MITSUBISHI

Mitsubishi Programmable Logic Controller

**Training Manual** 

# Ethernet course(Q-series)

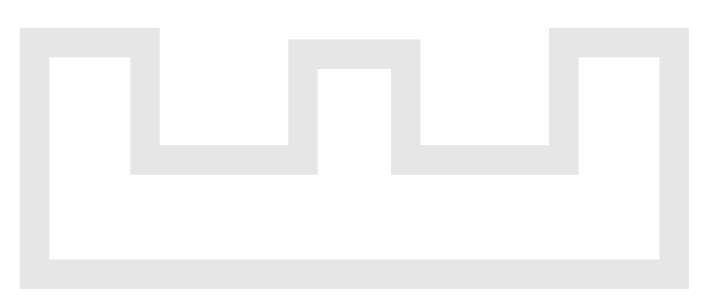

Changes for the Better

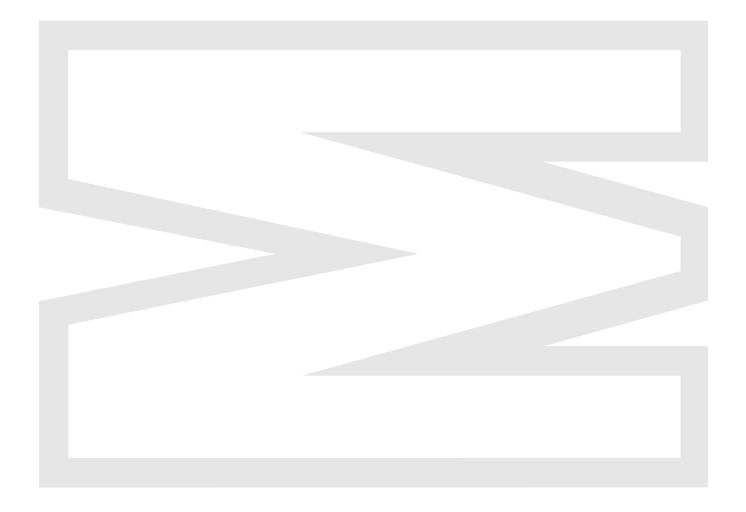

# SAFETY PRECAUTIONS

(Always read these instructions before the exercise.)

When designing the system, always read the relevant manuals and give sufficient consideration to safety. During the exercise, pay full attention to the following points and handle the product correctly.

# [EXERCISE PRECAUTIONS]

# 

- Do not touch the terminals while the power is on to prevent electric shock.
- When opening the safety cover, turn off the power or conduct a sufficient check of safety before operation.

# A Caution

- Follow the instructor's direction during the exercise.
- Do not remove the module of the demonstration machine or change wirings without permission. Doing so may cause failures, malfunctions, personal injuries and/or a fire.
- Turn off the power before installing or removing the module. Failure to do so may result in malfunctions of the module or electric shock.
- When the demonstration machine (X/Y table, etc.) emits abnormal odor/sound, press "Power switch" or "Emergency switch" to turn off.
- When a problem occurs, notify the instructor as soon as possible.

|            |                   | The text number is given on the bottom feit of this textbook |
|------------|-------------------|--------------------------------------------------------------|
| Print date | * Textbook number | Revision                                                     |
| Jan., 2006 | SH-080618ENG-A    | First edition                                                |
|            |                   |                                                              |
|            |                   |                                                              |
|            |                   |                                                              |
|            |                   |                                                              |
|            |                   |                                                              |
|            |                   |                                                              |
|            |                   |                                                              |
|            |                   |                                                              |
|            |                   |                                                              |
|            |                   |                                                              |
|            |                   |                                                              |
|            |                   |                                                              |
|            |                   |                                                              |
|            |                   |                                                              |
|            |                   |                                                              |
|            |                   |                                                              |
|            |                   |                                                              |
|            |                   |                                                              |
|            |                   |                                                              |
|            |                   |                                                              |
|            |                   |                                                              |
|            |                   |                                                              |
|            |                   |                                                              |
|            |                   |                                                              |
|            |                   |                                                              |
|            |                   |                                                              |
|            |                   |                                                              |
|            |                   |                                                              |
|            |                   |                                                              |
|            |                   |                                                              |
|            |                   |                                                              |
|            |                   |                                                              |
|            |                   |                                                              |
|            |                   |                                                              |
|            |                   |                                                              |
|            |                   |                                                              |
|            |                   |                                                              |
|            |                   |                                                              |
|            |                   |                                                              |

\* The text number is given on the bottom left of this textbook.

This textbook confers no industrial property rights or any rights of any other kind, nor does it confer any patent licenses. Mitsubishi Electric Corporation cannot be held responsible for any problems involving industrial property rights which may occur as a result of using the contents noted in this textbook.

© 2006 MITSUBISHI ELECTRIC CORPORATION

#### INTRODUCTION

This textbook explains how to use the Ethernet module QJ71E71 of MELSEC-Q series and its programming. Use a personal computer applicable to Microsoft<sup>®</sup> Visual Basic<sup>®</sup> 6.0 as an external device for exercises.

The related manuals are shown below.

| Manual name                                                                                                    | Manual number<br>(Model code) |
|----------------------------------------------------------------------------------------------------|-------------------------------|
| Q Corresponding Ethernet Interface Module User's Manual (Basic)<br>Explains the specification of the Ethernet module, the data communication procedure with<br>target device, the line connection (open/close), the fixed buffer communication, the random<br>access buffer communication, and the troubleshooting.                                              | SH-080009<br>(13JL88)         |
| Q Corresponding Ethernet Interface Module User's Manual (Application)<br>Explains the e-mail function of Ethernet module, the PLC CPU status monitoring function, the<br>communication function via MELSECNET/H, MELSECNET/10, as well as the<br>communication function using the data link instructions, and how to use the file transfer (FTP<br>server), etc. | SH-080010<br>(13JL89)         |
| Q Corresponding Ethernet Interface Module User's Manual (Web function)<br>Explains how to use the Web function of the Ethernet module.                                                                                                    | SH-080180<br>(13JR40)         |
| Q Corresponding MELSEC Communication Protocol Reference Manual<br>Explains the communication methods and control procedures through the MC protocol for<br>the external devices to read and write data from/to the PLC CPU using the serial<br>communication module/Ethernet module.                                                                             | SH-080008<br>(13JF89)         |
| MX Component Version 3 Operating Manual (Startup)<br>Explains the procedures for installing and uninstalling MX Component and for browsing the<br>operating manual.                                                                                                    | SH-080270<br>(13JU31)         |
| MX Component Version 3 Operating Manual<br>Explains the setting and operating methods of each utility on MX Component.                                                                                                    | SH-080271<br>(13JU32)         |
| MX Component Version 3 Programming Manual<br>Explains the programming procedures, detailed descriptions and error codes of the Active X<br>control.                                                                                                    | SH-080272<br>(13JF66)         |
| GX Developer Version 8 Operating Manual<br>Explains the functions such as the program creating method, printout method, monitoring<br>method and debug method on GX Developer.                                                                                                    | SH-080373E<br>(13JU41)        |

#### CONTENTS

| SAFETY PRECAUTIONS                        | A- 1 |
|-------------------------------------------|------|
| REVISIONS                                 | A- 2 |
| INTRODUCTION                              | A- 3 |
| CONTENTS                                  | A- 4 |
| About the Generic Terms and Abbreviations | A- 7 |

#### CHAPTER 1 BASICS OF ETHERNET NETWORK

1-1 to 1-12

2-1 to 2-24

3-1 to 3-4

| 1.1 | Ethernet                             | 1- 1 |
|-----|--------------------------------------|------|
| 1.2 | Addresses                            | 1- 2 |
|     | 1.2.1 MAC address (Ethernet address) | 1- 2 |
|     | 1.2.2 IP address                     | 1- 3 |
| 1.3 | Communication Protocol               | 1- 6 |
|     | 1.3.1 Communication model            | 1-6  |
|     | 1.3.2 IP protocol                    | 1- 8 |
|     | 1.3.3 TCP and UDP                    | 1- 9 |
| 1.4 | MELSEC-Q Ethernet Module1            | -11  |
|     | 1.4.1 Role of Ethernet module        | -11  |
|     | 1.4.2 Outline of Ethernet module1    | -12  |

#### CHAPTER 2 BEFORE USING ETHERNET MODULE

| 2.1 | Two [ | Data Codes                                                                 | 2- 1 |
|-----|-------|----------------------------------------------------------------------------|------|
| 2.2 | Types | of Data Communication Functions                                            | 2- 3 |
|     | 2.2.1 | Communication using MC protocol                                            | 2- 3 |
|     | 2.2.2 | Fixed buffer communication                                                 | 2- 6 |
|     | 2.2.3 | Communication using random access buffer                                   | 2- 9 |
|     | 2.2.4 | Communicability with external devices for each data communication function | 2-10 |
| 2.3 | Open  | /Close Processing                                                          | 2-11 |
|     | 2.3.1 | Active open/close processing                                               | 2-17 |
|     | 2.3.2 | Passive open/close processing                                              | 2-19 |
|     | 2.3.3 | UDP/IP open/close processing                                               | 2-22 |

#### CHAPTER 3 SYSTEM CONFIGURATION

| 3.1 | Applicable Systems                         | 3- | 1 |
|-----|--------------------------------------------|----|---|
| 3.2 | Devices Required for Network Configuration | 3- | 2 |

### CHAPTER 4 SPECIFICATIONS OF ETHERNET MODULE & SETTINGS AND PROCEDURES PRIOR TO OPERATION 4- 1 to 4-18

| 4.1 | Performance Specifications                              | . 4- 1 |
|-----|---------------------------------------------------------|--------|
| 4.2 | Ethernet Module Function List                           | . 4- 3 |
| 4.3 | Settings and Procedures Prior to Starting the Operation | . 4- 5 |
| 4.4 | Components of the Ethernet Module                       | . 4- 7 |
| 4.5 | Connecting to the Network                               | . 4- 8 |
| 4.6 | Settings from GX Developer                              | . 4- 9 |
| 4.7 | Self-retrain Tests                                      | 4-14   |
|     | 4.7.1 Self refrain test                                 | 4-14   |
|     | 4.7.2 Hardware test                                     | 4-17   |

CHAPTER 5 ASSIGNMENT I (MC PROTOCOL COMMUNICATION BETWEEN PC AND PLC CPU) 5-1 to 5-38

| 5.1 | System Configuration for Exercise                                      | 5- 1 |
|-----|------------------------------------------------------------------------|------|
| 5.2 | Parameter Settings and TCP/IP Settings for PC                          |      |
|     | 5.2.1 GX Developer startup and multiple CPU setting                    |      |
|     | 5.2.2 Network parameters setting the number of MNET/10H Ethernet cards | 5- 6 |
|     | 5.2.3 Transfer setup                                                   |      |
|     | 5.2.4 Parameter write                                                  | 5-10 |
|     | 5.2.5 TCP/IP settings for PC                                           | 5-11 |
| 5.3 | Operation of MX Component                                              | 5-13 |
|     | 5.3.1 Setting the logical station number                               | 5-13 |
|     | 5.3.2 Communication diagnostics                                        | 5-16 |
| 5.4 | Visual Basic Program (Device Read)                                     | 5-17 |
|     | 5.4.1 Visual basic program                                             | 5-17 |
|     | 5.4.2 Operation of demonstration machine                               |      |
| 5.5 | Visual Basic Program (Device Write)                                    | 5-29 |
|     | 5.5.1 Visual basic program                                             | 5-29 |
|     | 5.5.2 Operation of demonstration machine                               | 5-34 |

#### CHAPTER 6 ASSIGNMENT II (FIXED BUFFER COMMUNICATION BETWEEN PLC CPUS (PROCEDURE EXIST)) 6-1 to 6-18

| 6.1 | System Configuration of Exercise               | 6- 1 |
|-----|------------------------------------------------|------|
| 6.2 | Ethernet Module Settings on the Sending Side   | 6-3  |
|     | 6.2.1 Setting parameters with GX Developer     | 6-3  |
|     | 6.2.2 Sequence program                         | 6-6  |
| 6.3 | Ethernet Module Settings on the Receiving Side | 6-9  |
|     | 6.3.1 Setting parameters with GX Developer     | 6-9  |
|     | 6.3.2 Sequence program                         | 6-12 |
| 6.4 | PING Test Using GX Developer (Via CPU)         | 6-14 |
| 6.5 | Operation of Demonstration Machine             | 6-17 |

#### CHAPTER 7 ASSIGNMENT III (FIXED BUFFER COMMUNICATION BETWEEN PLC CPUS (NO PROCEDURE)) 7-1 to 7-20

| 7.1 | System Configuration of Exercise           | .7-1   |
|-----|--------------------------------------------|--------|
| 7.2 | Ethernet Module Settings (PLC A1 to A5)    | . 7- 3 |
|     | 7.2.1 Setting parameters with GX Developer | . 7- 3 |
|     | 7.2.2 Sequence program                     | . 7- 6 |
| 7.3 | Ethernet Module Settings (PLC B1 to B5)    | 7-11   |
|     | 7.3.1 Setting parameters with GX Developer | 7-11   |
|     | 7.3.2 Sequence program                     | 7-14   |
| 7.4 | PING Test Using GX Developer (Via CPU)     | 7-18   |
| 7.5 | Operation of Demonstration Machine         | 7-19   |

#### CHAPTER 8 ASSIGNMENT IV (FIXED BUFFER COMMUNICATION BETWEEN PLC CPUS VIA ROUTER (NO PROCEDURE)) 8-1 to 8-10

| 8.1 | System Configuration of Exercise        | 8- | 1 |
|-----|-----------------------------------------|----|---|
| 8.2 | Ethernet Module Settings (PLC A1 to A5) | 8- | 2 |

|     | 8.2.1 | Setting parameters with GX Developer | 8-2  |
|-----|-------|--------------------------------------|------|
|     | 8.2.2 | Sequence program                     | 8- 5 |
| 8.3 | Ether | net Module Settings (PLC B1 to B5)   | 8-6  |
|     | 8.3.1 | Setting parameters with GX Developer | 8-6  |
|     | 8.3.2 | Sequence program                     | 8-9  |
| 8.4 | PING  | Test from Personal Computer          | 8-10 |
| 8.5 | Oper  | ation of Demonstration Machine       | 8-10 |
|     |       |                                      |      |

## APPENDIX

# App- 1 to App-70

| Appendix 1 Visual Basic <sup>®</sup> Version 6                                  | App- 1 |
|---------------------------------------------------------------------------------|--------|
| Appendix 1.1 Startup of Visual Basic <sup>®</sup>                               | App- 1 |
| Appendix 1.2 Outline Command                                                    | App- 4 |
| Appendix 1.3 Term                                                               | Арр- 9 |
| Appendix 1.4 Toolbox List                                                       | App-10 |
| Appendix 1.5 Toolbar List                                                       | App-12 |
| Appendix 1.6 Property List                                                      | App-14 |
| Appendix 1.7 Method List                                                        | App-19 |
| Appendix 1.8 Function List                                                      | App-21 |
| Appendix 2 MX Component                                                         | App-25 |
| Appendix 2.1 Functions of MX Component                                          | App-25 |
| Appendix 2.2 Function List                                                      | Арр-30 |
| Appendix 2.3 Error Code List                                                    | App-36 |
| Appendix 3 Connecting GX Developer to PLC CPU via Ethernet                      | App-46 |
| Appendix 4 Troubleshooting                                                      | App-49 |
| Appendix 4.1 How to Check Errors Using LED Displays                             | App-50 |
| Appendix 4.1.1 Checking error display                                           | App-50 |
| Appendix 4.1.2 How to turn off COM.ERR. LED and to read/clear error information | App-52 |
| Appendix 4.2 How to Check an Error Through GX Developer                         | App-53 |
| Appendix 4.2.1 Ethernet diagnostics                                             | App-54 |
| Appendix 4.2.2 System monitor                                                   | App-55 |
| Appendix 5 Dedicated Instructions                                               | App-57 |
| Appendix 5.1 Dedicated Instruction List                                         | App-57 |
| Appendix 5.2 OPEN Instruction                                                   | App-58 |
| Appendix 5.3 CLOSE Instruction                                                  | App-62 |
| Appendix 5.4 BUFSND Instruction                                                 | App-65 |
| Appendix 5.5 BUFRCV Instruction                                                 | Арр-68 |

### About Generic Terms and Abbreviations

Unless otherwise stated, this textbook uses the following abbreviations and terms for the explanation of MX Component.

| Generic term/Abbreviation                         | Description                                                                                                    |
|---------------------------------------------------|----------------------------------------------------------------------------------------------------|
| PC CPU module                                     | Abbreviation of PC CPU module and IBM PC/AT <sup>®</sup> compatible personal computer.                                                                                                    |
| Ethernet module                                   | Generic term of the QJ71E71, QJ71E71-B2 and QJ71E71-100.                                                                                                    |
| MELSEC communication<br>protocol<br>(MC protocol) | Name of the communication system for accessing the PLC CPU from external devices using the communication procedures for Q series serial communication modules or Ethernet interface modules.<br>(Described as the MC protocol in this textbook)<br>Two types of communication systems are available; one using ASCII code data and the other using binary code data. |
| QJ71E71                                           | Abbreviation of QJ71E71 type Ethernet interface module.                                                                                                    |
| QJ71E71-B2                                        | Abbreviation of QJ71E71-B2 type Ethernet interface module.                                                                                                    |
| QJ71E71-100                                       | Abbreviation of QJ71E71-100 type Ethernet interface module.                                                                                                    |
| External device                                   | Generic term for personal computers, computers, workstations (WS) and other Ethernet module, etc. that are connected to Ethernet.                                                                                                    |
| Internet<br>(Internet)                            | Huge computer network that connects global networks using the communication protocol TCP/IP.                                                                                                    |
|                                                   | The Internet is a decentralized network without a computer which controls the overall network. Also, it is established by allowing the server computers all over the world to interconnect and provide services individually.                                                                                                    |
| Intranet<br>(Intranet)                            | Intra-corporate network that is constructed by the internet standard technology such as the communication protocol TCP/IP.<br>There is a specific advantage such as building an application in collaboration with internet and the integration of operability.                                                                                                    |
| Personal computer                                 | Generic term for IBM PC/AT (or 100% compatible) personal computer.                                                                                                    |

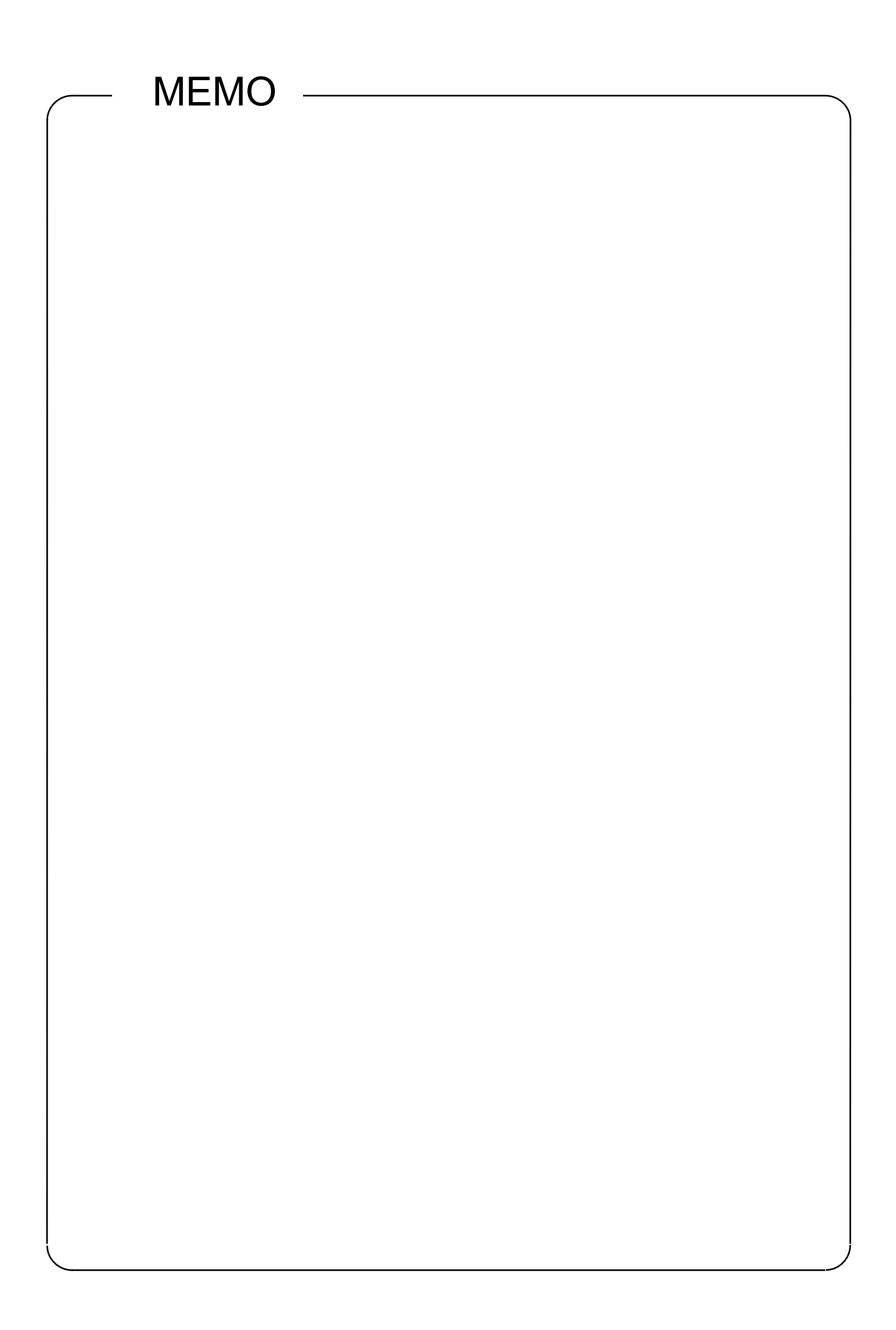

### Chapter 1 BASICS OF ETHERNET NETWORK

#### Note

This textbook mainly describes how to use MELSEC-Q Series Ethernet module. For details of general computer network technology (TCP/IP communication, etc.), refer to commercially-available textbooks.

In addition, for details of the Ethernet module, refer to the relevant manuals.

#### 1.1 Ethernet

The development of Ethernet was started by Xerox Palo Alto Research Center in the U.S. in 1973, and Ethernet has been approved as a network technology by ISO and ANSI/IEEE standards.

Lately it is widely used for networking gear and communication channel, etc. (\*1) For actual network operation, hardware technique such as transmission lines which is defined by Ethernet (in the narrow sense) and communication technology for TCP/IP communication (protocol: a procedure for data transmission) are necessary.

General Ethernet specifications are shown below.

| Specification                                                   | 10BASE5 10BASE2 10BASE-T                                  |                                | 10BASE-T                                      | 100BASE-TX                                                                                              |
|-----------------------------------------------------------------|-----------------------------------------------------------|--------------------------------|-----------------------------------------------|----------------------------------------------------------------------------------------------------|
| Data transmission speed                                         | 10 Mbps                                                   | 10 Mbps                        | 10 Mbps                                       | 100 Mbps                                                                                                |
| Maximum segment<br>length                                       | 500m                                                      | 185m                           | 100m                                          | 100m                                                                                                    |
| Maximum network length<br>(or Maximum<br>node-to-node interval) | 2500m<br>(5 segments)                                     | 925m<br>(5 segments)           | _                                             | _                                                                                                    |
| Minimum node-to-node<br>distance                                | 2.5m                                                      | 0.5m                           | _                                             | _                                                                                                    |
| Cable                                                           | Coaxial 50Ω (12mm<br>diameter)<br>*Known as: yellow cable | Coaxial 50 Ω (5mm<br>diameter) | UTP(unshielded twisted pair cable) category 3 | UTP(unshielded twisted<br>pair cable) category 5,<br>STP(unshielded twisted<br>pair cable) IBM Type1, 2 |
| Network topology                                                | Bus                                                       | Bus                            | Star                                          | Star                                                                                                    |

\*1 Communication lines (10 BASE-T, 10BASE-TX, 10 BASE5 and 10BASE2) are referred to as "Ethernet" in this textbook.

[Connection using 10BASE2/10BASE5]

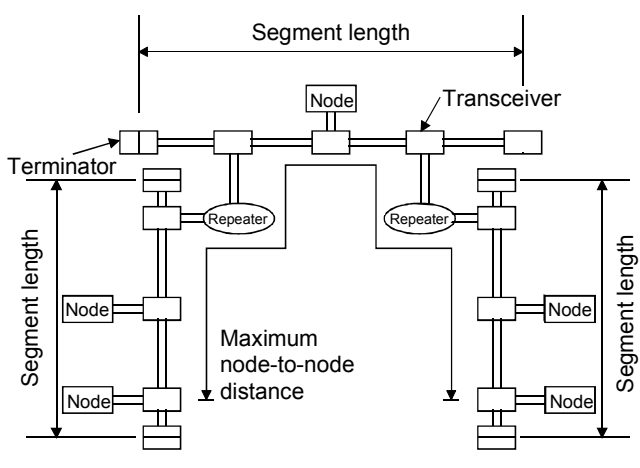

\* There is no transceiver when connecting using 10BASE2.

[Connection using 10BASE-T/100BASE-TX]

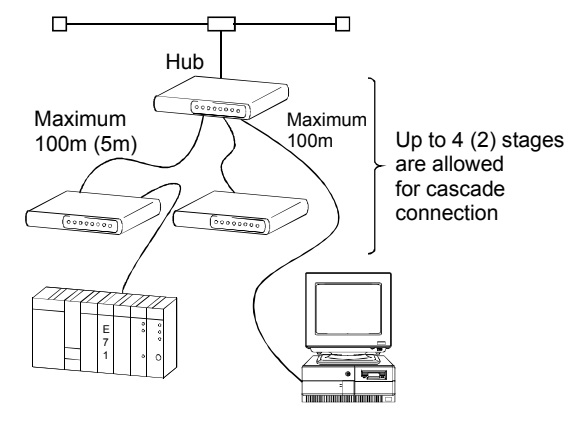

\* The value in parentheses ( ) is used for connection using 100BASE-TX.

#### 1.2 Addresses

The devices and computers connected to Ethernet must have their own addresses to communicate on the network.

For Ethernet, the addresses which the user needs to consider are basically IP addresses.

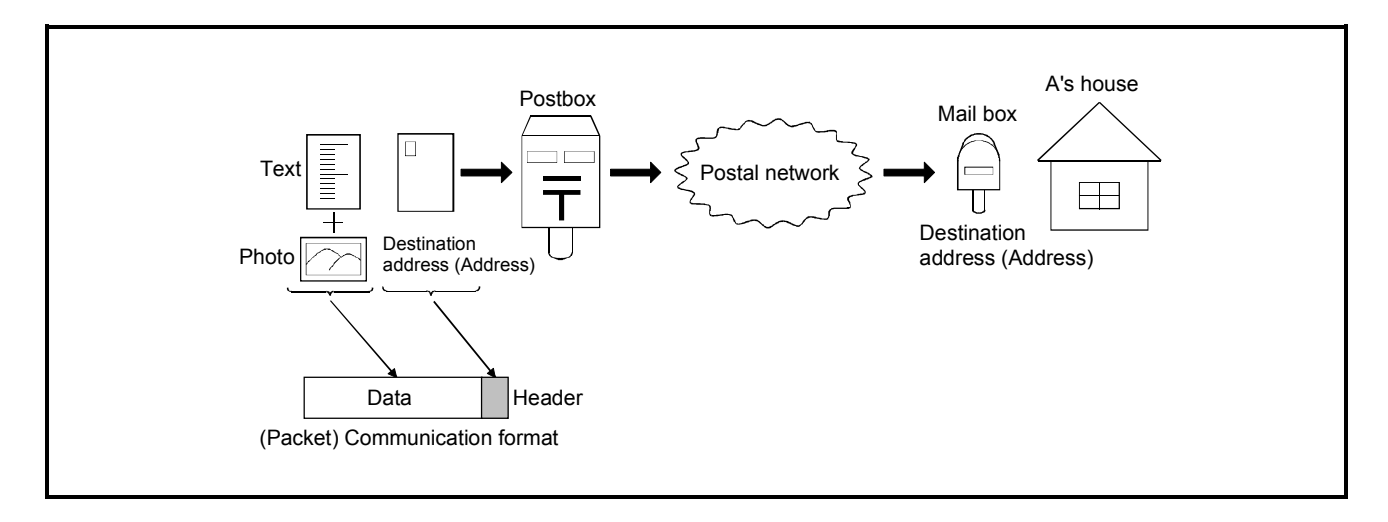

#### 1.2.1 MAC address (Ethernet address)

The MAC address (Media Access Control Address) is a unique physical address which is assigned to each network device.

(No other devices have the same MAC address.)

In Ethernet, it is shown as a 6-byte code: a vender code of 3 bytes (managed by IEEE management) indicating an equipment manufacturer and a node number of 3 bytes (managed by each manufacturer). (\*1)

As each Ethernet-connected device communicates automatically getting a MAC address from IP addresses designated by the user, the user need not be take account of it.

The MAC address is sometimes called "Ethernet address" or "Internet address", however, note that it differs from the IP address described below.

\*1 MAC address of the Ethernet module is indicated in MAC ADD. of the rating plate located on the side of the module.

The IP address (Internet Protocol Address) is an identification number assigned to identify each device or computer connected to the IP network such as the Internet or intranet. (It corresponds to a mail address or a telephone number)

Unique addresses managed by each country are used on the internet where the network is connected on a global scale.

An IP address is expressed by a 32-bit number for IPv4, which is now used commonly.

It is generally divided into 4 parts of 8 bits like "192.168.1.1" and represented as decimal notation.

The 32-bit value consists of the network part which identifies each network and the host part which identifies the connected device in the network (PC, etc.)

(IP address) = ((Class) + network part address) + (host part address)

| Representations of IP add | ress    |              |           |             |           |                        |                       |            |    |
|---------------------------|---------|--------------|-----------|-------------|-----------|------------------------|-----------------------|------------|----|
| An IP address (IPv4) is o | lescril | bed by a 32  | -bit numt | ber.        |           |                        |                       |            |    |
| Binary number 000000      | 00000   | 000000000    | 0000000   | 000000 to 1 | 1111111   | 111111111 <sup>.</sup> | 11111111              | 11111111   |    |
| Decimal number            |         |              |           | 0 to 4      | 2949672   | 95                     |                       |            |    |
| Hexadecimal number        |         | 0 to FFFFFFF |           |             |           |                        |                       |            |    |
|                           |         |              |           |             |           |                        |                       |            |    |
| They are divided by 8 bit | s for e | easier comp  | orehensio | n.          |           |                        |                       |            |    |
| Binary number 000000      | 00.00   | 00.000000    | 000000.0  | 0000000 to  | 0 1111111 | 1.1111111              | 11.11111 <sup>.</sup> | 111.111111 | 11 |
| Decimal number            | 0.      | 0.           | 0.        | 0 to        | 255.      | 255.                   | 255.                  | 255        |    |
| Hexadecimal number        | 0.      | 0.           | 0.        | 0 to        | FF.       | FF.                    | FF.                   | FF         |    |

(1) Classification by class

The classification system called "class" has been traditionally used to fixedly handle the boundary between the IP address network part and the host part .

| Class   | Bit assignment (*1)                                                                                                    | Higher 8 bits            | Boundary of                | Private IP address range       |
|---------|----------------------------------------------------------------------------------------------------|--------------------------|----------------------------|--------------------------------|
|         | Higher bitsLower bits                                                                                                    |                          | network address            |                                |
| Class A | Network<br>part (8) Host part (24)<br>1<br>1<br>0 Net ID Host ID                                                                      | 0******<br>(0 to 127)    | 8 bits from the<br>highest | 10.0.0.0 to 10.255.255.255     |
| Class B | Network part(16)         Host part(16)           2         14         16           1         0         Net ID         Host ID         | 10******<br>(128 to 191) | 16 bits from the highest   | 172.16.0.0 to 172.31.255.255   |
| Class C | Network part(24)         Host part(8)           3         21         8           1         1         0         Net ID         Host ID | 110*****<br>(192 to 223) | 24 bits from the highest   | 192.168.0.0 to 192.168.255.255 |

\*1 The part at the higher of the IP addresses indicates classes.

The classes A to C are the addresses for public use.

The address usable for the devices that are not directly connected to the Internet is called "private IP address".

The address management was once carried out in this class unit. Nowadays the class address with the variable-length border bit number is used for ensuring the effective use of the address space.

(2) Management by class address

The management was once carried out in class unit. Nowadays, due to the shortage of IP address, the class address with the variable-length network part is used for ensuring the effective use of the address space.

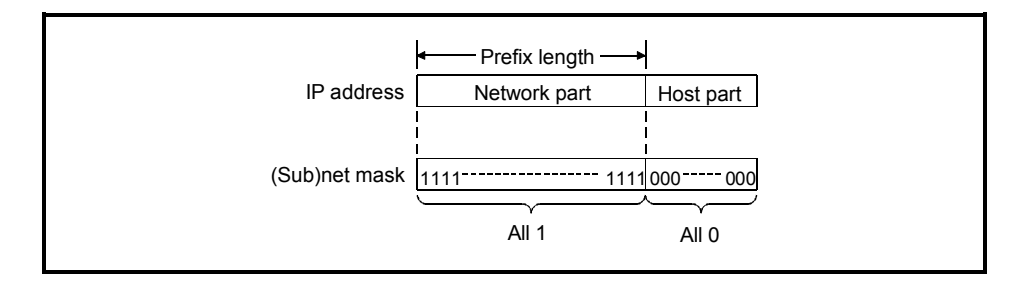

The IP address of which host part which has all 0 for the bits is a network address (in the Ethernet unit). "/" may be added to the end of the IP address for clearly specifying the network address length (prefix length), and also the bit length of the network address part may be added.

The netmask is commonly used for a historical reason. The netmask has all 1 for the network part and all 0 for the host part.

As it is divided to manage the network (sub-networking), the netmask is also called "subnet mask".

Example: For the IP address 192.168. 10. 68 and the prefix length 26 bits

|                    | N      | letwork p | art (26)  | Host p    | oart (6)  |                                                                                                    |
|--------------------|--------|-----------|-----------|-----------|-----------|----------------------------------------------------------------------------------------------------|
| Binary number      | 110000 | 00.101010 | 00.000010 | 010.01000 | 0100 / 26 | i contra de la contra de la con |
| Decimal number     | 192    | . 168     | . 10      | . 68      | / 26      | After "/" is                                                                                                    |
| Hexadecimal number | C0     | . A8      | . A       | . 44      | / 26      | prefix length.                                                                                                    |
|                    |        |           |           |           |           |                                                                                                    |

#### Information examples when setting the IP address to the host

| Information       | Address            | Address value (Binary) |           |           |           | Remark                           |
|-------------------|--------------------|------------------------|-----------|-----------|-----------|----------------------------------|
| IP address        | 192.168. 10. 68/26 | 1100 0000              | 1010 1000 | 0000 1010 | 0100 0100 |                                  |
| (Sub)net mask     | 255.255.255.192    | 1111 1111              | 1111 1111 | 1111 1111 | 1100 0000 | _                                |
| Network address   | 192.168. 10. 64/26 | 1100 0000              | 1010 1000 | 0000 1010 | 0100 0000 |                                  |
| Broadcast address | 192.168. 10.127    | 1100 0000              | 1010 1000 | 0000 1010 | 0111 1111 | Address of which host part is 1. |

#### Special IP addresses

 All bits are 0 or 1 The IP address 0.0.0.0 is used when you do not know your own IP address or it is not necessary to inform an IP address to the target. 255.255.255.255 signifies a broadcast address (destination: all devices and PCs connected to the same network).

(2) Loopback address

This is the address which is used between the programs executed on the same device (PLC).

The range is from 127.0.0.0 to 127.255.255.255.

(3) Multicast address

This is the address used for communications within a specific group. The range is from 224.0.00 to 239.255.255.255.

(4) Private address

It seems that any IP address can be used when a PC is not connected to the Internet. However, an address which can be freely assigned is designated for avoiding a trouble.

This is called a private address.

| Network address (*1) | IP address range (*2)          |
|----------------------|--------------------------------|
| 10/8                 | 10.0.0.0 to 10.255.255.255     |
| 172.16/12            | 172.16.0.0 to 172.31.255.255   |
| 192.168/16           | 192.168.0.0 to 192.168.255.255 |

- \*1 The numerical value on the right side of "/" indicates the number of bits in the network address (the bits counted from the most significant bit) shown in the high-order part of the IP address.
- \*2 It contains the IP address for broadcast.

#### 1.3 Communication Protocol

The MELSEC-Q Ethernet module described here supports two communication protocols, TCP/IP and UDP/IP.

#### 1.3.1 Communication model

"OSI reference model" is a famous communication mechanism model defined by ISO (International Organization for Standardization).

This model classifies the functions required for communication into 7 layers.

|   | Layer              | Functions                                                                                                    | Image                                                                                                    | Protocol example                   |
|---|--------------------|----------------------------------------------------------------------------------------------------|----------------------------------------------------------------------------------------------------|------------------------------------|
| 7 | Application layer  | "What the users wants to do"<br>• Agreement on contents of actual services<br>• What the users can see<br>• Available services themselves                                                                                                    | Protocol for each application<br>Remote login $\leftrightarrow$ (TELNET protocol)<br>File transfer $\leftrightarrow$ (FTP protocol) | HTTP<br>TELNET<br>FTP<br>SMTP      |
| 6 | Presentation layer | <ul> <li>"Definition and conversion of data format"</li> <li>Definition of data representation system</li> <li>Coding/decoding and compression/decompression<br/>of data</li> <li>Text code, data format</li> </ul>                                          | Data<br>format<br>A<br>Absorption of differences in data representation                                                             | MIME<br>HTML<br>XML                |
| 5 | Session layer      | "Communication connection establishment"<br>• Connection establishment/disconnection<br>• Authentication of connection<br>• Synchronization for transmitting data                                                                                            | tion connection establishment"<br>establishment/disconnection<br>on of connection<br>ation for transmitting data                    |                                    |
| 4 | Transport layer    | <ul> <li>"Delivering to the target correctly"</li> <li>Securing reliable data transfer between the source and destination.</li> <li>Error correction (arrival sequence correction, retransmission request)</li> <li>Flow control of communication</li> </ul> | Securing of reliability                                                                                                    | TCP<br>UDP                         |
| 3 | Network layer      | <ul> <li>"Communication procedure with the target not adjoining"</li> <li>Definition of path control (routing)</li> <li>Definition of communication path decision</li> <li>Establishment of virtual connection using address</li> </ul>                      | Selection of paths                                                                                                    | IP                                 |
| 2 | Data link layer    | <ul> <li>"Data delivery to the next"</li> <li>Communication procedure between adjacent devices.</li> <li>Format definition of transmission and reception data</li> <li>Data error detection between devices and correction method definition</li> </ul>      | Conversion of frame and bit sequence<br>Data transfer between adjacent devices                                                      | Ethernet<br>PPP                    |
| 1 | Physical layer     | <ul> <li>"Physical connection"</li> <li>Conditions for electrical connection at the lowest level</li> <li>ON/OFF definition of data signals</li> <li>Connector shape and pin layout for each signal</li> </ul>                                               | 0101→∬∬↓→ 0101                                                                                                    | Ethernet<br>ISDN<br>Telephone line |

The bigger numbers correspond to the higher (more logical) layers and the smaller numbers to the lower (more physical) layers.

IP corresponds to the network layer, and both TCP and UDP to the transport layer. Ethernet corresponds to the data link layer and the physical layer. <Ethernet module and communication model>

The following shows the software configuration of the Ethernet module corresponding to the "OSI reference model".

The Physical and Data link layers correspond to the "Ethernet" part of the Ethernet module.

The Network and the Transport layers correspond to "IP" and "TCP/UDP" parts of the Ethernet module.

Much higher layers such as Session, Presentation and Application correspond to the software part for various functions designed specific to the MELSEC-Q, which has been realized by combinations of the Q series PLC CPUs and the Ethernet module.

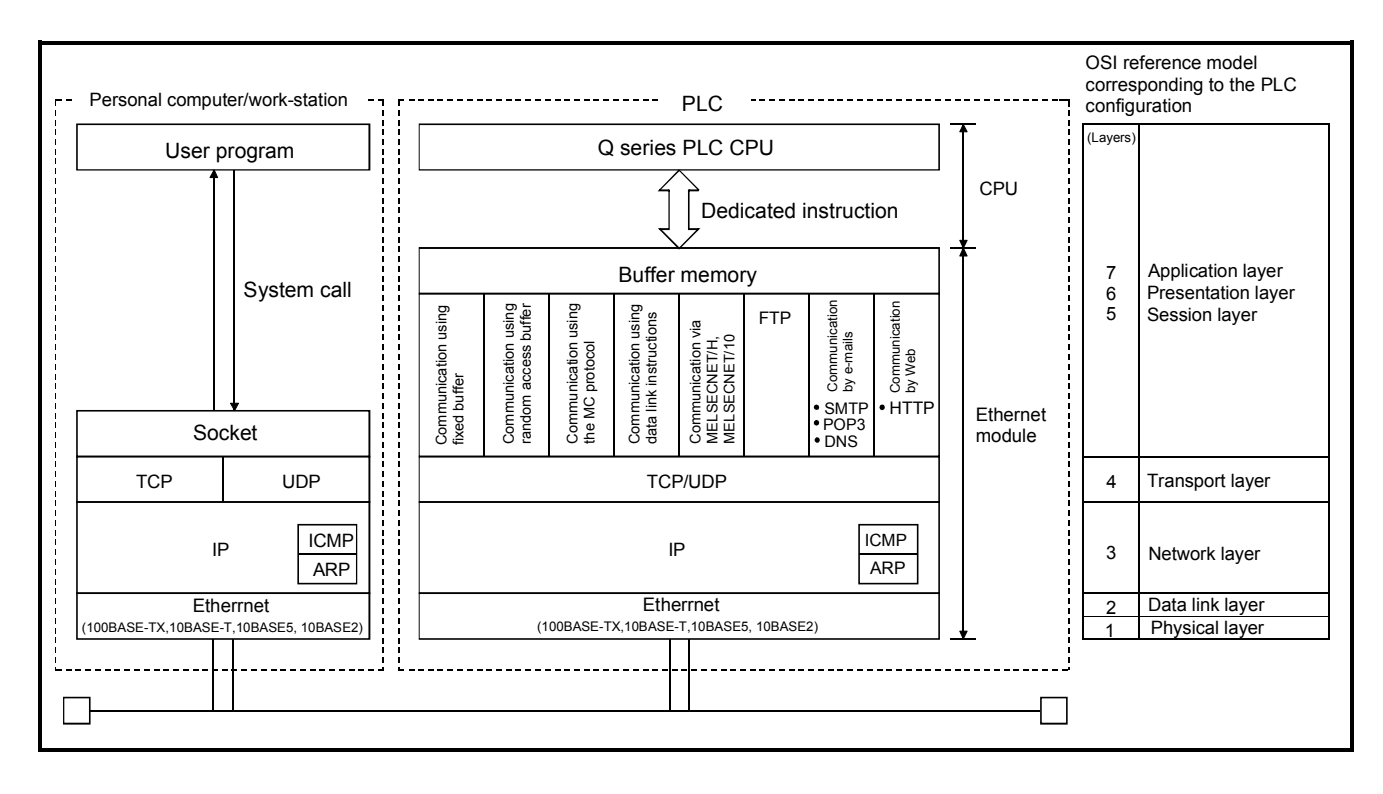

#### 1.3.2 IP protocol

(1) Role of IP

IP is a network layer protocol which is processed by all devices connected to an IP network.

The most important role of the TCP/IP (UDP/IP) network is "data transfer to a device or PLC at the target address".

This role is achieved by IP (Internet Protocol).

Data (packets) are delivered with the information called "IP header" (tag) attached.

(2) Restrictions on IP

Although IP transfers data to a target PLC, there are some restrictions.

(a) No guarantee to reach the destination

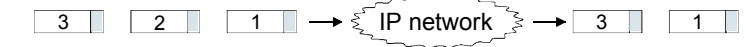

(b) No guarantee to reach in the order of sending

 $3 \qquad 2 \qquad 1 \qquad \rightarrow \xi \qquad P \text{ network } \Rightarrow \qquad 2 \qquad 1 \qquad 3$ 

(c) As the transfer size at one time is limited, a packet may be divided into several pieces at transmission. (\*1)

 $1 \longrightarrow \underbrace{[P \text{ network}]}_{2} \longrightarrow 1-2 \qquad 1-1$ 

(d) No guarantee for no data damage

Damaged data  $123456789 \rightarrow \text{IP network} \rightarrow 124789356$ 

To put it shortly, IP bends every effort to transfer data (packets) to the target device or PLC, however, it does not guarantee delivery of packets (Best effort).

Note that, there is no need to consider these restrictions when using TCP over IP. When using UDP as a higher layer, care should be taken since the above restrictions apply except the data damage detection.

\*1 The size of one message (1 packet) that can be transmitted by the Ethernet module is up to 1500 bytes (including the IP header). Data exceeding 1500 bytes are divided in either case of the TCP/IP or UDP/IP communication. The divided data are reassembled into one data on the receiving side and handed to the application program.

#### 1.3.3 TCP and UDP

TCP and UDP are protocols which are processed by the devices and PCs on the both ends of communication (Transport layer).

(1) Port Number

The actual communication is performed between the application programs operated on devices and PCs.

TCP and UDP identify which application programs are communicating with each other using the port number.

If the IP address is regarded as "address", the port number corresponds to "the floor of a building".

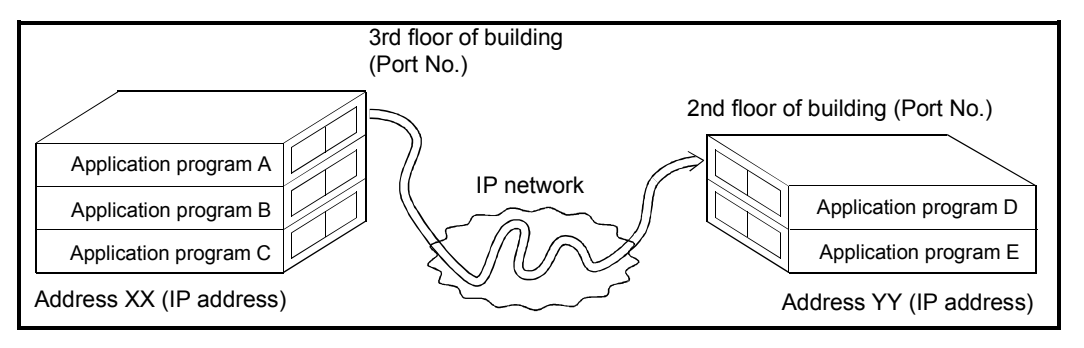

In reality, combinations of the following five items identify individual communication.

- Destination IP address
- Source IP address
- Destination port number
- Source port number
- Protocol number (TCP=6H, UDP=17H)

(2) Comparison between TCP and UDP

The request level for the network differs depending on the user application.

However, it is difficult to create each unique protocol for many requests.

Then, TCP (Transmission Control Protocol) and UDP (User Datagram Protocol) are developed as minimally-required basic services.

- TCP ......Fixes connection to the destination at first and performs bidirectional 1:1 communication with high reliability.
- UDP.....Performs one-way communication to transfer the data given from an application to the designated destination.
  - This is a high speed communication as data are directly sent using IP.

The following table compares the characteristics of TCP and UDP.

| Item                                                 | TCP                                                                       | UDP                                     | Remarks                                                                                              |
|------------------------------------------------------|---------------------------------------------------------------------------|-----------------------------------------|----------------------------------------------------------------------------------------------------|
| Reliability                                          | High                                                                      | Low                                     |                                                                                                    |
| (Processing) Speed                                   | Low                                                                       | High                                    |                                                                                                    |
| No. of target devices                                | 1:1                                                                       | 1:1 or 1:n                              | Unicast (1:1 communication)<br>Multicast (1:n communication)<br>(*1)                                 |
| Guarantee to reach destination                       | Guaranteed                                                                | Not guaranteed                          |                                                                                                    |
| Operation when send                                  | Resends automatically                                                     | No resending (packet                    |                                                                                                    |
| error occurs                                         | (depending on setting)                                                    | disposal)                               |                                                                                                    |
| Communication<br>connection<br>establishment         | Required                                                                  | Not required                            | Reaches in order of sending packets for TCP.                                                         |
| Transfer type                                        | Stream type (Instructions<br>and data are sent with<br>character strings) | Datagram type<br>(Sent in fixed format) | Datagram transfer can be<br>performed in the application level<br>even for TCP.                      |
| Flow control                                         | Available                                                                 | Not available                           | Sending side controls the send<br>data amount depending on the<br>buffer size of the receiving side. |
| Congestion control<br>(Resend control) (*2)          | Available                                                                 | Not available                           | Send packet amount is controlled<br>depending on the congestion<br>degree of the network.            |
| Target device change<br>during an open<br>connection | Not possible                                                              | Possible (*3)                           | Refer to Section 2.3 for connection.                                                                 |

TCP is suitable for assured data transfer.

UDP is suitable for real time monitoring by the PC display.

- \*1 The "n" of multicast (1:n communication) represents multiple devices belonging to one group on the same Ethernet.
- \*2 The buildup of communication packets on the network is called "congestion".
- \*3 Target device change during an open connection may cause communication troubles.

Do not change the target device while a connection is open.

#### 1.4 MELSEC-Q Ethernet Module

#### 1.4.1 Role of Ethernet module

The Ethernet module supports the data communications between external devices and a PLC CPU or between PLC CPUs on Ethernet, and sends/receives data to/from a target device with the TCP/IP or UDP/IP communication.

In consequence, the PLC CPU status can be checked from an external device located far from the PLC CPU.

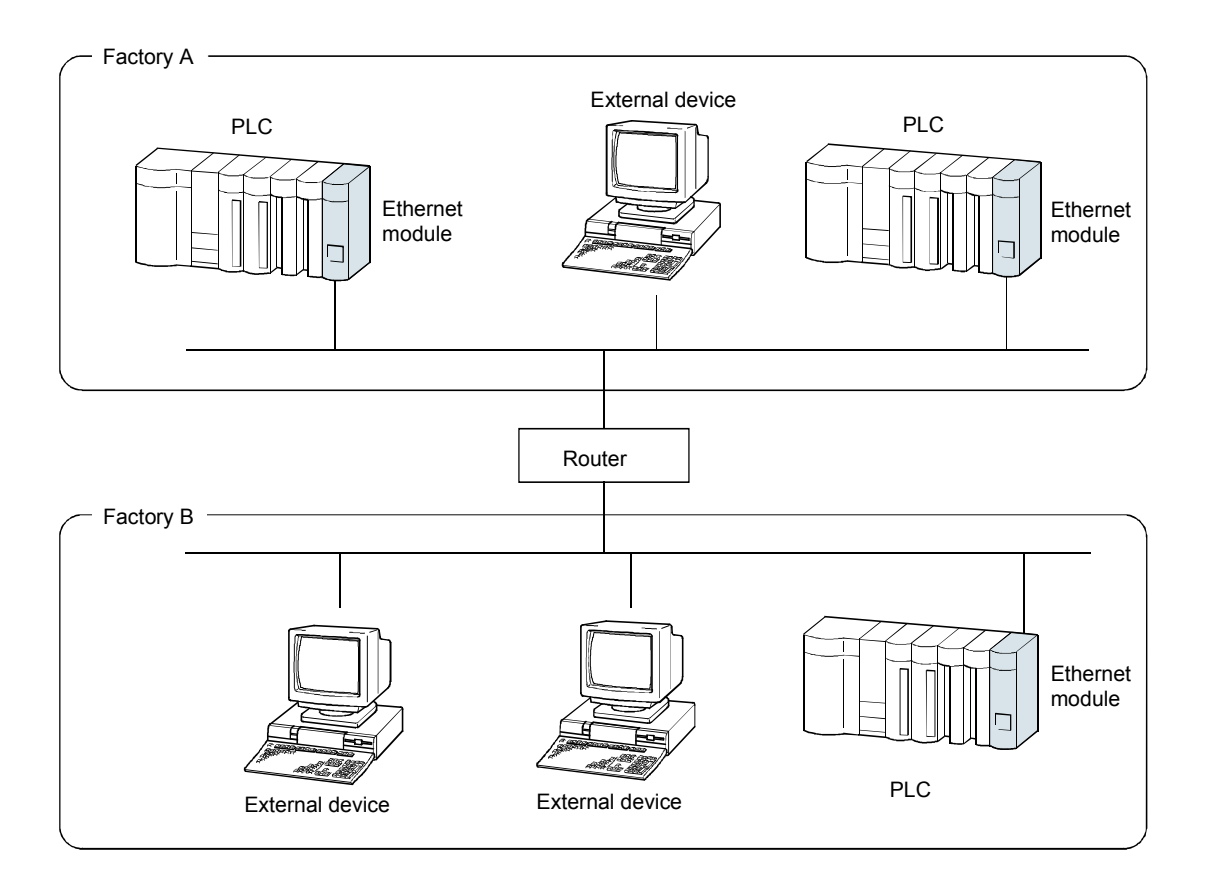

All the external devices can communicate with PLCs in factories A and B via Ethernet. Also, the PLCs in factories A and B can communicate with each other.

#### 1.4.2 Outline of Ethernet module

- Supporting the TCP/IP and UDP/IP communications The Ethernet module supports the TCP/IP and UDP/IP communications. A communication method suitable for the target device can be selected.
- (2) Data code selection is available The Ethernet module can handle binary or ASCII code data. For details of data codes, refer to Section 2.1.
- (3) Three communication functions provided for various purposes The Ethernet module has three communication functions shown below. Data communication can be performed with either one of these functions, which is selected according to the user's communication purpose. For details, refer to Section 2.2.
  - Communication using the MC protocol
  - Communication using the fixed buffer (Procedure exist, No procedure)
  - · Communication using the random access buffer

#### POINT

The communication method and the data code for the data to be transferred should match between the communicating devices.

- Remote communications by e-mail
   The e-mail function enables data communication with a PLC in a remote place.
   By setting an automatic notification condition, an e-mail is automatically sent when the condition is satisfied.
- (5) Internet access using the Web function (QJ71E71-100 only)
   A system administrator can monitor a Q series PLC CPU in a remote place via the Internet using a commercially-available Web browser.
   For using the Web function, it is necessary to store the communication library, user-created screens and Q series CPU access programs in the Web server.

### CHAPTER 2 BEFORE USING ETHERNET MODULE

#### 2.1 Two Data Codes

The Ethernet module can exchange data with external devices using binary or ASCII codes.

The code setting can be switched between binary and ASCII using GX Developer. For details, refer to Section 4.6.

| Ethernet operations                                                                                                    | X                                                   |
|----------------------------------------------------------------------------------------------------|-----------------------------------------------------|
| Communication data code<br>© Binay code<br>© ASCII code<br>C ASCII code<br>C Always wait for OPEN (C<br>possible at STOP time<br>C Always wait for OPEN (C<br>possible at STOP time) | communications<br>)<br>Communication                |
| IP address         DEC.           IP address         192         0         1         254                                                                                             | Send frame setting<br>Ethernet(V2.0)<br>EEE802.3    |
| Enable Write at RUN time     TCP Existe     G Use th     C Use th                                                                                                    | nce confirmation setting<br>le KeepAlive<br>le Ping |
| End Cancel                                                                                                    |                                                     |

(1) Communication using the binary code

The Ethernet module sends/receives 1-byte data without change.

- (a) Merit
  - 1) The capacity of data to be sent/received is a half compared to the ASCII code, and the load on the line is reduced.
  - 2) The data of 00H to FFH can be processed.
- (b) Demerit

To display numerical data, they must be converted to the ASCII code data.

Example: When sending/receiving 1234H

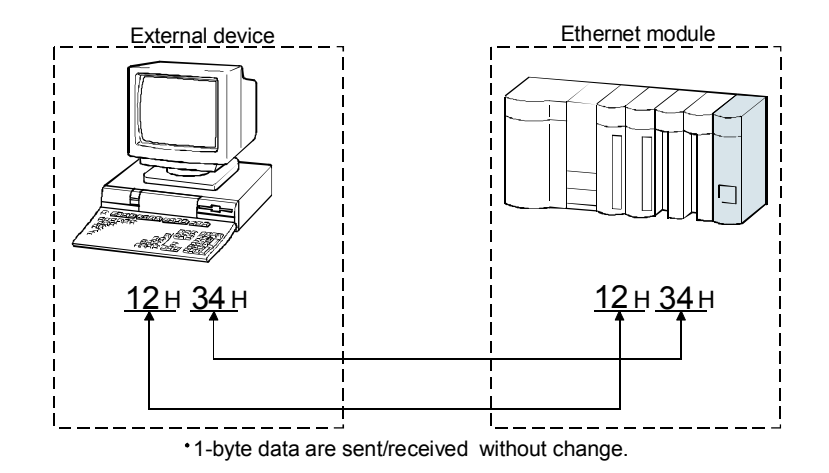

(2) Communication using the ASCII code

The Ethernet module sends/receives 1-byte data as data equivalent to two characters in the ASCII code.

(a) Merit

On the external device side, data can be displayed as they are.

- (b) Demerit
  - 1) The capacity of data to be sent/received is doubled in size compared with the data in the binary code, and the load on the line is increased.
  - 2) Numerical data must be converted between ASCII and binary codes.
  - 3) (On the Ether module side, data will be automatically converted.)

Example: When sending/receiving "1234"

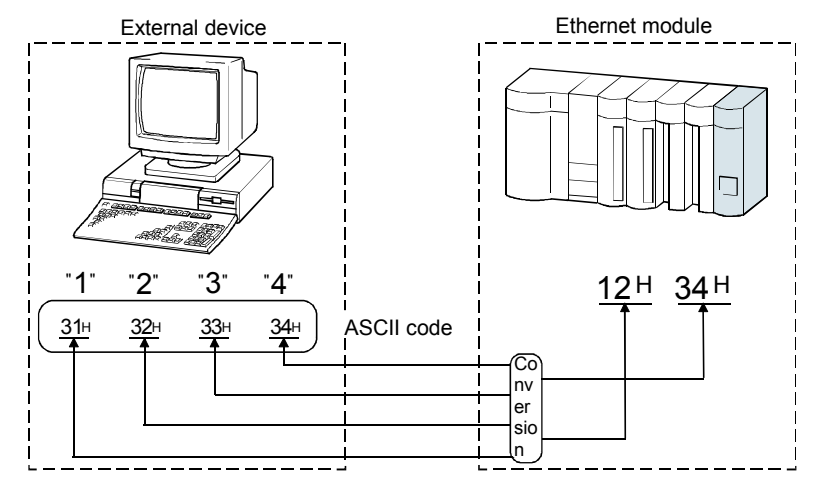

• 1-byte data on the PLC side are sent/received as data equivalent to two charactes

#### (3) Relationship between each communication method and data codes The following shows the usability of data codes in each communication method.

| Data communic             | Communication data code setting |                 |            |  |  |
|---------------------------|---------------------------------|-----------------|------------|--|--|
| Bata communic             |                                 | Binary code     | ASCII code |  |  |
| Communication using MC    | Automatically open UDP          | <b>*</b> 1      |            |  |  |
|                           | port                            | 0               | -          |  |  |
| protocol                  | User open port                  | 0               | 0          |  |  |
| Communication using fixed | With procedures                 | 0               | 0          |  |  |
| buffer                    | No procedure                    | O* <sup>1</sup> | -          |  |  |
| Communication using rando | 0                               | 0               |            |  |  |

○: Selectable -: N/A

\*1 The Ethernet module performs communication using binary code data regardless of the communication data code setting by GX Developer.

#### 2.2 Types of Data Communication Functions

The Ethernet module has three types of communication functions: "Communication using MC protocol", "Communication using fixed buffer" and "Communication using random access buffer".

The following describes the outline of each communication function.

#### 2.2.1 Communication using MC protocol

The MC protocol is used for reading or writing device data and programs of a PLC CPU from/to a personal computer via an Ethernet module or a Q series serial communication module.

On the personal computer side, creating a program for data transfer with MC protocol enables an easy access to the PLC CPU.

On the PLC CPU side, there is no need to create a communication program.

#### POINT

When performing data communication using the MC protocol, refer to the Q Corresponding MELSEC Communication Protocol Reference Manual.

- (1) MC protocol functions
  - (a) Reading/writing PLC CPU data

This function allows data reading from or writing to the PLC CPU device memory of the station (local station) connected to the Ethernet network system or another station on the MELSECNET/H, MELSECNET/10 as well as the intelligent function module buffer memory.

By reading and writing data, the PLC CPU operation monitoring, data analysis and production management can be performed on a personal computer.

Also, production instructions can be executed from the personal computer.

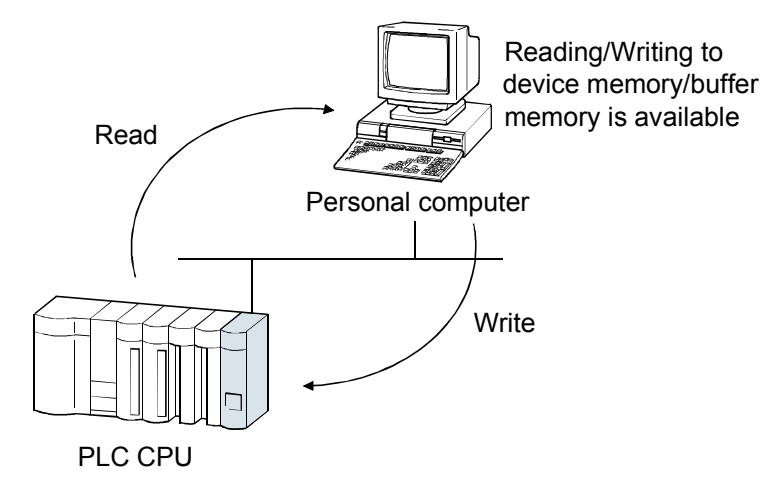

(b) Reading/writing file in PLC CPU

This function reads and writes files such as sequence program files or parameter files that are stored in the PLC CPU.

By reading and writing these files, file management for QCPUs and QnACPUs on other stations can be performed on a personal computer.

Also, execution programs for the PLC CPU can be changed (replaced) from the personal computer.

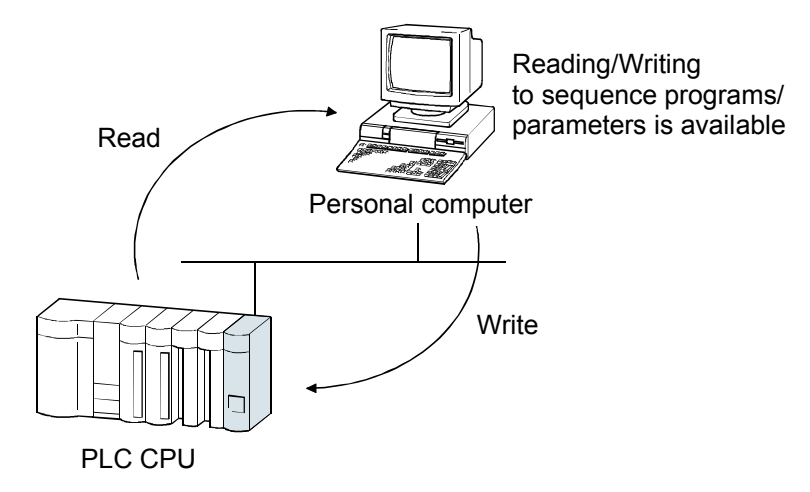

(c) Remote control of the PLC CPU

This function enables the remote RUN/STOP/PAUSE/latch clear/reset operations.

Remote operations of the PLC CPU can be performed from the personal computer using the PLC CPU remote control function.

(2) Utilizing the MX Component, MX Links

For the personal computer which runs one of the operation systems below, communication programs can be created without considering details of MC protocol (transmission/reception procedures) using MX Component or MX Links (SW3D5F-CSKP-E or later).

(Supported basic operation systems)

- Microsoft<sup>®</sup> Windows<sup>®</sup> 95 Operating System
- Microsoft<sup>®</sup> Windows<sup>®</sup> 98 Operating System
- Microsoft<sup>®</sup> Windows NT<sup>®</sup> Workstation 4.0 Operating System
- Microsoft® Windows® Millennium Edition Operating System (\*1)
- Microsoft<sup>®</sup> Windows<sup>®</sup> 2000 Professional Operating System (\*1)
  - \*1 Supported from MX Component Version 2 or later.

The assignment dealing with MX Component is given in Chapter 5 of this textbook.

Appendix 2 describes the features of MX Component.

(3) External devices capable of exchanging data

The communication using the MC protocol can be performed from the following external devices.

- 1) External devices that are connected to the same Ethernet as the Ethernet module
- 2) External devices that are connected to other Ethernet networks via routers
- 3) External devices that are connected to the MELSECNET/H via PLC CPUs

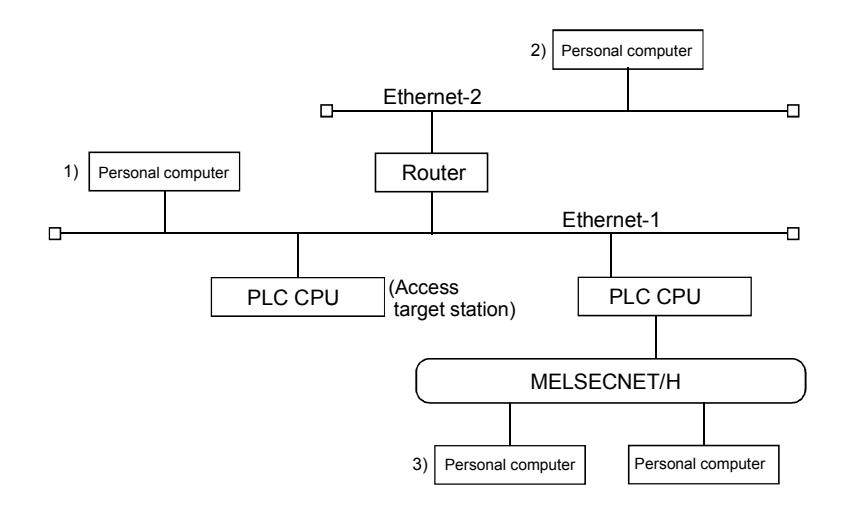

(4) Outline of data sending/receiving procedures Data are sent/received as shown below.(a) TCP/IP communication

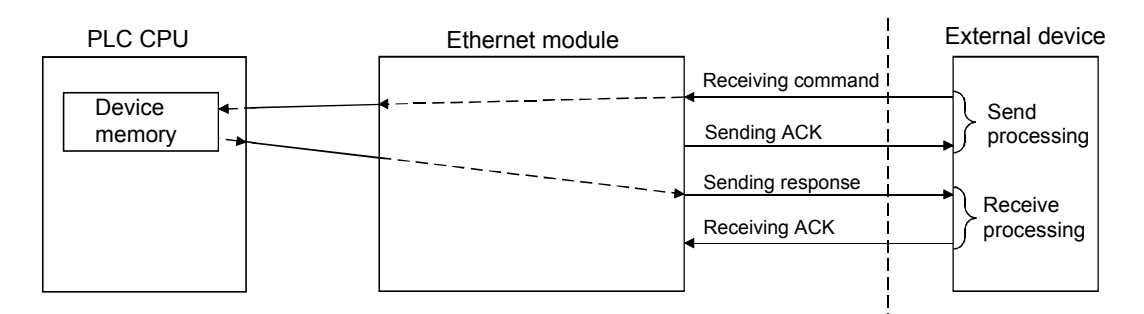

(b) UDP/IP communication

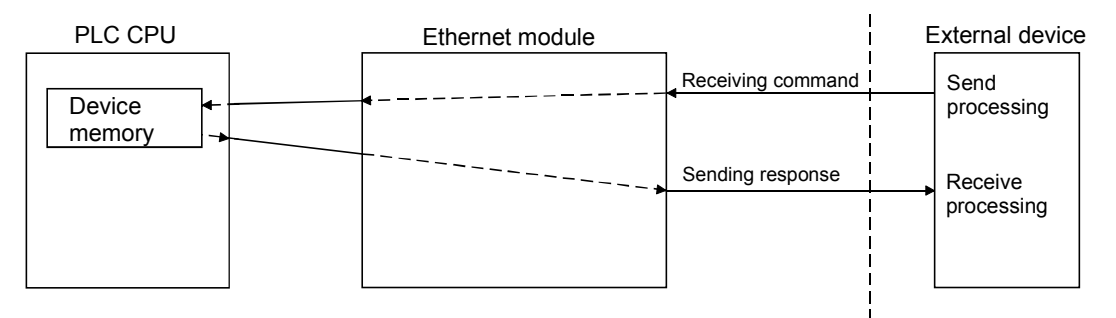

#### REMARK

Refer to the Q Corresponding Ethernet Interface Module User's Manual (Basic) for a communication program example on the personal computer side when using the following languages for communication using the MC protocol.

- Microsoft® Corporation Visual C++
- Microsoft® Corporation visual basic

#### 2.2.2 Fixed buffer communication

A PLC CPU can communicate with other PLC CPUs or a personal computer using the fixed buffers in the buffer memory of the Ethernet module

<u>A maximum of 1k words</u> of arbitrary data can be sent or received between PLCs or between the PLC and the host system.

An Ethernet module has 16 fixed buffer data areas of 1k word storage space, and each area is assigned as either a sending or receiving buffer for an arbitrary device.

While the communication using the MC protocol is passive, the communication using the fixed buffers is the function for active communications.

Data can be sent from the PLC CPU side to the host system when a mechanical error occurs or when some conditions are satisfied.

Furthermore, by using interrupt programs in data reception, retrieval of receive data to the PLC CPU may be expedited.

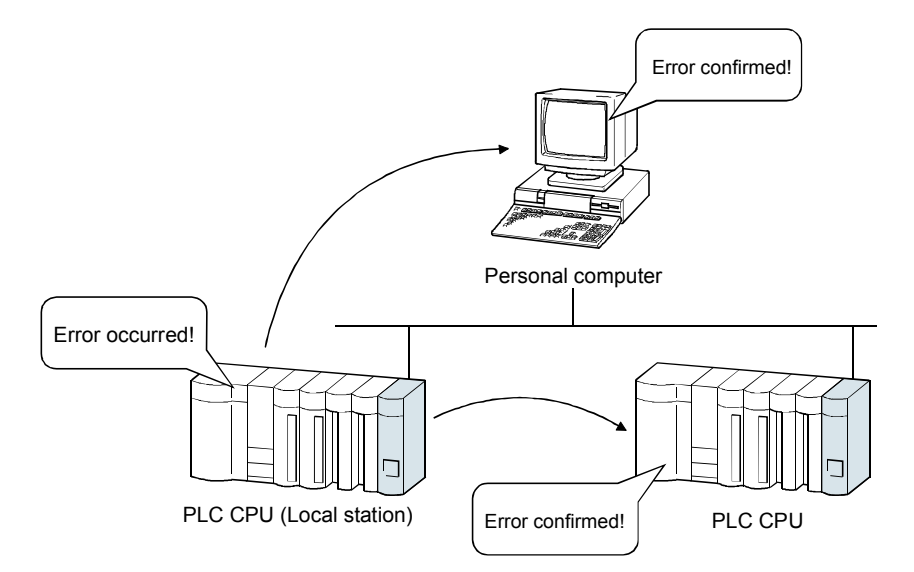

(1) Control method

The fixed buffer areas in the Ethernet module are used to communicate with an external device.

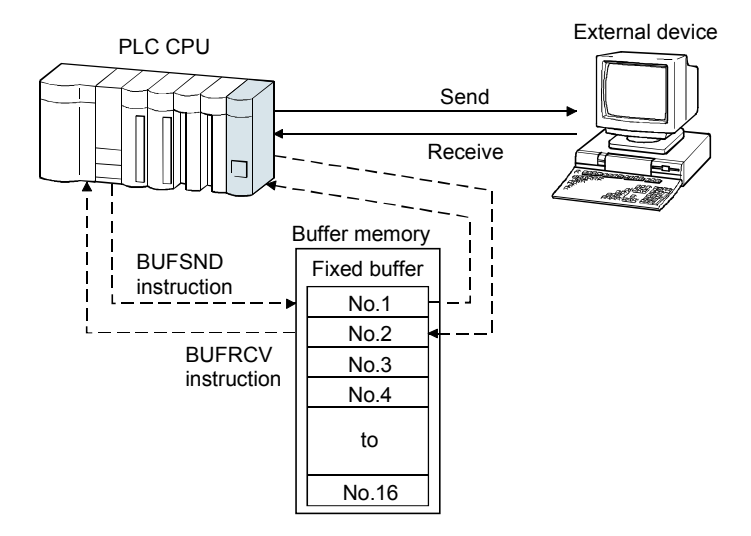

As shown in the diagram below, set IP addresses and usage conditions (e.g. sending/receiving, with/without procedures) of external devices to respective fixed buffer areas(No.1 to 16) when opening a connection (logic circuit) of the Ethernet module to fix each external device to each buffer. (\*1)

\*1 The connection No. (1 to 16) used for data communication are the same as those for the fixed buffer.

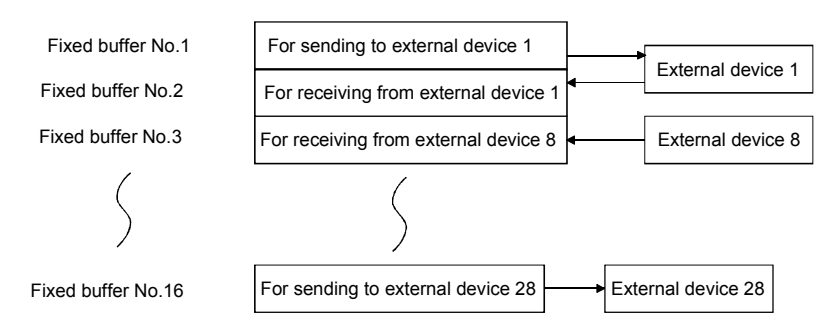

(2) Differences between with and without procedures The following shows the differences between the fixed buffer communication (Procedure exist) and the fixed buffer communication (No procedure).

|                                                | Procedure exist                                                                         | No procedure                                                                                                    |
|------------------------------------------------|-----------------------------------------------------------------------------------------|----------------------------------------------------------------------------------------------------|
| Communication method                           | The application programs of the local station's PLC CPU and an external device          | The application programs of the local station's PLC CPU and an external device communicate without handshaking (Data   |
|                                                | communicate through handshaking.                                                        | reception of data at external devices cannot be confirmed for data transmission.)                                      |
| Applications for<br>connection opened          | Communications using fixed buffer, random access buffer, and MC protocol are available. | Only fixed buffer communication is available.                                                                          |
| Message format of application data unit        | Message format determined by the Ethernet module                                        | No restrictions on the message format<br>(Communication is available in the message<br>format of the external device.) |
| Communication data code                        | ASCII code or Binary code                                                               | Binary code                                                                                                    |
| Unit of data length for dedicated instructions | Word                                                                                    | Byte                                                                                                    |

(3) External devices capable of exchanging data

The communication using the fixed buffer can be performed with the following external devices.

- 1) External devices that are connected to the same Ethernet as the Ethernet module
- 2) External devices that are connected to other Ethernet networks via routers

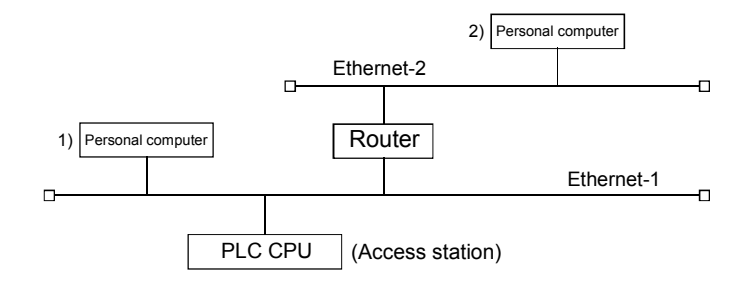

#### (4) Outline of data sending/receiving procedures

Data sending/receiving is performed as shown in the following figure.

- (a) At TCP/IC communication
  - 1) Fixed buffer communication (Procedure exist)

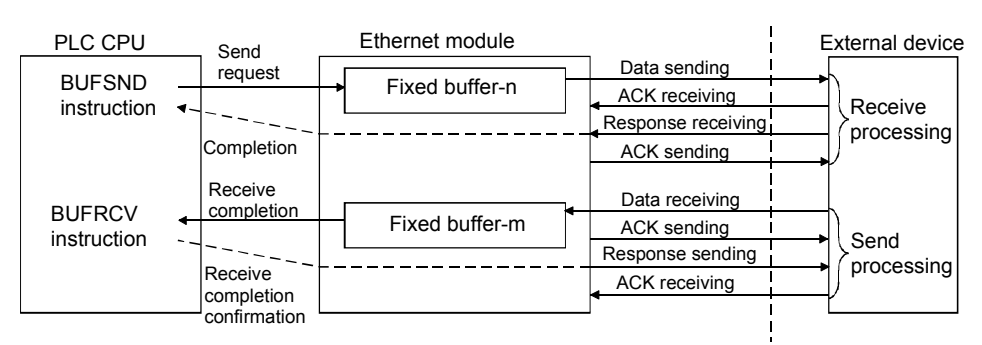

#### 2) Fixed buffer communication (No procedure)

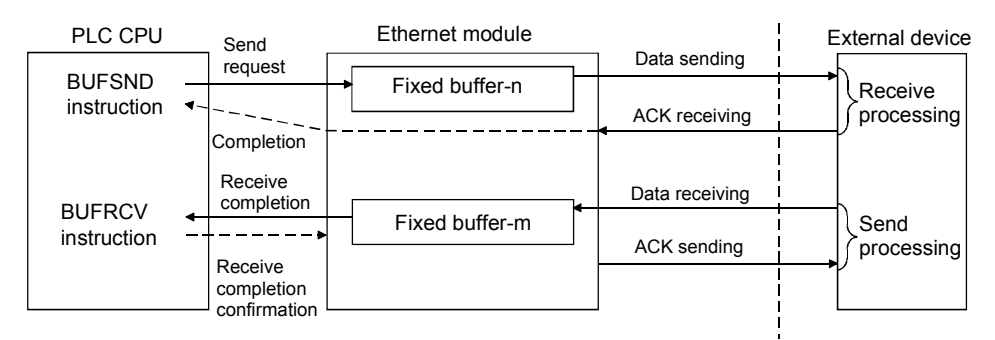

#### (b) At UDP/IP communication

1) Fixed buffer communication (Procedure exist)

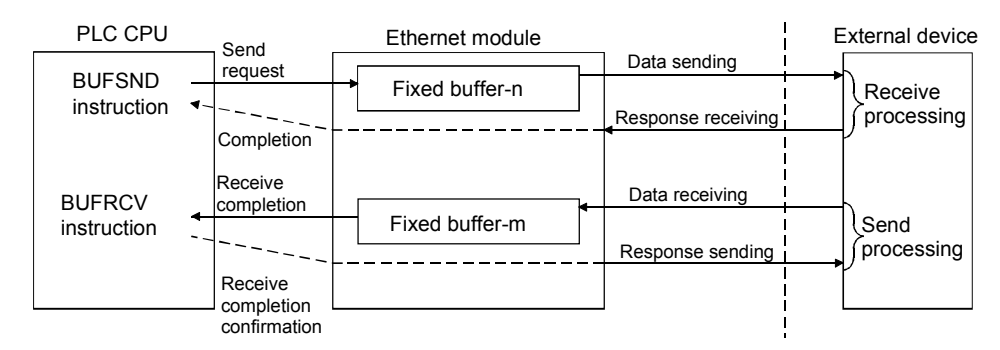

#### 2) Fixed buffer communication (No procedure)

| PLC CPU Send                                             | ding Ethernet module                        |                | External device    |
|----------------------------------------------------------|---------------------------------------------|----------------|--------------------|
| BUFSND requirements instruction Comp                     | est Fixed buffer-n -                        | Data sending   | Receive            |
| BUFRCV Receiv<br>instruction Receiv<br>comple<br>confirm | ive<br>letion<br>►<br>/e<br>etion<br>nation | Data receiving | Send<br>processing |

A PLC CPU can communicate with a personal computer using the random access buffer in the buffer memory of the Ethernet module.

When the data size is too large for the fixed buffer communication (up to 1k words of data), the use of the communication through the random access buffer enables sending/receiving a large amount of data.

(1) Utilizing as the common memory for the PLC CPU and external devices

Data of larger size (up to 6k words) can be exchanged with the external devices.

In the random access buffer, data can be freely written to and read from any external device (\*1) without fixing access to a specific external device.

Thus, it can be used as a common buffer area for all of the external devices connected to the Ethernet. (\*2)

- \*1 The communication function using the random access buffer cannot be used for the communication between PLC CPUs.
- \*2 Reading/writing from the PLC CPU to the random access buffer is performed asynchronously with reading/writing from external devices.

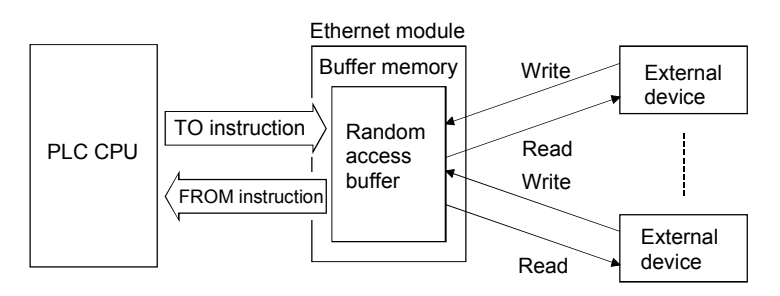

(2) External devices capable of exchanging data

The communication using the random access buffer can be performed with the following external devices.

- 1) External devices that are connected to the same Ethernet as the Ethernet module
- 2) External devices that are connected to other Ethernet networks via routers

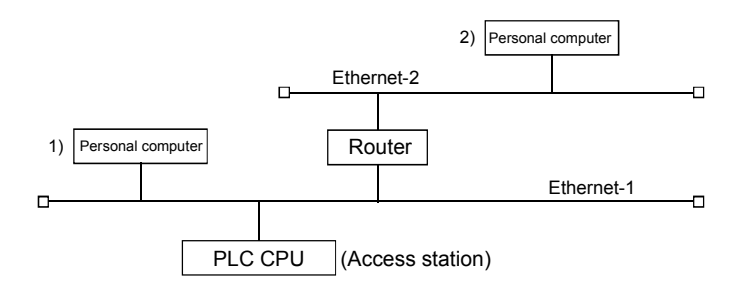

#### (3) Outline of data sending/receiving procedures

Data are sent or received as shown in the following figures.

(a) TCP/IC communication

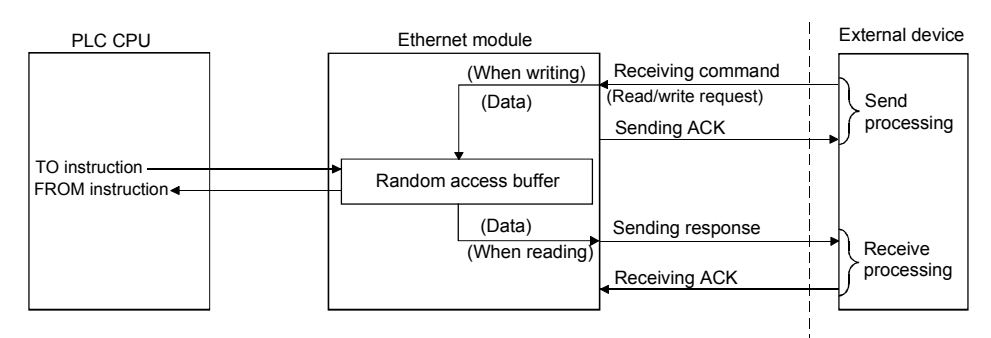

#### (b) UDP/IP communication

| PLC CPU                                | Ethernet module                                                   | External device    |
|----------------------------------------|-------------------------------------------------------------------|--------------------|
|                                        | (When writing) Receiving command<br>(Data) (Read/write request)   | Send<br>processing |
| TO instruction ←<br>FROM instruction ← | Random access buffer<br>(Data) Sending response<br>(When reading) | Receive processing |

2.2.4 Communicability with external devices for each data communication function

The Ethernet module has three types of communication functions: "Communication using MC protocol", "Communication using fixed buffer" and "Communication using random access buffer".

The following table shows the communicability with external devices for each communication function of the Ethernet module.

|                     |                                      |                                      | External de               | vice (*1)                             |                                       |
|---------------------|--------------------------------------|--------------------------------------|---------------------------|---------------------------------------|---------------------------------------|
| Function            | Personal<br>computer<br>↓<br>QJ71E71 | Personal<br>computer<br>↑<br>QJ71E71 | QJ71E71<br>↓ ↑<br>QJ71E71 | QJ71E71<br>↓<br>Conventional<br>model | Conventional<br>model<br>↑<br>QJ71E71 |
| Communication using | $\circ$                              |                                      |                           | ~                                     |                                       |
| the MC protocol     | 0                                    |                                      |                           | ~                                     |                                       |
| Communication using |                                      |                                      | 0                         |                                       |                                       |
| the fixed buffer    |                                      |                                      | 0                         |                                       |                                       |
| Communication using |                                      |                                      |                           |                                       |                                       |
| the random access   | 0                                    |                                      |                           | ×                                     |                                       |
| buffer              |                                      |                                      |                           |                                       |                                       |

 $\bigcirc$ : Available  $\times$ :N/A

\*1 Conventional models represent Ethernet interface modules of MELSEC-A and QnA series.

#### 2.3 Open/Close Processing

For data communication with external devices using the Ethernet module, a connection must be established (connection of logic circuit) after completion of the initial processing automatically carried out at module start up.

For the Ethernet modules, there are two connection types: one for the system and the other for the user. Completing all of the open processing makes data communication with external devices executable.

When the communication is completed, the close processing is performed for the established connection.

The following describes the Ethernet module connection, and its open and close processing.

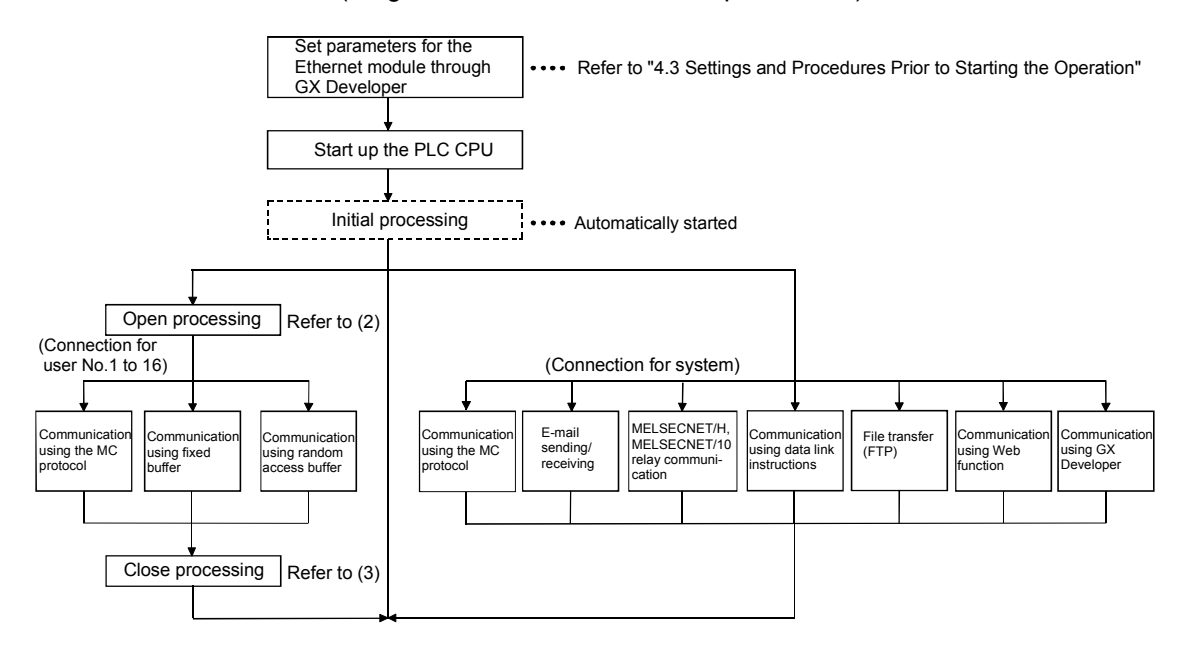

(Diagram of data communication procedures)

- (1) Connection of the Ethernet module
  - (a) Connection for system
    - This is a connection for users to perform data communication using the special functions of the Ethernet module, as shown on the right side of the above diagram.
    - 2) The open processing is automatically performed at start of the Ethernet module.

Users need not to open and close the connection.

- (b) Connection for user
  - This is a connection for users to perform data connection using the basic functions of the Ethernet module, as shown on the left side of the above diagram.
  - User performs the open processing when starting data communication with external devices and the close processing when finishing the data communication.
  - 3) According to the communication method set up for the data communication with external devices, the connection is established.

(In TCP/IP communication)

- The connection is established when the open processing is completed normally.
- When the close processing performed after completion of the data communication is normally completed, the connection is disconnected.
- There are the following methods for establishing a connection: Active open and Passive open.

(Active open)

Active open makes a request to establish a connection to the designated external device that is waiting for connection establishment.

Compared to the telephone line, it is a caller side.

(Passive open)

There are Fullpassive open and Unpassive open.

Compared to the telephone line, it is a receiver side.

The open and close processing by Passive open on the Ethernet module side can be performed from PLC CPU or the Ethernet module system. (\*1)

(Fullpassive open)

Fullpassive open waits for a connection establishment request (Active open) addressed to the local station from the designated external device.

(Unpassive open)

Unpassive open waits for a connection establishment request (Active open) addressed to the local station from any external devices.

(Diagram of connection establishing procedure)

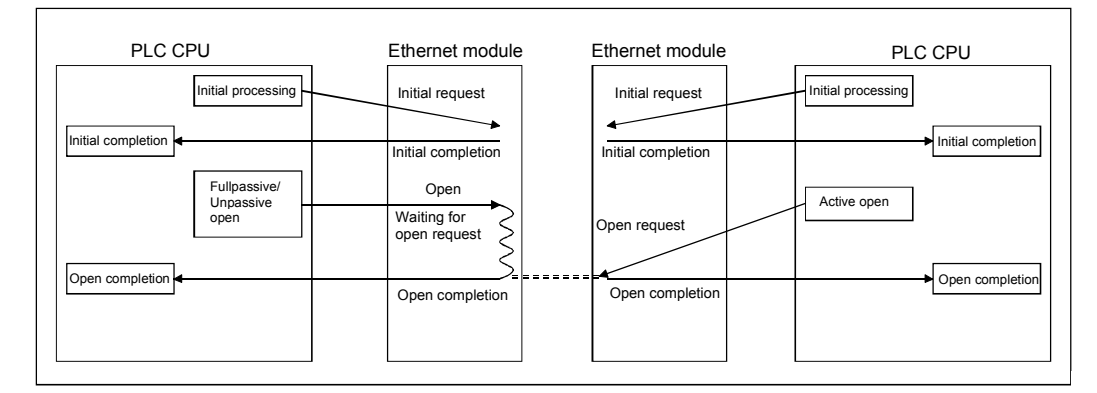

(In UDP/IP communication)

- The open and close processing is done as internal processing of the Ethernet module to enable data communication with external devices.
- A connection is established during data communication after the open processing is completed normally.
- The open and close processing on the Ethernet module side in the UDP/IP communication can be performed from the PLC CPU or the Ethernet module system. (\*1)

- \*1 For the open and close processing on the Ethernet module side shown below, there are two methods:performing from the PLC CPU and by the Ethernet module system. The method is determined by the following parameter setting value for the Ethernet module on the GX Developer.
  - The open and close processing by Passive open in the TCP/IP communication
  - The open and close processing in the UDP/IP communication
  - (1) If the following 1) and 2) are satisfied in the parameter settings for the Ethernet module on GX Developer, the Ethernet module system performs the open and close processings of the corresponding connection.

No open and close processing from sequence programs is required. (Refer to the next page for the setting screen.)

- 1) "Always wait for OPEN" is set for "Initial timing" of the operational settings. (Common setting to all connections for users)
- 2) For the connection for users, the following are set for "Protocol" and "Open system" of the open setting.
  - "Protocol" = TCP, "Open system" = Unpassive
  - "Protocol" = TCP, "Open system" = Fullpassive
  - "Protocol" = UDP, "Open system" = (No setting is required)

#### REMARK

When the Ethernet module was started in the setting described above (Connection set as "Protocol" = TCP)

- The open processing (Active open) from an external device makes the connection open and enables data communication.
- For finishing the data communication, the close processing from the external device disconnects the connection.
- If necessary, perform the open and close processing from external devices, and executes data communication at any time.

However, when closing a connection from the PLC CPU side due to a communication error while the connection is open, use the CLOSE instruction in the sequence program.

In this case, as the wait for OPEN processing of the corresponding connection will not be performed by the Ethernet module system, all the subsequent open processing (using the OPEN instruction) and close processing on the Ethernet module side must be performed using the sequence program.

("Protocol" = UDP)

Starting the Ethernet module enables the data communication with external devices.

(2) If the following 1) or 2) are set in the previously mentioned parameter settings, the open and close processing of the corresponding connection is performed using the sequence program.

The Ethernet module system does not perform the open and close processing.

- 1) "Do not wait for OPEN" is set for "Initial timing" in the operational settings. (Common setting to all connections for users)
- 2) For the connection for users, the following are set for "Protocol" and "Open system" of the open setting.
  - "Protocol" = TCP, "Open system" = Active

| Ethernet operations                                                                    |                                                                                                    |
|----------------------------------------------------------------------------------------|----------------------------------------------------------------------------------------------------|
| Communication data code<br>Binary code<br>C ASCII code<br>C ASCII code<br>C ASCII code | g<br>wait for OPEN (Communications<br>ble at STOP time)<br>wait for OPEN (Communication<br>e at STOP time) |
| - IP address                                                                           | Send frame setting                                                                                         |
| Input format                                                                           |                                                                                                    |
| Inportoiniat [DEC.                                                                     | <ul> <li>Ethernet(V2.0)</li> </ul>                                                                         |
| IP address 192 0                                                                       | 1 254 C IEEE802.3                                                                                          |
| Enable Write at RUN time                                                               | TCP Existence confirmation setting                                                                         |
|                                                                                        | Use the KeepAlive                                                                                          |
|                                                                                        | C Use the Ping                                                                                             |
| End                                                                                    | Cancel                                                                                                    |

| TCP       Active       Receive       No procedure       Enable       No confirm       0401       192.0.1.21         TCP       Active       Send       No procedure       Enable       No confirm       0401       192.0.1.21         TCP       Active       Send       No procedure       Enable       No confirm       0401       192.0.1.21         TCP       Active       Send       No procedure       Enable       No confirm       0401       192.0.1.21         TCP       Active           No confirm       0401       192.0.1.21         TCP       Active             0401       192.0.1.21         TCP       Active             0401       192.0.1.21         TCP       Active                 TCP       Active                  TCP                   <                                                                                                    |     | Protoc | ol | Open system |   | Fixed buf | fer | Fixed buffer<br>communication<br>procedure | 1      | Pairing<br>open | I | Existence<br>confirmation | n | Host station<br>Port No. | Transmission<br>target device IP<br>address | Transmission<br>target device<br>Port No. |
|----------------------------------------------------------------------------------------------------|-----|--------|----|-------------|---|-----------|-----|--------------------------------------------|--------|-----------------|---|---------------------------|---|--------------------------|---------------------------------------------|-------------------------------------------|
| 2       TCP       Active       Send       No procedure       Enable       No confirm       0401       192. 0. 1. 21         3       A       Active       Active <td< td=""><td>I T</td><td>TCP</td><td>•</td><td>Active</td><td>•</td><td>Receive</td><td>•</td><td>No procedure</td><td>Ŧ</td><td>Enable</td><td>•</td><td>No confirm</td><td>•</td><td>0401</td><td>192. 0. 1. 21</td><td>0401</td></td<> | I T | TCP    | •  | Active      | • | Receive   | •   | No procedure                               | Ŧ      | Enable          | • | No confirm                | • | 0401                     | 192. 0. 1. 21                               | 0401                                      |
| 3     V     V <td>2 T</td> <td>TCP</td> <td>•</td> <td>Active</td> <td>•</td> <td>Send</td> <td>•</td> <td>No procedure</td> <td>•</td> <td>Enable</td> <td>•</td> <td>No confirm</td> <td>•</td> <td>0401</td> <td>192. 0. 1. 21</td> <td>0401</td>                                                                                                    | 2 T | TCP    | •  | Active      | • | Send      | •   | No procedure                               | •      | Enable          | • | No confirm                | • | 0401                     | 192. 0. 1. 21                               | 0401                                      |
| 4     •     •     •     •     •     •     •     •     •     •     •     •     •     •     •     •     •     •     •     •     •     •     •     •     •     •     •     •     •     •     •     •     •     •     •     •     •     •     •     •     •     •     •     •     •     •     •     •     •     •     •     •     •     •     •     •     •     •     •     •     •     •     •     •     •     •     •     •     •     •     •     •     •     •     •     •     •     •     •     •     •     •     •     •     •     •     •     •     •     •     •     •     •     •     •     •     •     •     •     •     •     •     •     •     •     •     •     •     •     •     •     •     •     •     •     •     •     •     •     •     •     •     •     •     •     •     •     •     •     •     •     •     •     •     • <td>3</td> <td></td> <td>•</td> <td></td> <td>•</td> <td></td> <td>•</td> <td></td> <td>•</td> <td></td> <td>•</td> <td></td> <td>•</td> <td></td> <td></td> <td></td>                                                                                                    | 3   |        | •  |             | • |           | •   |                                            | •      |                 | • |                           | • |                          |                                             |                                           |
| 5     •     •     •     •     •     •     •     •     •     •     •     •     •     •     •     •     •     •     •     •     •     •     •     •     •     •     •     •     •     •     •     •     •     •     •     •     •     •     •     •     •     •     •     •     •     •     •     •     •     •     •     •     •     •     •     •     •     •     •     •     •     •     •     •     •     •     •     •     •     •     •     •     •     •     •     •     •     •     •     •     •     •     •     •     •     •     •     •     •     •     •     •     •     •     •     •     •     •     •     •     •     •     •     •     •     •     •     •     •     •     •     •     •     •     •     •     •     •     •     •     •     •     •     •     •     •     •     •     •     •     •     •     •     •     • <td>4</td> <td></td> <td>•</td> <td></td> <td>•</td> <td></td> <td>•</td> <td></td> <td>•</td> <td></td> <td>•</td> <td></td> <td>•</td> <td></td> <td></td> <td></td>                                                                                                    | 4   |        | •  |             | • |           | •   |                                            | •      |                 | • |                           | • |                          |                                             |                                           |
| 6     •     •     •     •     •     •     •     •     •     •     •     •     •     •     •     •     •     •     •     •     •     •     •     •     •     •     •     •     •     •     •     •     •     •     •     •     •     •     •     •     •     •     •     •     •     •     •     •     •     •     •     •     •     •     •     •     •     •     •     •     •     •     •     •     •     •     •     •     •     •     •     •     •     •     •     •     •     •     •     •     •     •     •     •     •     •     •     •     •     •     •     •     •     •     •     •     •     •     •     •     •     •     •     •     •     •     •     •     •     •     •     •     •     •     •     •     •     •     •     •     •     •     •     •     •     •     •     •     •     •     •     •     •     •     • <td>5</td> <td></td> <td>•</td> <td></td> <td>•</td> <td></td> <td>•</td> <td></td> <td>•</td> <td></td> <td>•</td> <td></td> <td>•</td> <td></td> <td></td> <td></td>                                                                                                    | 5   |        | •  |             | • |           | •   |                                            | •      |                 | • |                           | • |                          |                                             |                                           |
| 7     *     *     *     *     *     *     *     *     *     *     *     *     *     *     *     *     *     *     *     *     *     *     *     *     *     *     *     *     *     *     *     *     *     *     *     *     *     *     *     *     *     *     *     *     *     *     *     *     *     *     *     *     *     *     *     *     *     *     *     *     *     *     *     *     *     *     *     *     *     *     *     *     *     *     *     *     *     *     *     *     *     *     *     *     *     *     *     *     *     *     *     *     *     *     *     *     *     *     *     *     *     *     *     *     *     *     *     *     *     *     *     *     *     *     *     *     *     *     *     *     *     *     *     *     *     *     *     *     *     *     *     *     *     *     * <td>6</td> <td></td> <td>•</td> <td></td> <td>-</td> <td></td> <td>•</td> <td></td> <td>•</td> <td></td> <td>•</td> <td></td> <td>•</td> <td></td> <td></td> <td></td>                                                                                                    | 6   |        | •  |             | - |           | •   |                                            | •      |                 | • |                           | • |                          |                                             |                                           |
| 3     V     V     V     V     V     V       3     V     V     V     V     V     V       0     V     V     V     V     V     V       1     V     V     V     V     V     V       2     V     V     V     V     V     V                                                                                                    | -   |        | •  |             | - |           | •   |                                            | •      |                 | • |                           | • |                          |                                             |                                           |
| 3     *     *     *     *     *     *       0     *     *     *     *     *     *       1     *     *     *     *     *     *       2     *     *     *     *     *     *                                                                                                    | 3   |        | •  |             | - |           | •   |                                            | •      |                 | • |                           | • |                          |                                             |                                           |
| 2                                                                                                    | 5   |        | -  |             | - |           | -   |                                            | -      |                 | - |                           | - |                          |                                             |                                           |
|                                                                                                    | 1   |        | -  |             | - |           | -   |                                            | -      |                 | - |                           | - |                          |                                             |                                           |
|                                                                                                    | 2   |        | ÷  |             | ÷ |           | -   |                                            | Ŧ      |                 | • |                           | ÷ |                          |                                             |                                           |
| 3                                                                                                    | 2   |        | ÷  |             | ÷ |           | ÷   |                                            | ÷      |                 | ÷ |                           | ÷ |                          |                                             |                                           |
|                                                                                                    | 4   |        | -  |             | Ŧ |           | •   |                                            | •<br>• |                 | • |                           | • |                          |                                             |                                           |
|                                                                                                    | 15  |        | -  |             | + |           | *   |                                            | -      |                 | - |                           | - |                          |                                             |                                           |
|                                                                                                    | 16  |        | -  |             | Ŧ |           | •   |                                            | -      |                 | • |                           | • |                          |                                             |                                           |
- (2) Open processing
  - (a) The open processing is a processing which enables data communication with external devices.
    - 1) In TCP/IP communication
      - The Ethernet module system communicates with an external device using a connection after establishing the connection (connection of logic circuit).
      - The users can send and receive data using the connection after completing the open processing normally.
    - 2) In UDP/IP communication
      - The Ethernet module system performs the internal processing.
      - The users can send and receive data through the open connection after completing the open processing normally.
  - (b) In order to perform the open processing, the initial processing must have been completed normally.
  - (c) Connections can be opened for up to 16 external devices. Note that two fixed buffers are required when communicating with the same external device using the fixed buffer communication. Because of this, the number of the external devices may be reduced.

# POINT

Note the following when performing the communications using the MC protocol and the random access buffer.

 To continue data communication even after turning the PLC CPU of the Ethernet-module-installed station to STOP, set "Initial timing" to "Always wait for OPEN (Communication possible at STOP time)".

- (3) Close processing
  - (a) The close processing is a processing which disables data communication with external devices.
    - 1) In TCP/IP communication
      - The Ethernet module system communicates with the external device using the connection used in data communication and disconnects the connection (disconnection of logic circuit).
      - Completing the close processing normally enables change of the external device that uses the connection.
    - 2) In UDP/IP communication
      - The Ethernet module system performs the internal processing.
      - Completing the close processing normally enables change of the external device that uses the connection.
  - (b) The close processing is performed mainly in the following cases.
    - · Terminate a connection with an external device
    - Change an external device to communicate
    - Change communication conditions
  - (c) Perform the close processing using the sequence program for the connection that has been opened using the sequence program.
  - (d) Determine the timing for the close processing with the external device.

# POINT

Even if the close processing is not requested, the open completion signal (corresponding bit in address: 5000H) automatically turns off and the communication line is closed in the following cases:

- (1) When an existence confirmation function time out occurs.
- (2) When a close or ABORT (RST) instruction is received from an external device.
- (3) When the Active open request is received again from the external device in the open completion status of TCP/IP. (The connection will be closed after the RST command is sent.)

The Active open executes the connection processing to the external device, which TCP/IP connection is in the wait for OPEN status (Fullpassive/Unpassive), and enables data communication.

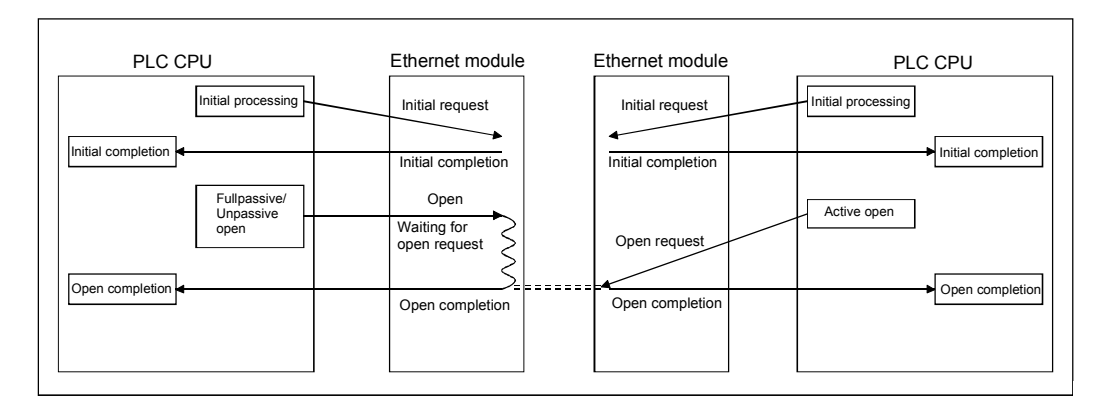

#### The following describes an Ethernet module sequence program and a timing chart.

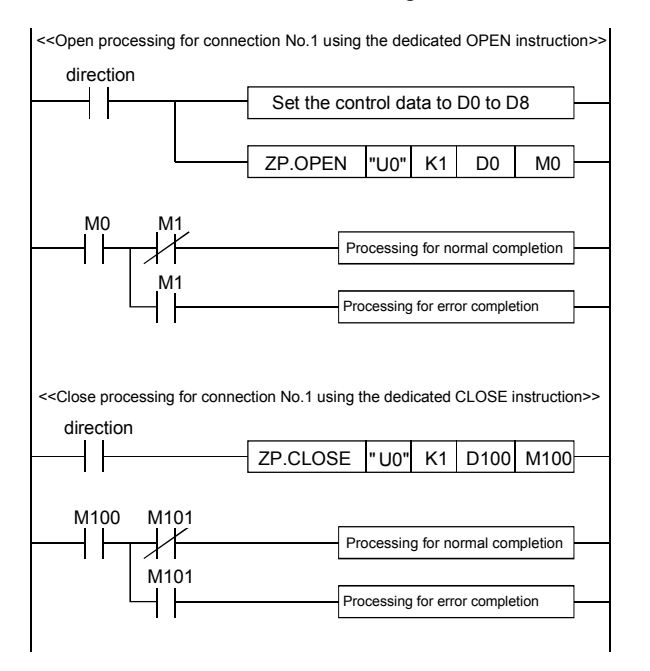

When using "Application" set in "Open settings" of GX Developer (\*1) • Control data [D0]: H0

When setting "Application" in "Control data" of OPEN instruction (\*1) • [D0]: H8000

Set [D1] to [D9] according to the application

- \*1 The setting items of "Application" are as follows. For details, refer to the Q Corresponding Ethernet Interface Module User's Manual (Basic).
  - Application of fixed buffers (For sending, For receiving)
  - Destination existence check (Confirm, No confirm)
  - Paring open (Pairs, No pairs)
  - Communication method (TCP/IP, UDP/IP)
  - Fixed buffer communication (Procedure exist, No procedure)
  - · Open system (Active open or UDP/IP, Unpassive, Fullpassive)

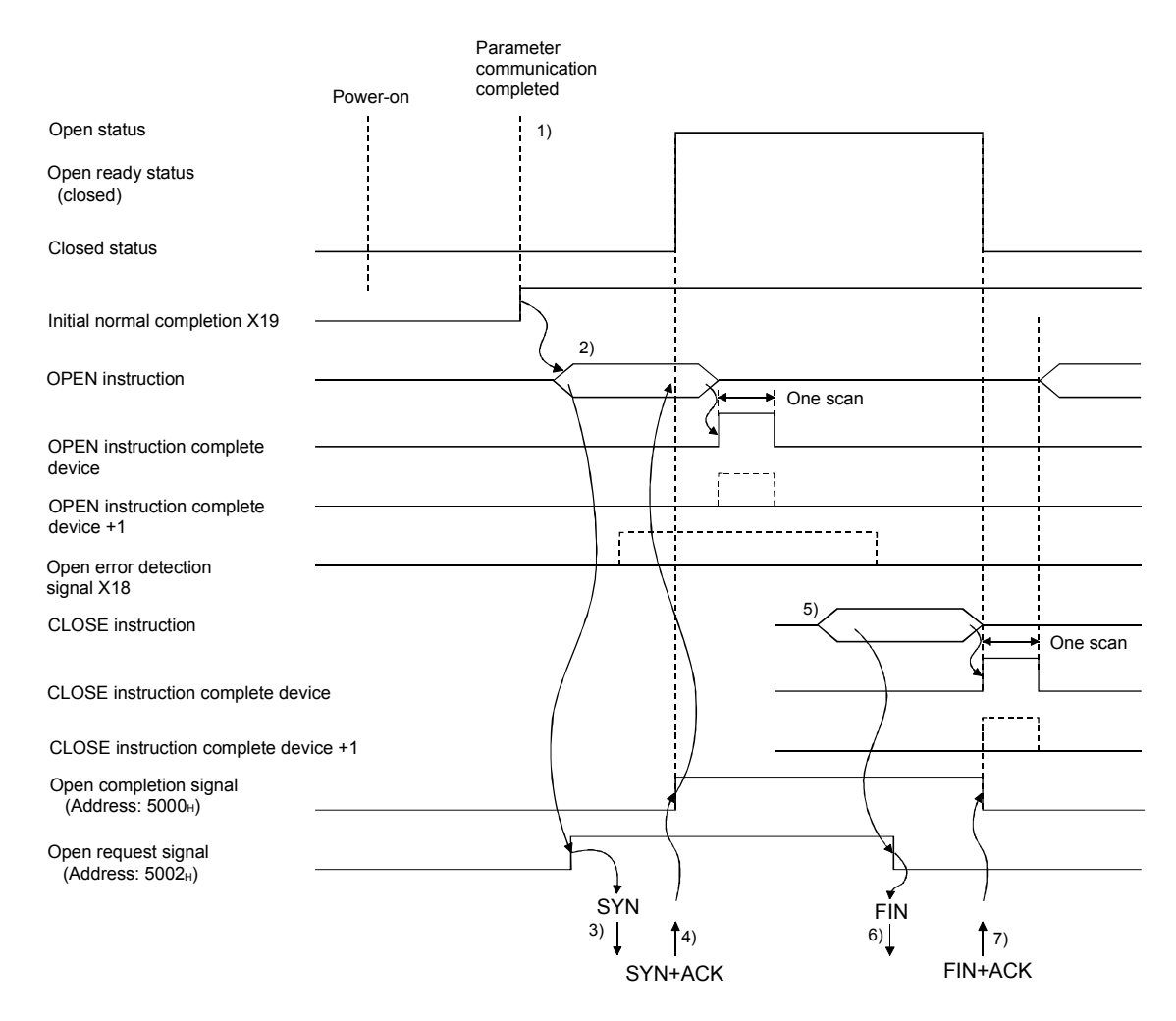

| Number | Description                                                                                              |
|--------|----------------------------------------------------------------------------------------------------|
| 1)     | After parameter communication, confirm normal completion of the Ethernet module initial processing.      |
|        | (Initial normal completion signal (X19): ON)                                                             |
| 2)     | Start the open processing using the dedicated instruction, OPEN.                                         |
| ۷)     | (Open request signal (address: 5002 <sub>H</sub> … b0): ON)                                              |
| 3)     | The open processing is executed.                                                                         |
|        | When the open processing completes normally                                                              |
|        | Data communication is enabled.                                                                           |
| 4)     | When the open processing completes abnormally                                                            |
|        | Confirm "Complete status" stored in the control data of the OPEN instruction and perform the recovery    |
|        | processing.                                                                                              |
| 5)     | Start the close processing using the dedicated instruction-CLOSE instruction. (Open request signal: OFF) |
| 6)     | The close processing is executed.                                                                        |
| 7)     | Open completion signal turns OFF.                                                                        |

# 2.3.2 Passive open/close processing

The Passive open puts the open request (connection request by Active open) from an external device of the TCP/IP connection into the receive wait status. The Passive open includes Unpassive open and Fullpassive open. Both of them are passive open processings for the TCP connection.

| Open system Description |                                                                                                    |  |  |
|-------------------------|----------------------------------------------------------------------------------------------------|--|--|
| Unpassive               | Waits for receiving an open request (connection request) addressed to the local station from any of all the devices connected to a network. |  |  |
| Fullpassive             | Waits for receiving an open request (connection request) addressed to the local station from the designated devices.                        |  |  |

The processing of the Ethernet module varies depending on the setting value of the initial timing ("Do not wait for OPEN", "Always wait for OPEN") in the operational settings of GX Developer.

- (1) When setting "Always wait for OPEN" in the operational settings
  - The Ethernet module system always puts the connection into the wait-for-OPEN status.

(No sequence programs for the open and close processing are required.)

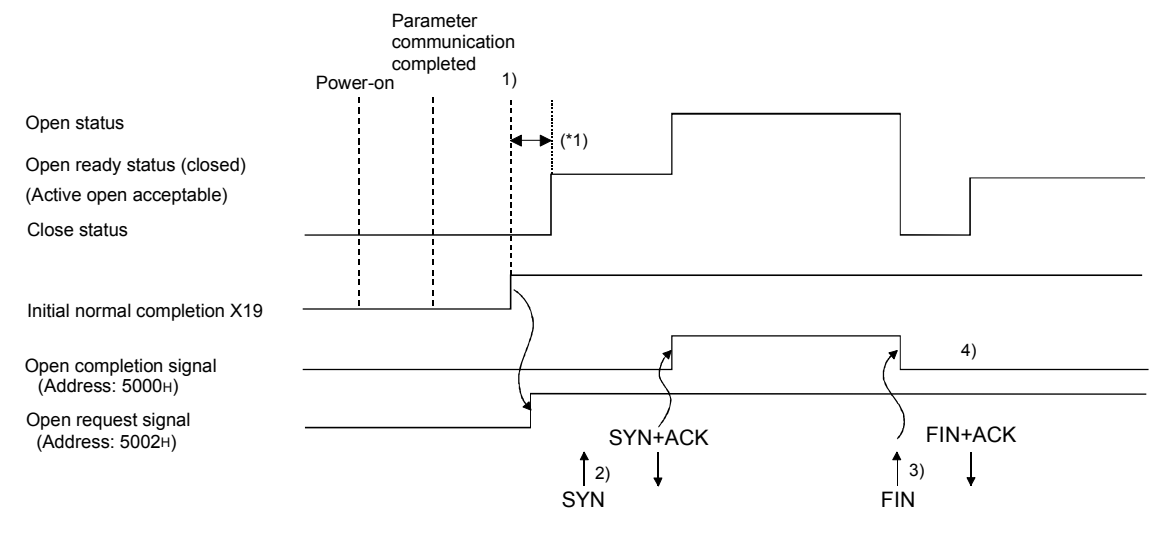

| Number | Description                                                                                                    |
|--------|----------------------------------------------------------------------------------------------------|
| 1)     | After parameter communication, confirm normal completion of the Ethernet module initial processing.<br>(Initial normal completion signal (X19): ON)<br>After the initial processing is normally completed, the connection is placed in the open ready status and the Ethernet<br>module waits for receiving an open request from an external device. |
| 2)     | The Ethernet module starts the open processing upon receiving the open request (SYN) from the external device.<br>When the open processing is normally completed, the open completion signal (address: 5000H b0) turns on and data communication is enabled.                                                                                         |
| 3)     | The Ethernet module starts the close processing upon receiving the close request (FIN) from the external device.<br>When the close processing is completed, the open completion signal turns off and the data communication is disabled.                                                                                                    |
| 4)     | After the Ethernet module's close processing is completed, the connection returns to the open ready status.                                                                                                    |

\*1 An open request (SYN) received during the time from normal completion of the initial processing to change to the open acceptable status generates an error, and the Ethernet module sends a connection forced close (RST).

(2) When "Do not wait for OPEN" is set in the operational settings

The open and close processings are performed using the sequence program. After the open processing for the connection is completed normally, data communication is enabled.

The open and close processing must be performed using dedicated instructions.

| < <open connection="" dedicated="" for="" instruction="" no.1="" open="" processing="" the="" using="">&gt; direction Set the control data to D0 to D9</open>      | When using "Application" set in the "Open settings" of GX Developer (*1) <ul> <li>Control data [D0]: H0</li> </ul>                                                            |
|----------------------------------------------------------------------------------------------------|----------------------------------------------------------------------------------------------------|
| ZP.OPEN     "U0"     K1     D0     M0       M0     M1     Processing for normal completion       M1     Processing for error completion                            | <ul> <li>When setting the "Application" in the "Control data" of OPEN instruction (*1)</li> <li>[D0]: H8000</li> <li>Set [D1] to [D9] according to the application</li> </ul> |
| < <close close="" connection="" dedicated="" for="" instruction="" no.1="" processing="" the="" using="">&gt;<br/>direction<br/>ZP.CLOSE "U0" K1 D100 M100</close> |                                                                                                    |
| M100 M101<br>Processing for normal completion<br>M101<br>Processing for error completion                                                                           |                                                                                                    |

\*1 The setting items of "Application" are as follows.

For details, refer to the Q Corresponding Ethernet Interface Module User's Manual (Basic).

- Application of fixed buffers (For sending, For receiving)
- Destination existence check (Confirm, No confirm)
- Paring open (Pairs, No pairs)
- Communication method (TCP/IP, UDP/IP)
- Fixed buffer communication (Procedure exist, No procedure)
- Open system (Active open or UDP/IP, Unpassive, Fullpassive)

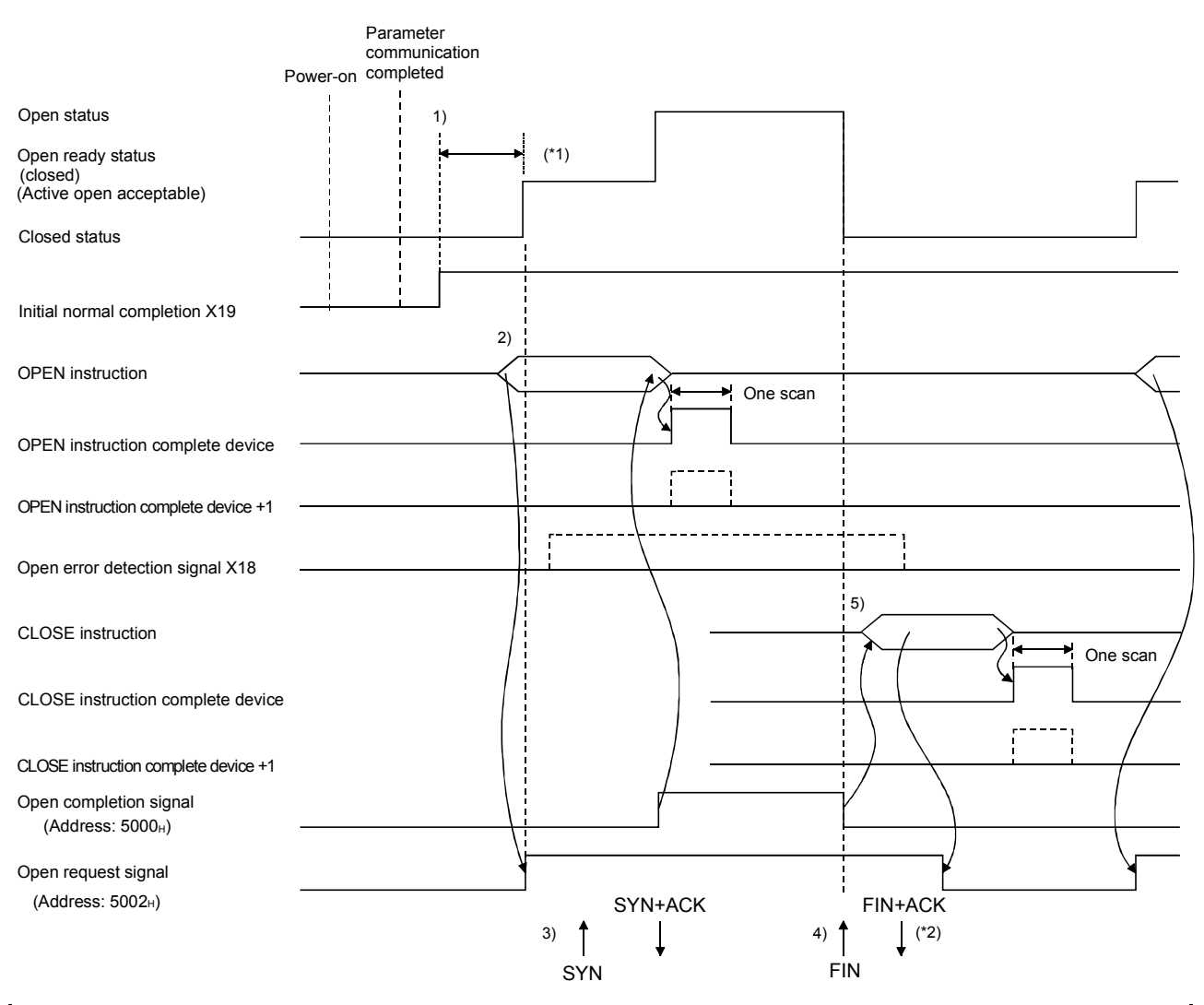

| Number | Description                                                                                                    |
|--------|----------------------------------------------------------------------------------------------------|
| 1)     | After the parameter communication, confirm normal completion of the Ethernet module initial processing.              |
|        | (Initial normal completion signal (X19): ON)                                                                         |
| 2)     | Start the open processing using the dedicated instruction, OPEN.                                                     |
| 2)     | (Open request signal (address: 5002H b0): ON)                                                                        |
|        | The Ethernet module starts the open processing upon receiving the open request (SYN) from the external device.       |
|        | When the open processing completes normally                                                                          |
| 3)     | The open completion signal (address: 5000H b0) turns on and data communication is enabled.                           |
|        | When the open processing completes abnormally                                                                        |
|        | Confirm "Complete status" stored in the control data of the OPEN instruction and perform the recovery processing.    |
| 4)     | The Ethernet module starts the close processing upon receiving the close request (FIN) from the external device.     |
|        | When the close processing is completed, the open completion signal turns off and the data communication is disabled. |
| 5)     | Start the close processing using the dedicated instruction, CLOSE. (Open request signal: OFF)                        |
| 5)     | Start the close processing using the dedicated instruction, CLOSE. (Open request signal: OFF)                        |

\*1 An open request (SYN) received during the time from normal completion of the initial processing to change to the open acceptable status generates an error, and the Ethernet module sends a connection forced close (RST).

\*2 The above chart shows how the Ethernet module side closes a connection in response to a close request from the external device side.

When disconnecting the connection from the Ethernet module side, the CLOSE instruction is executed using the sequence program to start the close processing.

(The FIN is sent and the FIN+ACK is received.)

#### 2.3.3 UDP/IP open/close processing

The open and close processing in UDP/IP is internal processing of the Ethernet module.

The processing of the Ethernet module varies depending on the setting value of the initial timing setting ("Do not wait for OPEN", "Always wait for OPEN") in the operational settings of GX Developer.

(1) When "Always wait for OPEN" is set in the operational settings

The Ethernet module system is put into the status where data communication can be always performed.

(No sequence program for the open and close processing is required.)

# REMARK

When the open or close processing has been done using the dedicated instructions -OPEN or CLOSE from the Ethernet module side, all the open or close processing of the corresponding connection after that should be performed by the sequence program even if "Always wait for OPEN (Connection possible at STOP time)" is set. (The open and close processing same as that for "Always wait for OPEN (Communication impossible at STOP time)" is required.)

(2) When "Do not wait for OPEN" is set in the operational settings (Communications impossible at STOP time)

The open and close processing is performed using the sequence program.

After the open process of the connection is completed normally, data communication is enabled.

The open and close processing must be performed using the dedicated instructions.

| <-Open processing for condition                            | nection No.1 using the dedicated OPEN instruction>>                                                               | When using "Application" set in "Control data" of GX Developer (*1)<br>• Control data [D0]: H0                                                 |
|------------------------------------------------------------|----------------------------------------------------------------------------------------------------|----------------------------------------------------------------------------------------------------|
|                                                            | ZP.OPEN "U0" K1 D0 M0      Processing for normal completion      Processing for error completion                  | When setting the "Application" in "Control data" of OPEN instruction (*1)<br>• [D0]: H8000<br>• Set [D1] to [D9] according to the application. |
| < <close conr<br="" for="" processing="">direction</close> | Dection No.1 using the dedicated CLOSE instruction         ZP.CLOSE       "U0"         K1       D100         M100 |                                                                                                    |
| M100 M101                                                  | Processing for normal completion Processing for error completion                                                  |                                                                                                    |

\*1 Refer to Section 2.3.1 for the setting items of "Application". For details, refer to the Q Corresponding Ethernet Interface Module User's Manual (Basic).

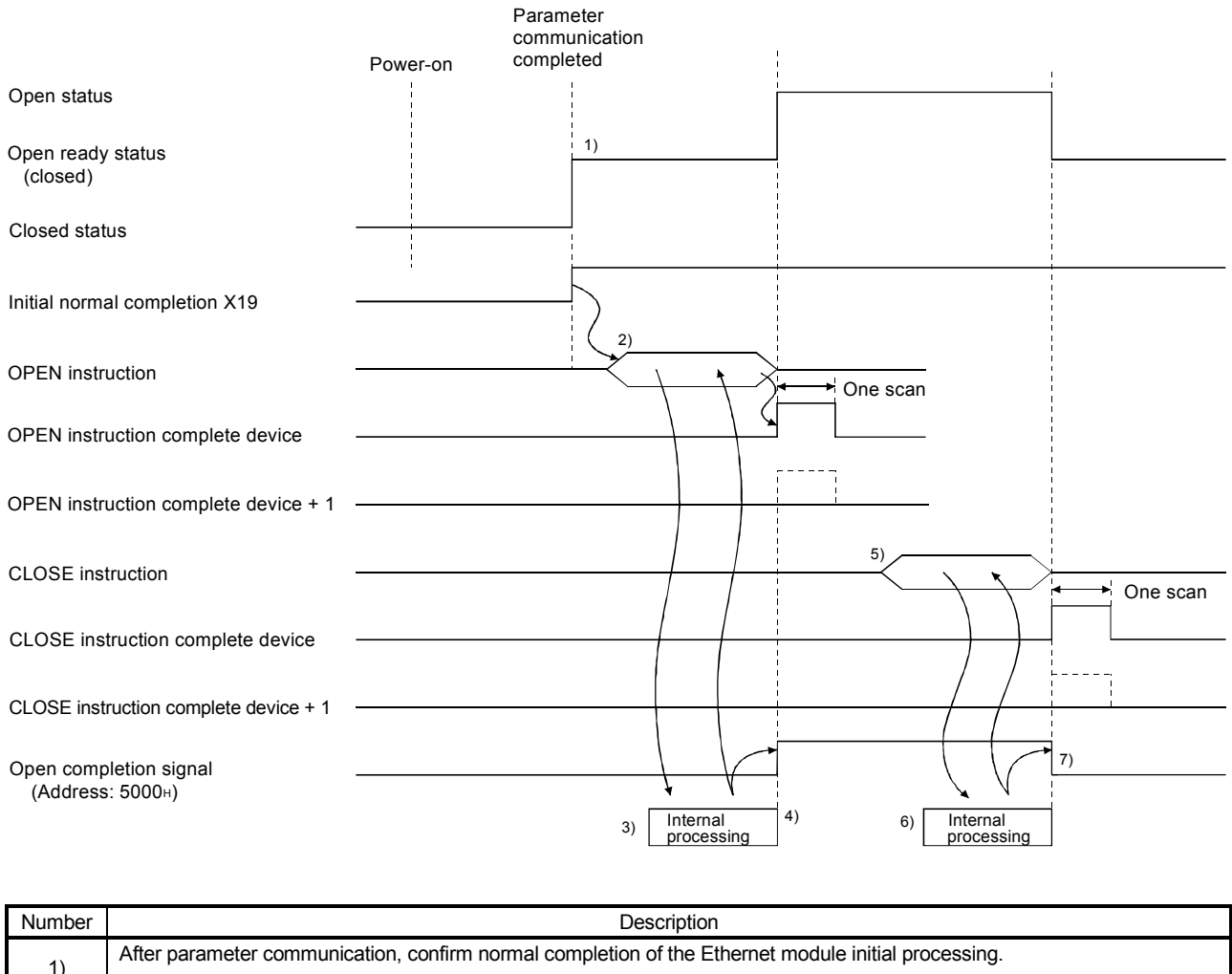

| 1) |                                                                                                    |
|----|----------------------------------------------------------------------------------------------------|
| 1) | (Initial normal completion signal (X19): ON)                                                                      |
| 2) | Start the open processing using the dedicated instruction, OPEN.                                                  |
|    | (Open request signal (address: 5002H b0): ON)                                                                     |
| 3) | The Ethernet module executes the open processing. (Internal processing only)                                      |
|    | When the open processing completes normally                                                                       |
| 4) | Open completion signal (address: 5000H b0) turns on. Data communication is enabled.                               |
| 4) | When the open processing completes abnormally                                                                     |
|    | Confirm "Complete status" stored in the control data of the OPEN instruction and perform the recovery processing. |
| 5) | Start the close processing using the dedicated instruction, CLOSE. (Open request signal: OFF)                     |
| 6) | The close processing is executed. (Internal processing only)                                                      |
| 7) | Open completion signal turns OFF.                                                                                 |

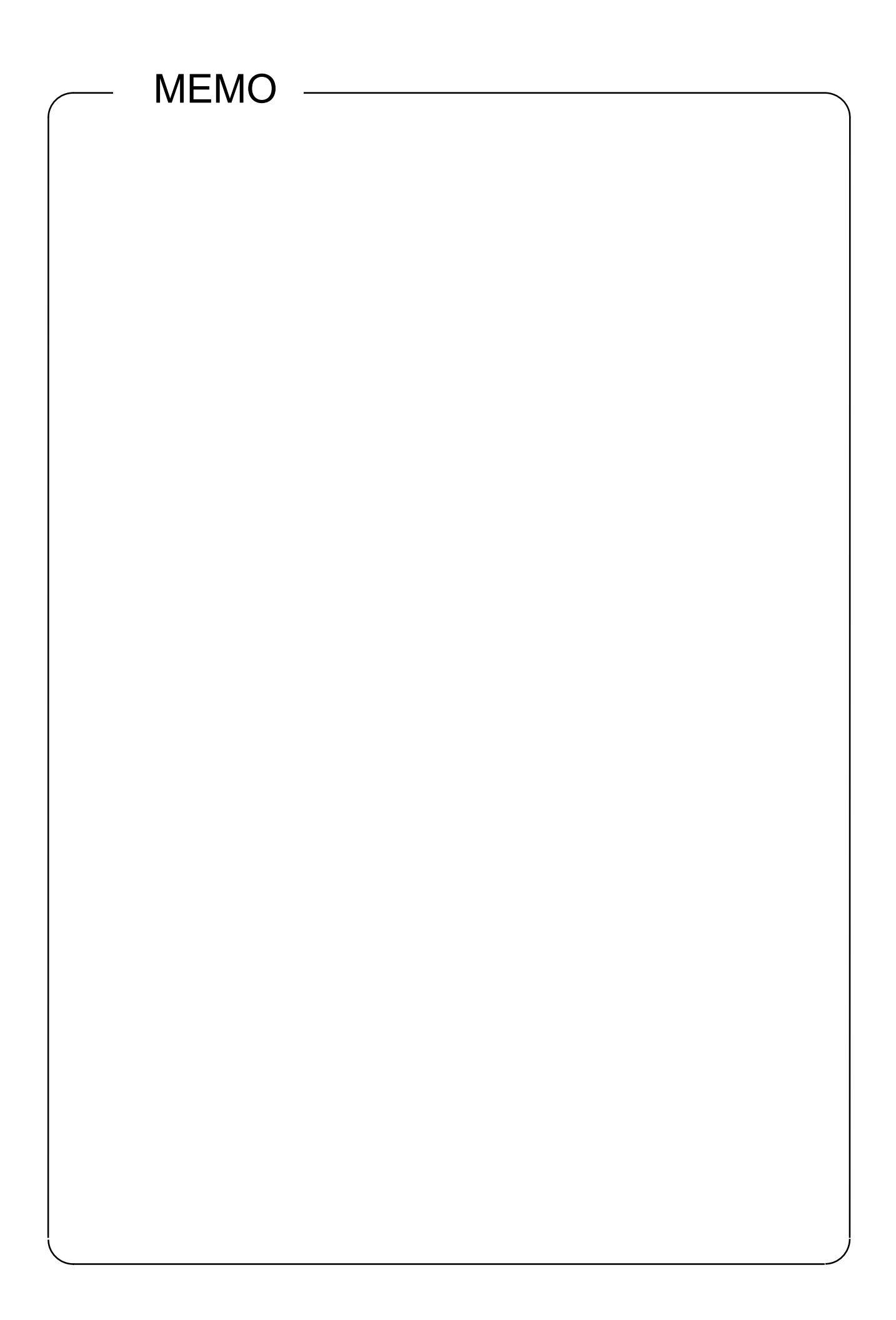

# CHAPTER 3 SYSTEM CONFIGURATION

# 3.1 Applicable Systems

The Ethernet modules can be used in systems to which the following descriptions apply.

(1) Applicable modules and number of mountable modules

The following table lists the CPU modules and remote I/O stations where the Ethernet module can be mounted and the number of mountable modules.

| Applicable Module  |                                                    | Number of modules that can be mounted | Remark                                                                                                    |
|--------------------|----------------------------------------------------|---------------------------------------|----------------------------------------------------------------------------------------------------|
| CPU module         | Q02CPU<br>Q02HCPU<br>Q06HCPU<br>Q12HCPU<br>Q25HCPU | Up to 4                               | <ul> <li>Available only in Q mode.</li> <li>Up to 8 in total including<br/>modules for MELSECNET/H<br/>(*1)</li> </ul> |
|                    | Q00JCPU<br>Q00CPU<br>Q01CPU                        | 1 at max                              | (*1)                                                                                                    |
| Remote I/O station | QJ72LP25-25<br>QJ72LP25G<br>QJ72BR15               | Up to 4                               | MELSECNET/H remote I/O<br>station<br>(*2)(*3)                                                                          |

- \*1 Refer to the User's Manual (Function Explanation, Program Fundamentals) for the CPU module to be used.
- \*2 Refer to the Q Corresponding MELSECNET/H Network System Reference Manual (Remote I/O network).
- \*3 Use the Ethernet module of function version B.

#### (2) Applicable base unit

The Ethernet module can be mounted in any I/O slot (\*1) of the base unit.

- \*1 Limited within the I/O point range of the CPU module and remote I/O station.
- (3) Applicable software packages

The following table shows the software packages available for the Ethernet module.

(a) Software for PLC

| Product name | Model         | Remark                                                                                 |  |
|--------------|---------------|----------------------------------------------------------------------------------------|--|
| GX Developer | SWnD5C-GPPW-E | MELSEC PLC programming software.<br>The "n" in the model name must be 4 or<br>greater. |  |

#### (b) Communication support tool for external devices

| Product name | Model         | Remark                                                                                    |
|--------------|---------------|-------------------------------------------------------------------------------------------|
| MX Component | SWnD5C-ACT-E  | Active X library for communication.<br>The "n" in the model name must be 0 or<br>greater. |
| MX Links     | SWnD5F-CSKP-E | DLL library for communication.<br>The "n" in the model name must be 3 or<br>greater.      |

This section explains the devices that are required to configure a network. Network installation work needs sufficient safety measures; please ask a qualified network installer.

# REMARK

This section is described for use of QJ71E71-100.

For the other modules (QJ71E71, QJ71E71-B2), refer to Q corresponding Ethernet Interface Module User's Manual (Basic).

(1) When configuring an Ethernet system using QJ71E71-100

When connecting the QJ71E71-100 to a network, either 10BASE-T or 100BASE-TX can be used.

The Ethernet module detects whether it is 10BASE-T or 100BASE-TX according to the hub.

(a) Connection using 100BASE-TX

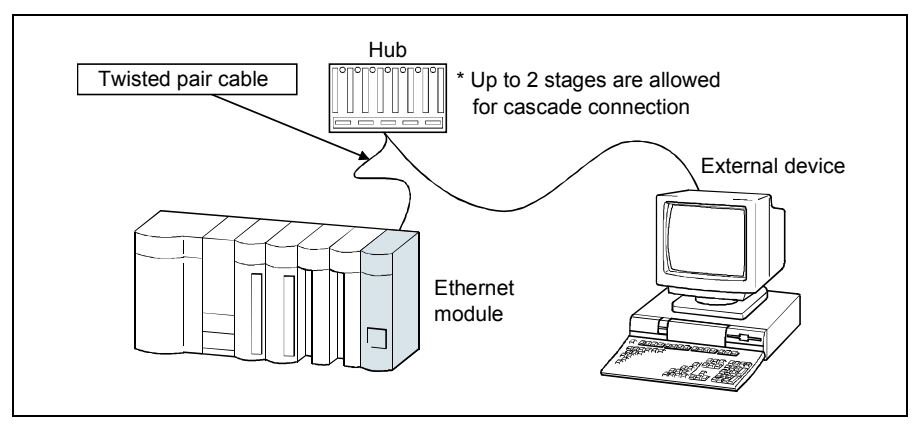

Use the devices that satisfy the standards of IEEE802.3 ,100BASE-TX. (About the devices shown under the hub)

- Shielded twisted pair cable (STP cable) (category 5)
  - \* Straight cables can be used.
     (Correct operation is not guaranteed if a crossed cable is connected to an external device via 100BASE-TX of the Ethernet module.
     However, use of crossed cables is allowed for data communication between two Ethernet modules (i.e., two QJ71E71-100 modules) or for connection to a GOT.)
- RJ45 jacks
- 100Mbps hub

# (b) Connection using 10BASE-T

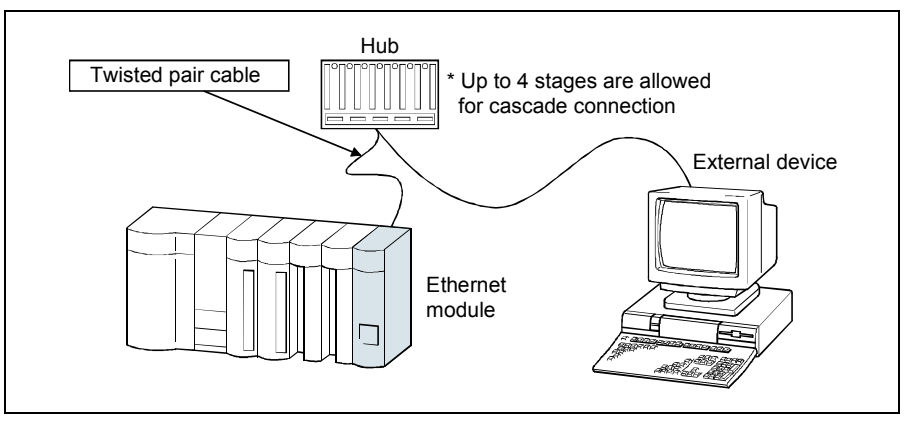

Use devices that satisfy the standards of IEEE802.3, 10BASE-T. (About the devices shown under the hub)

• Unshielded twisted pair cable (UTP cable) (category 3 (4, 5))

\* Straight cables can be used.

(Correct operation is not guaranteed if a crossed cable is connected to an external device via 10BASE-T of the Ethernet module.

However, use of crossed cables is allowed for data communication between two Ethernet modules (i.e., two QJ71E71-100 modules, or QJ71E71 and QJ71E71-100) or for connection to a GOT.)

- RJ45 jacks
- 10Mbps hub

# POINT

In the high-speed communication (100Mbps) by 100BASE-TX connection, a communication error may occur due to the effect of high frequency noise from devices other than the PLC in a given installation environment.

The following describes preventive measures on the QJ71E71-100 side, which can be taken for the construction of a network system.

(1) Wiring

- Do not connect the twisted pair cables together with the main circuit and the power wires.
- Make sure to place the twisted pair cables in a duct.
- (2) Communication method
  - Use the TCP/IP communication.
  - Increase the number of retries as necessary.
- (3) 10Mbps communication
  - Replace the hub connected to the QJ71E71-100 with the one capable of handling 10Mbps to perform communications at the data transmission rate of 10Mbps.

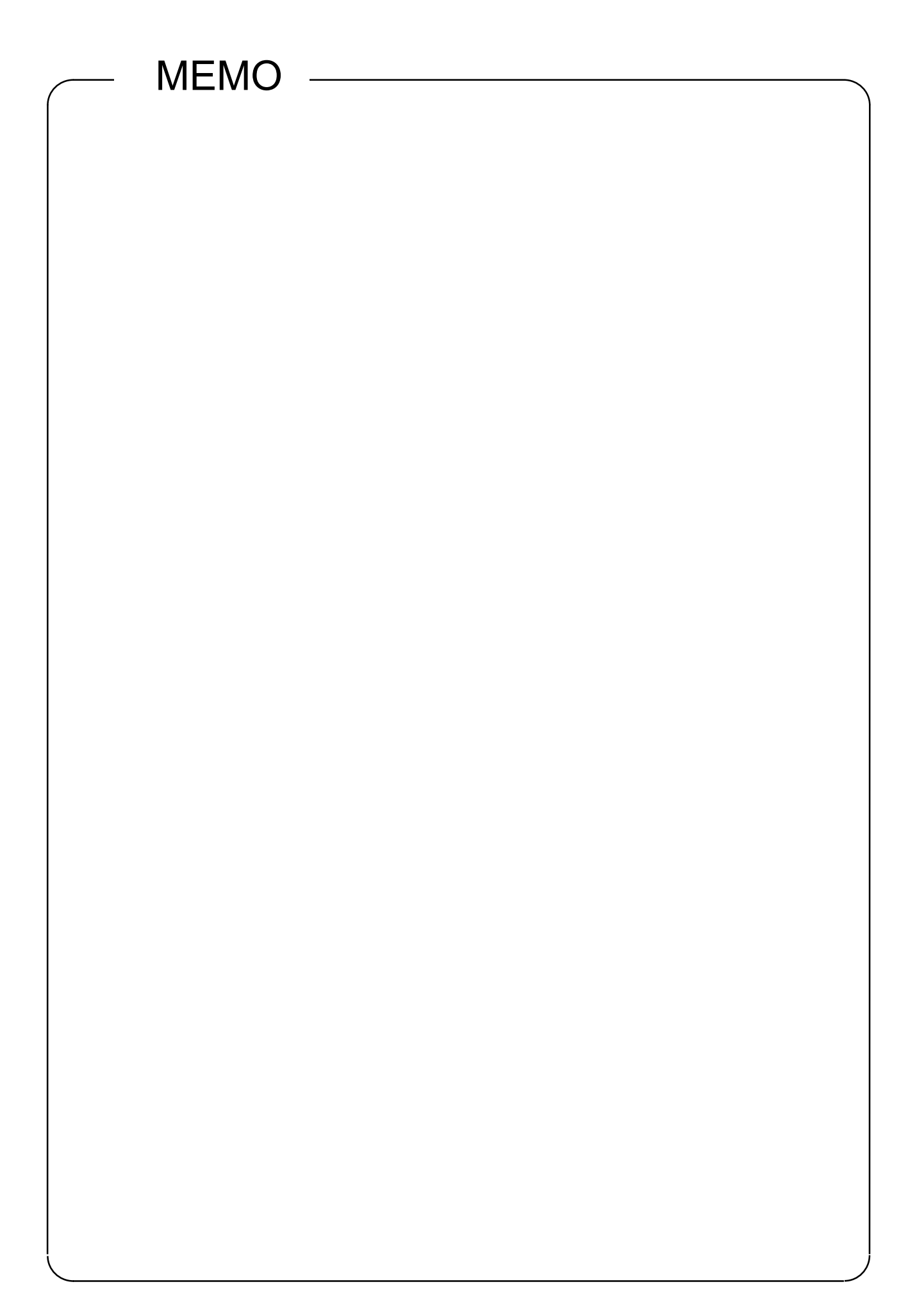

# CHAPTER 4 SPECIFICATIONS OF ETHERNET MODULE & SETTINGS AND PROCEDURES PRIOR TO OPERATION

# 4.1 Performance Specifications

The following explains the performance specifications of the QE71E71-100. For the performance specifications of other Ethernet modules, refer to Q corresponding Ethernet Interface Module User's Manual (Basic).

| Item              |                              |                     | Specifications                                                                                                    |                                     |  |
|-------------------|------------------------------|---------------------|----------------------------------------------------------------------------------------------------|-------------------------------------|--|
|                   |                              |                     | 100BASE-TX 10BASE-T                                                                                                |                                     |  |
|                   | Data transmission speed      |                     | 100Mbps 10Mbps                                                                                                    |                                     |  |
|                   | Transmission method          |                     | Base band                                                                                                    |                                     |  |
|                   | Maximum node-to-node         |                     |                                                                                                    |                                     |  |
|                   | distance                     |                     | —                                                                                                    |                                     |  |
| Transmission      | Length                       | between hub and     |                                                                                                    |                                     |  |
| specifications    | node                         |                     | 100m                                                                                                    |                                     |  |
|                   | Maximum No. of               |                     | Canada connection Maximum 2 stores                                                                                 |                                     |  |
|                   | nodes/c                      | connection          | Cascade connection Maximum 2 stages                                                                                | Cascade connection Maximum 4 stages |  |
|                   | Interval                     | between the         |                                                                                                    |                                     |  |
|                   | minimu                       | m nodes             | —                                                                                                    |                                     |  |
|                   | Numbe                        | r of simultaneously |                                                                                                    |                                     |  |
| <b>_</b>          | open co                      | onnection allowed   | 16 connections (Connections usable by the sequence program)                                                        |                                     |  |
| I ransmission     | Fixed b                      | uffer               | 1k word                                                                                                    | ds×16                               |  |
| data storage      | Randor                       | n access buffer     | 6k wor                                                                                                    | rds×1                               |  |
| memory            |                              | Attached file       | 6k words                                                                                                    | s×1 (*1)                            |  |
|                   | E-mail                       | Main text           | 960 words $\times$ 1 (*1)                                                                                          |                                     |  |
| Number of I/O     | oints oc                     | cupied              | 32 points (I/O assid                                                                                               | anment: intelligent)                |  |
| 5V DC internal    | current c                    | consumption         | 0.5                                                                                                    | 0A                                  |  |
| Noise durability  | ,                            | p                   |                                                                                                    |                                     |  |
| Withstand volta   | de                           |                     | Depends on the specifications of the power module to which the Ethernet module is installed.                       |                                     |  |
| Insulation resist | tance                        |                     |                                                                                                    |                                     |  |
| External dimen    | sions                        |                     | 98 (H) x 27,4 (W) x 90 (D) [mm]                                                                                    |                                     |  |
| Weight            |                              |                     | 0.11kg                                                                                                    |                                     |  |
| Weight            | Data Attached file           |                     | 6k wor                                                                                                    | $rds \times 1$                      |  |
|                   | size                         | Main text           |                                                                                                    |                                     |  |
|                   |                              |                     | When sending: Sends either a file as a                                                                             | ttachment or main text (select one) |  |
|                   | Data transfer method         |                     | When receiving: Receives a file as atta                                                                            | achment.                            |  |
|                   | Subject                      |                     | Us-ASCII format or ISO-2022-JP (Base64)                                                                            |                                     |  |
|                   |                              |                     |                                                                                                    |                                     |  |
|                   | Attached file format         |                     | MIME format                                                                                                    |                                     |  |
| E-mail            | MIME                         |                     | Version 1.0                                                                                                    |                                     |  |
| transmission      | Data format of attached file |                     | Binary/ASCII/CSV can be selected.                                                                                  |                                     |  |
| specifications    |                              |                     | File name: XXXX.bin(binary), XXXX.asc(ASCII), XXXX.csv(CSV)<br>(CSV: Comma Senarated Value)                        |                                     |  |
| Transmission      |                              |                     | Cannot be divided (only on                                                                                         | e file can be sent/received)        |  |
| and reception     | Divisior                     | n of attached file  | * If any divided file is received, only the first file will be received and the remaining files will be discarded. |                                     |  |
| uala (*1)         | M/hon a                      | anding (anada)      | Subject : Ba                                                                                                    | ase64/7bits                         |  |
| ( ')              | vvnens                       | sending (encode)    | Attached file : Ba                                                                                                 | ns<br>ase64                         |  |
|                   |                              |                     | Subject : (D                                                                                                    | oes not decode)                     |  |
|                   |                              |                     | Main text : (C                                                                                                    | annot be received)                  |  |
|                   | vvnen r                      | eceiving (decode)   | Attached file : Ba                                                                                                 | ase64//bit/8bit/Quoted Printable    |  |
|                   |                              |                     | (Base64/7 bits/8 bits/Quoted Printable) of the                                                                     | e attached file.                    |  |
|                   | Encryp                       | tion                | N                                                                                                    | 0                                   |  |
|                   | Compre                       | ession              | N                                                                                                    | 0                                   |  |
|                   | Commu                        | unication with mail | SMTP (sending server) Port number=25                                                                               |                                     |  |
|                   | server                       |                     | POP3 (receiving server) Port number=110                                                                            |                                     |  |

\*1 The e-mail transmission and reception function of the PLC CPU and the random access buffer communication function cannot be used together. Only one of the functions can be used at a time. (The e-mail transmitting function of the Ethernet module's PLC CPU monitoring function and the random access buffer communication function can be used together.)

# REMARK

The following shows the transmission specification for the connection using the 10BASE-T/100BASE-TX.

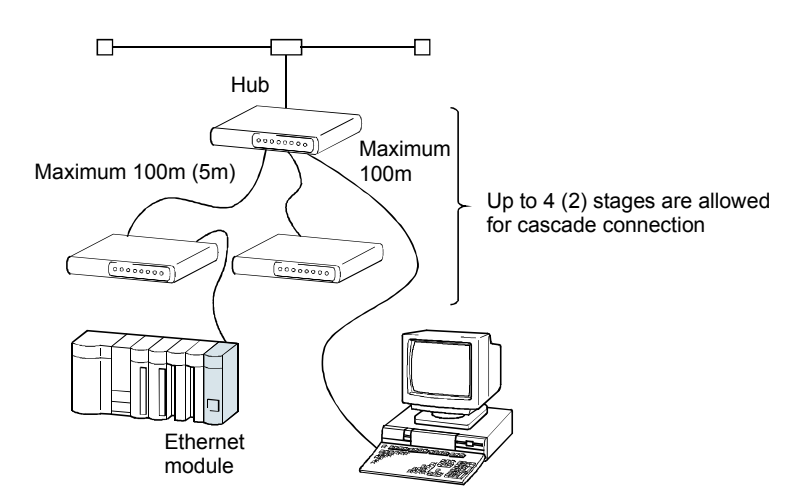

\* The item in parentheses () indicates when a connection is established using 100BASE-TX.

# 4.2 Ethernet Module Function List

This section shows a list of Ethernet module functions.

 Basic functions of the Ethernet module The Ethernet module can perform the communications shown in the table below using the TCP/IP or UDP/IP communication.

| Fun                                          | ction                                                  | Description                                                                                                    | Reference section                                                               |
|----------------------------------------------|--------------------------------------------------------|----------------------------------------------------------------------------------------------------|---------------------------------------------------------------------------------|
| Communication<br>using the MC<br>protocol    | QnA compatible<br>3E frame<br>A compatible 1E<br>frame | Reads/writes PLC CPU data from/to an external device.                                                                                                    | MELSEC<br>Communication Protocol<br>Reference                                   |
| Communication                                | Procedure exist                                        | Sends/receives arbitrary data between the PLC CPU                                                                                                    | Chapter 6                                                                       |
| buffer                                       | No procedure                                           | Ethernet module.                                                                                                    | Chapter 7                                                                       |
| Communication using the random access buffer |                                                        | Reads/writes data from multiple external devices to the random access buffer of the Ethernet module.                                                                       | Q Corresponding<br>Ethernet Interface<br>Module User's Manual<br>(Basic)        |
| Sending/receiving by e-mail                  |                                                        | <ul> <li>Sends/receives data by e-mail.</li> <li>Sending/receiving by PLC CPU</li> <li>Sending by PLC CPU monitoring function (automatic notification function)</li> </ul> | Q Corresponding<br>Ethernet Interface                                           |
| Communication u                              | sing data link                                         | Reads/writes the PLC CPU data of other station via                                                                                                    | Module User's Manual                                                            |
| instructions                                 |                                                        | Ethernet using data link instructions.                                                                                                    | (Application)                                                                   |
| File transfer (FTP server function)          |                                                        | Reads/writes in file unit using FTP commands from the<br>external device.                                                                                                  |                                                                                 |
| Communication using Web<br>functions         |                                                        | Reads/writes the PLC CPU data via the Internet using a commercially available Web browser.                                                                                 | Q Corresponding<br>Ethernet Interface<br>Module User's Manual<br>(Web function) |

- (2) Additional functions of the Ethernet module
  - The following table lists the additional functions of the Ethernet module that can be used.

| Function                                                           | Description                                                                                                    | Reference section                                                              |  |
|--------------------------------------------------------------------|----------------------------------------------------------------------------------------------------|--------------------------------------------------------------------------------|--|
| MELSECNET/H, MELSECNET/10 relay communication                      | In a network system on which Ethernet and,<br>MELSECNET/H or MELSECNET/10, coexist, or in a<br>network system that relays multiple Ethernets, data<br>communication is performed via multiple number of<br>such networks. | Q Corresponding<br>Ethernet Interface<br>Module User's Manual<br>(Application) |  |
| Router relay communication (router relay function)                 | Performs data communication via a router or gateway.<br>(The router relay function is not a function by which the<br>Ethernet module works as a router.)                                                                  | Chapter 8                                                                      |  |
| Existence check of external device<br>(Existence / check function) | Checks whether or not the external device is working<br>normally after a connection is established (open<br>processing).                                                                                                  |                                                                                |  |
| Communication via pairing open                                     | Pairs and then opens a reception connection and a transmission connection. (For fixed buffer)                                                                                                    | Q Corresponding<br>Ethernet Interface<br>Module User's Manual<br>(Basic)       |  |
| Communication via automatic open<br>UDP port                       | Enables communication after the station in which an<br>Ethernet module is mounted has been started.<br>(Open/close processing by the sequence program is<br>not required.)                                                |                                                                                |  |
| Remote password check                                              | Prevents unauthorized access by a remote user to a QCPU.                                                                                                    |                                                                                |  |
| Simultaneous broadcast                                             | Sends/receives data for all external devices on the same Ethernet as the Ethernet module is on in the data communication using UDP/IP. (Simultaneous broadcast)                                                           |                                                                                |  |

(3) Status check of the Ethernet module

Whether the Ethernet module is working normally and whether it can communicate normally are checked.

| Function                    | Description                                                                         | Reference section    |  |
|-----------------------------|-------------------------------------------------------------------------------------|----------------------|--|
| Self refrain test           | Checks the Ethernet module's sending/receiving function and line connection status. | Section 4.7.1        |  |
| Hardware test               | Tests the RAM and ROM of the Ethernet module.                                       | Section 4.7.2        |  |
|                             | When a data communication error occurs, this function                               | Q Corresponding      |  |
| Communication error storage | stores the error information (error log), including the                             | Ethernet Interface   |  |
| Communication error storage | message subheader and the IP address of the external                                | Module User's Manual |  |
|                             | device for a maximum of 16 pairs in the buffer memory.                              | (Basic)              |  |

#### 4.3 Settings and Procedures Prior to Starting the Operation

The following shows the Ethernet module settings and a flow of the operation procedures.

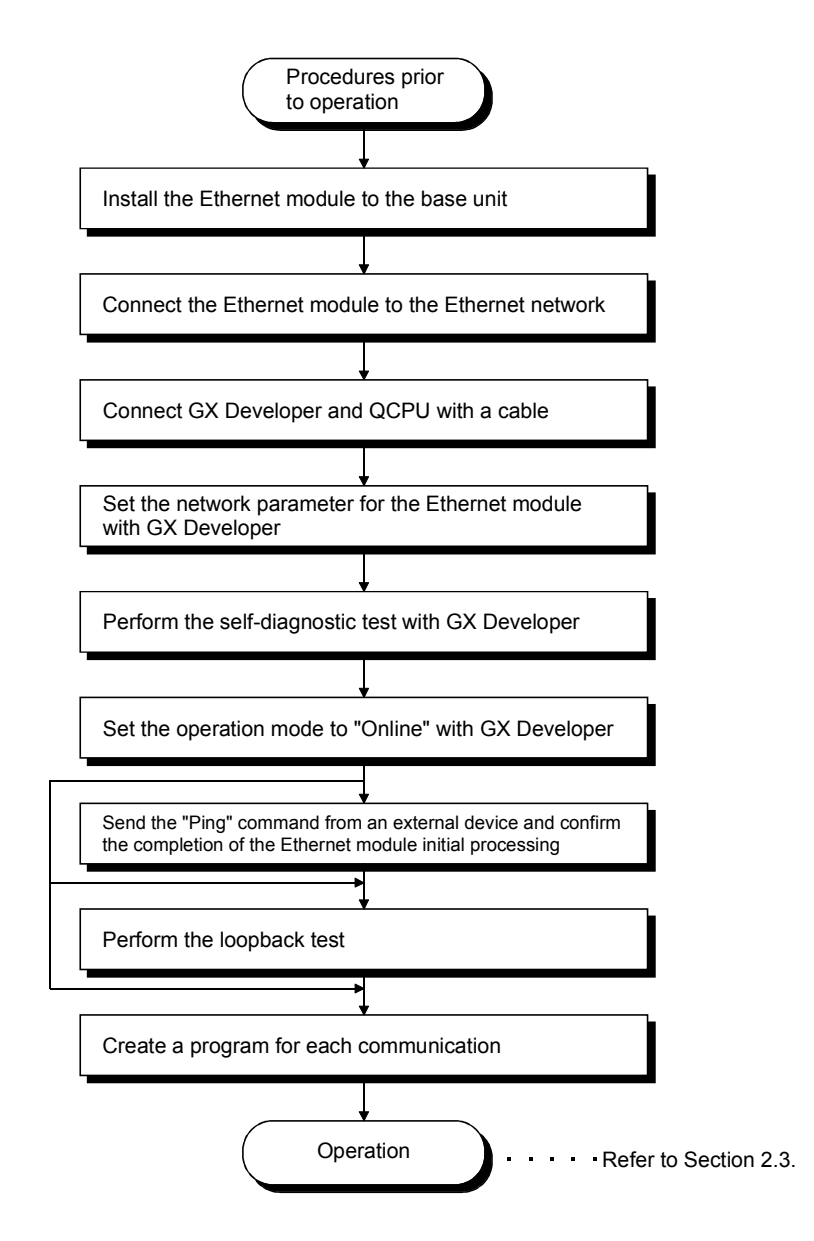

#### POINT

To operate the Ethernet module after the parameter settings are added or modified with GX Developer, the PLC CPU must be reset after saving the parameter values in the PLC CPU.

#### Important

- (1) Do not write any data in the "System area" of the buffer memory of the intelligent function module.
- (2) Do not output (turn ON) the "Use prohibited" signal, which is one of the output signals.
- (3) When the Ethernet module is replaced, reset the external device as well. (If the external device retains the MAC address of the communicating module, it may be impossible to continue the communication because a module is replaced and the MAC address changes.)

In the same way, when the external device (personal computer, etc.) is replaced, restart the Ethernet module.

# 4.4 Components of the Ethernet Module

This section shows the names of the Ethernet module components.

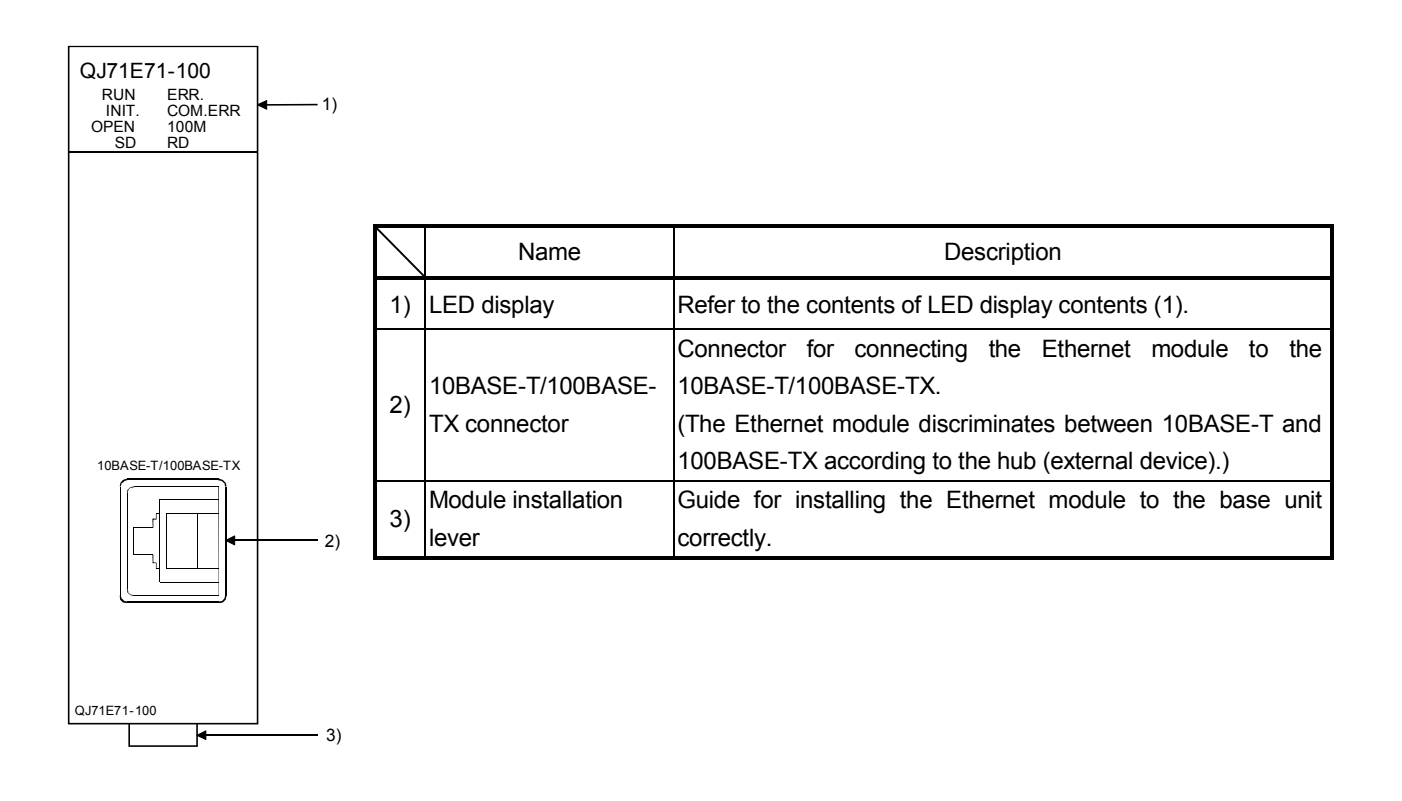

(1) LED display contents (\*1)

| LED name | Display description               | When the LED is on     | When the LED is off      |  |
|----------|-----------------------------------|------------------------|--------------------------|--|
| RUN      | Normal operation display          | Normal                 | Abnormal                 |  |
| INIT.    | Initial processing status display | Normally completed     | Not processed            |  |
|          | Open processing status            | Normally opened        | Normally opened          |  |
| OFEN     | display                           | connection available   | connection not available |  |
| SD       | Data sending display              | Data being sent        | Data is not sent         |  |
| ERR.     | Setting abnormal display          | Abnormal               | Normal setting           |  |
|          | Communication abnormal            | Communication abnormal | Normal communication in  |  |
| COWLERK. | display                           | occurrence             | progress                 |  |
| 100M     | Transmission speed                | 100Mbps                | 10Mbps/When not          |  |
| TOOM     | display                           | Toomps                 | connected                |  |
| PD       | Data receiving status             | Data being received    | Data not received        |  |
| ND       | display                           |                        |                          |  |

\*1 Refer to Appendix 4.1 for causes of error displays and the corresponding corrective actions.

The following explains how to connect the Ethernet module to the 10BASE-T/ 100BASE-TX network.

<Operating procedure>

(Step 1) Connect the twisted-pair cable to the hub.

If the connection is made on a one-to-one basis, connect to the connector of the external device.

(Step 2) Connect the twisted-pair cable to the Ethernet module as shown below.

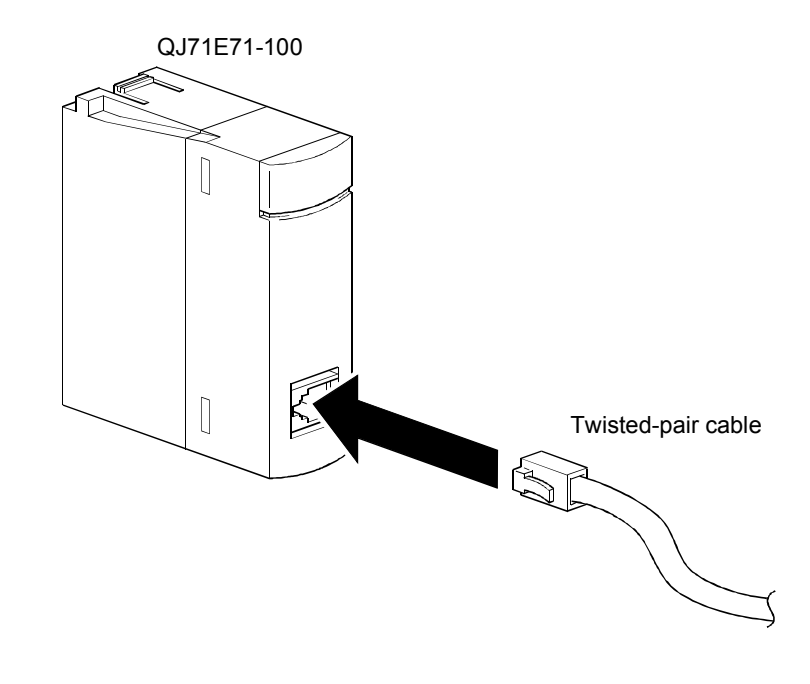

| P                                       | OINT     |        |               |         |          |     |            |
|-----------------------------------------|----------|--------|---------------|---------|----------|-----|------------|
| The                                     | Ethernet | module | discriminates | between | 10BASE-T | and | 100BASE-TX |
| according to the hub (external device). |          |        |               |         |          |     |            |

To use the Ethernet module, parameters must be previously set from GX Developer. For the parameter settings of each assignment in this textbook, refer to the parameter settings of each assignment (Chapter 5 to 8).

For details of each screen, refer to the GX Developer Operating Manual and Q Corresponding Ethernet Module User's Manual.

To perform the parameter setting using this textbook, GX Developer Version 8 or later is required. (This textbook uses GX Developer Version 8 to explain.)

(1) Multiple CPU setting

The settings for the No. of PLC, Operating mode, Refresh settings, etc. are performed to configure the multiple CPU system. Always make this setting when using the multiple CPU system.

For the operation prior to displaying the multiple CPU settings screen, refer to Section 5.2.1.

# REMARK

As the demonstration machine used in this textbook has two CPUs installed for the multiple CPU configuration, setting PLC parameters for the multiple CPU system is required.

For the setting of the multiple CPU system, this textbook uses default values for the parameters (setting of control CPU, etc.) other than the following.

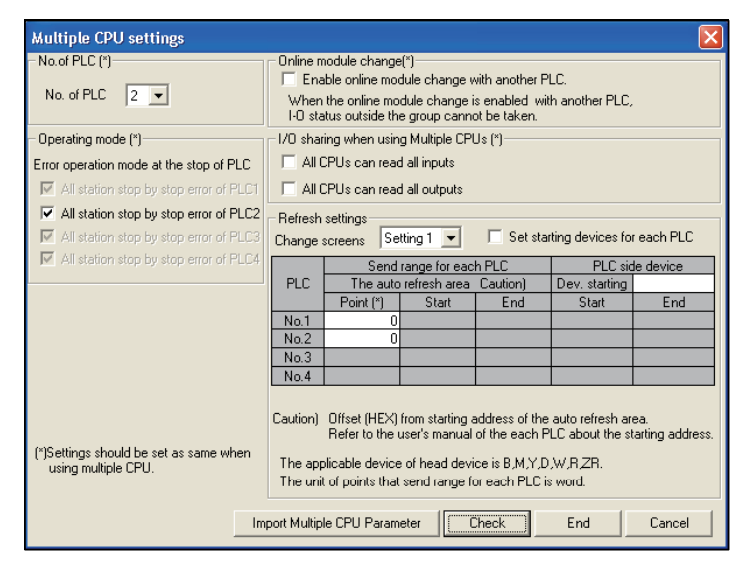

| Item                                 | Setting details                                                                   |
|--------------------------------------|-----------------------------------------------------------------------------------|
| No. of PLC                           | Set the number of PLCs when using a multiple CPU system.                          |
| Operating mode                       | Set the operation (stop) at a PLC stop error.                                     |
|                                      | Set whether the input/output of the module outside the group is permitted or not. |
| I/O sharing when using Multiple CPUs | When the modules are not grouped, they are all put under the control of the PLC   |
| *1                                   | No.1.                                                                             |
|                                      | OPERATION ERROR appears if access is made to any module outside the groups.       |
| Refresh settings *1                  | Set the CPU shared memory G between multiple CPUs.                                |
| Import Multiple CPU Parameter        | Specify the project to be diverted and reads the multiple parameters              |
| button *1                            | Specify the project to be diverted and reads the multiple parameters.             |

\*1 Not used in this text book.

 (2) "Network parameters Setting the number of MNET/10H Ethernet cards" Settings for the Ethernet module to use as a network module are performed. Also, it is the main screen for "Operational settings" and "Initial settings" to use the Ethernet module.

|                                                                                                    | Module 1                                                                                        | Module 2                                                                                 | Module 3                              |  |
|----------------------------------------------------------------------------------------------------|-------------------------------------------------------------------------------------------------|------------------------------------------------------------------------------------------|---------------------------------------|--|
| Network type                                                                                            | Ethernet 👻                                                                                      | None                                                                                     |                                       |  |
| Starting I/O No.                                                                                        | 0040                                                                                            |                                                                                          |                                       |  |
| Network No.                                                                                             | 1                                                                                               |                                                                                          |                                       |  |
| Total stations                                                                                          |                                                                                                 |                                                                                          |                                       |  |
| Group No.                                                                                               | 1                                                                                               |                                                                                          |                                       |  |
| Station No.                                                                                             | 1                                                                                               |                                                                                          |                                       |  |
| Mode                                                                                                    | On line 👻                                                                                       |                                                                                          | · · · · · · · · · · · · · · · · · · · |  |
|                                                                                                    | Operational settings                                                                            |                                                                                          |                                       |  |
|                                                                                                    | Initial settings                                                                                |                                                                                          |                                       |  |
|                                                                                                    | Open settings                                                                                   |                                                                                          |                                       |  |
|                                                                                                    | Router relay parameter                                                                          |                                                                                          |                                       |  |
|                                                                                                    | Station No.<->IP information                                                                    |                                                                                          |                                       |  |
|                                                                                                    | FTP Parameters                                                                                  |                                                                                          |                                       |  |
|                                                                                                    | E-mail settings                                                                                 |                                                                                          |                                       |  |
|                                                                                                    | Interrupt settings                                                                              |                                                                                          |                                       |  |
| •                                                                                                    |                                                                                                 |                                                                                          |                                       |  |
| Necessary setting( No setting<br>Star<br>Interlink transmission parameters<br>Anknowledge XY assignment | / Alreadyset ) Set if it is needs<br>nt I/D No. :<br>ase input the starting I/D No. of the modu | ed( No setting / Already set )<br>Valid module<br>during other<br>le in HEX[16 bit] form | station access                        |  |
| Acknowledge XY assignment                                                                               | ting parameters Assignment image                                                                | Group Settings Check                                                                     | End Cancel                            |  |

| Item                             | Setting details                                                    |
|----------------------------------|--------------------------------------------------------------------|
| Network type                     | Set Ethernet.                                                      |
| Starting I/O No.                 | Set the starting I/O No. of the Ethernet module.                   |
| Notwork No.                      | Set the network No. for MELSECNET/H or MELSECNET/10 of             |
| INELWORK INO.                    | the Ethernet module.                                               |
| Croup No.                        | Set the group No. for MELSECNET/H or MELSECNET/10 of               |
| Group No.                        | the Ethernet module.                                               |
| Station No.                      | Set the station No. for MELSECNET/H or MELSECNET/10 of             |
| Station no.                      | the Ethernet module.                                               |
| Mode                             | Set the mode of the Ethernet module.                               |
| Operational settings             | Set the communication data codes and the IP address, etc of        |
| Operational settings             | the Ethernet module.                                               |
|                                  | Set the common timer values for the TCP/IP communication           |
| Initial settings *1              | as well as for setting the DNS server in order to use the e-mail   |
|                                  | function.                                                          |
|                                  | Set the connection open processing settings and the settings       |
| Open settings                    | related to buffer memory usage when using fixed buffer             |
|                                  | communication to communicate data with an external device.         |
| Router relay parameter           | This setting is for communicating a data with external devices     |
| (Routing information)            | connected to other Ethernet via a router.                          |
| Station No. $\leftrightarrow$ IP | Set for communicating with PLC CPUs on other stations via          |
| information (MNET/10             | Ethorpot or MELSECNET/H MELSECNET/10                               |
| routing information ) *1         | Ethemet of MELSECNET/1, MELSECNET/10.                              |
| FTP parameters *1                | This setting is for using the file transfer (FTP server) function. |
| E-mail settings *1               | This setting is for the e-mail transmission/reception.             |
| Interrupt settings *1            | This setting is for executing the interrupt program.               |

\*1 Not used in this text book.

(a) Operational settings

Set the communication data code, the timing to start the OPEN processing, and the local station Ethernet module IP address.

| Ethernet operations Communication data code Binay code C Binay code C ASCII code C Ascil code C Ascil code | Communications<br>e)<br>Communication                                    |
|----------------------------------------------------------------------------------------------------|--------------------------------------------------------------------------|
| IP address       Input format       DEC.       IP address       192       0       1       254              | Send frame setting <ul> <li>Ethernet(V2.0)</li> <li>IEEE802.3</li> </ul> |
| Enable Write at RUN time                                                                                   | tence confirmation setting<br>the KeepAlive<br>the Ping                  |
| End Cance                                                                                                  | 1                                                                        |

| Item                     | Setting details                                      |
|--------------------------|------------------------------------------------------|
|                          | Select whether the binary code or the ASCII code is  |
|                          | used for communication.                              |
|                          | When the automatic open UDP port in the MC           |
| Communication data code  | protocol communication or no procedure in the fixed  |
|                          | buffer communication is used, the communication is   |
|                          | performed with the binary code regardless of the     |
|                          | setting.                                             |
| Initial timing           | Set the open timing of connection.                   |
| IP address               | Set the local station IP address.                    |
| Sond frame potting       | Set the frame sent by the Ethernet module.           |
| Send frame setting       | In this textbook, only "Ethernet (V2.0)" is used.    |
|                          | Select enable/disable external devices to write data |
| Enable Write at RUN time | while communicating through the MC protocol while    |
|                          | the PLC CPU is running.                              |

# POINT

The operational settings are common to each connection for the user on the Ethernet module side.

# (b) Open settings

Set the protocols and the connection open systems for a data communication.

| Network parameter Ethernet open setting, Module No.1 |                                                                                                    |   |                                       |   |         |   |              |    |                                           |        |            |   |      |               |      |  |
|------------------------------------------------------|----------------------------------------------------------------------------------------------------|---|---------------------------------------|---|---------|---|--------------|----|-------------------------------------------|--------|------------|---|------|---------------|------|--|
|                                                      | Protocol Dpen system Fixed buffer Communication procedure procedure Pairing open Confirmation Port No. Port No. |   |                                       |   |         |   |              |    | Transmission<br>target device<br>Port No. |        |            |   |      |               |      |  |
| 1                                                    | TCP                                                                                                    | • | Active                                | • | Receive | • | No procedure | •  | Enable                                    | Ŧ      | No confirm | • | 0401 | 192. 0. 1. 21 | 0401 |  |
| 2                                                    | TCP                                                                                                    | - | Active                                | • | Send    | • | No procedure | •  | Enable                                    | •      | No confirm | • | 0401 | 192. 0. 1. 21 | 0401 |  |
| 3                                                    |                                                                                                    | • | •                                     | • |         | • |              | •  |                                           | Ŧ      |            | • |      |               |      |  |
| 4                                                    |                                                                                                    | • | •                                     | • |         | • |              | •  |                                           | •      |            | • |      |               |      |  |
| 5                                                    |                                                                                                    | • |                                       | • |         | • |              | •  |                                           | •      |            | • |      |               |      |  |
| 6                                                    |                                                                                                    | • | · · · · · ·                           | • |         | • |              | •  |                                           | •      |            | • |      |               |      |  |
| 7                                                    | <u> </u>                                                                                                    | • | · · · · · · · · · · · · · · · · · · · | - |         | • |              | •  |                                           | •      |            | • |      |               |      |  |
| 8                                                    | -                                                                                                    | • | · · · · · · · · · · · · · · · · · · · | - |         | • |              | •  |                                           | •      |            | • |      |               |      |  |
| 9                                                    | <u> </u>                                                                                                    | • | · · · · · · · · · · · · · · · · · · · | - |         | • |              | •  |                                           | •      |            | • |      |               |      |  |
| 10                                                   | <u> </u>                                                                                                    | • | · · · · · · · · · · · · · · · · · · · | - |         | • |              | •  |                                           | •      |            | • |      |               |      |  |
| 11                                                   |                                                                                                    | • |                                       | - |         | • |              | •  |                                           | •      |            | • |      |               |      |  |
| 12                                                   | -                                                                                                    | ÷ |                                       | - |         | ÷ |              | -  |                                           | •<br>• |            | - |      |               |      |  |
| 14                                                   | -                                                                                                    | ÷ |                                       | ÷ |         | ÷ |              | ÷  |                                           | -      |            | ÷ |      |               |      |  |
| 15                                                   | -                                                                                                    | ÷ |                                       | ÷ |         | ÷ |              | ÷  |                                           | -      |            | ÷ |      |               |      |  |
| 16                                                   |                                                                                                    |   |                                       | ÷ |         | • |              | •  |                                           | •<br>• |            |   |      |               |      |  |
|                                                      |                                                                                                    |   |                                       |   |         | _ |              |    |                                           |        |            |   |      |               |      |  |
|                                                      |                                                                                                    |   |                                       |   |         |   |              |    |                                           |        |            |   |      |               |      |  |
|                                                      |                                                                                                    |   |                                       |   |         |   |              |    |                                           |        |            |   |      |               |      |  |
|                                                      |                                                                                                    |   |                                       |   |         |   | E            | nd |                                           |        | Cancel     |   |      |               |      |  |
|                                                      |                                                                                                    |   |                                       |   |         |   |              | -  |                                           |        |            | - | _    |               |      |  |
|                                                      |                                                                                                    |   |                                       |   |         |   |              |    |                                           |        |            |   |      |               |      |  |

| Item                                       | Setting details                                                                           |
|--------------------------------------------|-------------------------------------------------------------------------------------------|
| Protocol                                   | Set the communication method (TCP or UDP).                                                |
|                                            | Select the connection open system (Active, Unpassive or Fullpassive) when TCP is selected |
| Open system                                | for "Protocol". Or, select MELSOFT connection (for connection with MELSOFT products).     |
|                                            | Refer to Section 2.3 for details on the connection open system.                           |
| Fixed buffer                               | Select any sending or receiving for which the fixed buffer is used.                       |
| Fixed buffer communication procedure       | Select "Procedure exist" or "No procedure".                                               |
| Pairing open                               | Select whether the paring open is performed or not.                                       |
| Existence confirmation                     | Select whether the existence of the external device is confirmed or not.                  |
| Host station Port No. (*1)                 | Set in hexadecimal the host station port number to be used for data communication.        |
| Transmission target device IP address (*1) | Set the IP addresses of the external devices for data communication.                      |
| Transmission target device Port No. (*1)   | Set the port numbers of the external devices for data communication.                      |

\*1 Make the following settings according to the setting value of "Protocol" and "Open system".

| Protocol                     |             | TCP                      | (Active) | TCP (P    | assive)     |            | UDP                      |    |  |
|------------------------------|-------------|--------------------------|----------|-----------|-------------|------------|--------------------------|----|--|
|                              | open system | ARP function of external |          |           |             | MELSOFT    | ARP function of external |    |  |
| Setting item                 |             | Yes                      | No       | Unpassive | Fullpassive | connection | Yes                      | No |  |
| Host station Port No.        |             | 0                        | 0        | 0         | 0           | ×          | 0                        | 0  |  |
| Transmission target device I | P address   | 0                        | 0        | ×         | 0           | ×          | 0                        | 0  |  |
| Transmission target device F | Port No.    | 0                        | 0        | ×         | 0           | ×          | 0                        | 0  |  |

○: Setting required ×: Setting not required

POINT

- (1) The numerical values (1 to 16) on the left side of the screen correspond to the connection numbers on the Ethernet module side.
- (2) For all the connections to be used, make the open settings.
- (3) For the communication with devices without the ARP function, use the OPEN instruction (dedicated instruction) to perform the open processing. (Set the MAC address of the external devices in the control data of the OPEN instruction and then perform the open processing. (refer to Appendix 5.2))

(c) Router relay parameter (Routing information)

This is the setting for the data communication with external devices via a router.

The routing information is used in Assignment IV. For details, refer to CHAPTER 8.

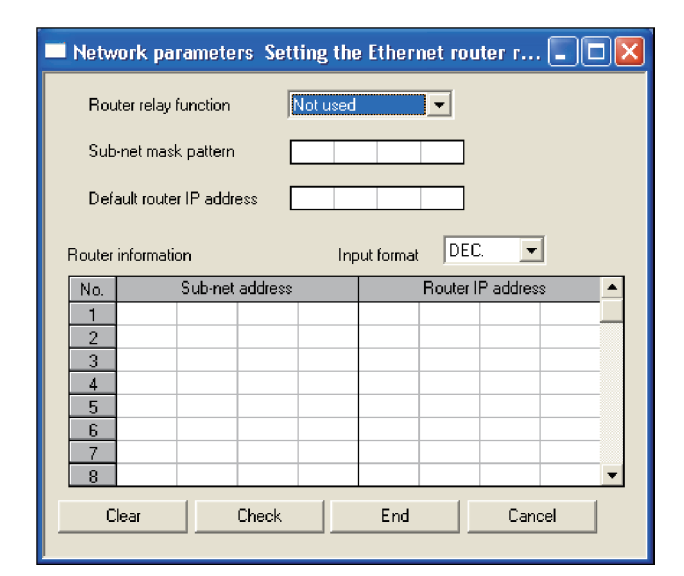

| Item                      | Setting details                                                   |  |  |
|---------------------------|-------------------------------------------------------------------|--|--|
| Router relay function     | Select whether the router relay function is used or not.          |  |  |
| Sub-net mask pattern      | Set the sub-net mask on the network.                              |  |  |
| Default router IP address | Set the router (default router) IP address that is to be the main |  |  |
|                           | path for data communication with external devices on another      |  |  |
|                           | Ethernet.                                                         |  |  |
| Input format              | Select the input format (decimal/hexadecimal) of each setting     |  |  |
|                           | item.                                                             |  |  |
| Sub-net address           | Set the net address or sub-net address of the other station for   |  |  |
|                           | the data communication with external devices on another           |  |  |
|                           | Ethernet via other than the default router.                       |  |  |
| Router IP address         | Set the IP address of a router used for the data communication    |  |  |
|                           | with an external device on another Ethernet via a router other    |  |  |
|                           | than the default router.                                          |  |  |

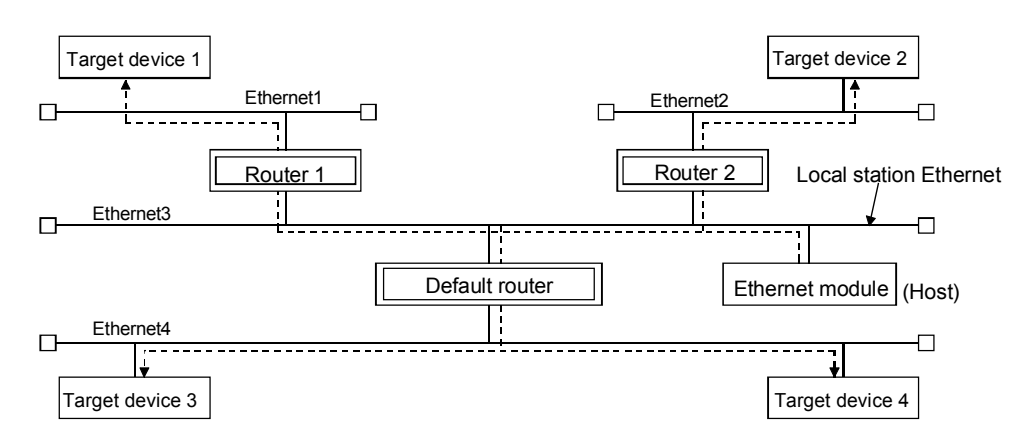

When the Ethernet module communicates with the external device, it does not tran smit data to the target station directly but transmits the data to the specified router once according to the routing information. Then, the rou ter transmits the received data to the target station again.

# 4.7 Self-Diagnostic Tests

# 4.7.1 Self refrain test

The self refrain test is used to check whether the Ethernet module transmits a test message addressed to the host station and then the station can receive it correctly.

 System configuration of the demonstration machine The following indicates the system configuration of the demonstration machine.

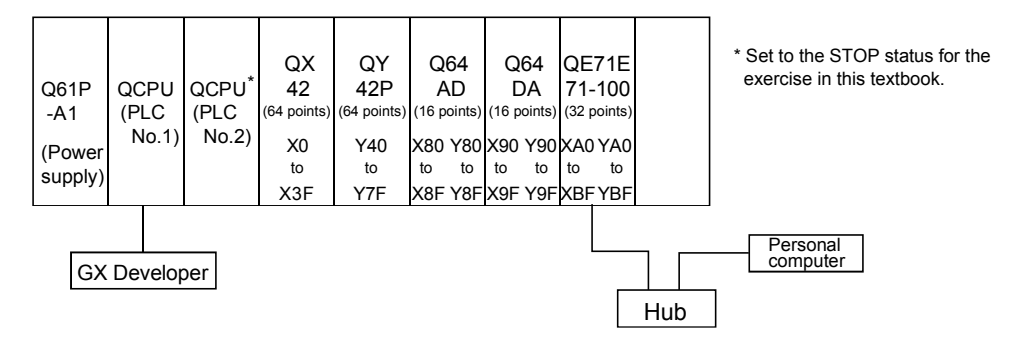

(2) Parameter setting

When a self refrain test is performed, parameter settings using the GX Developer is required.

The following indicates the operation procedure of the parameter settings.

- 1) With reference to Section 5.2.1, make the multiple CPU setting after starting a project.
- 2) Double-click "Network parameter" from the project data list.

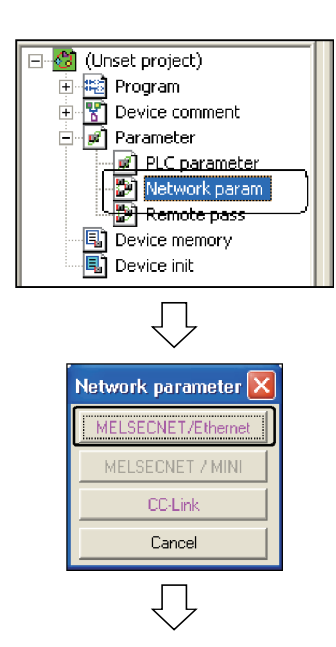

3) As the network parameter selection dialog box is displayed, click the MELSECNET/Ethernet button.

Continued to the next page

## Continued from the previous page

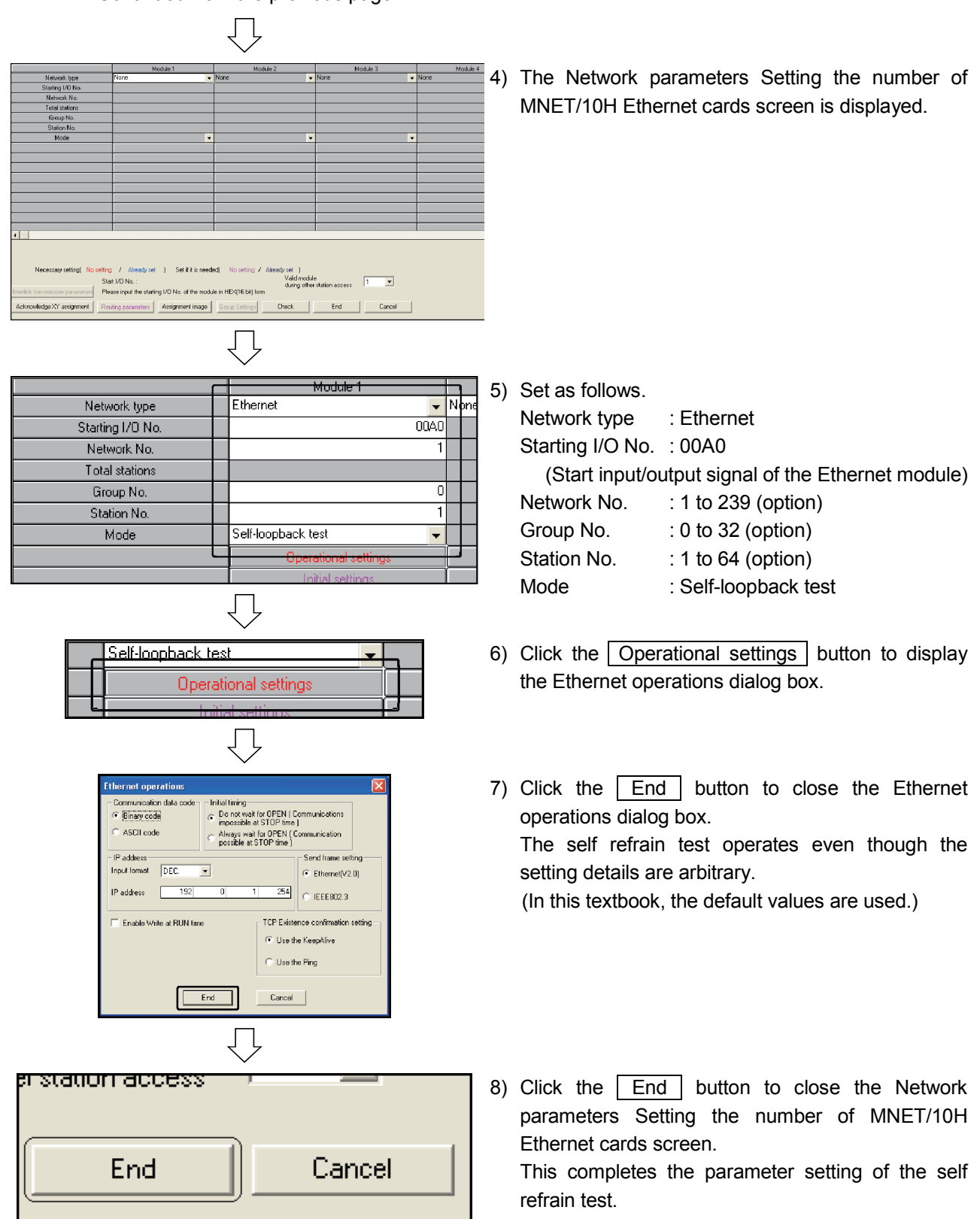

Next, write the setting details to the PLC CPU.

- Writing the parameters to the PLC CPU
   The set parameters are written to the PLC CPU.
   For designating the connection destination, refer to Section 5.2.3.
   For the parameter write operation, refer to Section 5.2.4.
- (4) Executing a self refrain test

Connect the Ethernet module and the hub with the twisted-pair cable before executing a self refrain test.

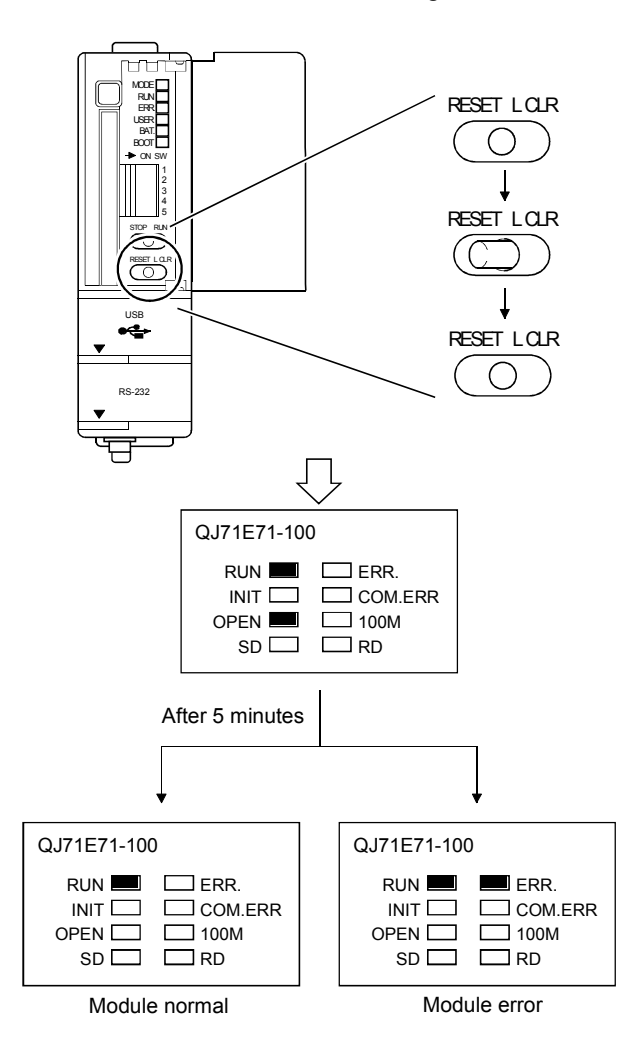

 Open the cover of the PLC CPU, set the RESET/L. CLR switch to RESET, and then return it to the initial position. (Set the STOP/RUN switch to STOP.)

- After "RUN" and "OPEN" of the Ethernet module display LEDs light up for five minutes, check the LED status.
  - When only "RUN" LED lights up Ethernet module is normal.
  - When "RUN" and "ERR." LEDs light up the Ethernet module hardware has an error. Check the buffer memory (E5H) error codes of the Ethernet module to take corrective actions. For the contents of error codes, refer to Q Corresponding Ethernet Interface Module User's Manual (Basic).

## 4.7.2 Hardware test

The hardware test is performed to confirm that RAM and ROM of the Ethernet module are normal.

The operation procedure of the hardware test is the same as that of the self refrain test.

Set "H/W test" for "Mode" in the Network parameters Setting the number of MNET/10H Ethernet cards screen.

|                  |  | Module 1             |      |
|------------------|--|----------------------|------|
| Network type     |  | Ethernet 👻           | None |
| Starting I/O No. |  | 0040                 |      |
| Network No.      |  | 1                    |      |
| Total stations   |  |                      |      |
| Group No.        |  | 0                    |      |
| Station No.      |  | 1                    |      |
| Mode             |  | H/W test 🗸 👻         |      |
|                  |  | Operational settings |      |
|                  |  | Initial settings     |      |
|                  |  | Onen settings        |      |

(1) When the test results indicate a module error The Ethernet module RAM/ROM is faulty.

Check the buffer memory (E5H) error code of the Ethernet module to take corrective actions.

For the contents of error code, refer to Q Corresponding Ethernet Interface Module User's Manual (Basic).

#### 4.8 Mounting and Dismounting the Module

This section explains the procedures when mounting/dismounting the Ethernet module.

- (1) Operation procedure when replacing the Ethernet module
  - (Step 1) Turn off the power supply to the Ethernet module installed station.
  - (Step 2) Remove the network cable and the Ethernet module.
  - (Step 3) Install and start up the new Ethernet module according to "4.3 Settings and Procedures Prior to Starting the Operation".
  - (Step 4) Reset the external device.

# POINT

When the Ethernet module is replaced, reset the external device as well. (If the external device retains the Ethernet address of the communicating module, it may be impossible to continue the communication because a module is replaced and the Ethernet address changes.) In the same way, when the external device (personal computer, etc.) is replaced, restart the Ethernet module.

- (2) Operation procedure when replacing the QCPU
  - (Step 1) Read the parameters for the Ethernet module from the PLC CPU and save them using the GX Developer. (\*1)
  - (Step 2) Replace the QCPU. (Refer to the applicable QCPU User's Manual.)
  - (Step 3) Load the parameters for the Ethernet module that have been saved in GX Developer to the new QCPU.
  - (Step 4) Reset the external device.
  - \*1 It is recommended to record and save parameters not only when the CPU is replaced but also when parameters for the Ethernet module are created and modified.

# CHAPTER 5 ASSIGNMENT I (MC PROTOCOL COMMUNICATION BETWEEN PLC AND PLC CPU)

In this assignment, the exercise of the MC protocol communication function is performed. The personal computer on the other end reads/writes the PLC CPU information using the MX Component.

#### 5.1 System Configuration for Exercise

The following shows the system configuration for the exercise in Assignment I. Although 10 devices are connected to the Ethernet, communication will be made between only the devices of the same demonstration machine No. in Assignment I.

(1) Module configuration

| - <demonstration machine="" no.1=""> -</demonstration>                                                             |                                                                       |                                                                                                    |
|----------------------------------------------------------------------------------------------------|-----------------------------------------------------------------------|----------------------------------------------------------------------------------------------------|
| Í                                                                                                    |                                                                       | <personal 1="" computer=""></personal>                                                                                        |
| Ethernet module(QJ71E71-100)<br>IP address : 192.168.1.101<br>Network No. : 1<br>Group No. : 0<br>Station No. : 11 | <plc a1=""></plc>                                                     | IP address : 192.168.1.1<br>Network No. : 1<br>Group No. : 0<br>Station No. : 1                                               |
| Composition machine No 2>                                                                                          |                                                                       |                                                                                                    |
| Ethernet module(QJ71E71-100)<br>IP address : 192.168.1.102<br>Network No.: 1<br>Group No. : 0<br>Station No. : 12  | <plc a2=""></plc>                                                     | <personal 2="" computer=""><br/>IP address : 192.168.1.2<br/>Network No. : 1<br/>Group No. : 0<br/>Station No. : 2</personal> |
| ,- <demonstration machine="" no.3=""></demonstration>                                                              |                                                                       |                                                                                                    |
| Ethernet module(QJ71E71-100)<br>IP address : 192.168.1.103<br>Network No.: 1<br>Group No. : 0<br>Station No. : 13  | <plc a3=""></plc>                                                     | <personal 3="" computer=""><br/>IP address : 192.168.1.3<br/>Network No. : 1<br/>Group No. : 0<br/>Station No. : 3</personal> |
|                                                                                                    |                                                                       |                                                                                                    |
| Ethernet module(QJ71E71-100)<br>IP address : 192.168.1.104<br>Network No.: 1<br>Group No. : 0<br>Station No. : 14  | <plc a4=""></plc>                                                     | <personal 4="" computer=""><br/>IP address : 192.168.1.4<br/>Network No. : 1<br/>Group No. : 0<br/>Station No. : 4</personal> |
| Comparison machine No 5>                                                                                           |                                                                       |                                                                                                    |
| Ethernet module(QJ71E71-100)<br>IP address : 192.168.1.105<br>Network No.: 1<br>Group No. : 0<br>Station No. : 15  | <plc a5=""><br/>Q61P Q02H QX QY Q64Q64<br/>-A1 CPU 42 42P AD DA</plc> | <personal 5="" computer=""><br/>IP address : 192.168.1.5<br/>Network No. : 1<br/>Group No. : 0<br/>Station No. : 5</personal> |
|                                                                                                    |                                                                       | Ethernet                                                                                                    |

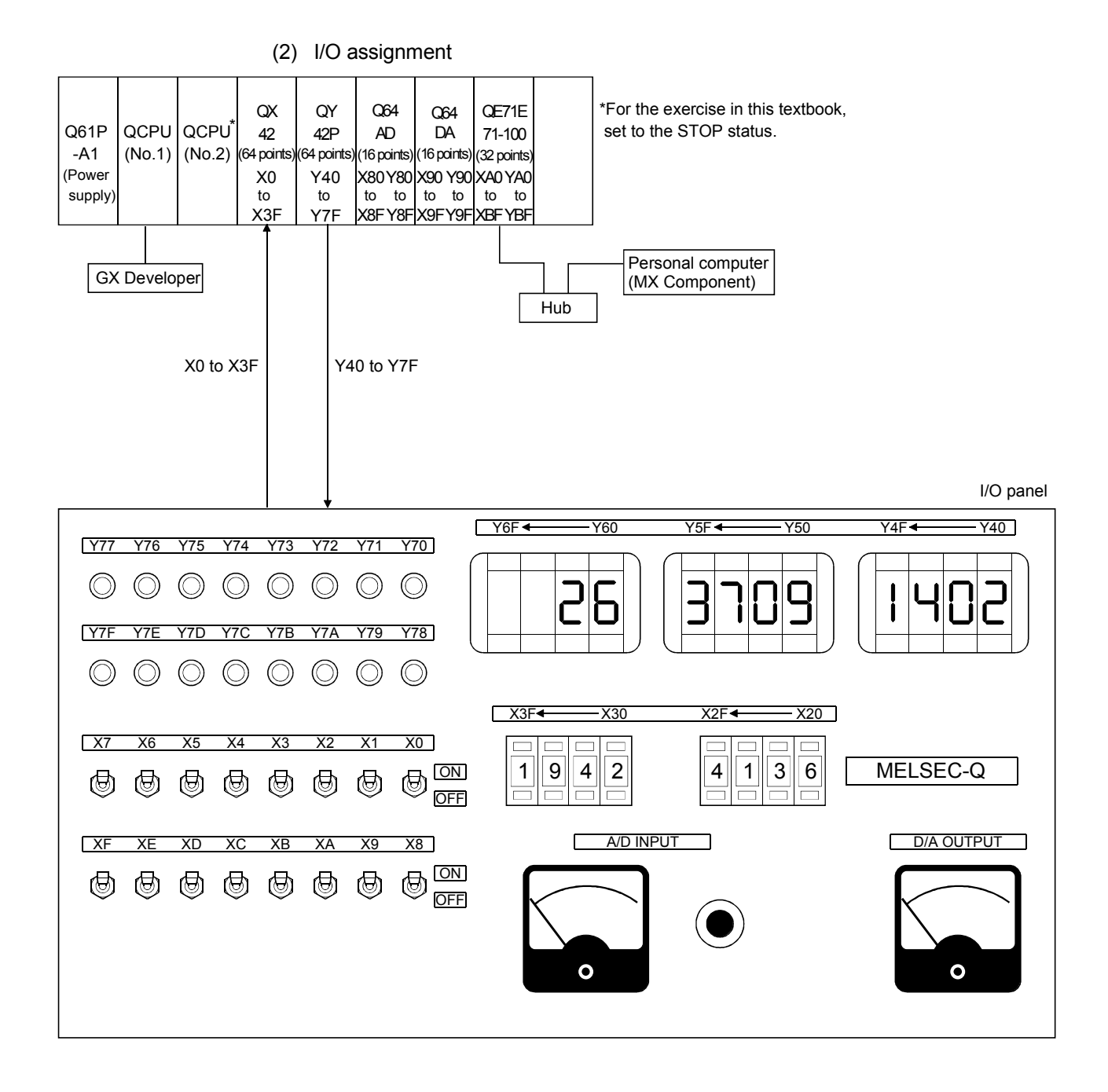

#### (3) Exercise description

Monitors and writes a device in the program using the MX Component.

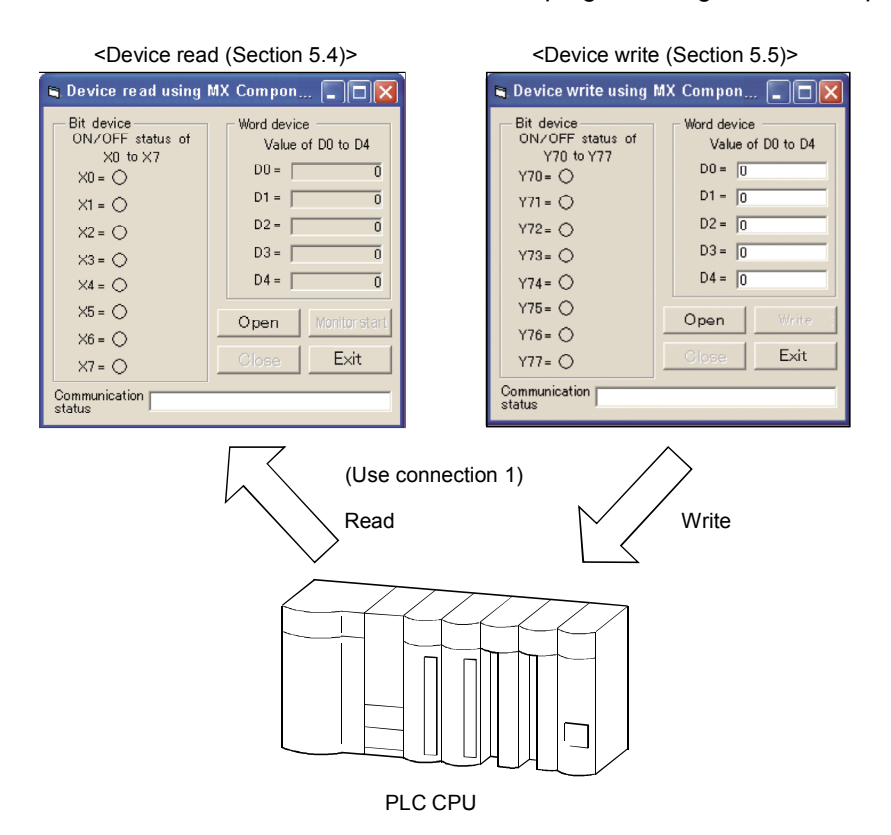

The parameters of the Ethernet module on the PLC CPU side are set using the GX Developer before the communication with a personal computer.

The TCP/IP settings for the personal computer to which the MX Component is installed are also performed.

The setting details should be the same as those of Section 5.1.

5.2.1 GX Developer startup and multiple CPU settings

For the multiple CPU settings and the Ethernet parameter settings on the PLC CPU side, the GX Developer is started up.

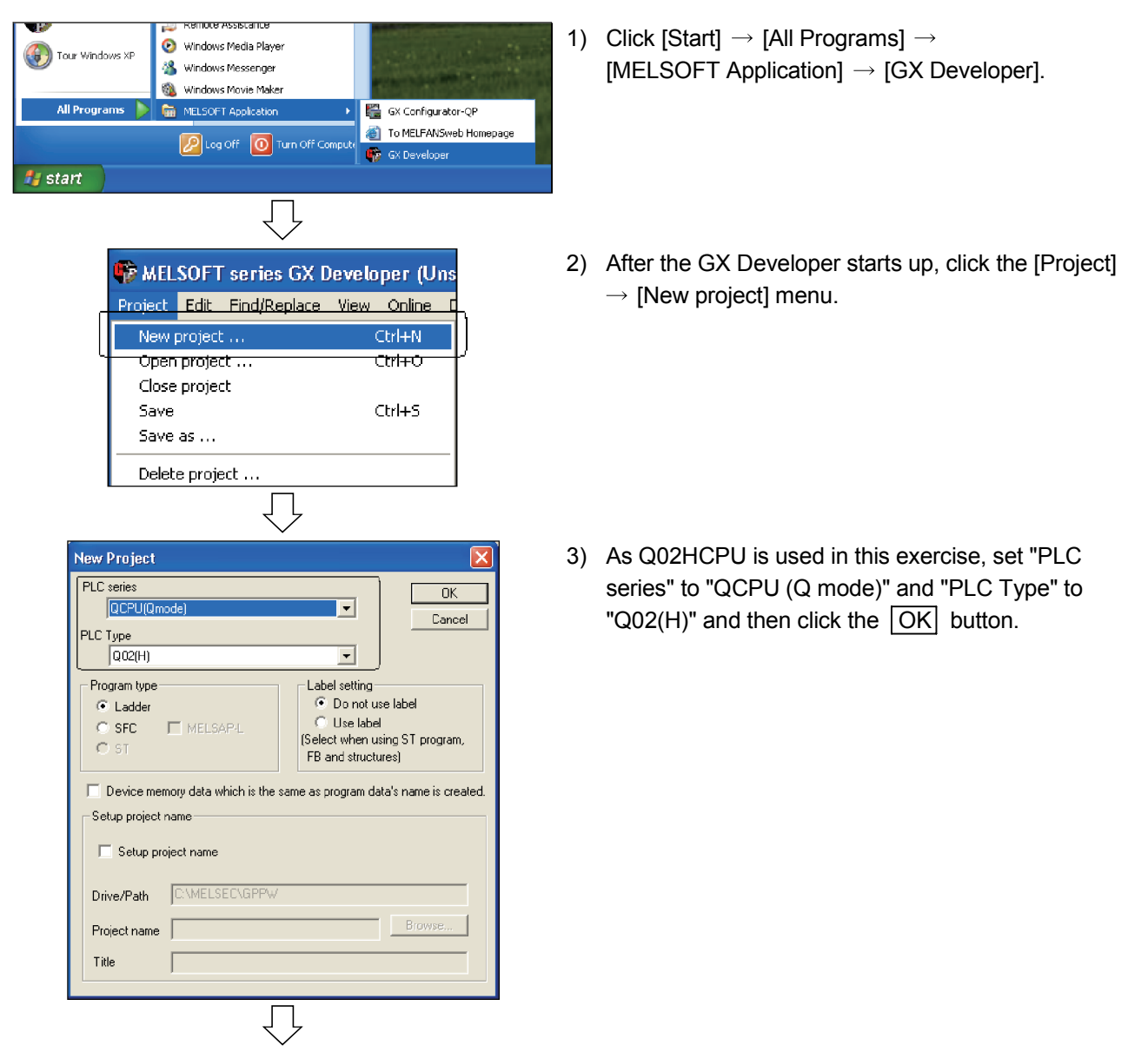

Continued to the next page
## Continued from the previous page 🍪 (Unset project) Image: A state of the state of the state of 🖻 📝 Parameter PLC parameter PLC parameter PLC parameter PLC parameter PLC parameter PLC parameter PLC parameter PLC parameter Device memory 🛐 Device init (H) Parameter PLC name PLC system PLC file PLC RAS Device Program Boot file SFC 1/0 assignment Label Comment Multiple CPU settings Default Check End Cancel Acknowledge XY assignment $\square$ ultiple CPU setting to of PLC P1 No. of PLC Setting Change Send range for each PLC PLC PLC e auto refresh area Caution) Dev. startin t(\*) Start End Start PLC The auto Point (\*) End No.1 No.2 Caution) Offset (HEX) from starting address of the auto refresh area. Refer to the user's manual of the each PLC about the starti ')Settings should be set as same when using multiple CPU. The applicable device of head device is B.M.Y.D.W.R.Z.R. The unit of points that send range for each PLC is word. Import Multiple CPU Parameter Check End Cancel $\bigcirc$ ittiple CPU setting Online module change(") Finable online module change with another PLC. When the online module change is enabled with another PLC, 10 status outlick the group connot be telen. 20 change when using Mutpile CPUs (\*) ALCPUs can read al inputs No. of PLC 🛛 🗾 👻 Operating mode (\*) Error operation mode at the stop of PLC All CPUs can read all outputs All station stop by stop error of PLC2 Refresh settings Change screens Setting 1 💌 Set starting devices for each PLC Send range for each PLC The auto refresh ares Caution) Point (\*) Start End PLC side device Dev. starting Start End PLC End No.1 No.2 No.3 No.4 Caution) Offset (HEX) from starting address of the auto refresh area. Refer to the user's manual of the each PLC about the starting (")Settings should be set as same when using multiple CPU. The applicable device of head device is B.M.Y.D.W.R.Z.R. The unit of points that send range for each PLC is word. Import Multiple CPU Parameter Check End Cancel Check End Cancel

- 4) Double-click "PLC parameter" from the project data list.
- 5) After the "Qn(H) Parameter" dialog box appears, click the Multiple CPU settings button.

6) The "Multiple CPU settings" dialog box appears.

7) Set "No. of PLC" to "2" and then click the End button.

8) Click the End button of the "Qn(H) Parameter" dialog box.

#### 5.2.2 Network parameters setting the number of MNET/10H Ethernet cards

Ethernet parameter setting is performed for connecting to Ethernet.

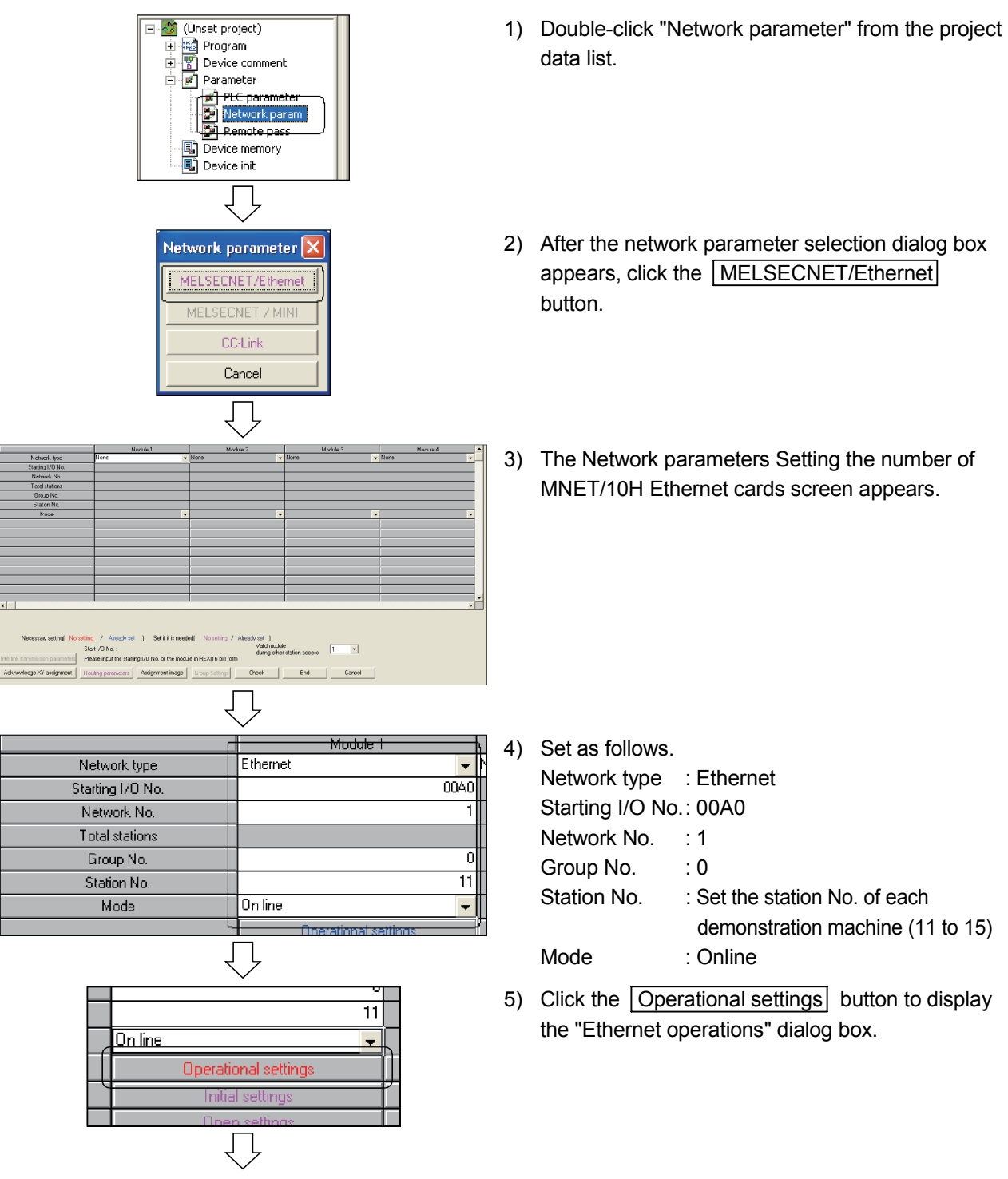

Continued to the next page

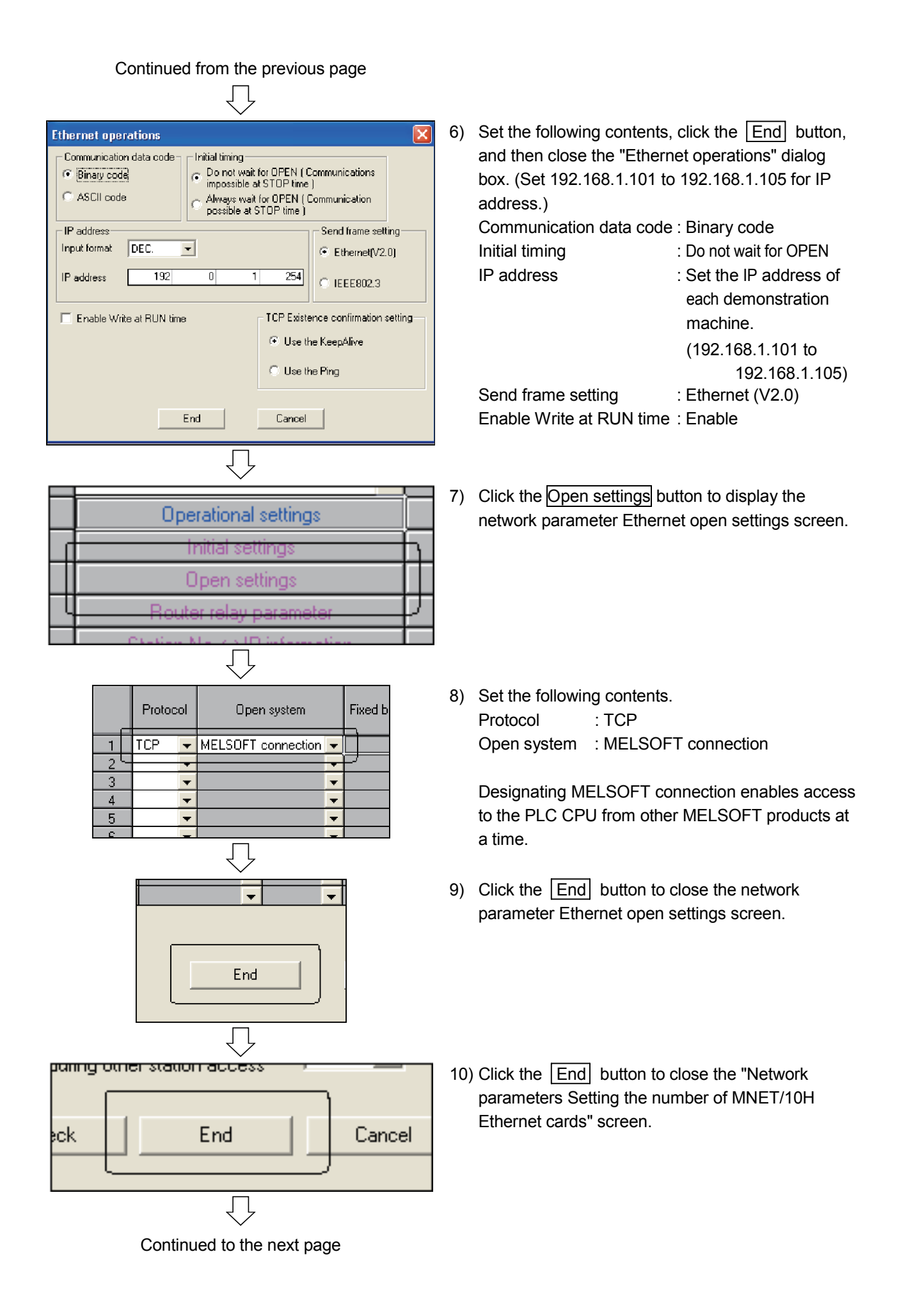

Continued from the previous page

11) Click the button. (Overwriting the project)

12) Set Drive/Path and Project name, then click the Save button.

Drive/Path : A:\Q-E71 Project name : EX1-A □ □ indicates a demonstration machine No. Example. For demonstration machine No.1 EX1-A1

| Save the proje | ect with a | new nam | е | ×      |
|----------------|------------|---------|---|--------|
| Project drive  | [·a·]      | •       | E |        |
|                |            |         |   |        |
|                |            |         |   |        |
|                |            |         |   |        |
|                |            |         |   |        |
| Drive/Path     | et         |         |   | Save   |
| Project name   |            |         |   | Cancel |
| Title          |            |         |   |        |

Transfer setup is performed to write a parameter to the PLC CPU.

Online Diagnostics Tools Window Help Transfer setup ... Read from PLC ... Write to PLC ... Verify with PLC ... Write to PLC(Flash ROM) ۶ Delete PLC data ... Change PLC data attributes ... Transfer Set<u>up</u> PC side I/F **∐** → **-**IID-<u>NET/10(H)</u> board NET(II) board PL bo Ethernet <u>Serial</u> <u>USB</u> <u>CC-Linl</u> board COM COM 1 Transmission speed 115.2Kbps PLC side I/F Ę MNET/10(H) MNET(II) module module CC-Link module Ethernet PLC module Other station (.....) (a-(a No specification Other station(Single network) Other station(Co-exi Time out (Sec.) 10 Retry times 0

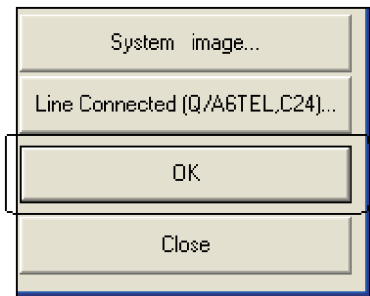

1) Click the [Online]  $\rightarrow$  [Transfer setup] menu.

 Confirm the following settings on the "Transfer Setup" screen.
 "PLC side I/F" : "Serial USB"

"PLC side I/F" : "PLC module" "Other station" : "No specification"

Clicking "Connection test" can confirm whether or not there is any problem in the connection status or transmission specification settings. Perform the test operation as required.

Click the OK button.
 This completes the transfer setup.

Diagnostics Online 1) Click (Write to PLC) **G**1 2) Click the Param+Prog button on the "Write to Connecting interface COM1  $\langle -- \rangle$  PLC module PLC Connection T Station No. Host PLC type Q02(H) PLC" dialog box and select "MAIN" of Program Target memory Program memory/Device memory 
File selection Device data Program Common Local and "PLC/Network/Remote" of Parameter. Param+Pros Select all Cancel all selections Close Password setup. Program
 MAIN
 MAIN
 Device comment
 OMMENT
 Prameter
 PLC/Network/Remote 3) Click the Execute button to write the parameter. Related functions Transfer setup. Remote operation. Clear PLG memory... Format PLC memory O W Arrange PLC memory. Create title... Total free space volume Free space volume Bytes Д 4) When the write is completed, the screen shown on MELSOFT series GX Developer the left appears. Click the OK button. ĩ Completed. ÖΚ Л 5) Click the Close button to close the "Write to Execute PLC" dialog box. Reset the PLC CPU to make the written Close parameters valid. This completes the parameter write. Password setup...

The set parameters are written to the PLC CPU.

#### 5.2.5 TCP/IP settings for PC

👌 Documents

Settings

Search

🖅 Run...

0

Å

🕐 Help and Support

Log Off PC0114...

TCP/IP settings for PC are performed.

This textbook explains using a PLC operated with  $Microsoft^{\mbox{\sc B}}$  Windows  $^{\mbox{\sc B}}$  XP professional Operating System.

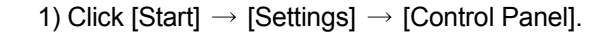

🐉 start ſļ 🕏 Control Panel Edit <u>Yiew Favorites Tools Help</u> 🕤 🔹 🏂 🔎 Search 📂 Folders 🛄 -💌 🔁 Go dress 📴 Control Panel a Control Panel 700 Fonts nternet Ontions Game Controller: Intel(R Extre.. See Also ٢ ٨ 2 Keyboard Mouse irk S ٩. H 4 Phone and Modem ... Printers and Eaxes ver Options Regional and anguage .... 0 2 9 ۲ canners and Cameras Scheduled Tasks Security Center Sounds and Audio Devices -0

Control Pane

🔕 Network Connections

🦦 Printers and Faxes 譶 Taskbar and Start Menu

2) After the Control Panel appears, select "Network Connections".

? 🗙 🕹 Local Area Connection Properties General Authentication Advanced Connect using: Intel(R) PRO/100 VE Network Conne <u>C</u>onfigure... This connection uses the following items: 🗹 🖳 Client for Microsoft Networks 🚚 File and Printer Sharing for Microsoft Networks ✓ <u> 🚚 OoS Packet Scheduler</u> 🗹 🐨 Internet Protocol (TCP/IP) l<u>n</u>stall. <u>U</u>ninstall **P**roperties Description Transmission Control Protocol/Internet Protocol. The default wide area network protocol that provides communication across diverse interconnected networks. Show icon in notification area when connected Notify me when this connection has limited or no connectivity ΟK Cancel Л

Continued to the next page

 After the "Local Area Connection Properties" dialog box appears, select "Internet Protocol (TCP/IP)" and click the Properties button. Continued from the previous page

| nternet Protocol (TCP/IP) Prone                                                                                     | rties ?                                                                  |
|----------------------------------------------------------------------------------------------------|--------------------------------------------------------------------------|
| General                                                                                                    |                                                                          |
| You can get IP settings assigned auton<br>this capability. Otherwise, you need to a<br>the appropriate IP settings. | natically if your network supports<br>ssk your network administrator for |
| ◯ <u>O</u> btain an IP address automaticall                                                                         | y                                                                        |
| Use the following IP address: —                                                                                     |                                                                          |
| IP address:                                                                                                    | 192.168.1.1                                                              |
| S <u>u</u> bnet mask:                                                                                               | 255.255.255.0                                                            |
| Default gateway:                                                                                                    | 192.168.1.254                                                            |
| O Dbtain DNS server address autor                                                                                   | naticallu                                                                |
| Output to the following DNS server add                                                                              | resses:                                                                  |
| Preferred DNS server:                                                                                               |                                                                          |
| Alternate DNS server:                                                                                               |                                                                          |
|                                                                                                    |                                                                          |
|                                                                                                    | Advanced                                                                 |
|                                                                                                    | OK Cancel                                                                |
|                                                                                                    | ļ                                                                        |

- 4) Select "Use the following IP address" and make the setting for the following contents. IP address : IP address of each personal computer. (192.168.1.1 to 192.168.1.5)
  Subnet mask : 255.255.255.0 (class C)
  Default gateway : router IP address (192.168.1.254)
- 5) Click the OK button to close the screen.
- ?× 🕹 Local Area Connection Properties General Authentication Advanced Connect using: Intel(R) PRO/100 VE Network Conne <u>C</u>onfigure... This connection uses the following items: Client for Microsoft Networks File and Printer Sharing for Microsoft Networks
   Boo Packet Scheduler ☑ 🐨 Internet Protocol (TCP/IP) l<u>n</u>stall... <u>U</u>ninstall Properties Description Show icon in notification area when connected Notify me when this connection has limited or no connectivity Cancel ΟK
- 6) Click the OK button to close "Local Area Connection Properties" dialog box.

#### 5.3 Operation of MX Component

This section explains the operation of the MX Component. This textbook explains the functions when creating applications with Visual Basic<sup>®</sup> and accessing to PLC CPU via Ethernet

#### 5.3.1 Setting the logical station number

For the logical station number, the connection target information required for opening the communication line is combined into one data using the communication setup utility, and that data is provided with a logical number.

Firstly, set the logical station number to access to the PLC CPU.

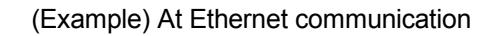

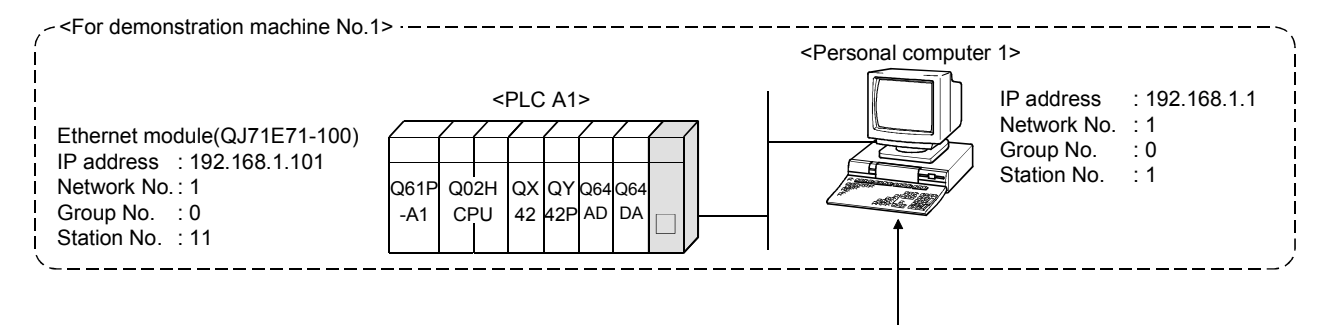

Target information up to Q02HCPU to communicate with is combined into one data, to which logical station number is assigned.

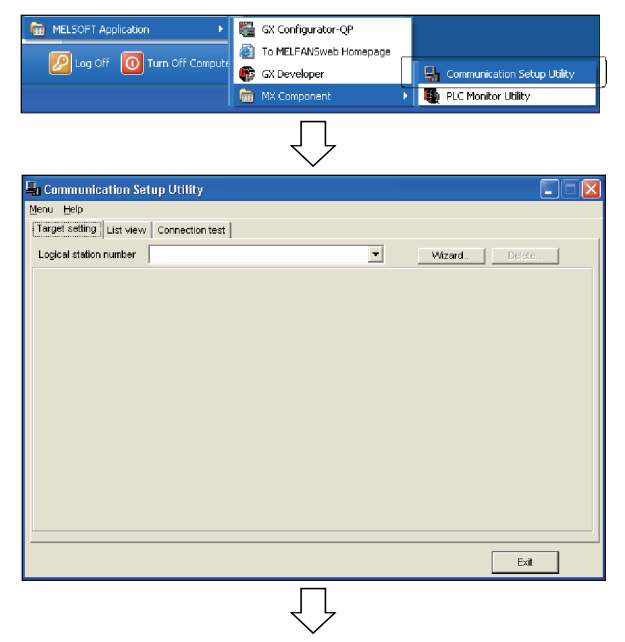

- Click [Start] → [All Programs] → [MELSOFT Application] → [MX Component] → [Communication Setup Utility].
- 2) Communication setup utility is set up.

Continued to the next page

| Continued from the previous page                                                                                                    |    |                                                                                                    |
|----------------------------------------------------------------------------------------------------|----|----------------------------------------------------------------------------------------------------|
| VMzardDelete                                                                                                    | 3) | Click the Wizard button.                                                                                                    |
| Communication Setting Wizard - Introduction         This Communication Seting Wizard will set the communication information for ACT.         You can press Back at any time to change your selections.         Piease click Next to begin.         Piease select the logical station number.         Logical station number         Cancel         Open         Piease         Vext >         Pinion | 4) | After the screen shown on the left appears, set<br>"Logical station number" to "1" and click the<br>Next> button.                                                                                                    |
| Communication Setting Wizard - PC side         Please select the PC side UF         PC side UF         Ethernet board         Connect module         Q371E71         Protocol         TCP         Network No         1         Station No         Time out         10000 ms                                                                                                    | 5) | As the setting on the personal computer side is<br>performed, set the following contents and click the<br>Next> button.<br>PLC side I/F : Ethernet board<br>Connect module : QJ71E71<br>Protocol : TCP<br>Network No. : 1<br>Station No. : Set the station No. of each<br>demonstration machine. (1 to 5)<br>Time out : 10000ms (For monitoring<br>response receiving)        |
| Communication Setting Wizard - PLC side         Please select the PLC side IF         PLC side IF         Elevent module type         Communication setting         Module type         Module type         Station No         1         Station No         1         Cancel         e Back         Net >                                                                                            | 6) | As the setting on the PLC side is performed, set<br>the following contents and click the Next><br>button.<br>PLC side I/F : Ethernet module<br>Module type : QJ71E71<br>Host (IP Address) : Set IP address of each<br>demonstration machine<br>(192.168.1.101 to<br>192.168.1.105)<br>Network No. : (1)<br>Station No. : Set the station No. of each<br>demonstration machine |
| Continued to the next page                                                                                                    |    | (11 to 15)                                                                                                    |

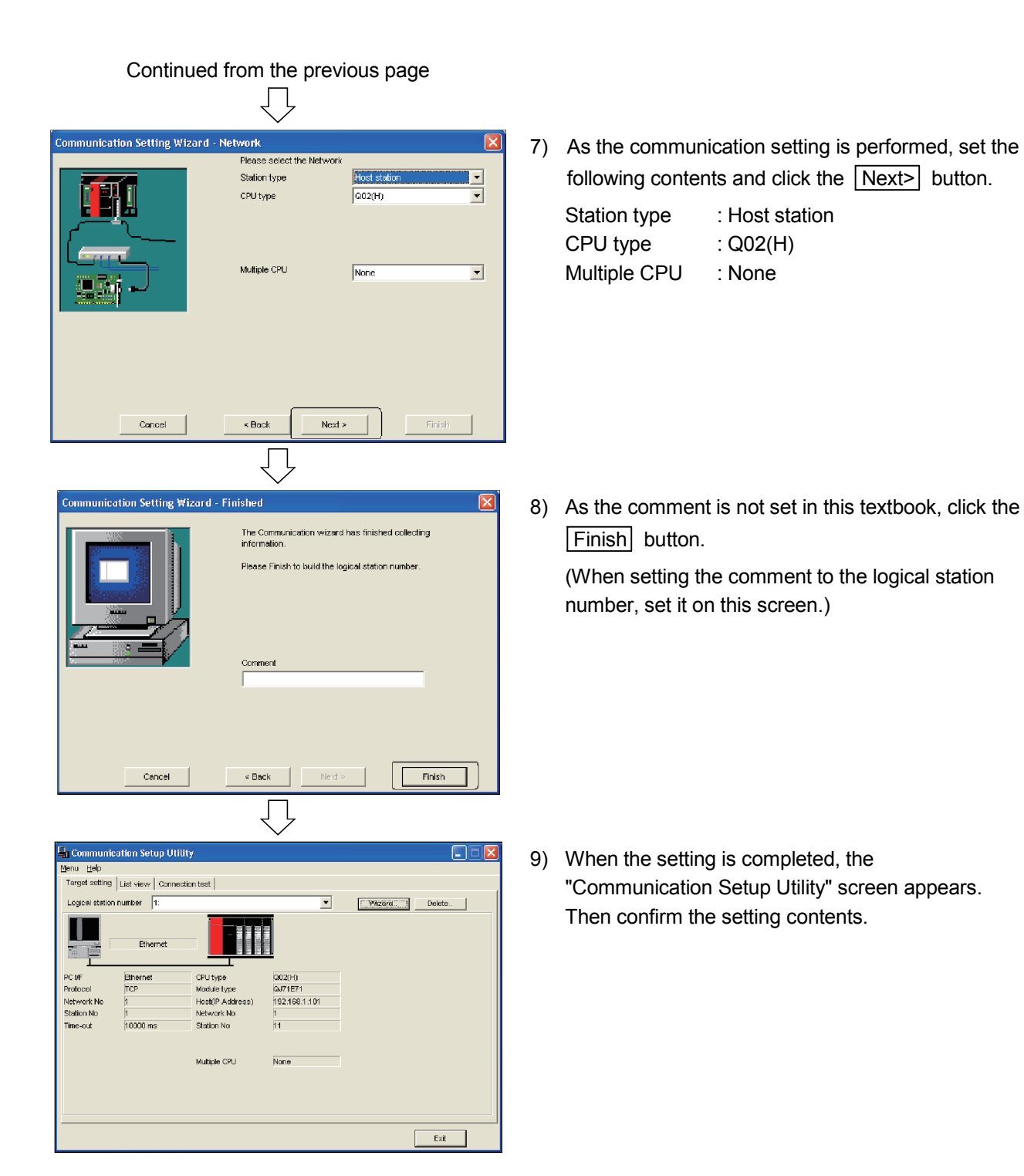

Execute the communication diagnostics and confirm whether or not the logical station number is properly set.

| Image: Second contraction setup Utility         Menu       Help         Target setting       List view         Logical station number       1: | 1) Click the "Connection test" tab.                                                                                                    |
|----------------------------------------------------------------------------------------------------|----------------------------------------------------------------------------------------------------|
|                                                                                                    | <ul> <li>2) The communication test screen appears.<br/>Designate the logical station number to which the<br/>communication test is made (designate "1" in this<br/>textbook).<br/>Click the Test button to execute the connection<br/>test.</li> </ul>                                          |
| Diagnosis count     5       Result     0x00000000       CPU name     Q02HCPU       Mean time of communication     22     ms                    | <ul> <li>3) When the communication is performed properly to the PLC CPU, "Communication test is successful." appears.</li> <li>Also, "0x00000000" appears in Result.</li> <li>When an error occurs, check the error code indicated.</li> <li>For error codes, refer to Appendix 2.3.</li> </ul> |
|                                                                                                    | 4) Click the [Exit] button.                                                                                                    |

The contents of ON/OFF status for PLC CPU bit device X0 to X7 (eight points) and of word device D0 to D4 (five words) are read.

#### 5.4.1 Visual basic program

|                                                                                                    | Project file name E71-1.VBP                                                                                                    |
|----------------------------------------------------------------------------------------------------|----------------------------------------------------------------------------------------------------|
| Option Explicit                                                                                                    | 'Force the declaration of variables                                                                                                    |
| Const MonitorTime As Integer = 100                                                                                                    | 'Device monitor interval                                                                                                    |
| Private Sub cmdOpen_Click()                                                                                                    |                                                                                                    |
| Dim IRet As Long                                                                                                    | 'Return value                                                                                                    |
| IRet = ActEasyIF1.Open                                                                                                    | 'Open the communication line                                                                                                    |
| If IRet = 0 Then<br>txtStatus.Text = _<br>"Communication line was opened normally."<br>cmdOpen.Enabled = False<br>cmdClose.Enabled = True<br>cmdMonitor.Enabled = True                                                                                                    | 'Message at normal<br>'Disable the Open button<br>'Enable the Close button<br>'Enable the Monitor start button                            |
| Else<br>txtStatus.Text = _<br>"Error occurrence (Error code: " + Hex\$(IRet) + ")"<br>End If                                                                                                    | 'Message at abnormal                                                                                                    |
| End Sub                                                                                                    |                                                                                                    |
| Private Sub cmdClose_Click()                                                                                                    |                                                                                                    |
| Dim IRet As Long                                                                                                    | 'Return value                                                                                                    |
| IRet = ActEasyIF1.Close                                                                                                    | 'Close the communication line                                                                                                    |
| <pre>If IRet = 0 Then     txtStatus.Text =         "Communication line was closed normally. "     cmdOpen.Enabled = True     cmdClose.Enabled = False     cmdMonitor.Enabled = False     cmdEnd.Enabled = True Else     txtStatus.Text =         "Error occurrence (Error code: " + Hex\$(IRet) + ")" End If</pre> | 'Message at normal<br>'Enable the Open button<br>'Disable the Close button<br>'Disable the Monitor start button<br>'Enable the End button |

End Sub

## Private Sub cmdMonitor\_Click()

| If tmrTime.Interval = 0 Then<br>tmrTime.Interval = MonitorTime<br>txtStatus.Text = "Monitoring"<br>cmdMonitor.Caption = "Monitor stop"<br>cmdClose.Enabled = False<br>Else<br>tmrTime.Interval = MonitorTime<br>txtStatus.Text = "Monitoring was stopped. "<br>cmdMonitor.Caption = "Monitor start"<br>cmdClose.Enabled = True<br>End If | <ul> <li>'Confirm whether it is in process of monitoring or not</li> <li>'Execute the monitoring</li> <li>'Display the Monitoring message</li> <li>'Change the button display</li> <li>'Disable the Close button</li> <li>'End the monitoring</li> <li>'Display the Monitor was stopped message</li> <li>'Change the button display</li> <li>'Enable the Close button</li> </ul> |
|----------------------------------------------------------------------------------------------------|----------------------------------------------------------------------------------------------------|
| End Sub                                                                                                    |                                                                                                    |
| Private Sub cmdEnd_Click()                                                                                                    |                                                                                                    |
| End                                                                                                    | 'Program end                                                                                                    |
| End Sub                                                                                                    |                                                                                                    |
| Private Sub tmrTime_Timer()<br>Dim i As Integer<br>Dim j As Integer<br>Dim k As Integer<br>Dim szDeviceList As String<br>Dim Devbox(12) As String<br>Dim IData(12) As Long<br>Dim IRet As Long                                                                                                    | 'Variable 1 for loop<br>'Variable 2 for loop<br>'Variable 3 for loop<br>'For monitor device storage<br>'For monitor device temporary storage<br>'Monitor device value storage<br>'Return value                                                                                                    |
| Const ISize As Long = 13                                                                                                    | 'Number of devices to be monitored                                                                                                    |
| 'Set device to be monitored<br>Devbox(0) = "X0"<br>Devbox(1) = "X1"<br>Devbox(2) = "X2"<br>Devbox(3) = "X3"<br>Devbox(4) = "X4"<br>Devbox(5) = "X5"<br>Devbox(6) = "X6"<br>Devbox(6) = "X7"<br>Devbox(7) = "X7"<br>Devbox(8) = "D0"<br>Devbox(9) = "D1"<br>Devbox(10) = "D2"<br>Devbox(11) = "D3"<br>Devbox(12) = "D4"                   |                                                                                                    |
| For i = 0 To ISize - 1<br>szDeviceList = szDeviceList + Devbox(i)<br>If i <> ISize Then<br>szDeviceList = szDeviceList + vbLf<br>End If<br>Next                                                                                                    | 'Set the device to be monitored                                                                                                    |

```
'Execute the random read
IRet = ActEasyIF1.ReadDeviceRandom(szDeviceList, ISize, IData(0))
If IRet <> 0 Then
   txtStatus.Text = _
       "Error occurrence (Error code: " + Hex$(IRet) + ")"
                                                             'Display the error code at error
End If
'Display the bit devices (X0 to X7)
For j = 0 To 7
   If IData(j) = 1 Then
       lblON_OFF(j).Caption = "●"
                                                             'Display 
when turning ON
   Else
       lbION_OFF(j).Caption = "()"
                                                             'Display \bigcirc when turning OFF
   End If
Next
'Display the word devices (D0 to D4)
For k = 0 To 4
   lbl_Dvalue(k).Caption = IData(k + 8)
Next
```

End Sub

- (1) Flowchart
  - (a) cmdOpen\_Click() (Operation by clicking the Open button)

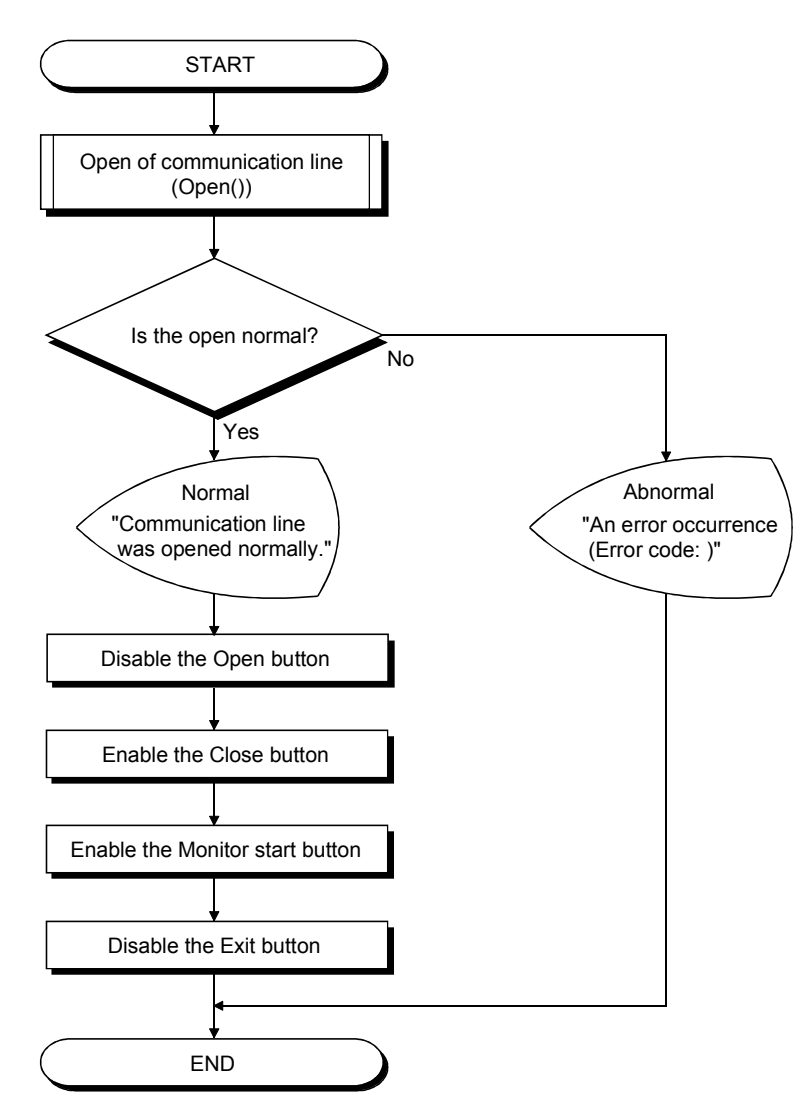

(b) cmdClose\_Click() (Operation by clicking the Close button)

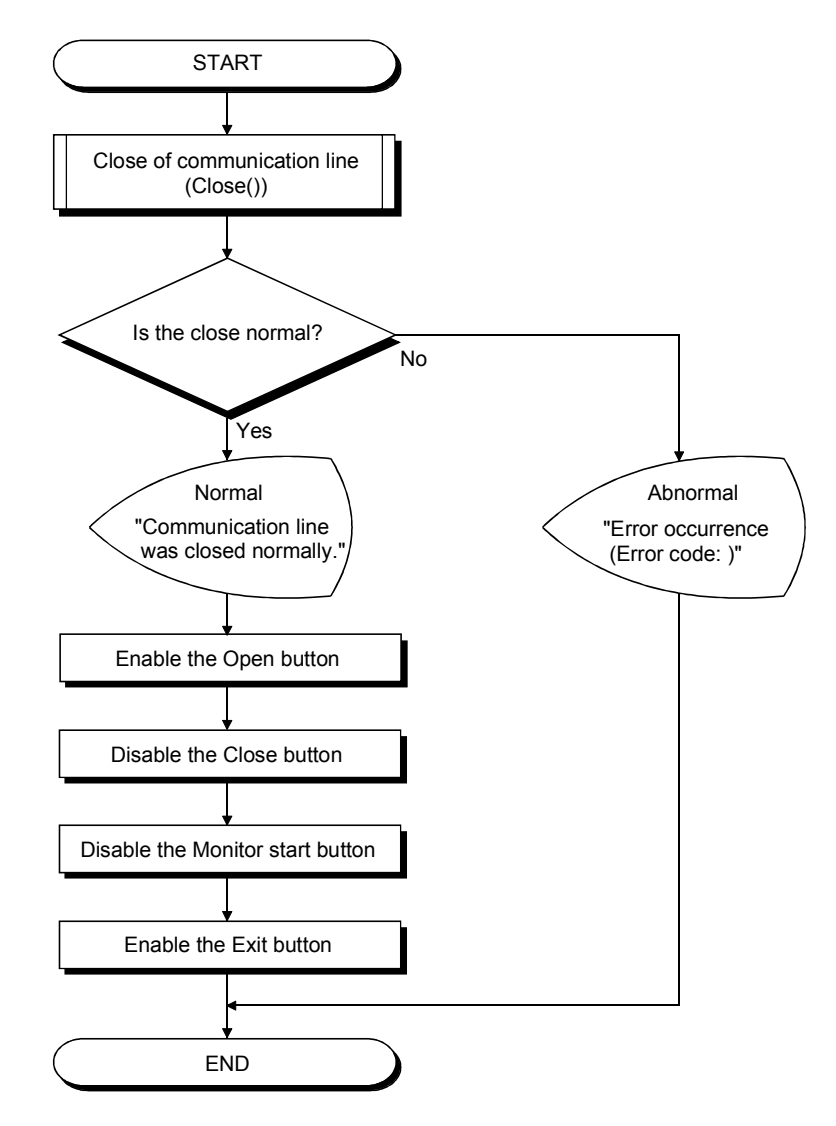

(c) cmdMonitor\_Click() (Operation by clicking the Monitor start button)

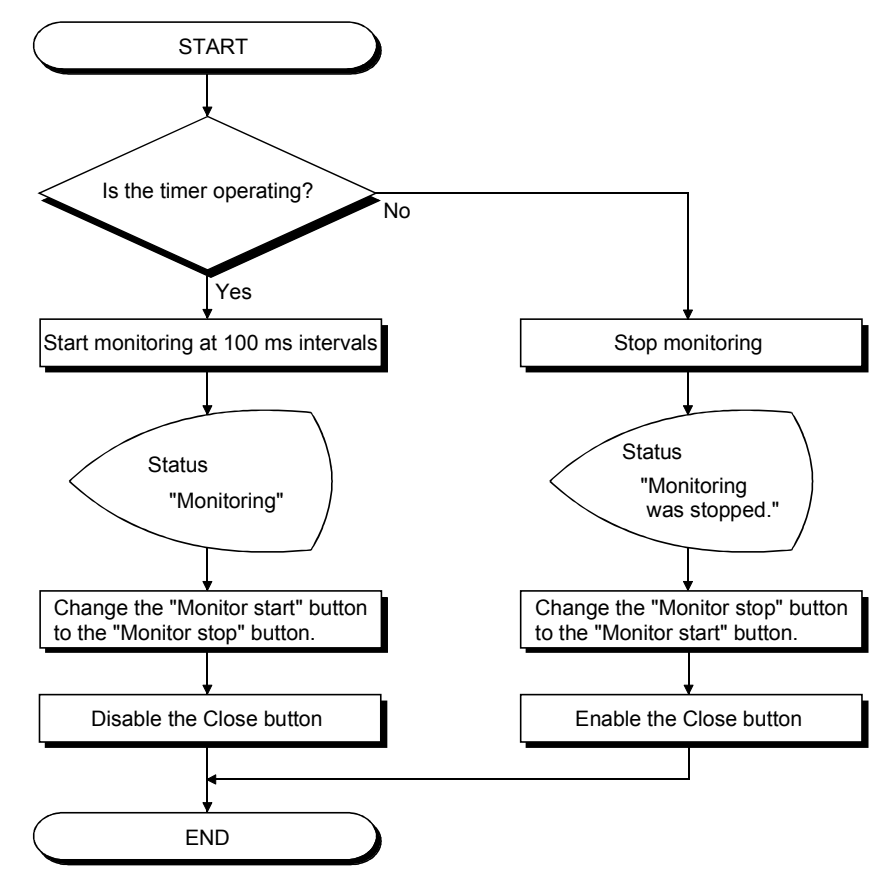

(d) cmdEnd\_Click() (Operation by clicking the End button)

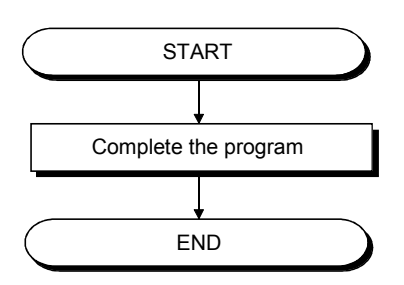

(e) tmrTime\_Timer() (Operation during monitoring)

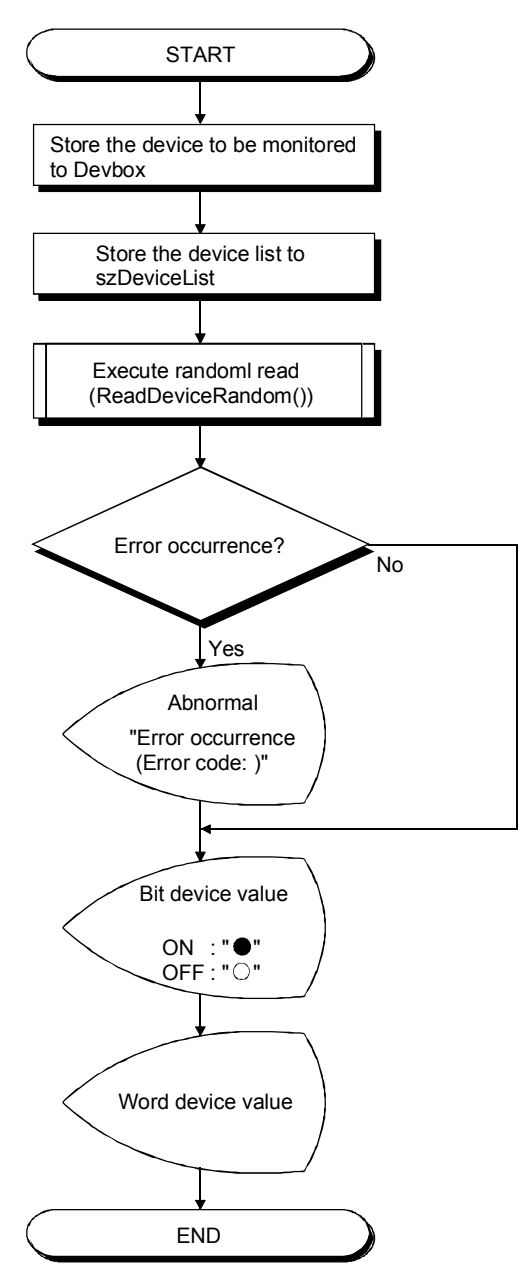

#### 5.4.2 Operation of demonstration machine

The program is executed, and the device of PLC CPU is monitored.

(1) Program screen

The following indicates object names on the program screen.

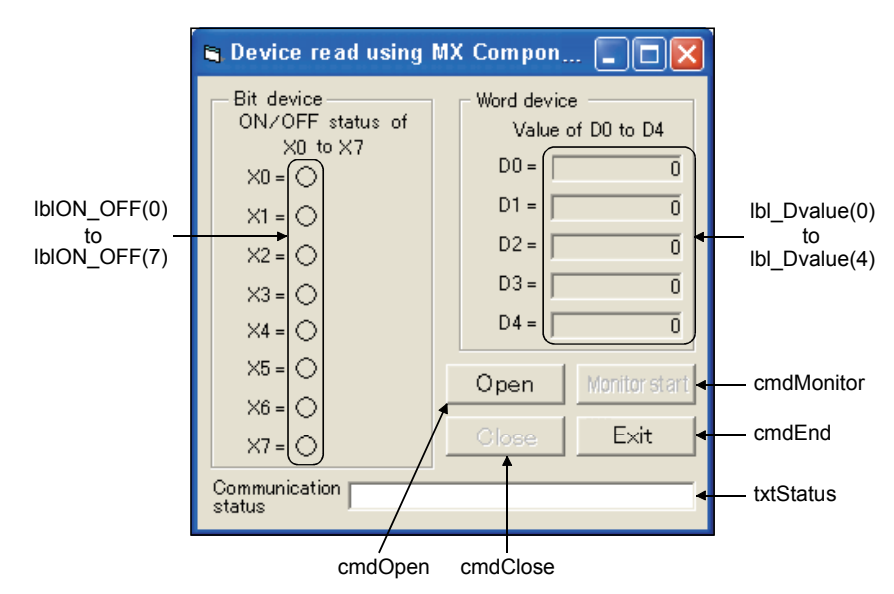

(2) Check of device status of X0 to X7

| Properties - ActEasyIF1                      | ×                     |  |  |
|----------------------------------------------|-----------------------|--|--|
| ActEasyIF1 ActEasyIF                         | •                     |  |  |
| Alphabetic Categorized                       |                       |  |  |
| (Name)                                       | ActEasyIF1            |  |  |
| ActLogicalStationNumber                      | 1                     |  |  |
| ActPassword<br>Index                         |                       |  |  |
| Left                                         | 4080                  |  |  |
| Tag                                          |                       |  |  |
| Тор                                          | 3600                  |  |  |
|                                              |                       |  |  |
| Property ActLogicalStation                   | b <b>er</b><br>Number |  |  |
|                                              | $\Box$                |  |  |
| gn]                                          |                       |  |  |
| )uery Dia <del>gram_I</del> ools <u>A</u> di |                       |  |  |
| ∞ ∞                                          | ▶ II ■ .              |  |  |

Continued to the next page

- Start up Visual Basic and read the project file (E71-1.VBP) shown in Section 5.4.1.
- 2) Check that ActLogicalStationNumber of ActEasyIF1 property is "1". This setting number is corresponding to the logical station number set in Section 5.3.1. By using the logical station number, the communication can be performed with the path set in the logical station number.

Click the (start) button to execute the program.

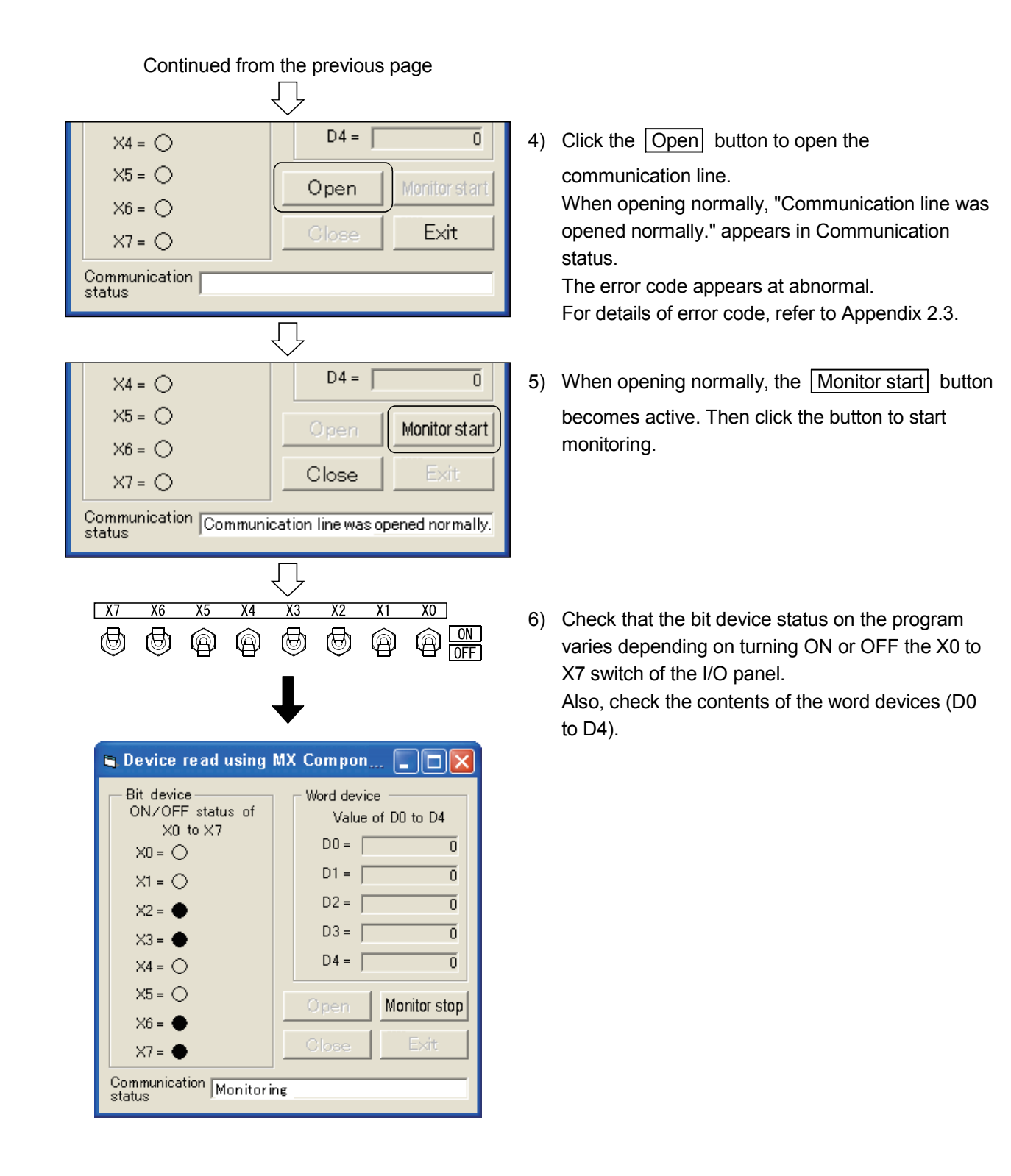

- (3) Check of device status of D0 to D4
  - The numerical value changed by the MX Component is checked in a program. (\*1)
  - \*1 The following can be processed using X7 to XB of the demonstration machine and the display.
    - X7 : Store "0" in D0 to D4
    - X8, X9 : Store any numerical value in D0 to D4
    - XA : Display the numerical value of D0 to D2
    - XB : Display the numerical value of D3 to D4

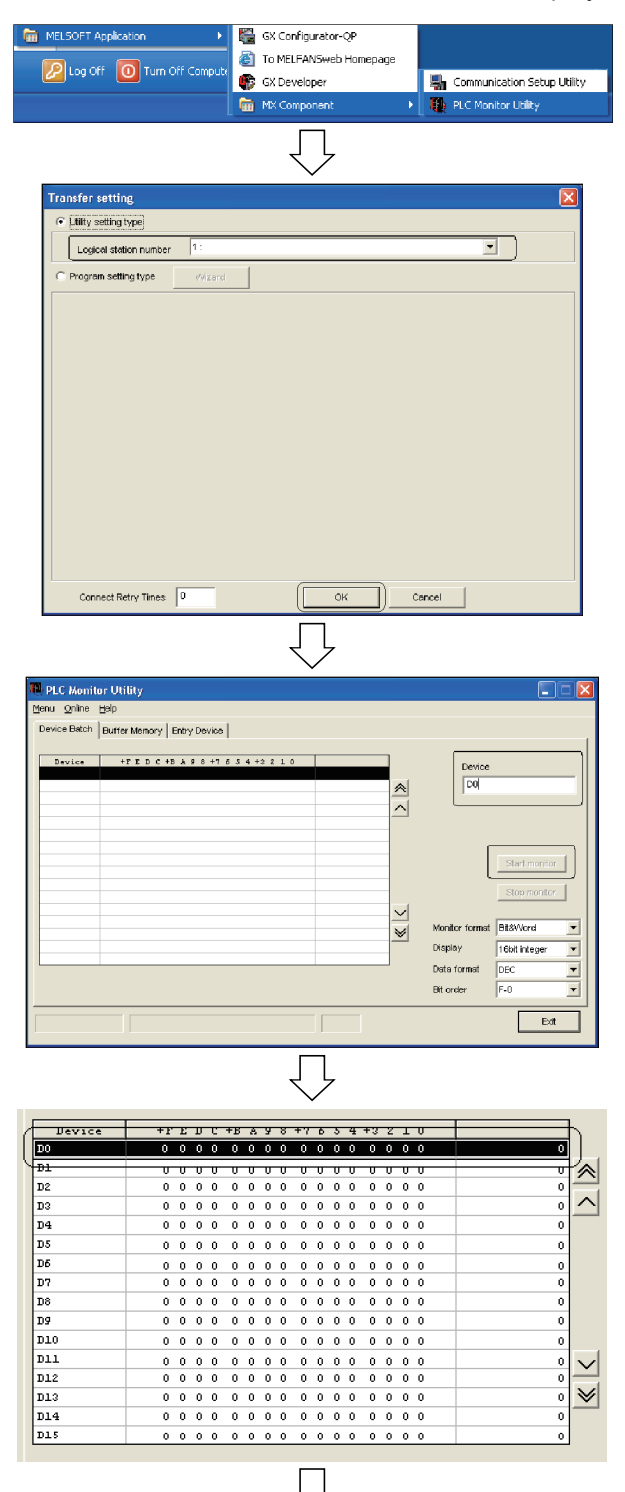

- Click [Start] → [All Programs] → [MELSOFT Application] → [MX Component] → [PLC Monitor Utility].
- After the "Transfer setting" screen appears, set "Logical station number" to "1" and click the OK button.

 "PLC Monitor Utility" starts up. Then set "Device" to "D0" and click the Monitor start button.

4) After the devices appear, double-click the device column for changing a value.

When changing the values of D0 to D4 (\*1), D0 to D4 on the program is changed.

\*1 Input the value with the format designated in the screen.

Continued to the next page

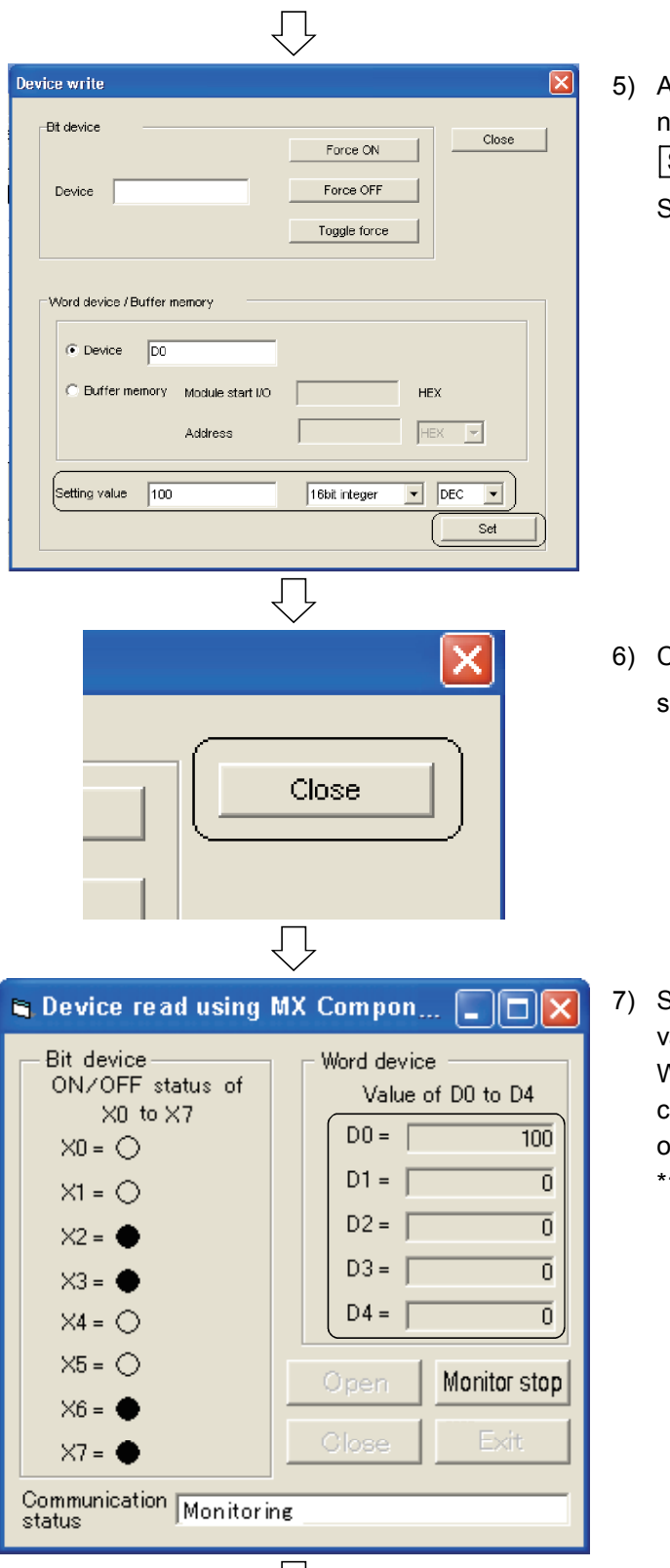

Continued from the previous page

5) After the "Device write" screen appears, input any numerical value to "Setting value" and click theSet button.

Set D0 to 100 in this case.

6) Click the Close button on the "Device write" screen to close the screen.

7) Set the program to active (\*1) and check that the value of device is changed.When repeating the operations of 4) to 5) and changing the value of D0 to D4, the value D0 to D4 on the program is changed.

\*1 Display on the top of the windows.

Continued to the next page

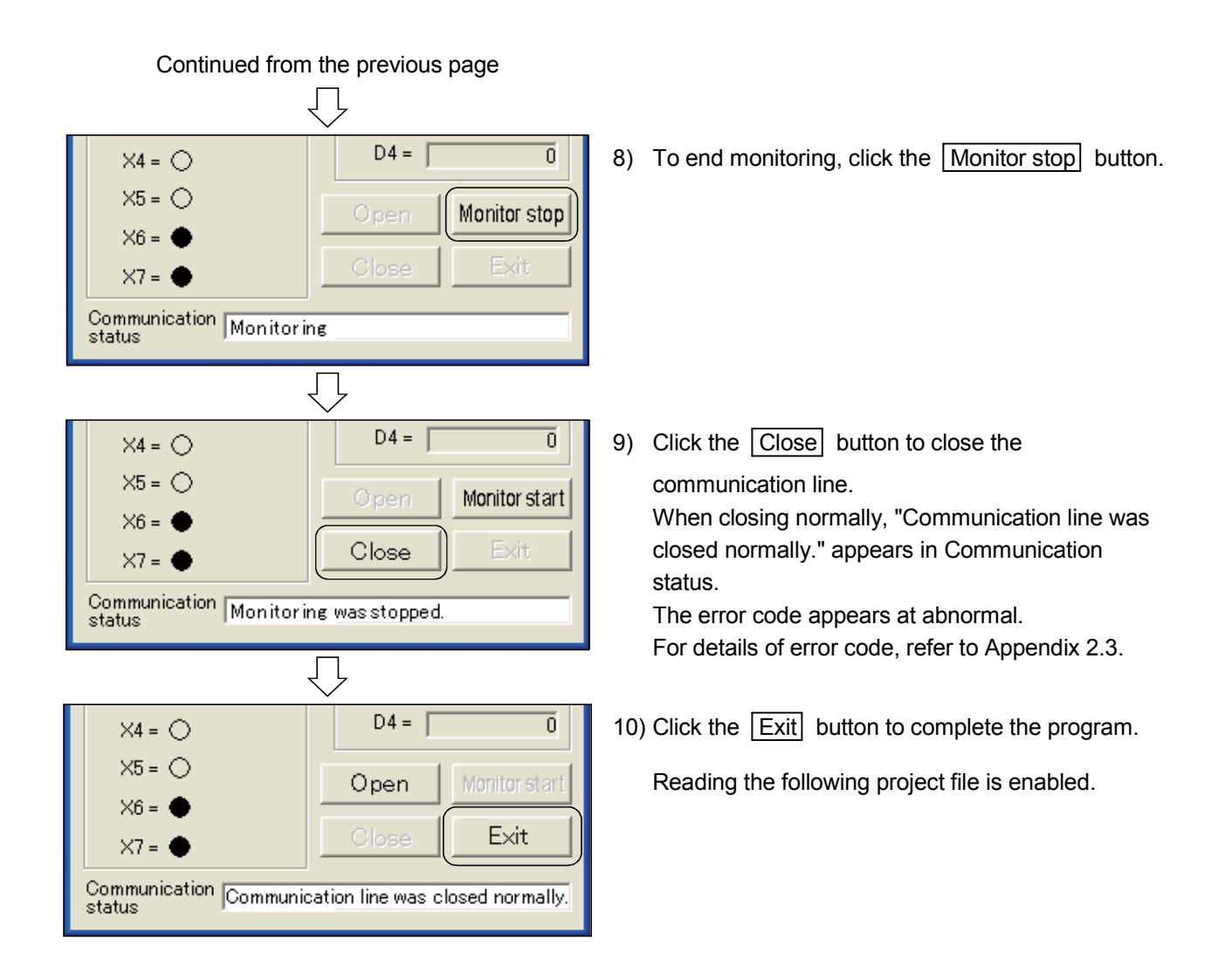

The contents of PLC CPU bit device Y70 to Y77 (eight points) and of word device D0 to D4 (five words) are changed.

Г

#### 5.5.1 Visual basic program

|                                                                                                    | Project file name E71-2.VBP                                                                                                    |
|----------------------------------------------------------------------------------------------------|----------------------------------------------------------------------------------------------------|
| Option Explicit                                                                                                    | 'Force the declaration of variables                                                                                                    |
| Const MonitorTime As Integer = 100                                                                                                    | 'Device monitor interval                                                                                                    |
| Private Sub cmdOpen_Click()                                                                                                    |                                                                                                    |
| Dim IRet As Long                                                                                                    | 'Return value                                                                                                    |
| IRet = ActEasyIF1.Open                                                                                                    | 'Open the communication line                                                                                                    |
| If IRet = 0 Then<br>txtStatus.Text = _<br>"Communication line was opened normally."<br>cmdOpen.Enabled = False<br>cmdClose.Enabled = True<br>cmdMonitor.Enabled = True<br>cmdEnd.Enabled = False<br>Else<br>txtStatus.Text = _<br>"Error occurrence (Error code: " + Hex\$(IRet) + ")"<br>End If                  | 'Message at normal<br>'Disable the Open button<br>'Enable the Close button<br>'Enable the Monitor start button<br>'Disable the End button                         |
| End Sub                                                                                                    |                                                                                                    |
| Private Sub cmdClose_Click()                                                                                                    |                                                                                                    |
| Dim IRet As Long                                                                                                    | 'Return value                                                                                                    |
| IRet = ActEasyIF1.Close                                                                                                    | 'Close communication line                                                                                                    |
| <pre>If IRet = 0 Then     txtStatus.Text =         "Communication line was closed normally."     cmdOpen.Enabled = True     cmdClose.Enabled = False     cmdMonitor.Enabled = False     cmdEnd.Enabled = True Else     txtStatus.Text =         "Error occurrence (Error code: " + Hex\$(IRet) + ")" End If</pre> | 'Message at normal<br>'Enable the Open button<br>'Disable the Close button<br>'Disable the Monitor start button<br>'Enable the End button<br>'Message at abnormal |
| End Sub                                                                                                    |                                                                                                    |

# Private Sub cmdMonitor\_Click()

| Dim i As Integer<br>Dim j As Integer<br>Dim k As Integer<br>Dim szDeviceList As String                                        | 'Variable 1 for loop<br>'Variable 2 for loop<br>'Variable 3 for loop<br>'For write device storage |
|----------------------------------------------------------------------------------------------------|---------------------------------------------------------------------------------------------------|
| Dim Deto(12) As Stilling                                                                                                    | Write device temporary storage                                                                    |
| Dim IData(12) As Long                                                                                                    | Poture value                                                                                      |
| Diff inter As Long                                                                                                    |                                                                                                   |
| Const ISize As Long = 13                                                                                                    | 'Number of devices to be written                                                                  |
| 'Set device to be written                                                                                                    |                                                                                                   |
| Devbox(0) = "Y70"                                                                                                    |                                                                                                   |
| Devbox(1) = "Y71"                                                                                                    |                                                                                                   |
| Devbox(2) = "Y72"                                                                                                    |                                                                                                   |
| Devbox(3) = "Y73"                                                                                                    |                                                                                                   |
| Devbox(4) = "Y74"                                                                                                    |                                                                                                   |
| Devbox(5) = "Y75"                                                                                                    |                                                                                                   |
| Devbox(6) = "Y76"                                                                                                    |                                                                                                   |
| Devbox(7) = "Y77"                                                                                                    |                                                                                                   |
| Devbox(8) = "D0"                                                                                                    |                                                                                                   |
| Devbox(9) = "D1"                                                                                                    |                                                                                                   |
| Devbox(10) = "D2"                                                                                                    |                                                                                                   |
| Devbox(11) = "D3"                                                                                                    |                                                                                                   |
| Devbox(12) = "D4"                                                                                                    |                                                                                                   |
|                                                                                                    |                                                                                                   |
| For i = 0 To ISize - 1<br>szDeviceList = szDeviceList + Devbox(i)<br>If i <> ISize Then<br>szDeviceList = szDeviceList + vbLf | 'Set device to be written                                                                         |
| Fnd If                                                                                                    |                                                                                                   |
| Next                                                                                                    |                                                                                                   |
|                                                                                                    |                                                                                                   |
| 'Set the value of bit devices (Y70 to Y77)<br>For j = 0 To 7<br>If IbION_OFF(i).Caption = "●" Then                            |                                                                                                   |
| IData(i) = 1                                                                                                    | 'For  store "1"                                                                                   |
| Else                                                                                                    |                                                                                                   |
| IData(i) = 0                                                                                                    | 'For ⊖, store "0"                                                                                 |
| End If                                                                                                    |                                                                                                   |
| Next                                                                                                    |                                                                                                   |
|                                                                                                    |                                                                                                   |
| Set the value of word devices (D0 to D4)<br>For $k = 0$ To 4                                                                  |                                                                                                   |
| $iDaia(K + \delta) = Vai(IXIDVaiUe(K), I eXI)$                                                                                |                                                                                                   |
| INCAL                                                                                                    |                                                                                                   |

```
'Execute the random write
    IRet = ActEasyIF1.WriteDeviceRandom(szDeviceList, ISize, IData(0))
    If IRet = 0 Then
       txtStatus.Text = "The value was written normally. "
                                                                'Message at normal
    Else
       txtStatus.Text = _
           "Error occurrence (Error code: " + Hex$(IRet) + ")"
                                                                'Display the error code at error
    End If
End Sub
Private Sub cmdEnd_Click()
    End
                                                                'Program end
End Sub
Private Sub IbION_OFF_DblClick(Index As Integer)
    'Reverse igodot and \bigcirc with a double-click
    If IbION_OFF(Index).Caption = "•" Then
       lbION_OFF(Index).Caption = "〇"
    Else
       IbION_OFF(Index).Caption = "●"
    End If
End Sub
```

- (1) Flowchart
  - (a) cmdOpen\_Click() (Operation by clicking the Open button) Refer to Section 5.4.1 (1) (a).
  - (b) cmdOpen\_Click() (Operation by clicking the Close button) Refer to Section 5.4.1 (1) (b).
  - (c) cmdMonitor\_Click() (Operation by clicking the Monitor start button)

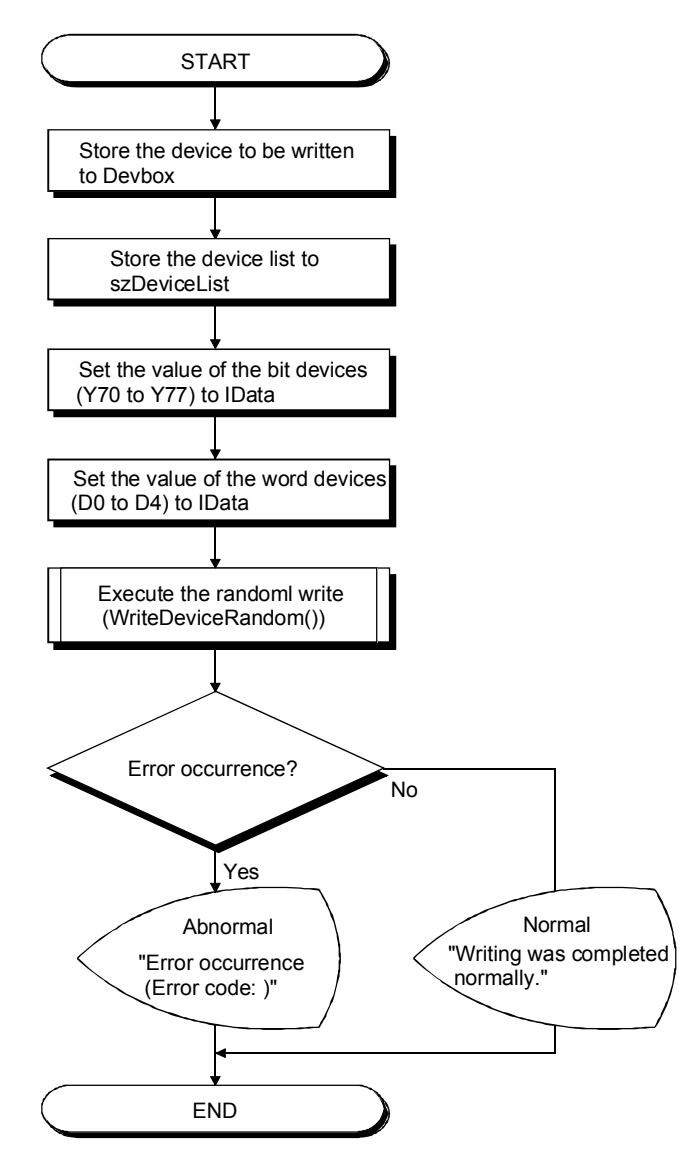

(d) cmdEnd\_Click() (Operation by clicking the End button) Refer to Section 5.4.1 (1) (d). (e) lbION\_OFF\_DblClick() (Operation when double-clicking a label)

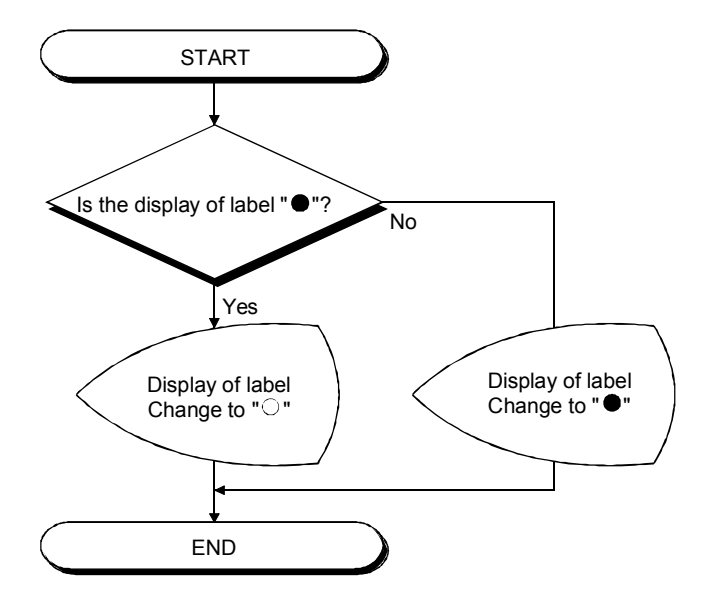

#### 5.5.2 Operation of demonstration machine

The program is executed, and the device value of the PLC CPU is changed.

(1) Program screen

The following indicates object names on the program screen.

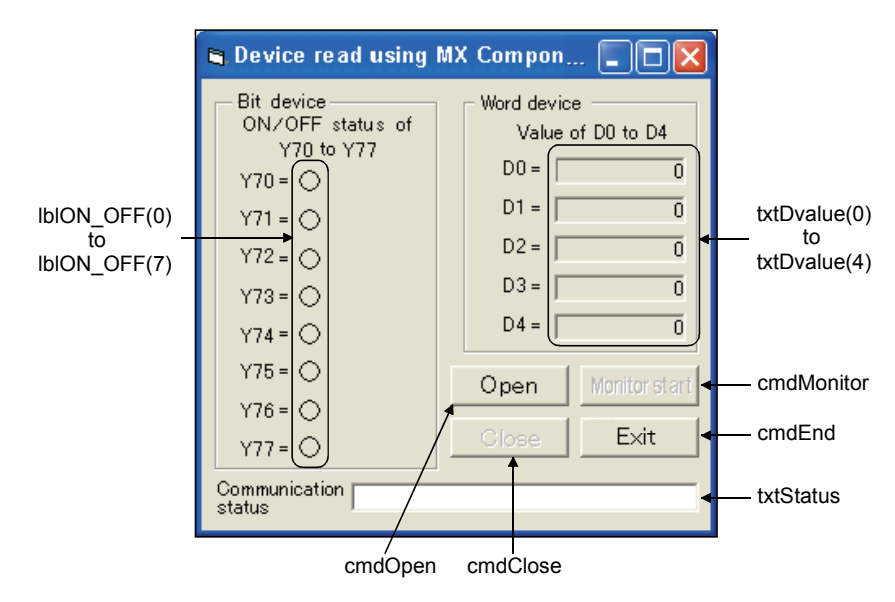

(2) Operating procedure

| Properties - ActEasyIF                                      | 1 🗙                                |  |
|-------------------------------------------------------------|------------------------------------|--|
| ActEasyIF1 ActEasyIF                                        | •                                  |  |
| Alphabetic Categorized                                      | 1                                  |  |
| (Name)                                                      | ActEasyIF1                         |  |
| ActLogicalStationNumber                                     | 1                                  |  |
| ActPassword                                                 |                                    |  |
|                                                             |                                    |  |
|                                                             | 4080                               |  |
| Top                                                         | 2600                               |  |
|                                                             | 3000                               |  |
| ActLogicalStationNumber<br>Property ActLogicalStationNumber |                                    |  |
|                                                             | $\bigcirc$                         |  |
| gn]                                                         |                                    |  |
| <u>)u</u> ery Di <b>ag</b> ı                                | r <del>am_I</del> ools <u>A</u> di |  |
|                                                             |                                    |  |
| _                                                           |                                    |  |

Continued to the next page

- Start up Visual Basic<sup>®</sup> and read the project file (E71-2.VBP) shown in Section 5.5.1.
- Check that ActLogicalStationNumber of ActEasylF1 property is "1". The logical station number set in Section 5.3.1 is set.

By setting the logical station number, the communication can be performed with the path set in the logical station number.

3) Click the (start) button to execute the program.

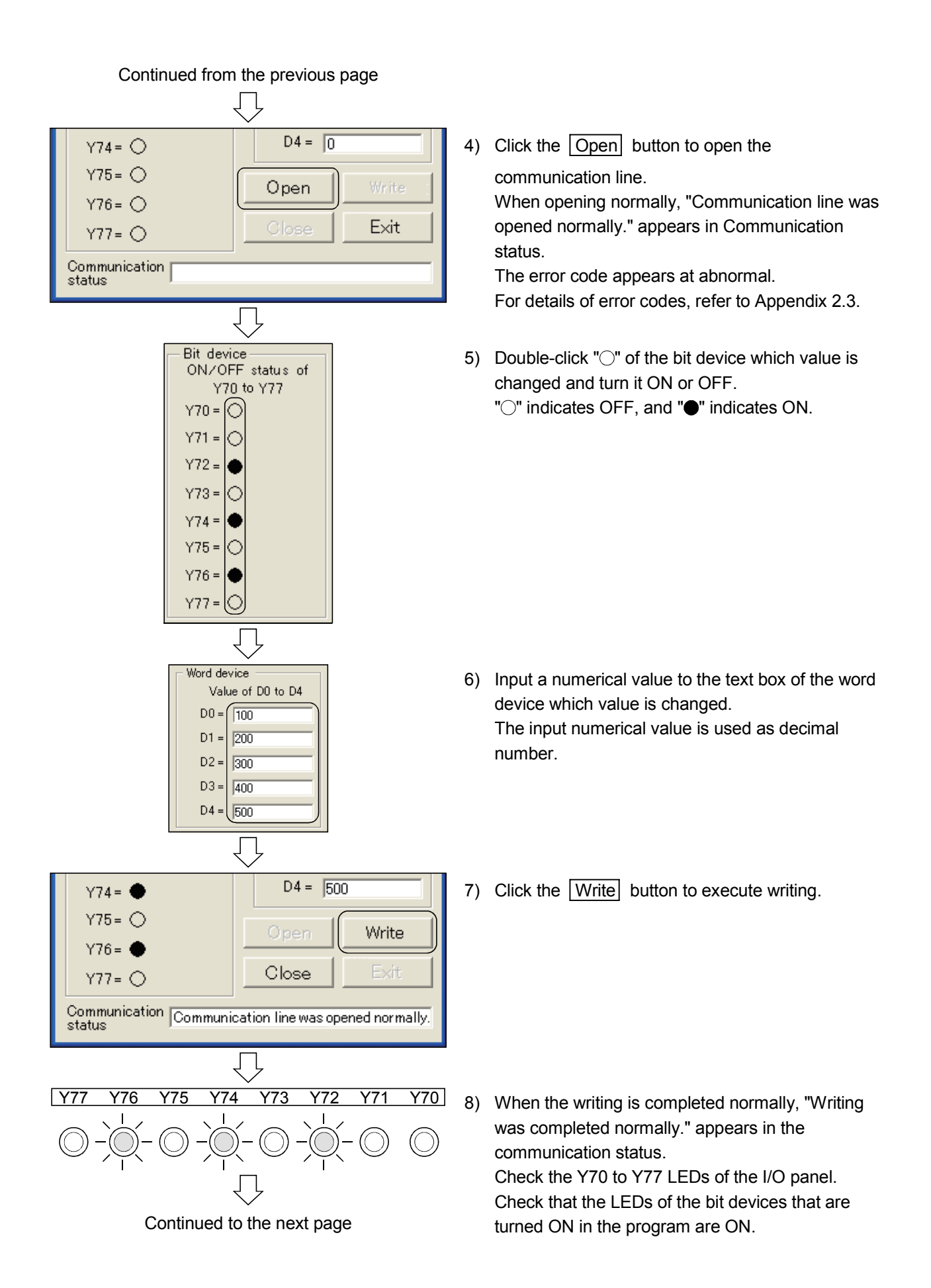

Continued from the previous page

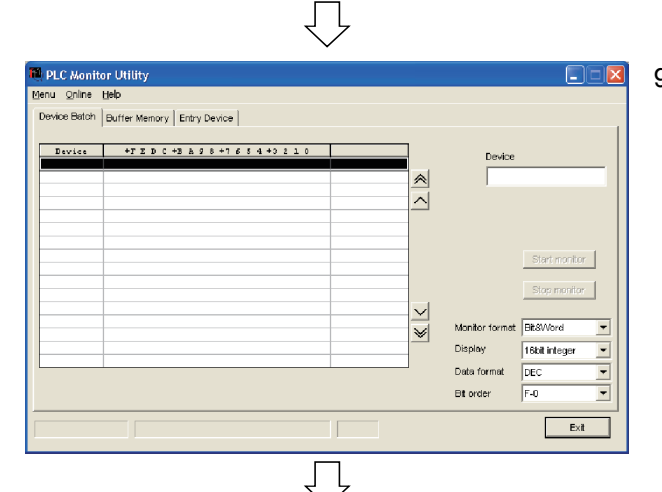

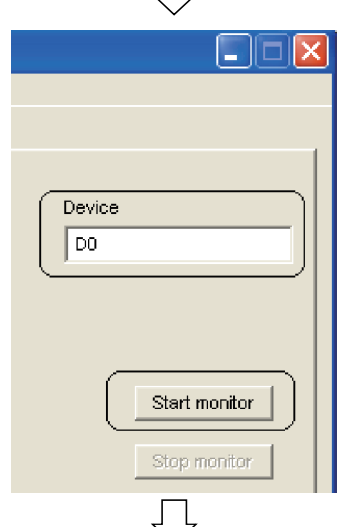

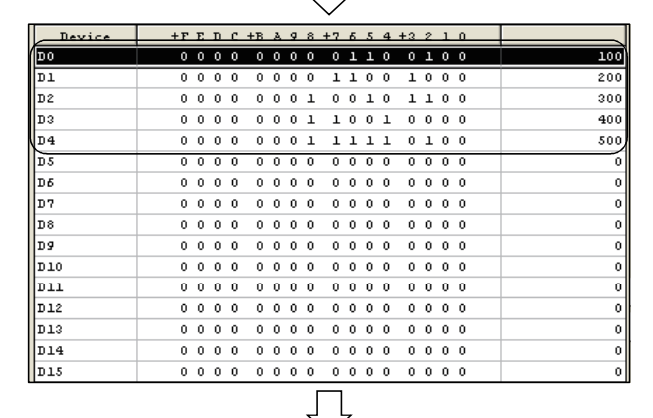

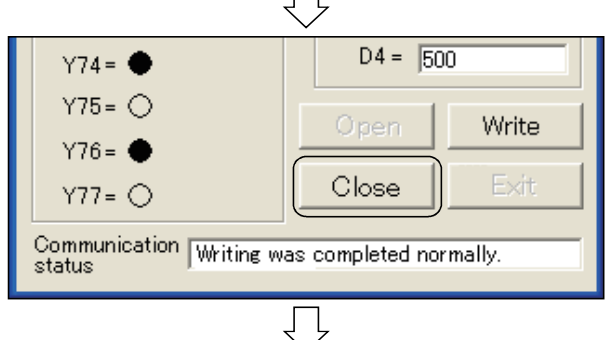

Continued to the next page

9) Check the written numerical value in the MX Component.

### (\*1)

Refer to Section 5.4.2 (3), start up "PLC Monitor Utility" and set the logical station number to "1".

 $\begin{array}{l} \mbox{Click [Start]} \rightarrow \mbox{[All Programs]} \rightarrow \mbox{[MELSOFT} \\ \mbox{Application]} \rightarrow \mbox{[MX Component]} \rightarrow \mbox{[PLC Monitor} \\ \mbox{Utility]}. \end{array}$ 

In the Transfer setting screen, set "Logical station number" to "1" and click the OK button.

10) Input "D0" in "Device", then click the Start monitor button.

11) Check that the written device value appears.

Then click the Exit button.

12) Click the Close button to close the

communication line.

When closing normally, "Communication line was closed normally." appears in Communication status.

The error code appears at abnormal.

For details of error codes, refer to Appendix 2.3.

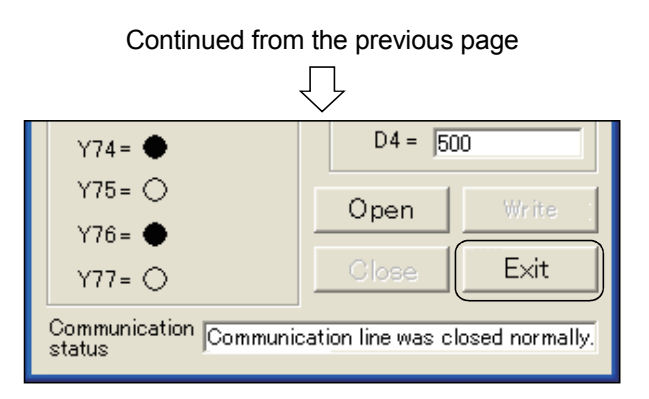

13) Click the Exit button to complete the program.

Reading the following project file is enabled.

- \*1 The following can be processed using X7 to XB of the demonstration machine and the display.
  - X7 : Store "0" in D0 to D4
  - X8, X9 : Store any numerical value in D0 to D4
  - XA : Display the numerical value of D0 to D2
  - XB : Display the numerical value of D3 to D4

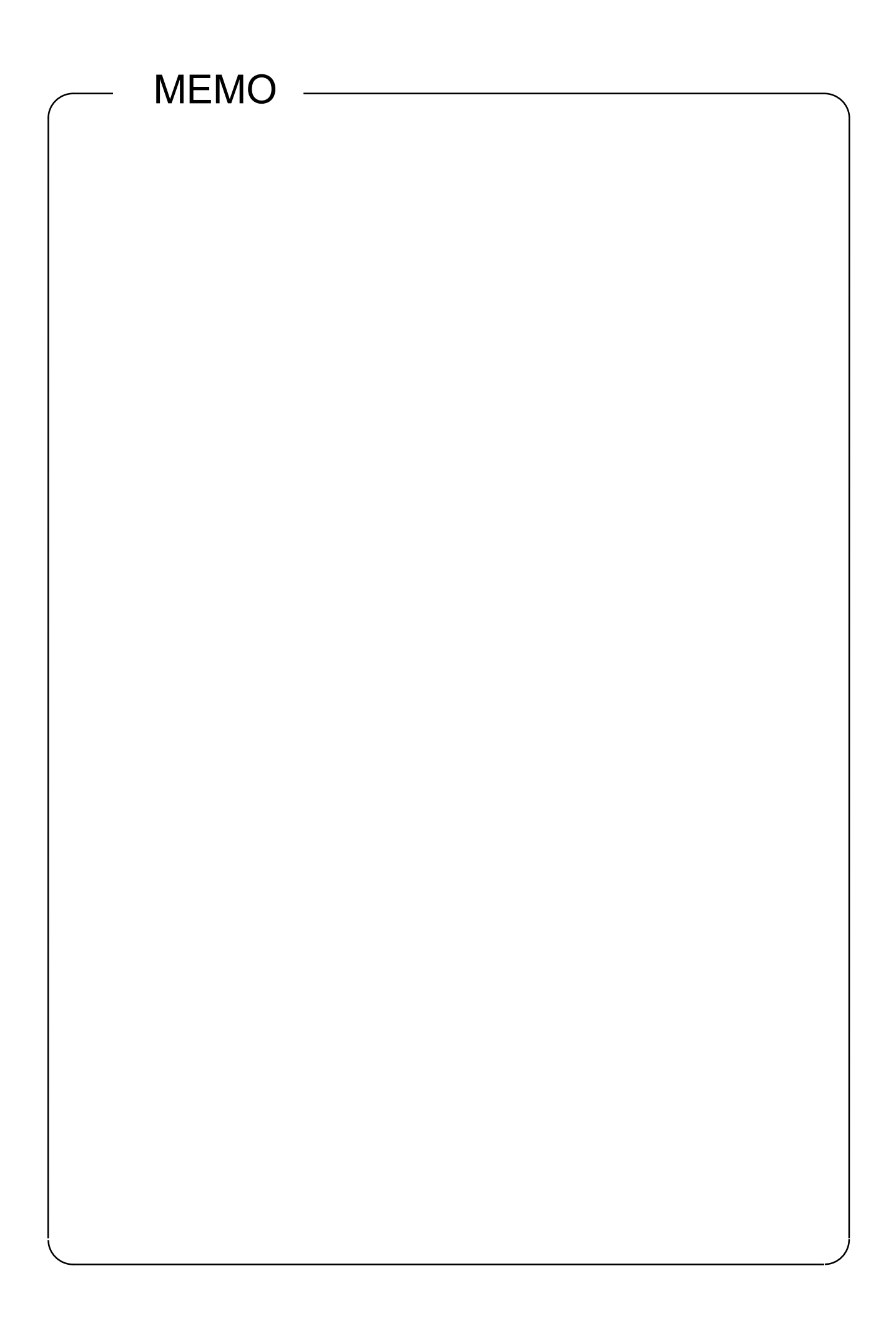

# CHAPTER 6 ASSIGNMENT II (FIXED BUFFER COMMUNICATION BETWEEN PLC CPUS (PROCEDURE EXIST))

In this assignment, the exercise of the fixed buffer communication (procedure exist) function is performed.

The PLC A side sends data and the PLC B side receives data.

#### 6.1 System Configuration of Exercise

The following shows the system configuration for the exercises in Assignment II. In Assignment II, data are communicated using the TCP/IP communication, and the device (X) of the PLC CPU on the sending side is monitored using the demonstration machine on the receiving side.

Although 10 PLC CPUs are connected to the Ethernet, the communication is made only between the PLC CPUs which have the same demonstration machine No. in Assignment II.

(1) Module configuration

<PLC A1 to A5 on the sending side>

<PLC B1 to B5 on the receiving side>

| /~ <demonstration machine="" no.1=""></demonstration>                                                               |                                                                                                    |
|----------------------------------------------------------------------------------------------------|----------------------------------------------------------------------------------------------------|
|                                                                                                    | Q61P         Q02H         QX         QY         Q64Q64         IP address         : 192.168.1.201           -A1         CPU         42         42P         AD         DA         IS         Station No.         : 21           <                                                                                                    |
| C <demonstration machine="" no.2=""></demonstration>                                                                | 、                                                                                                    |
| CPLC A2> Ethernet module (QJ71E71-100) IP address : 192.168.1.102 Network No. : 1 Group No. : 0 Station No. : 12    | Control Control Contro |
| /~ <demonstration machine="" no.4=""></demonstration>                                                               |                                                                                                    |
| Ethernet module (QJ71E71-100)<br>IP address : 192.168.1.103<br>Network No. : 1<br>Group No. : 0<br>Station No. : 13 | Control Control Contro |
| C <demonstration machine="" no.4=""></demonstration>                                                                |                                                                                                    |
| Ethernet module (QJ71E71-100)<br>IP address : 192.168.1.104<br>Network No. : 1<br>Group No. : 0<br>Station No. : 14 | Control Control Contro |
| C <demonstration machine="" no.5=""></demonstration>                                                                | 、                                                                                                    |
| Ethernet module (QJ71E71-100)<br>IP address : 192.168.1.105<br>Network No. : 1<br>Group No. : 0<br>Station No. : 15 | Control Control Contro |

(2) Exercise description

Display the information about X0 to X7 and about X20 to X2F of the PLC CPU on the sending side on Y70 to Y77 and Y40 to Y4F of the PLC CPU on the receiving side.

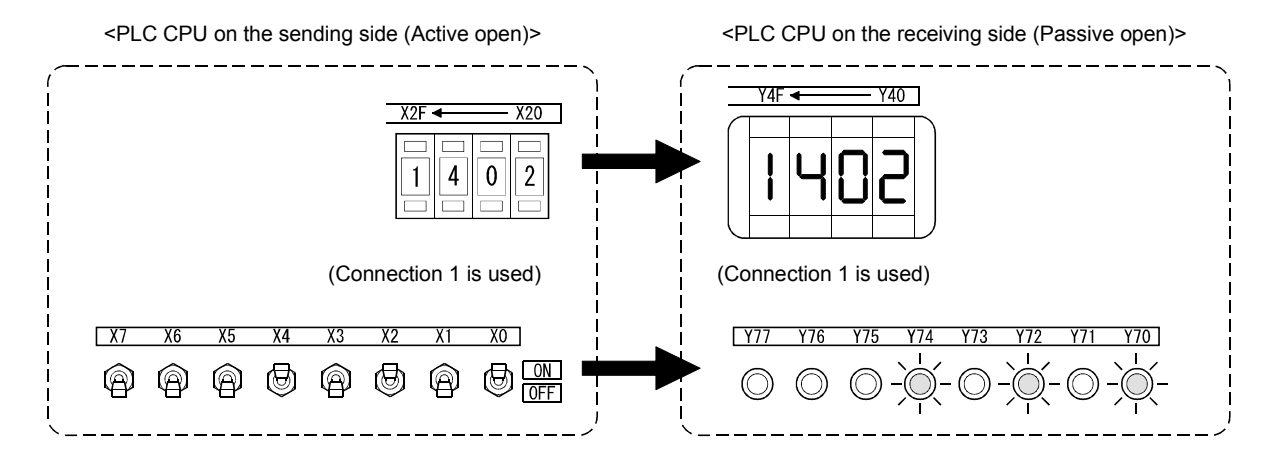
### 6.2 Ethernet Module Settings on the Sending Side

The Ethernet module settings on the sending side are performed.

6.2.1 Setting parameters with GX Developer

The Ethernet module parameters are set using the GX Developer. The setting details should be the same as those of Section 6.1.

- GX Developer startup and multiple CPU setting Make the same multiple CPU setting as that of Section 5.2.1.
- (2) "Network parameters Setting the number of MNET/10H Ethernet cards"

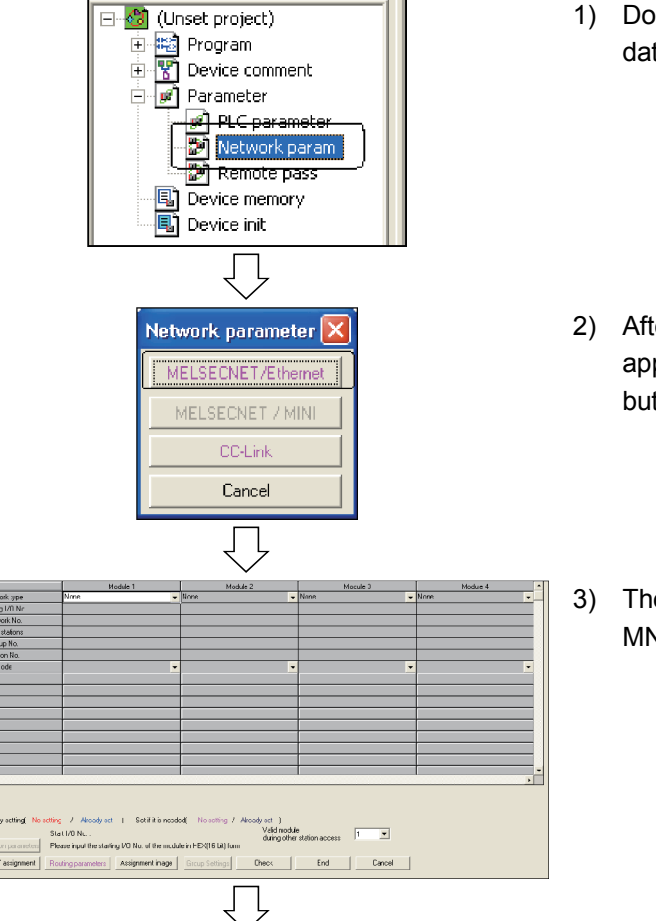

Continued to the next page

1) Double-click "Network parameter" from the project data list.

- 2) After the Network parameter selection dialog box appears, click the MELSECNET/Ethernet button.
- The Network parameters Setting the number of MNET/10H Ethernet cards screen appears.

| Network tune     | Module 1             |
|------------------|----------------------|
| Network type     | - themet             |
|                  | - anomov 🔹 💌         |
| Starting I/O No. | 0040                 |
| Network No.      | 1                    |
| Total stations   |                      |
| Group No.        | 0                    |
| Station No.      | 11                   |
| Mode 0           | Dn line 👻            |
| 4                | Operational settings |

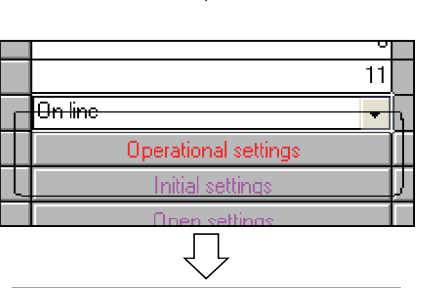

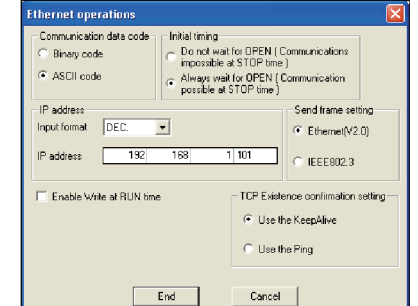

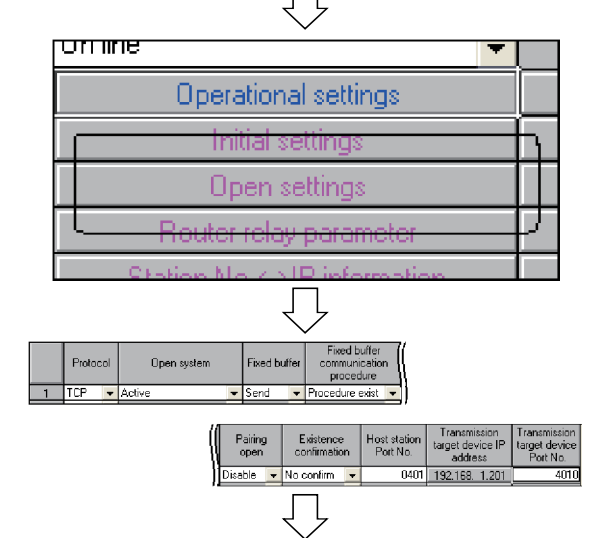

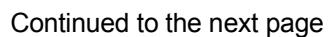

- 4) Set the following contents of the Network parameters Setting the number of MNET/10H Ethernet cards screen.
  Network type : Ethernet I/O No. : 00A0
  Network No. : 1
  Group No. : 0
  - Station No. : Set the station No. of each demonstration machine (11 to 15) Mode : On line
- 5) Click the Operational settings button to display the Ethernet operations dialog box.
- 6) Set the following contents, click the End button, and then close the Ethernet operations dialog box. Communication data code : ASCII code

| in inclusion carriering | i / indjo nalciol ol Ell |
|-------------------------|--------------------------|
| IP address              | : Set the IP address of  |
|                         | each demonstration       |
|                         | machine                  |
|                         | (192.168.1.101 to        |
|                         | 192.168.1.105)           |
| Send frame setting      | : Ethernet (V2.0)        |

7) Click the Open settings button to display the Network parameter Ethernet open settings screen.

8) Set the following contents. Protocol : TCP Open system : Active Fixed buffer : Send Fixed buffer communication procedure: Procedure exist Pairing open : Disable Existence confirmation: No confirm Host station Port No. : 0401 Transmission target device IP address: Set the IP address of each demonstration machine (192.168.1.201 to 192.168.1.205) Transmission target device Port No.: 0401

Continued from the previous page \* End na moaule 1 Ŧ ing other station access End Canc  $\bigcirc$ 🖗 MELSOFT series G Project Edit Find/Repla 9 Ľ Ж Program. Ŧ ſĺ

| oject with a | new nam       | 10                   |                       |                       |
|--------------|---------------|----------------------|-----------------------|-----------------------|
| [-a-]        | -             | 1                    |                       |                       |
|              |               |                      |                       |                       |
|              |               |                      |                       |                       |
|              |               |                      |                       |                       |
|              |               |                      |                       |                       |
|              |               |                      |                       |                       |
| A:V          |               |                      |                       | Save                  |
|              |               |                      |                       | Cancel                |
|              |               |                      |                       |                       |
|              | [a]       [a] | pject with a new nam | pject with a new name | pject with a new name |

- 9) Click the End button to close the Network parameter Ethernet open settings screen.
- 10) Click the End button to close the Network parameters Setting the number of MNET/10H Ethernet cards screen.
- 11) Click the 🔛 button. (Save)

12) Set Drive/Path and Project name, then click the Save button.

| Drive/Path :  | A:\Q-E71  |        |               |
|---------------|-----------|--------|---------------|
| Project name: | EX2-A     |        |               |
|               | indicat   | es a   | demonstration |
|               | machine N | lo.    |               |
|               | Example.  | For    | demonstration |
|               |           | machin | e No.1        |
|               |           | EX2-A1 | l             |
|               |           |        |               |

# 6.2.2 Sequence program

Create a sequence program to send data to the PLC CPU on the receiving side. Perform the open processing for the connection 1 and send data. After data sending, perform close processing for connection 1.

| POINT           |                                                                    |
|-----------------|--------------------------------------------------------------------|
| After creating  | a sequence program, perform the following operations with the GX   |
| Developer.      |                                                                    |
| 1) Saving to F  | D                                                                  |
| Drive/Pa        | th : A:\Q-E71                                                      |
| Project n       | ame : EX2-A $\Box$ ( $\Box$ indicates a demonstration machine No.) |
|                 | Example: For demonstration machine No.1, EX2-A1                    |
| 2) Designating  | connection destination (Refer to Section 5.2.3)                    |
| 3) Writing to P | LC CPU (Refer to Section 5.2.4)                                    |

(1) List of devices to be used

| Device name | Description                                                                                                    | Device name       | Description                                                                        |
|-------------|----------------------------------------------------------------------------------------------------|-------------------|------------------------------------------------------------------------------------|
| SM400       | Normally ON                                                                                                    | X0B               | Switch to command closing the connection.                                          |
| M0          | Turns ON for only 1 scan after the open processing for connection No.1 is completed.                                | X20 to X2F        | Data sent to the receiving side.                                                   |
| M1          | Turns ON for only 1 scan when the open processing for connection No.1 is completed abnormally.                      | X0B9<br>(X(n+1)9) | Turns ON when the initial processing of the Ethernet module is completed normally. |
| M10         | Turns ON for only 1 scan after the close processing for connection No.1 is completed.                               | X0BC<br>(X(n+1)C) | Turns ON when COM.ERR LED turns on.                                                |
| M11         | Turns ON for only 1 scan when the close processing for connection No.1 is completed abnormally.                     | Y7A               | Turns ON when the data sending is completed normally.                              |
| M20         | Turns ON for only 1 scan after the data sending is completed.                                                       | Y7B               | Turns ON when the data sending is completed abnormally.                            |
| M21         | Turns ON for only 1 scan when the data sending is completed abnormally.                                             | Y0B7              | COM. ERR LED off request                                                           |
| M22         | Turns ON at the data sending. Turns OFF at the completion of data sending.                                          | D0 to D9          | Stores the control data of the OPEN instruction.                                   |
| M48         | Turns ON when the connection No. 1 is in the open status.                                                           | D10 to D11        | Stores the control data of the CLOSE instruction.                                  |
| M64         | Turns ON when the open request for the connection No. 1 is being performed or while the connection No. 1 is opened. | D20 to D21        | Stores the control data of the BUFSND instruction.                                 |
| X0 to X7    | Data sent to the receiving side.                                                                                    | D22               | Stores the send data length.                                                       |
| X8          | Switch to command sending data                                                                                      | D23               | Stores the send data (X0 to X7).                                                   |
| X9          | Switch to command clearing the error display on the display LED                                                     | D24               | Stores the send data (X20 to X2F).                                                 |
| X0A         | Switch to command opening the connection                                                                            |                   |                                                                                    |

(2) Sequence program

For details on dedicated instructions, refer to Chapter 10 of Q Corresponding Ethernet Interface Module User's Manual (Basic).

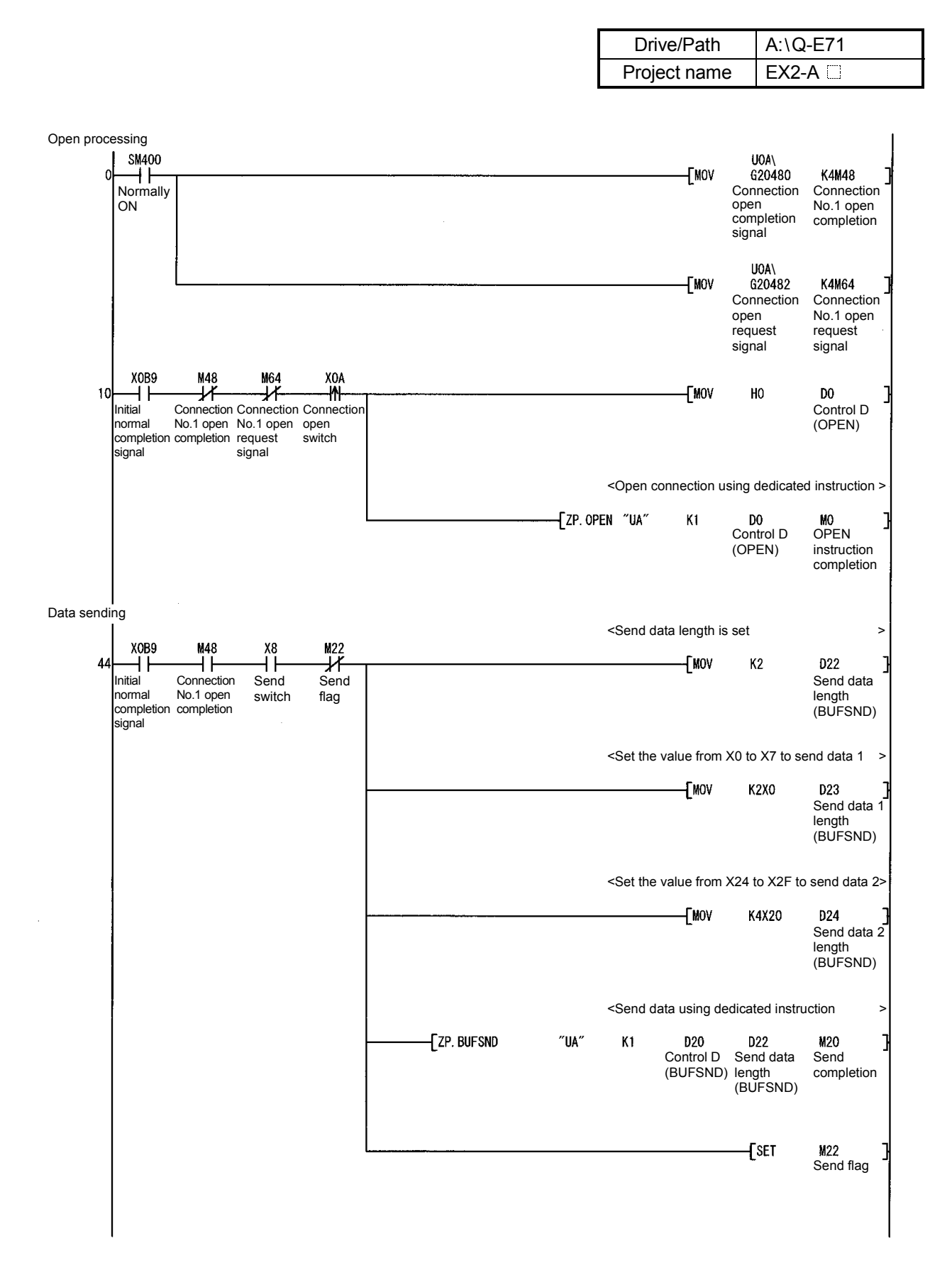

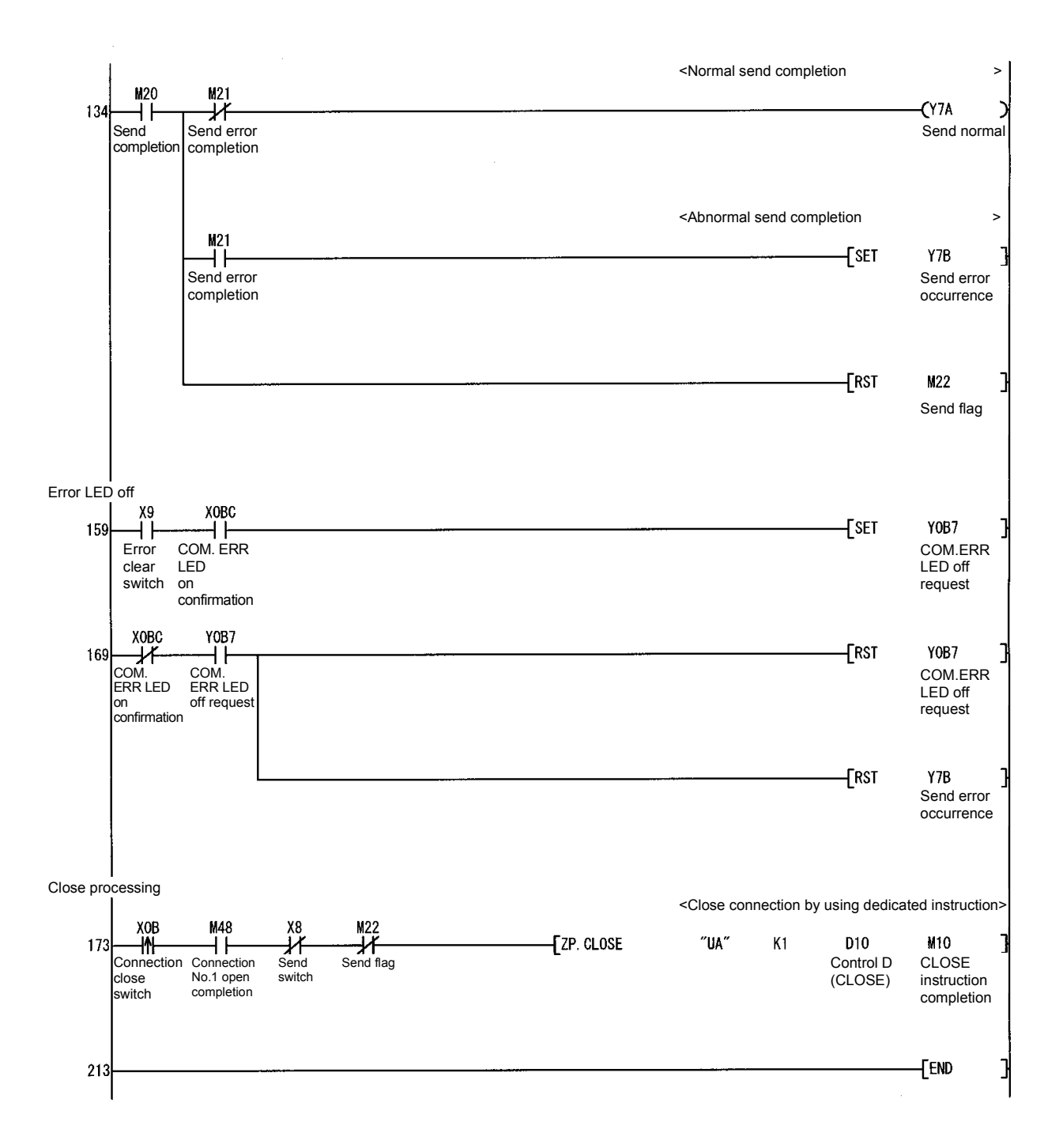

6.3 Ethernet Module Settings on the Receiving Side

The Ethernet module settings on the receiving side are performed.

6.3.1 Setting parameters with GX Developer

The Ethernet module parameters are set using the GX Developer. The setting details should be the same as those of Section 6.1.

- GX Developer startup and multiple CPU setting Make the same multiple CPU setting as that of Section 5.2.1.
- (2) "Network parameters Setting the number of MNET/10H Ethernet cards"

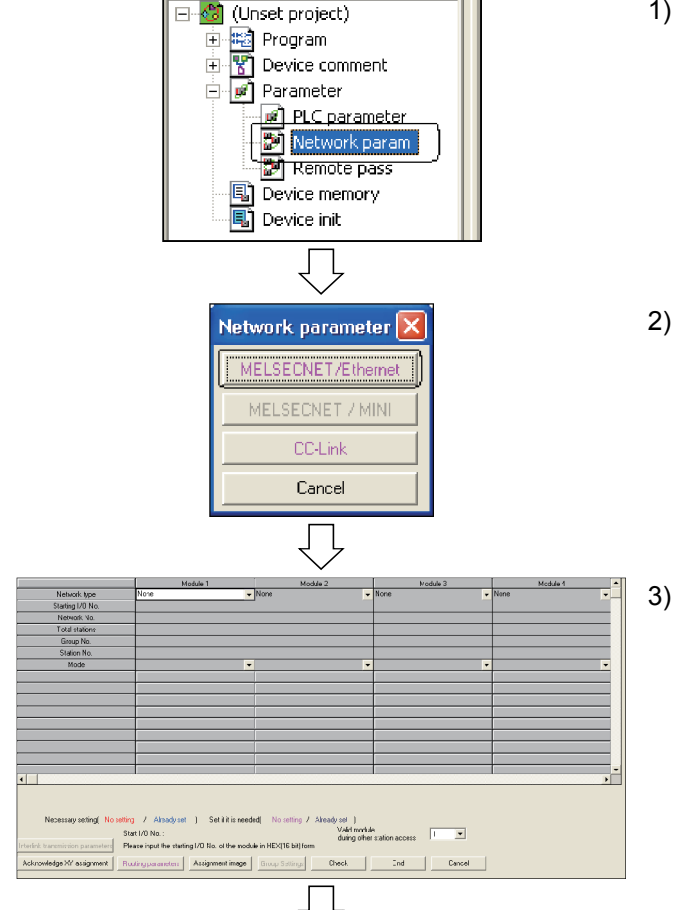

Continued to the next page

1) Double-click "Network parameter" from the project data list.

- 2) As the Network parameter selection dialog box is displayed, click the MELSECNET/Ethernet button.
- The Network parameters Setting the number of MNET/10H Ethernet cards screen appears.

|                  | 4 | $\checkmark$         |      |   |
|------------------|---|----------------------|------|---|
|                  |   | Module 1             |      | 5 |
| Network type     |   | Ethernet             | 4    | Ν |
| Starting I/O No. |   |                      | 00A0 |   |
| Network No.      |   |                      | 1    | Τ |
| Total stations   |   |                      |      | Π |
| Group No.        |   |                      | 0    |   |
| Station No.      |   |                      | 21   |   |
| Mode             |   | On line              | -    | Π |
|                  | L | Operational settings |      | Ρ |
|                  |   | Initial settings     |      |   |

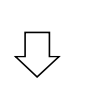

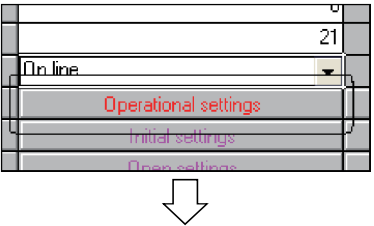

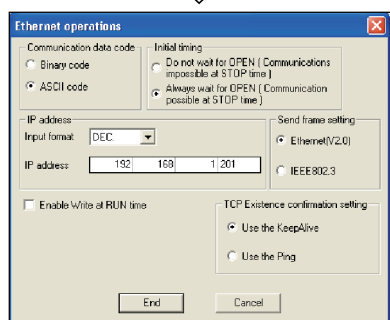

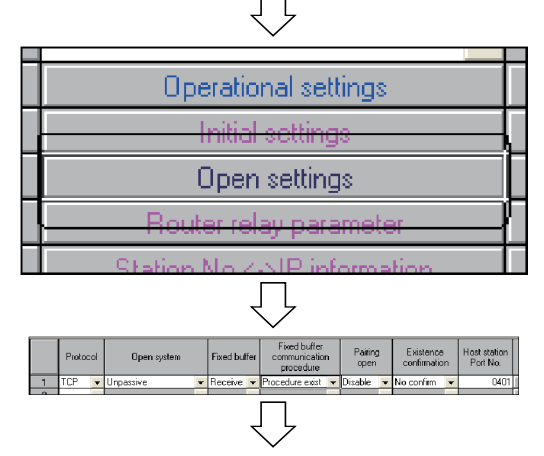

Continued to the next page

- 4) Set the following contents of the Network parameters Setting the number of MNET/10H Ethernet cards screen.
  Network type : Ethernet I/O No. : 00A0
  Network No. : 1
  Group No. : 0
  Station No. : Set the station No. for each demonstration machine (21 to 25)
  Mode : On line
- 5) Click the Operational settings button to display the Ethernet operations dialog box.
- 6) Set the following contents, click the End button, and then close the Ethernet operations dialog box. Communication data code : ASCII code Initial timing : Always wait for OPEN IP address : Set the IP address of each demonstration machine (192.168.1.201 to 192.168.1.205) Send frame setting : Ethernet (V2.0)
- 7) Click the Open settings button to display the Network parameter Ethernet open settings screen.
- 8) Set the following contents. Protocol : TCP Open system : Unpassive Fixed buffer : Receive Fixed buffer communication procedure: Procedure exist Pairing open : Disable Existence confirmation : No confirm Host station Port No. : 0401

| Continued from the previous page |
|----------------------------------|
| $\Box$                           |
|                                  |
|                                  |
| End Can                          |
|                                  |
| $\overline{\Box}$                |
| ring other station access        |
| s End Carpo                      |
|                                  |
| $\overline{\Box}$                |
| MELSOFT sories GX                |
|                                  |
|                                  |
| ▁⊔▆▎▙▏ॾ▖▝▖▝                      |
| Program 🔽                        |
|                                  |
|                                  |
| Project drive [a]                |
|                                  |
| Drive/Path A:\ Save              |
| Coluci                           |

- 9) Click the End button to close the Network parameter Ethernet open settings screen.
- 10) Click the End button to close the "Network parameters Setting the number of MNET/10H Ethernet cards" screen.
- 11) Click the 🖬 button. (Save)

12) Set Drive/Path and Project name, then click the Save button.

| Drive/Path :   | A:\Q-E71  |        |               |
|----------------|-----------|--------|---------------|
| Project name : | EX2-B     |        |               |
|                | indicat   | es a   | demonstration |
|                | machine N | lo.    |               |
|                | Example.  | For    | demonstration |
|                |           | machin | e No.1        |
|                |           | EX2-B1 | 1             |

### 6.3.2 Sequence program

Create a sequence program that performs the receive processing for the data sent from the external device.

When the data receive is completed correctly, the send data (X0 to X7, X20 to X2F) are output to Y70 to Y77, Y40 to Y4F.

 POINT

 After creating a sequence program, perform the following operations with the GX

 Developer.

 1) Saving to FD

 Drive/Path: A:\Q-E71

 Project name: EX2-B □ ( □ indicates a demonstration machine No.)

 Example: For demonstration machine No.1, EX2-B1

 2) Designating connection destination (Refer to Section 5.2.3)

 3) Writing to PLC CPU (Refer to Section 5.2.4)

### (1) List of devices to be used

| Device name       | Description                                                                     | Device name       | Description                                               |
|-------------------|---------------------------------------------------------------------------------|-------------------|-----------------------------------------------------------|
| SM400             | Normally ON                                                                     | Y78               | Turns ON when the data receiving is completed normally.   |
| M30               | Turns ON for only 1 scan after the data receiving is completed.                 | Y79               | Turns ON when the data receiving is completed abnormally. |
| M31               | Turns ON for only 1 scan when the data receiving is completed abnormally.       | Y0B7<br>(Y(n+1)7) | COM. ERR LED off request                                  |
| M80               | Turns ON while the connection No.1 of the<br>Ethernet module is receiving data. | D30 to D31        | Stores the control data of the BUFRCV instruction.        |
| X9                | Switch to command clearing the error display<br>on the display LED              | D32               | Stores the receive data length.                           |
| X0BC<br>(X(n+1)C) | Turns ON when COM.ERR LED turns on.                                             | D33               | Stores the receive data (X0 to X7).                       |
| Y40 to Y4F        | Stores the information of X20 to X2F sent from the sending side.                | D34               | Stores the receive data (X20 to X2F)                      |
| Y70 to Y77        | Stores the information of X0 to X7 sent the from the sending side.              |                   |                                                           |

(2) Sequence program

For details on dedicated instructions, refer to Chapter 10 of Q Corresponding Ethernet Interface Module User's Manual (Basic).

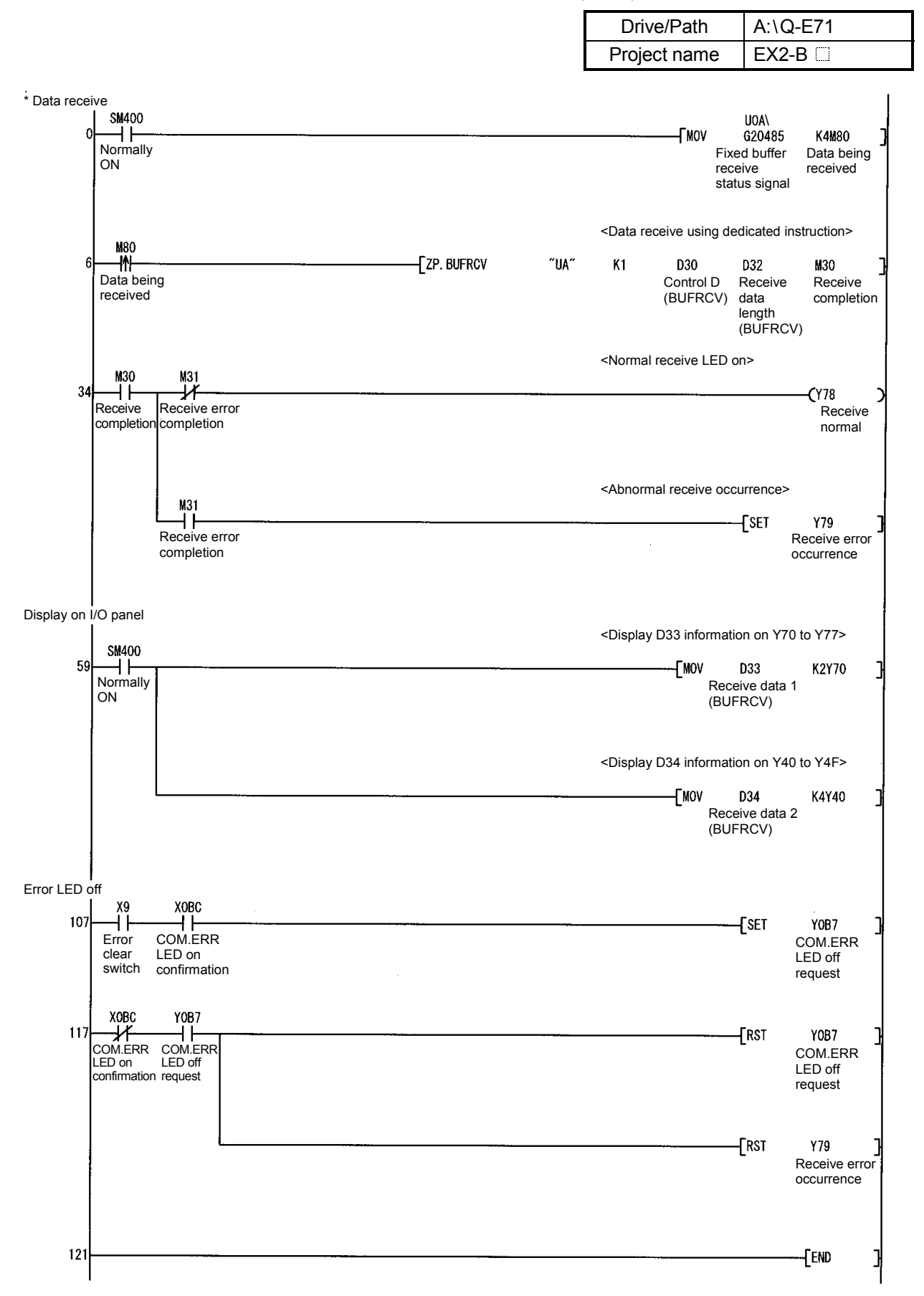

Execute the PING test using the GX Developer.

The PING test is performed to check that the initial processing of the local station's Ethernet module is normally completed and the external device on the same Ethernet is properly connected.

Before starting the PING test, turn on the power of the PLC CPU on the sending and receiving sides and then put them into the STOP status.

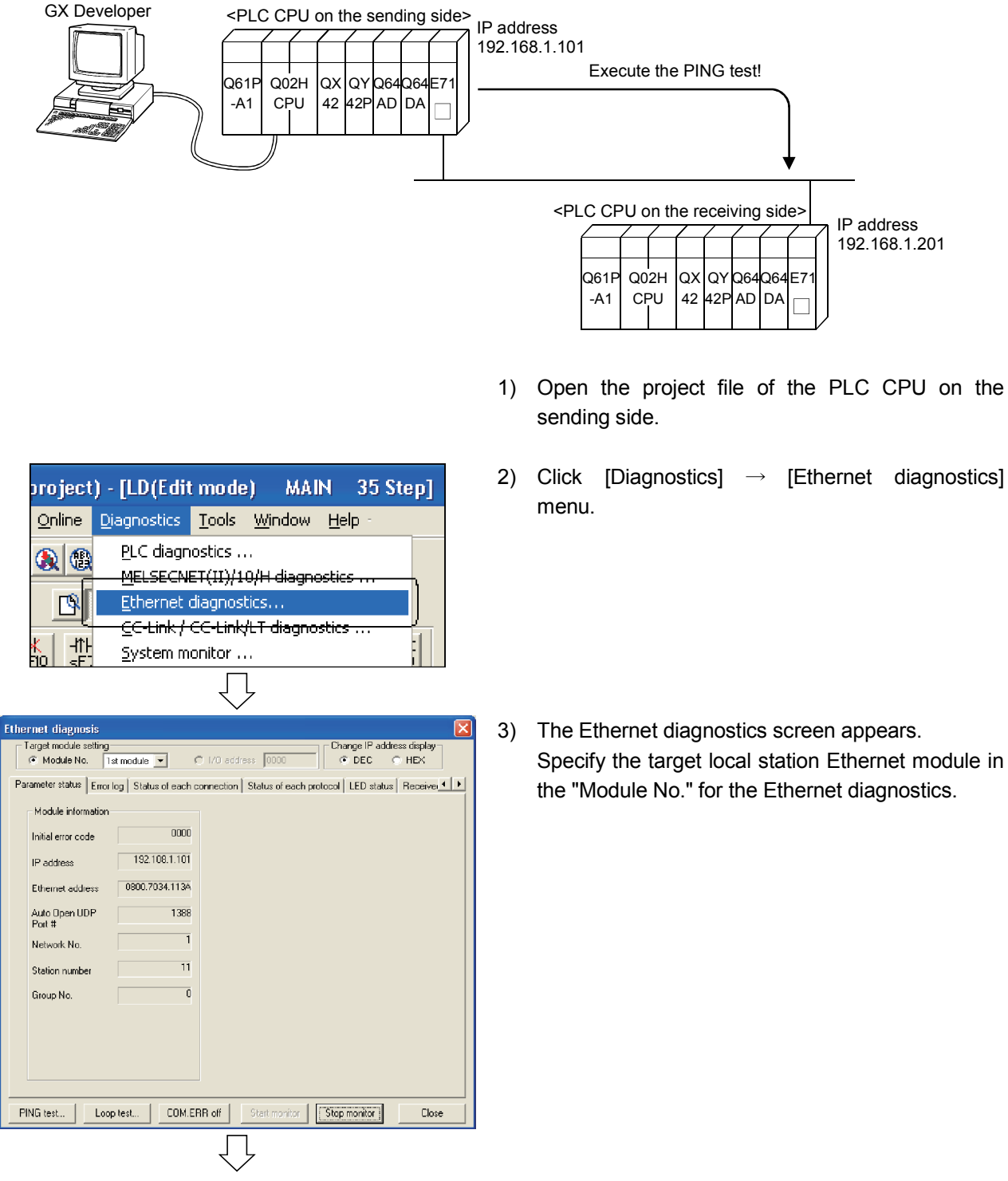

Continued to the next page

| 4) | Click the PING test button.                                                                                                    |
|----|----------------------------------------------------------------------------------------------------|
|    |                                                                                                    |
|    |                                                                                                    |
| 5) | The PING test screen appears. Set as follows.<br>Network No. : 1<br>Station No. : Set the station No. for each<br>demonstration machine (11 to 15)<br>IP address : Set the IP address of each target<br>demonstration machine.<br>(192.168.1.201 to 192.168.1.205) |
| 6) | Click the Execute button                                                                                                    |
| 0) |                                                                                                    |
| 7) | Click the Yes button to execute the PING test.                                                                                                    |
|    |                                                                                                    |
| 8) | The execution result of the PING test appears.                                                                                                    |
|    |                                                                                                    |
|    | When Timeout is displayed, "the target IP address<br>is wrong" or "wire breakage may occur". Check<br>and correct it.                                                                                                    |
|    | <ul> <li>4)</li> <li>5)</li> <li>6)</li> <li>7)</li> <li>8)</li> </ul>                                                                                                    |

# REMARK

The following example illustrates how to confirm the completion of the initial processing by issuing the PING command to the local station's Ethernet module from an external device connected on the same Ethernet (DOS/V personal computer  $\rightarrow$  Ethernet module).

(In the example, the confirmation is made between devices whose IP address class and net ID are identical.)

[Designation]

ping IP address

[Program example]

IP address of the Ethernet module: 192.168.1.201

— Example of screen at normal completion

C:\>ping 192.168.1.201 … Execute the ping command Pinging 192.168.1.201 with 32 bytes of data: Reply from 192.168.1.201: bytes=32 time=2ms TTL=250 Reply from 192.168.1.201: bytes=32 time<1ms TTL=250 Reply from 192.168.1.201: bytes=32 time<1ms TTL=250 Reply from 192.168.1.201: bytes=32 time<1ms TTL=250 Ping statistics for 192.168.1.201: Packets: Sent = 4, Received = 4, Lost = 0 (0% loss) Approximate round trip times in milli-seconds: Minimum = 1ms, Maximum = 2ms, Average = 1ms

C:\>\_

| <br>Example of across at abhormal completion          |
|-------------------------------------------------------|
|                                                       |
|                                                       |
| C:\>ping 192.168.1.201 ··· Execute the ping command   |
|                                                       |
| Pinging 192.168.1.201 with 32 bytes of data:          |
|                                                       |
| Request timed out:                                    |
| Request timed out                                     |
|                                                       |
| Request timed out.                                    |
| Request timed out:                                    |
|                                                       |
| Ping statistics for 192.168.1.201:                    |
| Packets: Sent = 4, Received = 0, Lost = 4 (100% loss) |
| Approximate round trip times in milli-seconds:        |
|                                                       |
| winning – onis, waxing – onis, Average – onis         |
|                                                       |
| 0.12                                                  |

<When the test is completed abnormally>

Check the following, then perform the PING test again.

• How the Ethernet module is mounted on the base unit.

- · Status of the connection to the Ethernet.
- · Contents of the parameters written to the PLC CPU.
- Operating status of the PLC CPU (whether any errors have occurred.)
- IP address of the target Ethernet module designated with the PING command.

Operate the demonstration machine to confirm that data is sent from the PLC CPU A (sending side) to the PLC CPU B (receiving side) via Ethernet.

- 1) Write the parameters and programs to the PLC CPU A and the PLC CPU B referring to Section 5.2.4.
- 2) Put both the PLC CPU A (sending side) and the PLC CPU B (receiving side) into the RUN status.
- 3) Turn "XA" on the I/O panel of the PLC CPU A from OFF to ON and to OFF again, then open the connection.

As the PLC CPU B has been set to the following in the operation settings of parameters, it is in the wait for OPEN status (Unpassive open). Initial timing: Always wait for OPEN

- The connection of the Ethernet module is opened, 4) and the "OPEN" LED is lit.
- 5) Turn X0 to X7 ON/OFF of the PLC CPU A. Also, input numerical values to the digital switch (X20 to X2F).

Turn "X8" ON on the I/O panel of the PLC CPU A and perform the data sending.

6) Y70 to Y77 on the PLC CPU B are lit according to the status of X0 to X7 on the PLC CPU A. Also, the numerical values of the digital switch (X20 to X2F) on the PLC CPU A are displayed on the LED display (Y40 to Y4F) on the PLC CPU B.

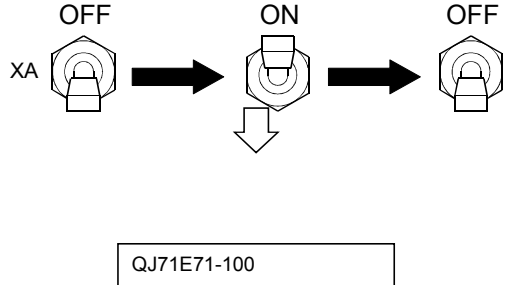

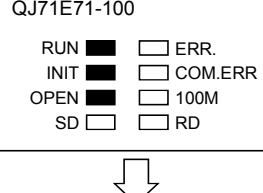

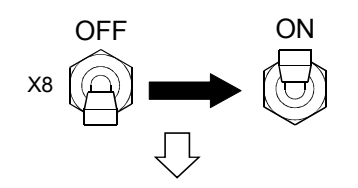

<Receiving side> Y4F ◀

Y40

<Sending side> X2F X20

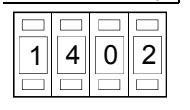

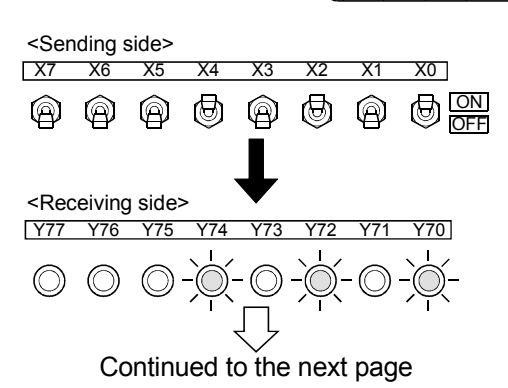

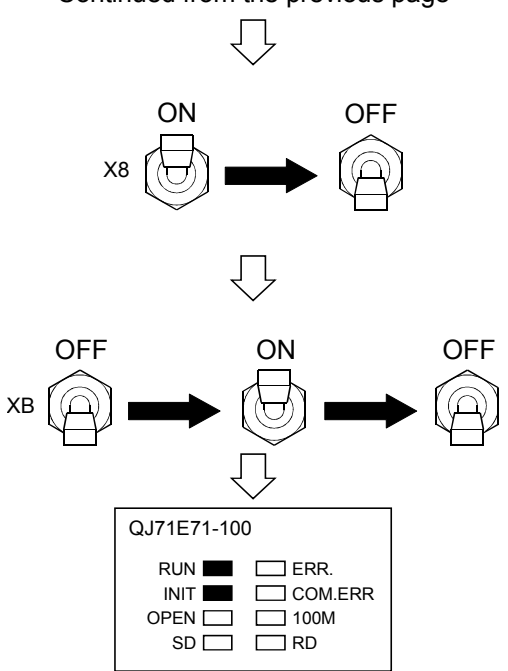

 After the check on the I/O panel is completed, turn OFF "X8" of the PLC CPU A and complete the data sending.

When executing the data sending again, execute from Step 5).

- 8) Turn "XB" on the I/O panel of the PLC CPU A from OFF to ON and to OFF again, then close the connection.
- 9) After the connection is closed, the "OPEN" LED of each Ethernet module turns off.

# CHAPTER 7 ASSIGNMENT III (FIXED BUFFER COMMUNICATION BETWEEN PLC CPUS (NO PROCEDURE))

In this assignment, the exercise of fixed buffer communication (no procedure) functions is performed.

The PLC A side and B side respectively carry out the data sending and data receiving.

#### 7.1 System Configuration of Exercise

The following shows the system configuration of the exercises in Assignment III.

In Assignment III, send and receive data in the TCP/IP communication, and monitor the device (X) of the PLC CPU on the sending side using the demonstration machine on the receiving side.

Although ten PLC CPUs are connected to the Ethernet, the communication is, in Assignment III, only made between the PLC CPUs which have the same demonstration machine No.

CPLC B1 to B5>

| (1) | Module | configuration |
|-----|--------|---------------|
|-----|--------|---------------|

| Contraction machine No. 1> PLC A1> Ethernet module (QJ71E7 1-100) IP address : 192.168.1.101 Network No. : 1 Group No. : 0 Station No. : 11                                                                                                 | G61P         Q02H         QX         QY         Q64Q64         IP         address         1 92.16 8.1.201           -A1         CPU         42         42P         AD         DA         Network No.         1           Group No.         1         Group No.         0         Station No.         21 <plc b1=""></plc>                                                                                                    |
|----------------------------------------------------------------------------------------------------|----------------------------------------------------------------------------------------------------|
| Component and the No. 2> Ethernet module (QJ71E71-100) IP address : 192.16 8.1.102 Network No. : 1 Group No. : 0 Station No. : 12                                                                                                    | A61P         Q02H         QX         QY         Q64Q64         IP         Address         1 92.16 8.1.202           A61P         Q02H         QX         QY         Q64Q64         IP         Address         1 92.16 8.1.202           A1         CPU         42         42P         AD         DA         IP         Group No.         1 0            Station No.         22                                                                                                    |
| <demonstration 3="" machine="" no.=""> <plc a3="">         Ethernet module (QJ71E71-100)         IP address       192.168.1.103         Network No.       :1         Group No.       :0         Station No.       :13</plc></demonstration> | A         CPU CPU 42 42P AD DA         Ethernet module (QJ71E71-100)           IP address         1 1 20.16 8.1.203           Network No.         1 1 Group No.         1 Group No. <plc b3="">         CPU CPU 42 42P AD A</plc>                                                                                                    |
| <demonstration 4="" machine="" no.=""> <plc a4="">         Ethernet module (QJ71E71-100)         IP address       192.168.1.104         Network No.       :1         Group No.       :0         Station No.       :14</plc></demonstration> | Control         Control         Control <t< td=""></t<> |
| ✓ Cemonstration machine No. 5> Ethernet module (QJ71E71-100) IP address : 192.168.1.105 Network No. : 1 Group No. : 0 Station No. : 15                                                                                                    | Ethernet module (QJ71E71-100)<br>P address : 192.16 8.1.205<br>Network No. : 1<br>Group No. : 0<br>Station No. : 25<br>Ethernet                                                                                                    |

(2) Exercise description

Display the information about X0 to X7 and about X20 to X2F of the PLC CPU A on Y70 to 77 and Y40 to Y4F of the PLC CPU B.

Then, display the information about X0 to X7 and about X20 to X2F of the PLC CPU B on Y0 to Y77 and Y40 to Y4F of the PLC CPU A.

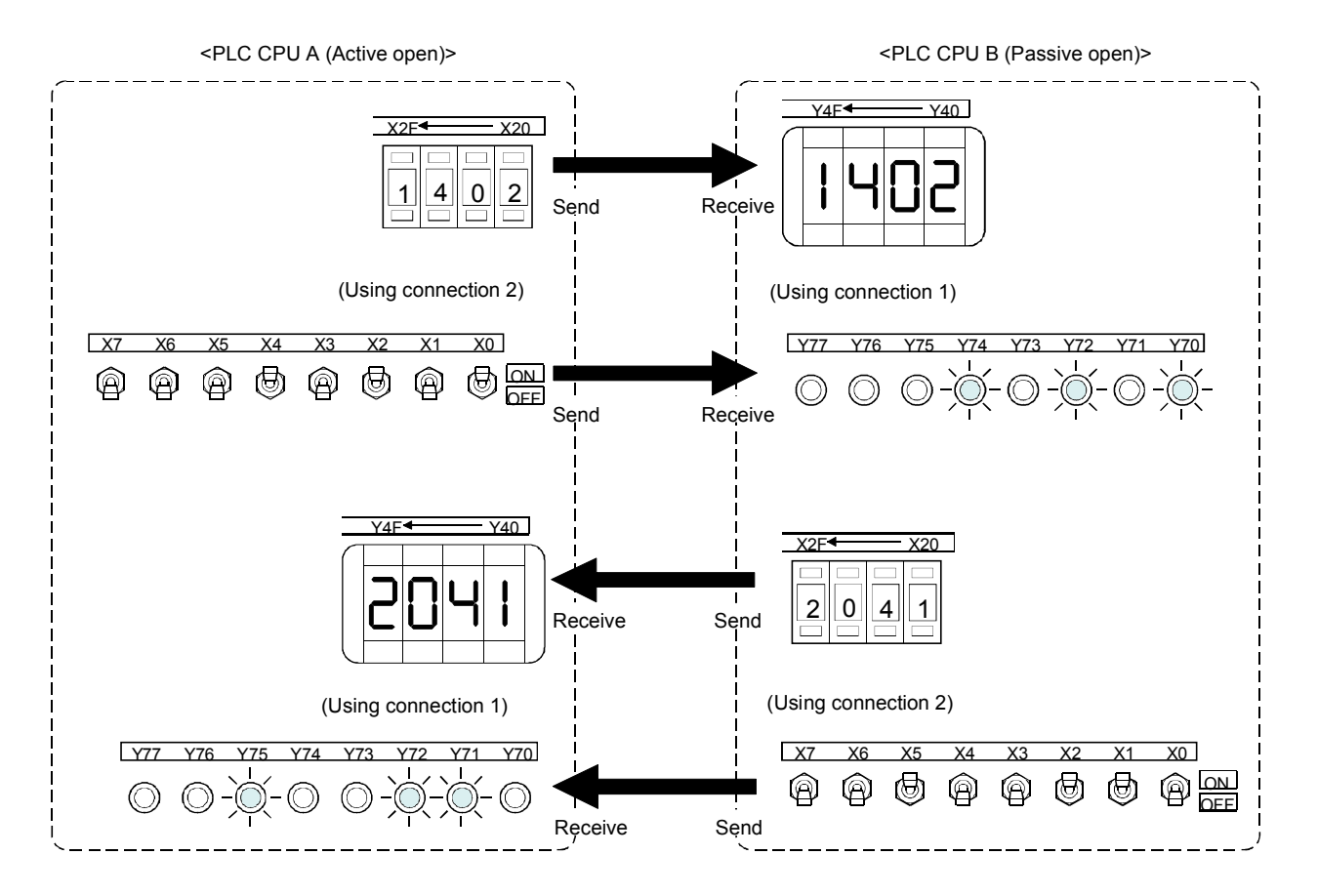

7.2 Ethernet Module Settings (PLC A1 to A5)

The Ethernet module settings on PLC A1 to A5 side are performed.

7.2.1 Setting parameters with GX Developer

The Ethernet module parameters are set using the GX Developer. The setting details should be the same as those of Section 7.1.

- Starting GX Developer and setting multiple CPU Make the same multiple CPU settings as those of Section 5.2.1.
- (2) Network parameters Setting the number of MNET/10H Ethernet cards

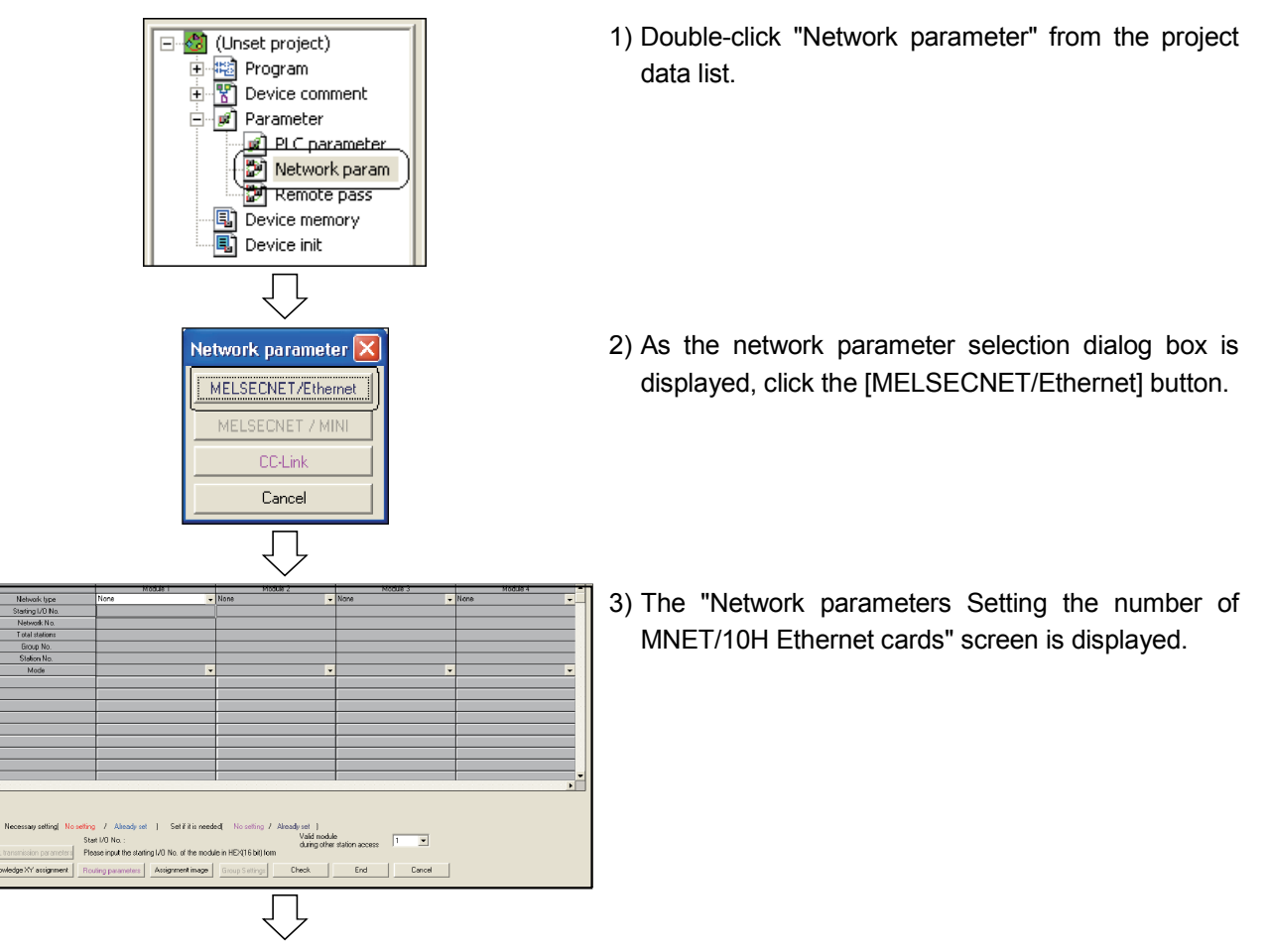

Continued to the next page

|                  |   | Module 1             |      |   |   |
|------------------|---|----------------------|------|---|---|
| Network type     |   | Ethernet             | -    | Ν | 0 |
| Starting I/O No. |   |                      | 00A0 |   |   |
| Network No.      |   |                      | 1    |   |   |
| Total stations   |   |                      |      |   |   |
| Group No.        |   |                      | 0    |   |   |
| Station No.      |   |                      | 11   |   |   |
| Mode             |   | On line              | -    |   |   |
|                  | L | Operational settings |      | - |   |
|                  |   | Initial settings     |      |   |   |
|                  |   | Open settings        |      |   |   |
|                  | ~ | Г,                   |      |   |   |

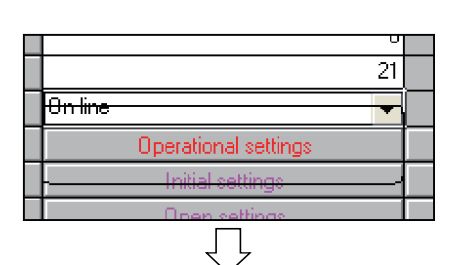

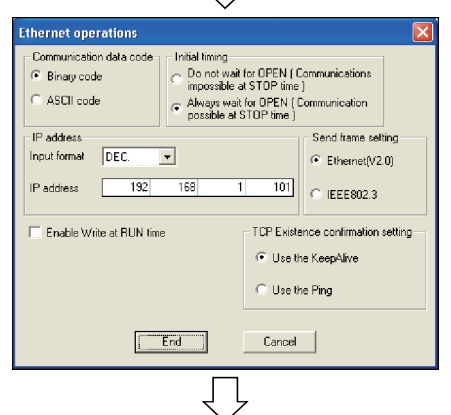

|   | Un line 👻                    |   |
|---|------------------------------|---|
|   | Operational settings         |   |
| ſ | Initial settings             | ĥ |
|   | Open settings                |   |
| Ч | Router relay parameter       | Ρ |
|   | Station No <->IP information |   |
|   | Ţ                            |   |

Continued to the next page

4) Set the following contents of the "Network parameters Setting the number of MNET/10H Ethernet cards" screen.

| Network type     | : Ethernet                     |
|------------------|--------------------------------|
| Starting I/O No. | : 00A0                         |
| Network No.      | : 1                            |
| Group No.        | : 0                            |
| Station No.      | : Set the station No. for each |
|                  | demonstration machine          |
|                  | (11 to 15)                     |
| Mode             | : Online                       |

- 5) Click the Operational settings button to display the Ethernet operations dialog box.
- 6) Set the following contents, click the End button, and then close the Ethernet operations dialog box. Communication data code : Option (Communicates

|                | using binary code regardless |
|----------------|------------------------------|
|                | of the setting.)             |
| Initial timing | : Always wait for OPEN       |
| IP address     | : Set the IP address of each |

demonstration machine (192.168.1.101 to 192.168.1.105)

Send frame setting : Ethernet(V2.0)

7) Click the Open settings button to display the network parameter Ethernet open settings screen.

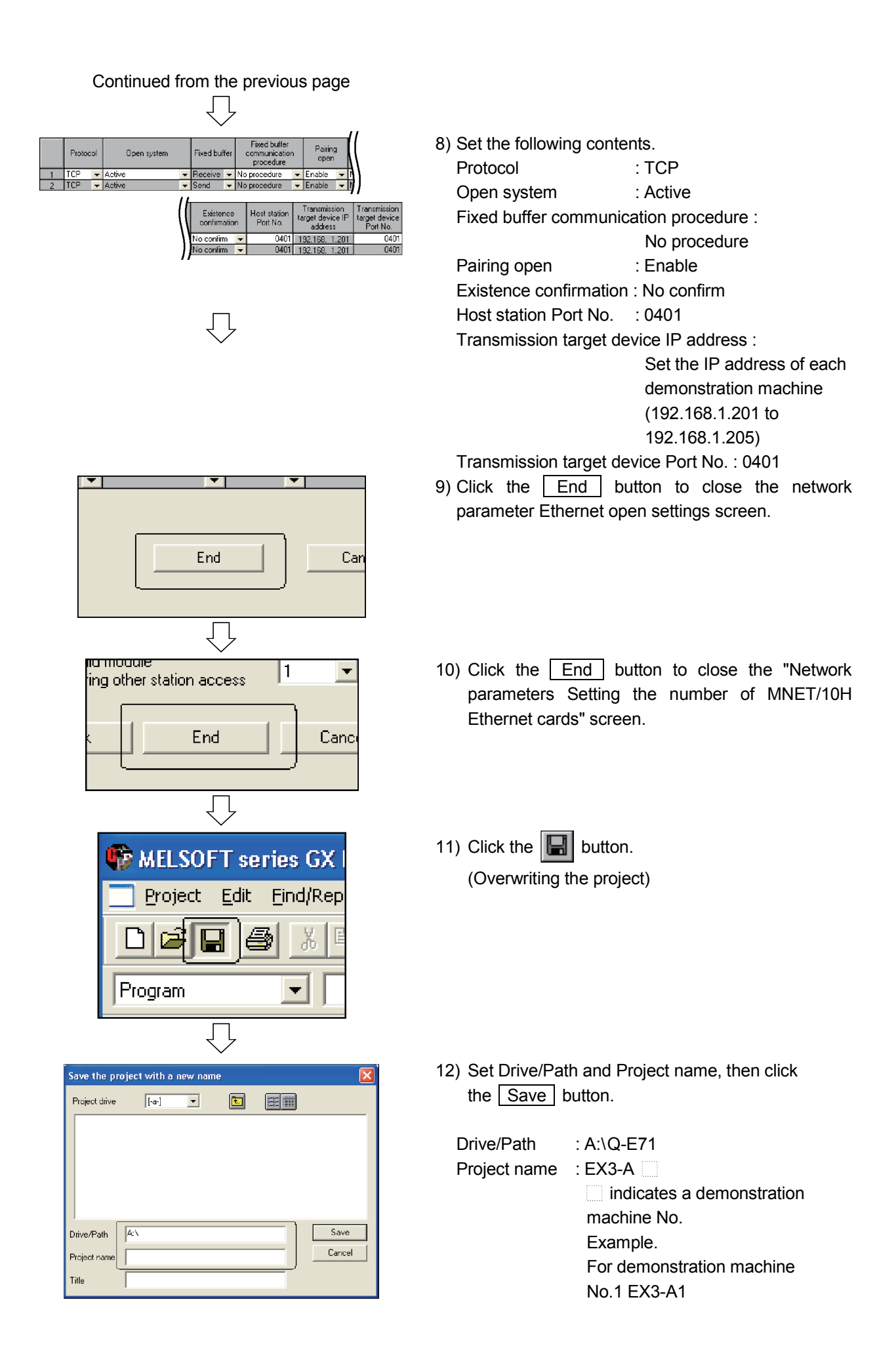

### 7.2.2 Sequence program

Create a sequence program.

Perform the open processing (Paring open specification) for connection 1 and connection 2 with the paring open specification set in the open setting of parameters to send and receive the data.

After sending and receiving the data, perform the close processing for connection 1 and 2.

(1) When communicating without procedures, note that the specification of data length is in byte units.

When communicating with procedures, it is in word units.

- (2) After creating a sequence program, perform the following operations with the GX Developer.
  - 1) Saving to FD
    - Drive/Path name: A:\Q-E71
    - Project name : EX3-A ( indicates a demonstration machine No.) Example: For the demonstration machine No.1, EX3-A1
  - 2) Designating the connection destination (Refer to Section 5.2.3)
  - 3) Writing to the PLC CPU (Refer to Section 5.2.4)

# (1) List of devices to be used

| Device name | Description                                                                                                    | Device name       | Description                                                                        |
|-------------|----------------------------------------------------------------------------------------------------|-------------------|------------------------------------------------------------------------------------|
| SM400       | Normally ON                                                                                                    | X20 to X2F        | Data to be sent to the PLC CPU B                                                   |
| MO          | Turns ON for only 1 scan after the open<br>processing for the connection No.1 is<br>completed.                      | X0B9<br>(X(n+1)9) | Turns ON when the initial processing of the Ethernet module is completed normally. |
| M1          | Turns ON for only 1 scan when the open processing for the connection No.1 is completed abnormally.                  | X0BC<br>(X(n+1)C) | Turns ON when COM.ERR LED turns on.                                                |
| M10         | Turns ON for only 1 scan after the close<br>processing for the connection No.1 is<br>completed.                     | Y40 to Y4F        | Stores the information of X20 to X2F sent from the PLC CPU B.                      |
| M11         | Turns ON for only 1 scan when the close<br>processing for the connection No.1 is<br>completed abnormally.           | Y70 to Y77        | Stores the information of X0 to X7 sent from the PLC CPU B.                        |
| M20         | Turns ON for only 1 scan after the data<br>sending is completed.                                                    | Y78               | Turns ON when the data receiving is<br>completed normally.                         |
| M21         | Turns ON for only 1 scan when the data sending is completed abnormally.                                             | Y79               | Turns ON when the data receiving is<br>completed abnormally.                       |
| M22         | Turns on at the data sending. Turns OFF at the completion of the data sending.                                      | Y7A               | Turns ON when the data sending is<br>completed normally.                           |
| M30         | Turns ON for only 1 scan after the data receiving is completed.                                                     | Y7B               | Turns ON when the data sending is<br>completed abnormally.                         |
| M31         | Turns ON for only 1 scan when the data receiving is completed abnormally.                                           | Y0B7<br>(Y(n+1)7) | COM. ERR LED off request                                                           |
| M48         | Turns ON when the connection No. 1 is in the open status.                                                           | D0 to D9          | Stores the control data of the OPEN instruction.                                   |
| M49         | Turns ON when the connection No.2 is in the open status.                                                            | D10 to D11        | Stores the control data of the CLOSE instruction.                                  |
| M64         | Turns ON when the open request for the connection No. 1 is being performed or while the connection No. 1 is opened. | D20 to D21        | Stores the control data of the BUFSND instruction.                                 |
| M65         | Turns ON when the open request for the connection No. 2 is being performed or while the connection No. 2 is opened. | D22               | Stores the send data length.                                                       |
| M80         | Turns ON while the connection No.1 of the<br>Ethernet module is receiving data.                                     | D23               | Stores the send data (X0 to X7).                                                   |
| X0 to X7    | Data to be sent to the PLC CPU B                                                                                    | D24               | Stores the send data (X20 to X2F).                                                 |
| X8          | Switch to command sending data                                                                                      | D30 to D31        | Stores the control data of the BUFRCV instruction.                                 |
| X9          | Switch to command clearing the error display on the display LED                                                     | D32               | Stores the receive data length.                                                    |
| X0A         | Switch to command opening the connection                                                                            | D33               | Stores the receive data (X0 to X7).                                                |
| X0B         | Switch to command closing the connection                                                                            | D34               | Stores the receive data (X20 to X2F)                                               |

(2) Sequence program

For details on dedicated instructions, refer to Chapter 10 of Q Corresponding Ethernet Interface Module User's Manual (Basic).

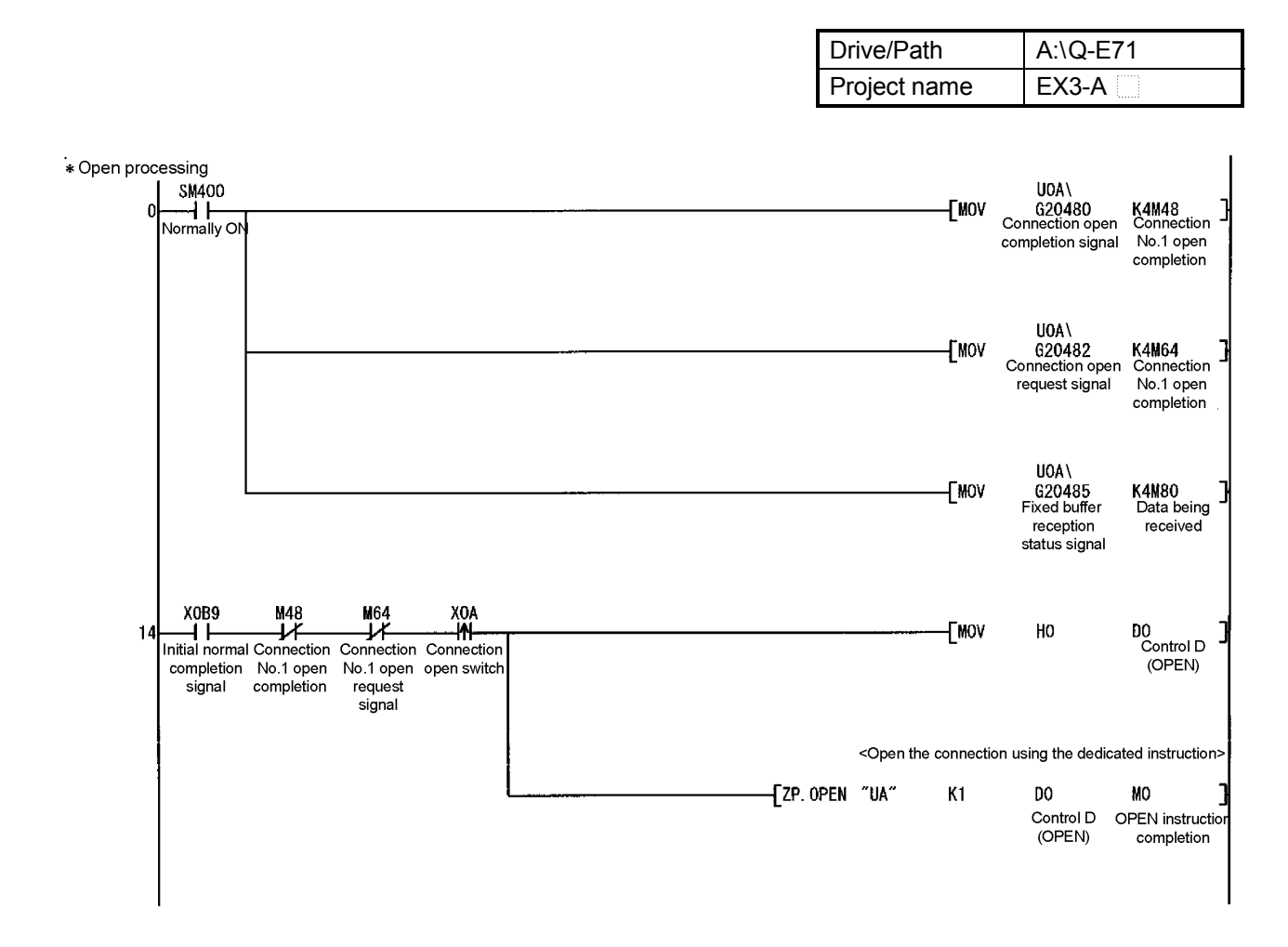

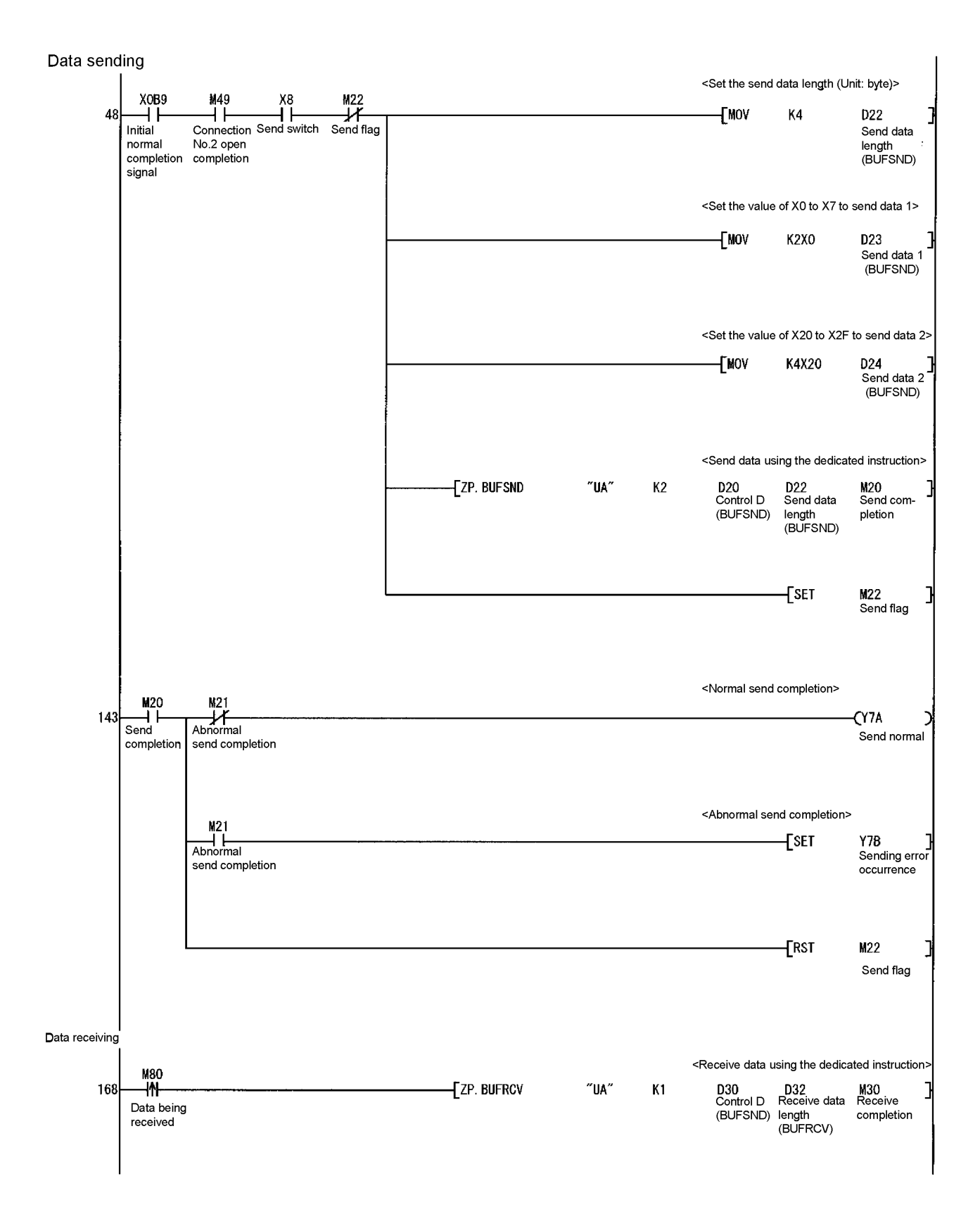

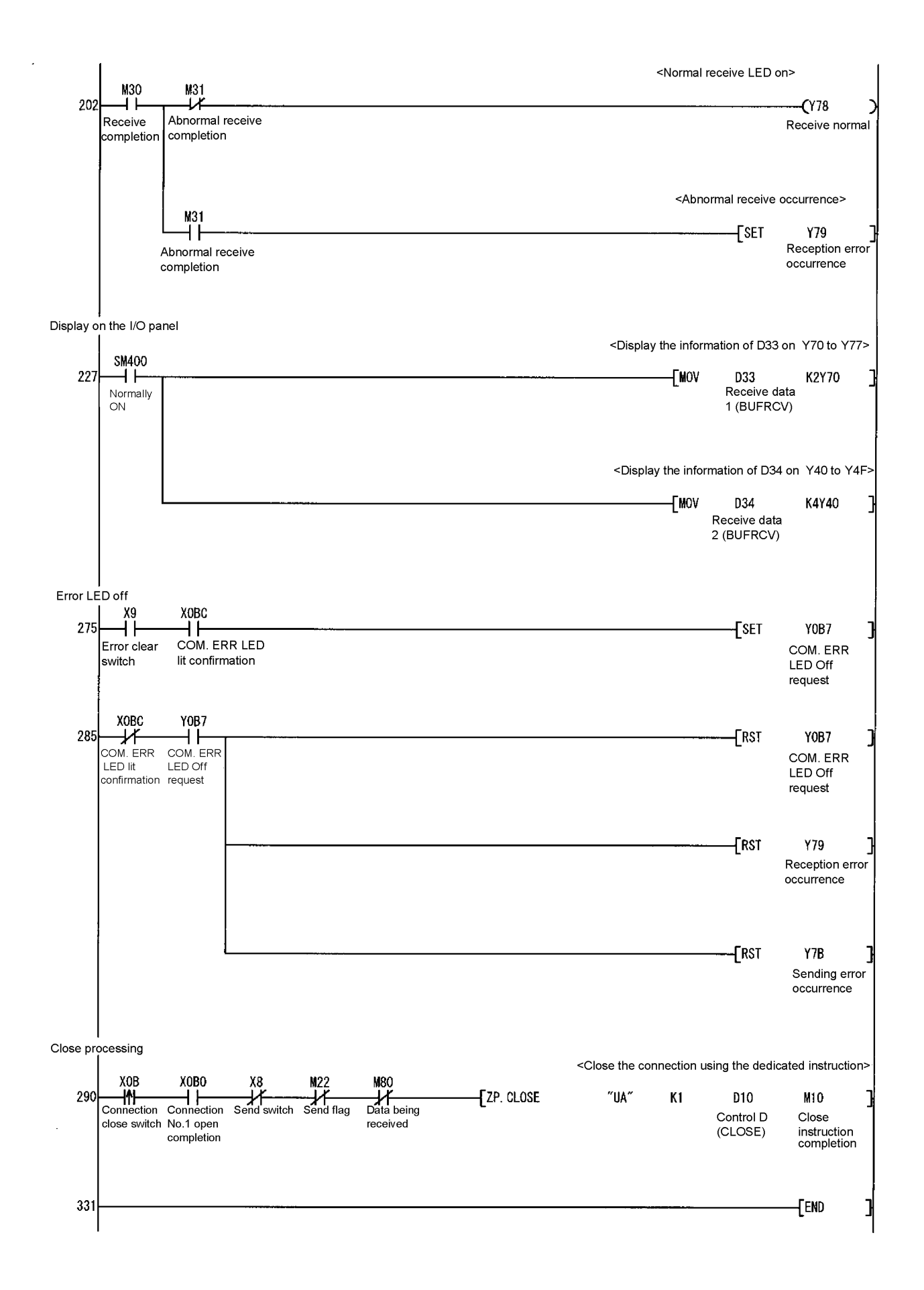

### 7.3 Ethernet Module Settings (PLC B1 to B5)

The Ethernet module settings on the PLC B1 to B5 side are performed.

7.3.1 Setting parameters with GX Developer

The Ethernet module parameters are set using the GX Developer. The setting details should be the same as those of Section 7.1.

- Starting GX Developer and setting multiple CPU Make the same multiple CPU settings as those of Section 5.2.1.
- (2) Network parameters Setting the number of MNET/10H Ethernet cards

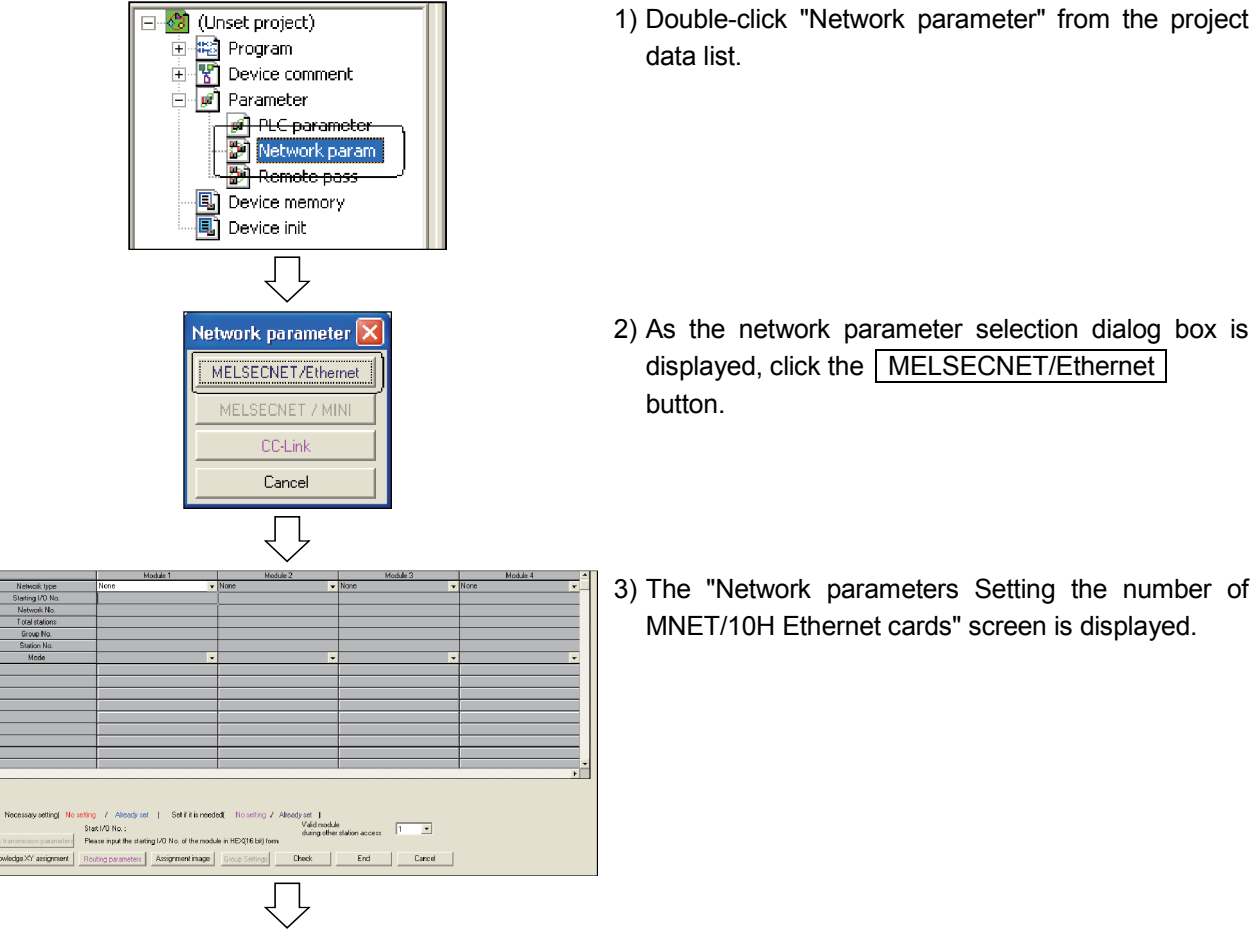

Continued to the next page

|                  |   | $\checkmark$         |     |   |   |
|------------------|---|----------------------|-----|---|---|
| )                |   | Module 1             |     |   | 1 |
| Network type     |   | Ethernet             | •   | Ν | ¢ |
| Starting I/O No. |   | 00                   | IA0 |   |   |
| Network No.      |   |                      | 1   |   |   |
| Total stations   |   |                      |     |   |   |
| Group No.        |   |                      | 0   |   | 1 |
| Station No.      |   |                      | 21  |   |   |
| Mode             |   | On line              | -   |   |   |
| l                | - | Operational settings |     | P | F |
|                  |   | Initial settings     |     |   |   |

4) Set the following contents of the "Network parameters Setting the number of MNET/10H Ethernet cards" screen.

| Network type     | : Ethernet                     |
|------------------|--------------------------------|
| Starting I/O No. | : 00A0                         |
| Network No.      | : 1                            |
| Group No.        | : 0                            |
| Station No.      | : Set the station No. for each |
|                  | demonstration machine          |
|                  | (21 to 25)                     |
|                  |                                |

: Online Mode

- 5) Click the Operational settings button to display the Ethernet operations dialog box.
- 6) Set the following contents, click the End button, and then close the Ethernet operations dialog box. Communication data code : Option

|                | •                                |
|----------------|----------------------------------|
|                | (Communicates using binary       |
|                | code regardless of the setting.) |
| Initial timing | : Always wait for OPEN           |
| IP address     | : Set the IP address of each     |
|                | demonstration machine            |

(192.168.1.201 to 192.168.1.205)

Send frame setting : Ethernet(V2.0)

7) Click the Open settings button to open the network parameter Ethernet open settings screen.

| Uperational settings                                                                                                    |                                                                                                    |  |  |  |  |
|----------------------------------------------------------------------------------------------------|----------------------------------------------------------------------------------------------------|--|--|--|--|
| - Initia                                                                                                    | Initial settings                                                                                                    |  |  |  |  |
| Oner                                                                                                    | n eattinge                                                                                                    |  |  |  |  |
|                                                                                                    | Ţ                                                                                                    |  |  |  |  |
| Ethernet operations                                                                                                    |                                                                                                    |  |  |  |  |
| Communication data code     Initial     G Binay code     ASCII code     ASCII code     IP address     Input format     DEC     IP address     192     188 | Immg<br>internal for DPEN ( Communications<br>boosbile at STOP time )<br>+ays wait for OPEN ( Communication<br>sable at STOP time)<br>- Send trans setting<br>- Ethemer(V2:0)<br>- IEEE802.3 |  |  |  |  |
| Enable Write at RUN time     TOP Existence confirmation setting     O Use the KeepAlive     O Use the Fing                                                |                                                                                                    |  |  |  |  |
| End Cancel                                                                                                    |                                                                                                    |  |  |  |  |

<del>On line</del>

21

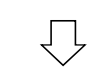

| UU                   | ine                           | •  |  |  |
|----------------------|-------------------------------|----|--|--|
| Operational settings |                               |    |  |  |
|                      | Initial settings              | _\ |  |  |
|                      | Open settings                 |    |  |  |
|                      | Router relay parameter        |    |  |  |
|                      | Station Mo. / XIP information |    |  |  |
| $\Box$               |                               |    |  |  |

Continued to the next page

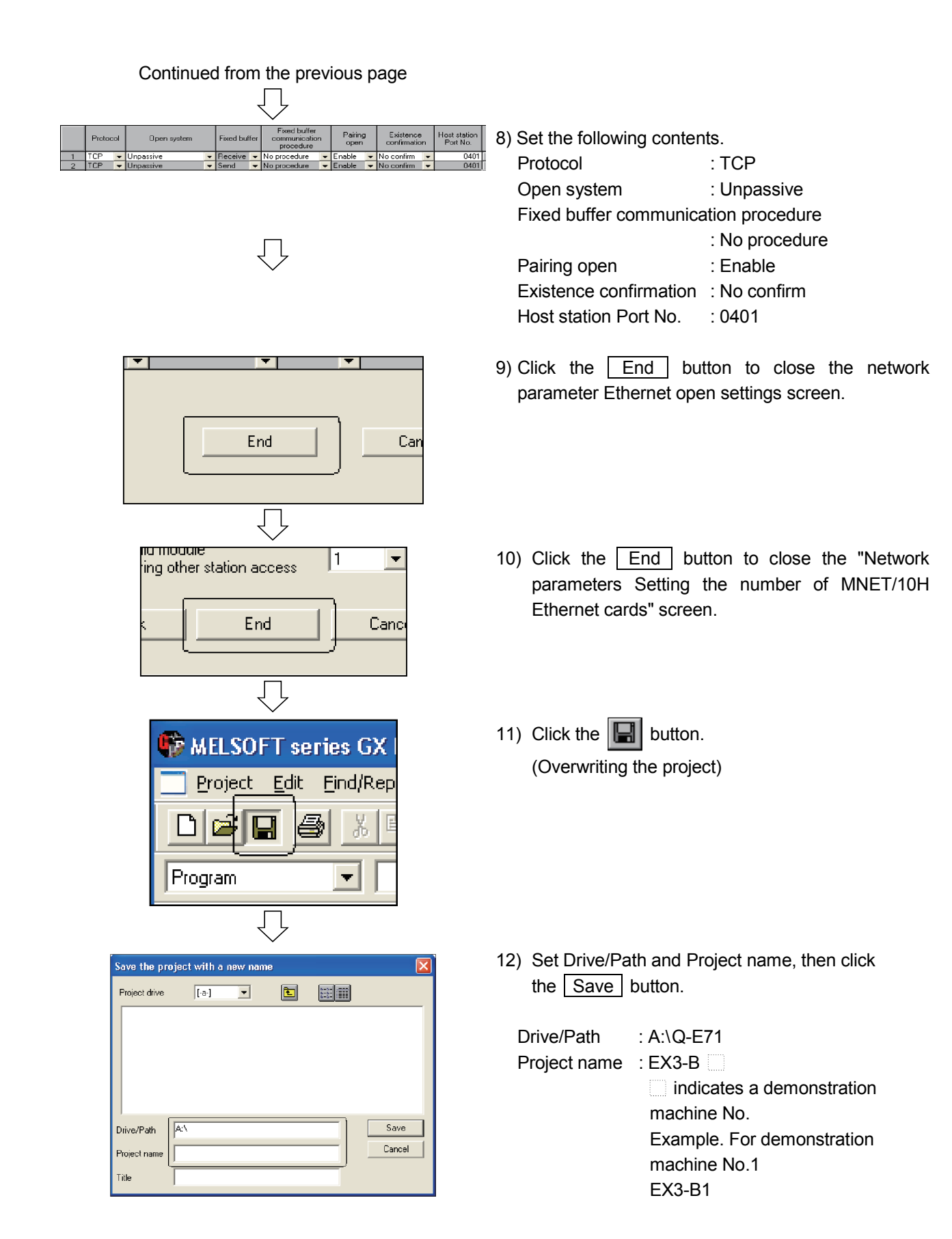

# 7 - 13

# 7.3.2 Sequence program

Create a sequence program.

Establish a connection with Active open of the PLC CPUs on the A1 to A5 side, and then send and receive data.

| F   | POINT                                                                            |                                                              |  |  |  |
|-----|----------------------------------------------------------------------------------|--------------------------------------------------------------|--|--|--|
| (1) | ) When communicating without procedures, note that the specification of data     |                                                              |  |  |  |
|     | length is in byte units.                                                         |                                                              |  |  |  |
|     | When communicating with procedures, it is in word units.                         |                                                              |  |  |  |
|     |                                                                                  |                                                              |  |  |  |
| (2) | (2) After creating a sequence program, perform the following operations with the |                                                              |  |  |  |
|     | GX Devel                                                                         | oper.                                                        |  |  |  |
|     | 1) Saving                                                                        | to FD                                                        |  |  |  |
|     | Drive/                                                                           | Path name: A:\Q-E71                                          |  |  |  |
|     | Pro                                                                              | pject name: EX3- B 🔄 (🗌 indicates demonstration machine No.) |  |  |  |
|     |                                                                                  | Example: For the demonstration machine No.1, EX3-B1          |  |  |  |
|     | 2) Designating the connection destination (Refer to Section 5.2.3)               |                                                              |  |  |  |
|     | 3) Writing                                                                       | to the PLC CPU (Refer to Section 5.2.4)                      |  |  |  |

# (1) List of devices to be used

| Device name       | Description                                                                        | Device name | Description                                                   |
|-------------------|------------------------------------------------------------------------------------|-------------|---------------------------------------------------------------|
| SM400             | Normally ON                                                                        | Y40 to Y4F  | Stores the information of X20 to X2F sent from the PLC CPU A. |
| M20               | Turns ON for only 1 scan after the data sending is completed.                      | Y70 to Y77  | Stores the information of X0 to X7 sent from the PLC CPU A.   |
| M21               | Turns ON for only 1 scan when the data sending is completed abnormally.            | Y78         | Turns ON when the data receiving is completed normally.       |
| M22               | Turns ON at the data sending. Turns OFF at the completion of data sending.         | Y79         | Turns ON when the data receiving is completed abnormally.     |
| M30               | Turns ON for only 1 scan after the data receiving is completed.                    | Y7A         | Turns ON when the data sending is completed normally.         |
| M31               | Turns ON for only 1 scan when the data receiving is completed abnormally.          | Y7B         | Turns ON when the data sending is completed abnormally.       |
| M48               | Turns ON when the connection No. 1 is in the open status.                          | Y0B7        | COM. ERR LED off request                                      |
| M80               | Turns ON while the connection No.1 of the Ethernet module is receiving data.       | D20 to D21  | Stores the control data of the BUFSND instruction.            |
| X0 to X7          | Data to be sent to the PLC CPU A                                                   | D22         | Stores the send data length.                                  |
| X8                | Switch to command sending data                                                     | D23         | Stores the send data (X0 to X7).                              |
| X9                | Switch to command clearing the error display on the display LED                    | D24         | Stores the send data (X20 to X2F).                            |
| X20 to X2F        | Data to be sent to the PLC CPU A                                                   | D30 to D31  | Stores the control data of the BUFRCV instruction.            |
| X0B0<br>(X(n+1)0) | Turns ON when the connection NO.1 is completely open.                              | D32         | Stores the receive data length.                               |
| X0B9<br>(X(n+1)9) | Turns ON when the initial processing of the Ethernet module is completed normally. | D33         | Stores the receive data (X0 to X7).                           |
| X0BC<br>(X(n+1)C) | Turns ON when COM.ERR LED is on.                                                   | D34         | Stores the receive data (X20 to X2F)                          |

(2) Sequence program

For details on dedicated instructions, refer to Chapter 10 of Q Corresponding Ethernet Interface Module User's Manual (Basic).

| Dri    | ive/Path | A:\Q-E71 |
|--------|----------|----------|
| Projec | ct name  | EX3-B    |

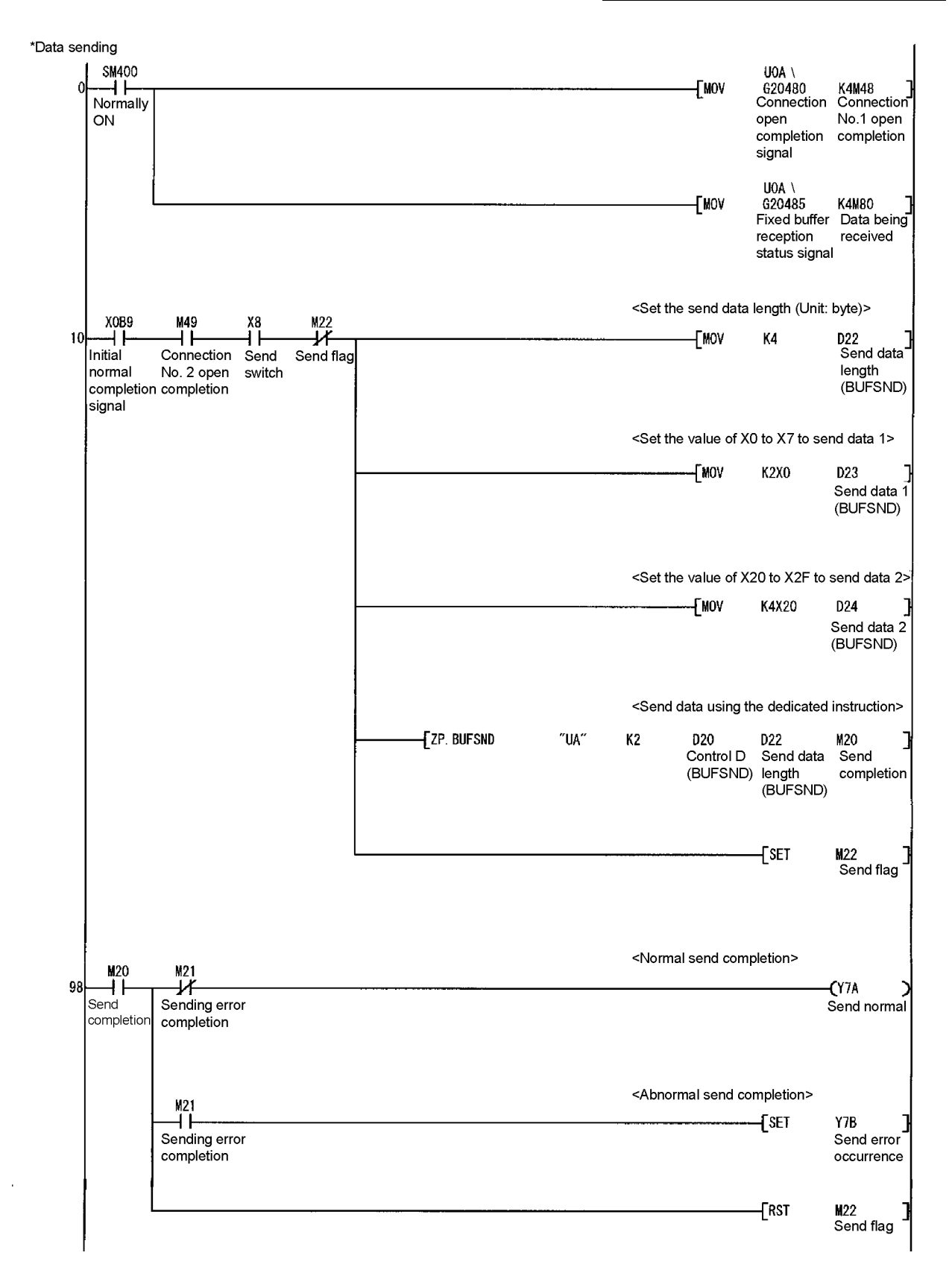

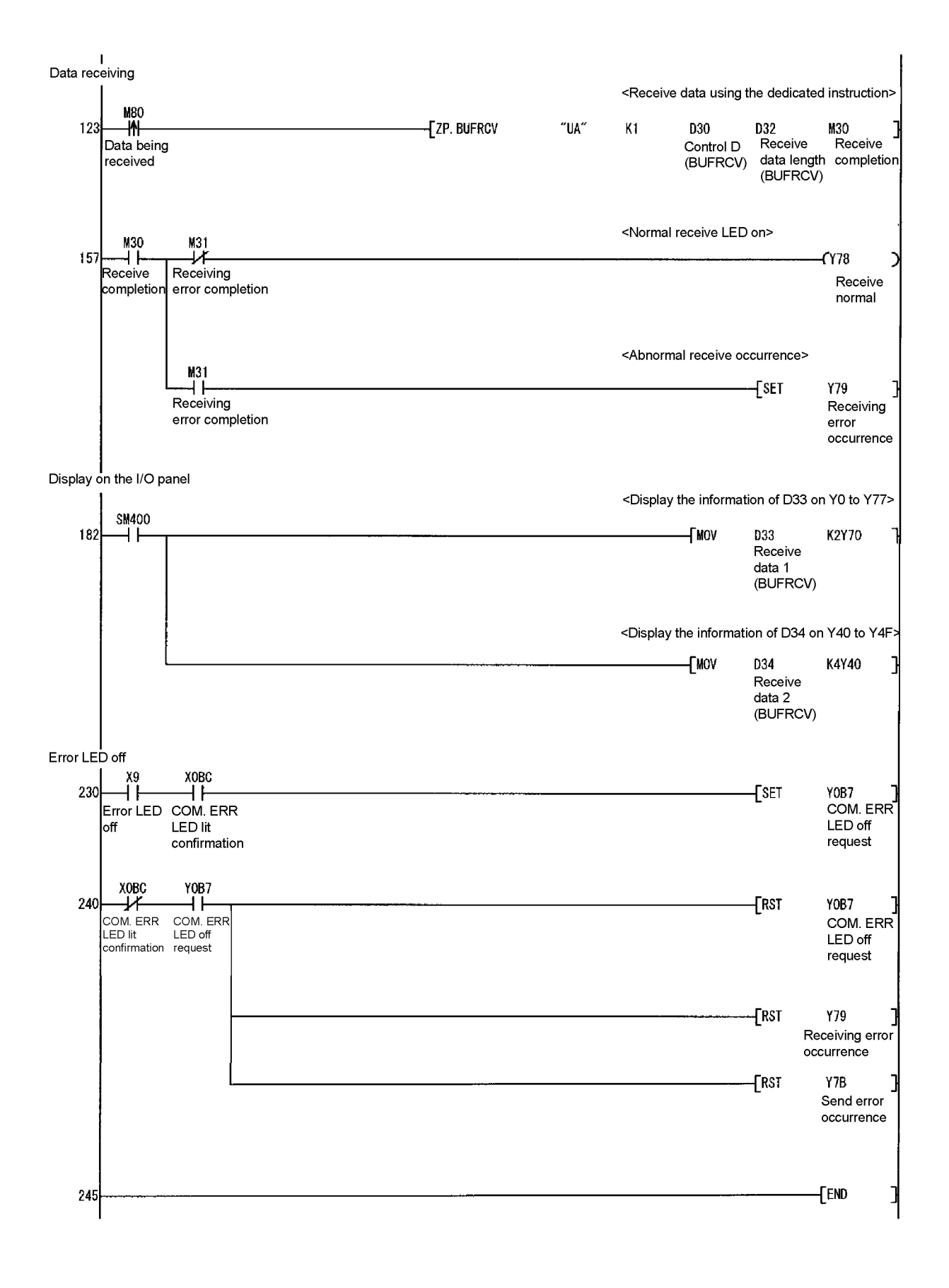

Execute the PING test using the GX Developer.

The PING test is used to check that the initial processing of the local station's Ethernet module is normally completed and the external device on the same Ethernet is properly connected.

Before starting the PING test, turn on the powers of PLC A1 to A5 and PLC B1 to B5 and then put them into the STOP status.

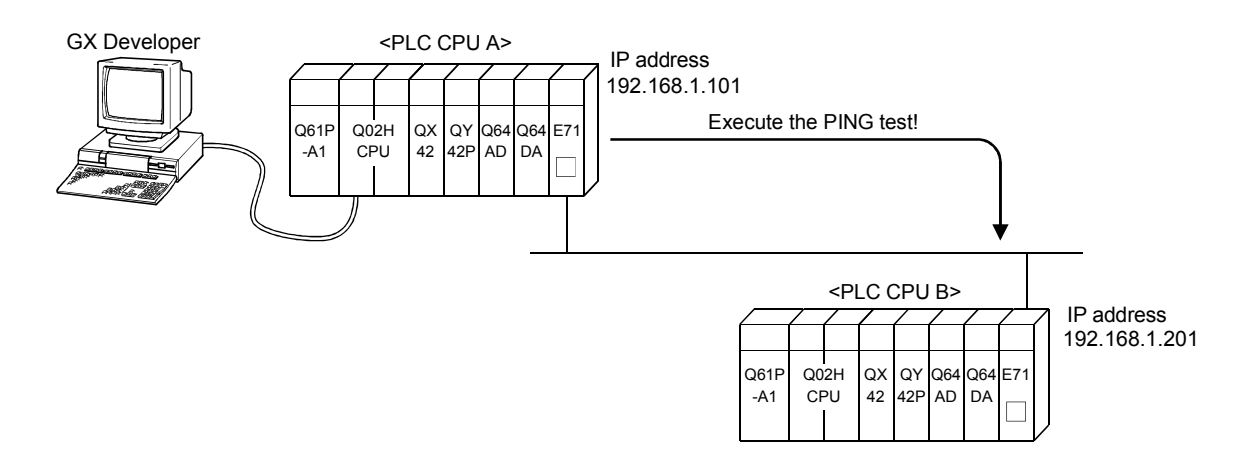

For the operation procedures, refer to Section 6.4 since the procedures are same.

By operating the demonstration machine, confirm that data is sent and received between the PLC A and the PLC B via Ethernet.

In the following, the PLC A1 to A5 side is called PLC A and the PLC B1 to B5 side PLC B.

- 1) Write the parameters and the programs to the PLC A and the PLC B referring to Section 5.4.2.
- 2) Put both PLC A and PLC B into the RUN status.
- 3) Turn "XA" on the I/O panel of the PLC CPU A from OFF to ON and to OFF again, then open the connection.

As the PLC CPU B has been set to the following in the operation settings of parameters, it is in the wait for OPEN status (Unpassive open).

- 4) The connection of the Ethernet module is opened, and the "OPEN" LED is lit.
- 5) Turn ON and OFF X0 to X7 of the PLC CPU on the sending side.

Also, input numerical values to the digital switch (X20 to X2F).

Turn ON "X8" on the I/O panel of the PLC CPU on the sending side, and perform the data sending

6) Y70 to Y77 on the receiving side are lit according to the status of X0 to X7 on the sending side.
Also, the numerical values of the digital switch (X20 to X2F) on the sending side are displayed on the LED display (Y40 to Y4F) on the receiving side.

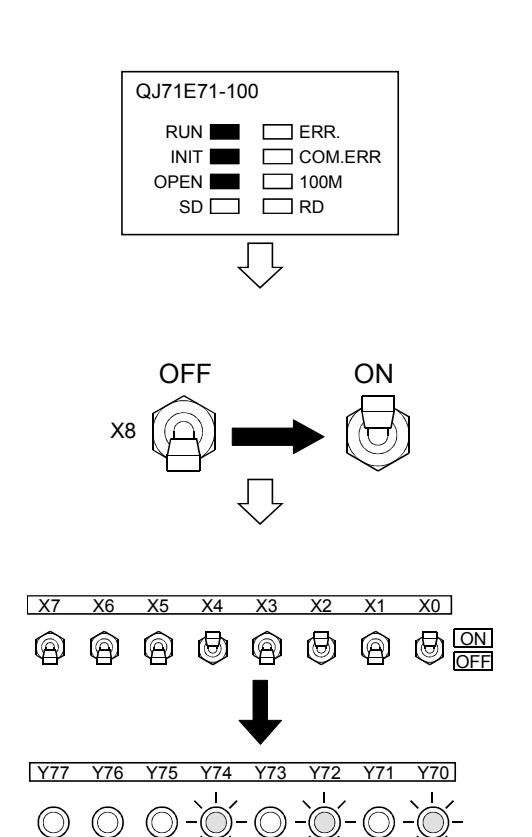

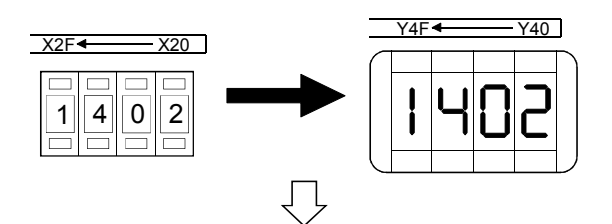

Continued to the next page

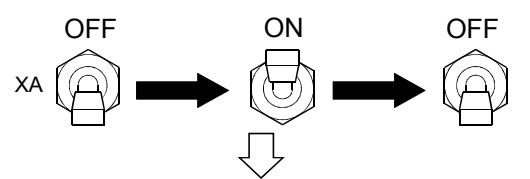

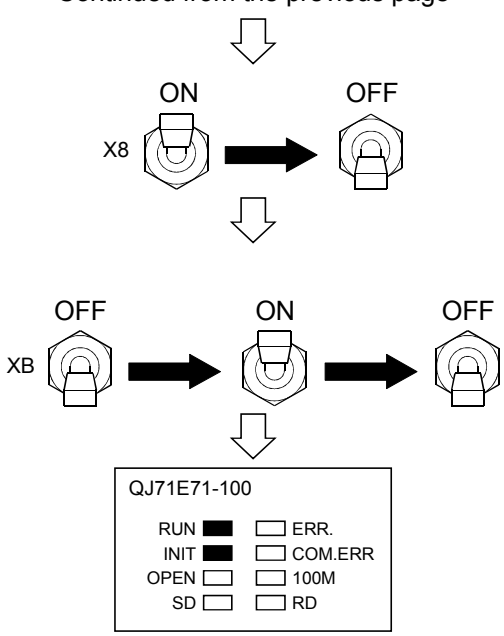

7) After checking the I/O panel is completed, turn OFF "X8" on the I/O panel on the sending side and complete the data sending.

When executing the data sending again, execute from Step 5).

- 8) Switch "XB" on the I/O panel of the PLC A from OFF to ON and to OFF again, then close the connection.
- 9) After the connection is closed, the "OPEN" LED of each Ethernet module turns off.
# CHAPTER 8 ASSIGNMENT IV (FIXED BUFFER COMMUNICATION BETWEEN PLC CPUS VIA ROUTER (NO PROCEDURE))

In this assignment, data communication via router is performed. For the data communication, the fixed buffer communication (no procedure) shown in Chapter 7 Assignment III is performed via router.

#### 8.1 System Configuration of Exercise

The following shows the system configuration of the exercises in Assignment IV. Although 10 PLC CPUs are connected to the Ethernet, make the communication between the PLC CPUs which have the same demonstration machine No. only in Assignment IV.

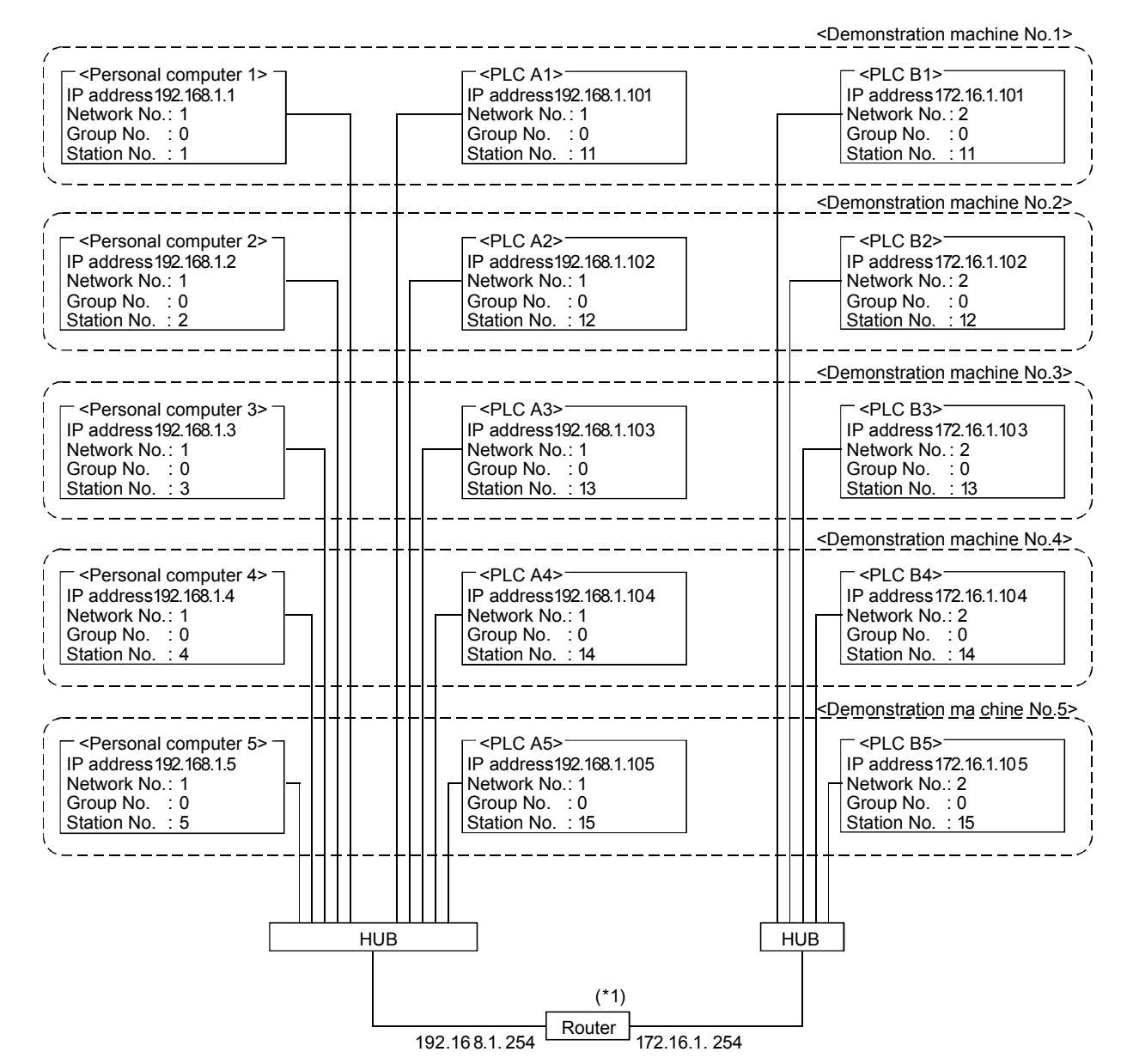

(1) Module configuration

\*1 Make a router setting according to the manual of a router to be used.

(2) Exercise description

Refer to Section 7.1 (2), since the same exercise as Assignment III is performed.

### 8.2 Ethernet Module Settings (PLC A1 to A5)

The Ethernet module settings on the PLC A1 to A5 side are performed.

8.2.1 Setting parameters with GX Developer

> The Ethernet module parameters are set using the GX Developer. The setting details should be the same as those of Section 8.1.

- (1) Starting GX Developer and setting multiple CPU Make the same multiple CPU settings as those of Section 5.2.1.
- (2) Network parameters Setting the number of MNET/10H Ethernet cards

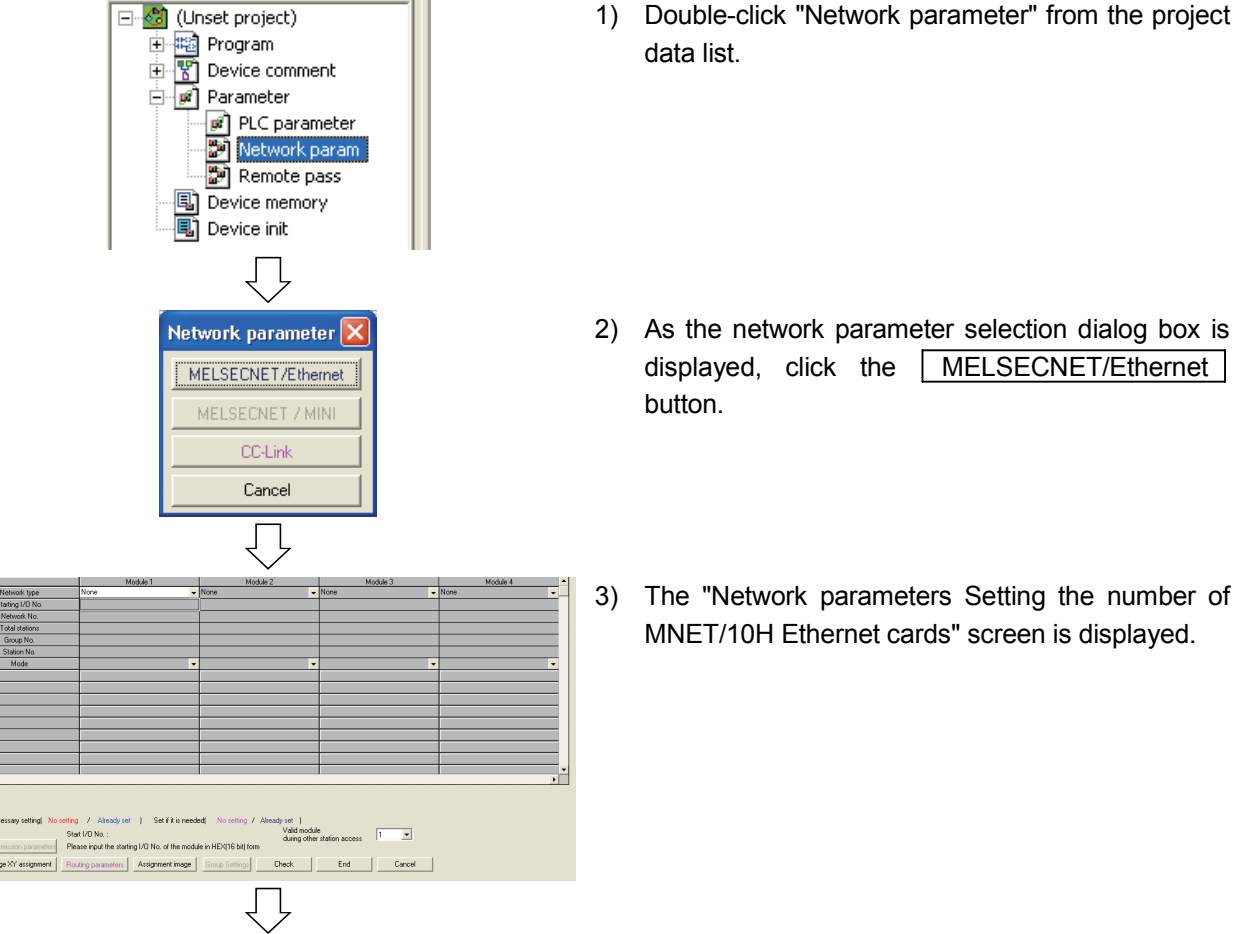

Continued to the next page

- 2) As the network parameter selection dialog box is displayed, click the MELSECNET/Ethernet
- The "Network parameters Setting the number of MNET/10H Ethernet cards" screen is displayed.

## Continued from the previous page

|                  | 7 |                      |      |   |    |  |
|------------------|---|----------------------|------|---|----|--|
|                  | d | Module 1             |      | 5 |    |  |
| Network type     |   | Ethernet             |      | ٨ | ld |  |
| Starting I/O No. |   |                      | 00A0 |   |    |  |
| Network No.      |   |                      | 1    |   |    |  |
| Total stations   |   |                      |      |   |    |  |
| Group No.        |   |                      | 0    |   |    |  |
| Station No.      |   |                      | 11   |   |    |  |
| Mode             |   | On line              | -    |   |    |  |
|                  | C | Operational settings |      | P |    |  |
|                  |   | Initial settings     |      |   |    |  |

1

 Set the following contents of the "Network parameters Setting the number of MNET/10H Ethernet cards" screen.

| Network type     | : | Ethe | rnet  |         |       |      |       |
|------------------|---|------|-------|---------|-------|------|-------|
| Starting I/O No. | : | 00A0 | C     |         |       |      |       |
| Network No.      | : | 1    |       |         |       |      |       |
| Group No.        | : | 0    |       |         |       |      |       |
| Station No.      | : | Set  | the   | station | No.   | of   | each  |
|                  |   | dem  | onstr | ation m | achin | e (* | 11 to |
|                  |   | 15)  |       |         |       |      |       |
|                  |   |      |       |         |       |      |       |

Mode : Online

- 5) Click the Operational settings button to display the Ethernet operations dialog box.
- 6) Set the following contents, click the End button, and then close the Ethernet operations dialog box.

Communication data code : Option

| (Communicates using     |
|-------------------------|
| binary code regardless  |
| of the setting.)        |
| : Always wait for OPEN  |
| : Set the IP address of |
| each demonstration      |
| machine                 |
| (192.168.1.101 to       |
| 192.168.1.105)          |
| : Ethernet (V2.0)       |
|                         |

7) Click the Open settings button to open the network parameter Ethernet open settings screen.

| 11                                                                                                    |
|----------------------------------------------------------------------------------------------------|
| - <del>On line</del>                                                                                                    |
| Operational settings                                                                                                    |
| Initial settimes                                                                                                    |
|                                                                                                    |
| $\overline{\Box}$                                                                                                    |
| Ethernet operations                                                                                                    |
| Communication data code<br>Binary code<br>C ASCII code<br>C ASCII codE<br>C ASCI |
| IP address Send frame setting                                                                                                    |
| Input format DEC.                                                                                                    |
| IP address 192 168 1 101 C IEEE802.3                                                                                                    |
| Enable Write at RUN time TCP Existence confirmation setting                                                                                                    |
| Ţ                                                                                                    |
|                                                                                                    |
| Operational settings       Initial settings       Open settings       Open settings       Router relay parameter       Station Model and an open settings                                                                                                    |
| Continued to the next page                                                                                                    |

## Continued from the previous page

|   |        |     |        |       |                        |                     | $\checkmark$         | •         |                      |                                    |                       |                    |               | ,                     | ,                       |
|---|--------|-----|--------|-------|------------------------|---------------------|----------------------|-----------|----------------------|------------------------------------|-----------------------|--------------------|---------------|-----------------------|-------------------------|
|   | Protoc | ;ol | 01     | oen : | system                 |                     | Fixed b              | ouffer    | Fixe<br>comr<br>pro  | ed buffer<br>nunication<br>ocedure | n                     | Pa<br>o            | iiring<br>ben |                       |                         |
| 1 | TCP    | -   | Active |       |                        | -                   | Receiv               | e 🔻       | No proc              | edure:                             | +                     | Enab               | le            | -                     | 1                       |
| 2 | TCP    | Ŧ   | Active |       |                        | -                   | Send                 | -         | No proc              | edure                              | -                     | Enab               | le            | <b>.</b>              |                         |
|   |        |     |        |       | Fixed<br>commu<br>proc | i bu<br>unic<br>ædu | ffer<br>ation<br>ire | Hos<br>Po | t station<br>ort No. | Trans<br>target o<br>add           | mis:<br>levii<br>dres | sion<br>ce IP<br>s | Tra<br>targ   | ansm<br>get o<br>Port | ission<br>levice<br>No. |
|   |        |     |        | 11    | No proce               | dur                 | e 🔻                  |           | 0401                 | 172.10                             | 6. 1                  | .101               |               |                       | 0401                    |
|   |        |     |        |       | No proce               | dur                 | e 🔻                  |           | 0401                 | 172.18                             | 6. 1                  | .101               |               |                       | 0401                    |

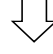

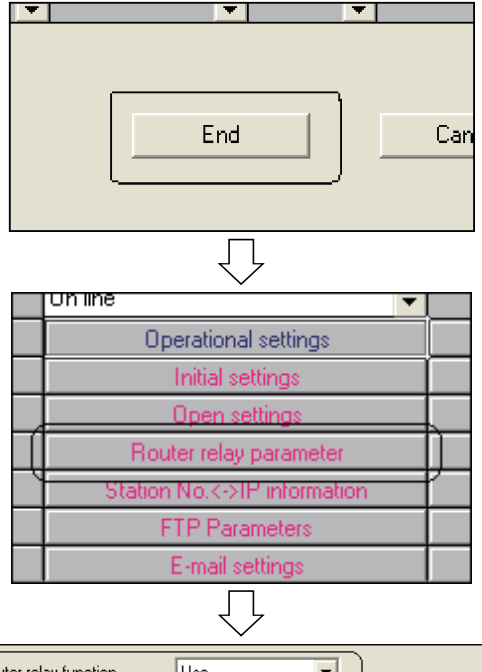

Router relay function Use • Sub-net mask pattern 255 255 255 0 Default router IP address 192 168 1 254 DEC. -Router information Input format Sub-net address Router IP address No. 1 2 3 4 5 6 7 8 End Clear Check Cancel

Continued to the next page

8) Set the following contents. Protocol : TCP Open system : Active Fixed buffer communication procedure: No procedure Pairing open : Enable Existence confirmation : No confirm Host station Port No. :0401 Transmission target device IP address: Set the IP address of each demonstration machine (172.16.1.101 to 172.16.1.105) Transmission target device Port No.:

0401

- 9) Click the End button to close the network parameter Ethernet open settings screen.
- 10) Click the Router relay parameter button to display the Ethernet routing information settings screen.

11) Set the following contents, click the End button, and then close the Ethernet routing information settings screen.

| Router relay function :     | Use                     |
|-----------------------------|-------------------------|
| Sub-net mask pattern :      | 255.255.255.0           |
|                             | (This textbook uses the |
|                             | default of class C.)    |
| Default router IP address : | 192.168.1.254           |

| Continued from the previous page |                                                                                                    |
|----------------------------------|----------------------------------------------------------------------------------------------------|
| $\int $                          |                                                                                                    |
| ing other station access         | 12) Click the End button to close the "Network parameters Setting the number of MNET/10H Ethernet cards" screen.                                  |
| WELSOFT series GX                | <ul><li>13) Click the  button.</li><li>(Overwriting the project)</li></ul>                                                                        |
| ave the project with a new name  | 14) Set Drive/Path and Project name, then click the Save button.                                                                                  |
| rive/Path A:\ Save Cancel        | Drive/Path : A:\Q-E71<br>Project name : EX4-A<br>indicates a demonstration<br>machine No.<br>Example. For demonstration<br>machine No.1<br>EX4-A1 |
| lle                              |                                                                                                    |

### 8.2.2 Sequence program

s

D P T

Use the same sequence program as that of Section 7.2.2.

| POINT                                                                       |
|-----------------------------------------------------------------------------|
| After creating a sequence program, perform the following operations with GX |
| Developer.                                                                  |
| 1) Saving to FD                                                             |
| Drive/Path : A:\Q-E71                                                       |
| Project name : EX4-A ( $\Box$ indicates a demonstration machine No.)        |
| Example: For the demonstration machine No.1, EX4-A1                         |
| 2) Designating the connection destination (Refer to Section 5.2.3)          |
| 3) Writing to the PLC CPU (Refer to Section 5.2.4)                          |

### 8.3 Ethernet Module Settings (PLC B1 to B5)

The Ethernet module settings on the PLC B1 to B5 side are performed.

### 8.3.1 Setting parameters with GX Developer

The Ethernet module parameters are set using the GX Developer. The setting details should be the same as those of Section 8.1.

### (1) Starting GX Developer and setting multiple CPU

Make the same multiple CPU settings as those of Section 5.2.1.

(2) Network parameters Setting the number of MNET/10H Ethernet cards

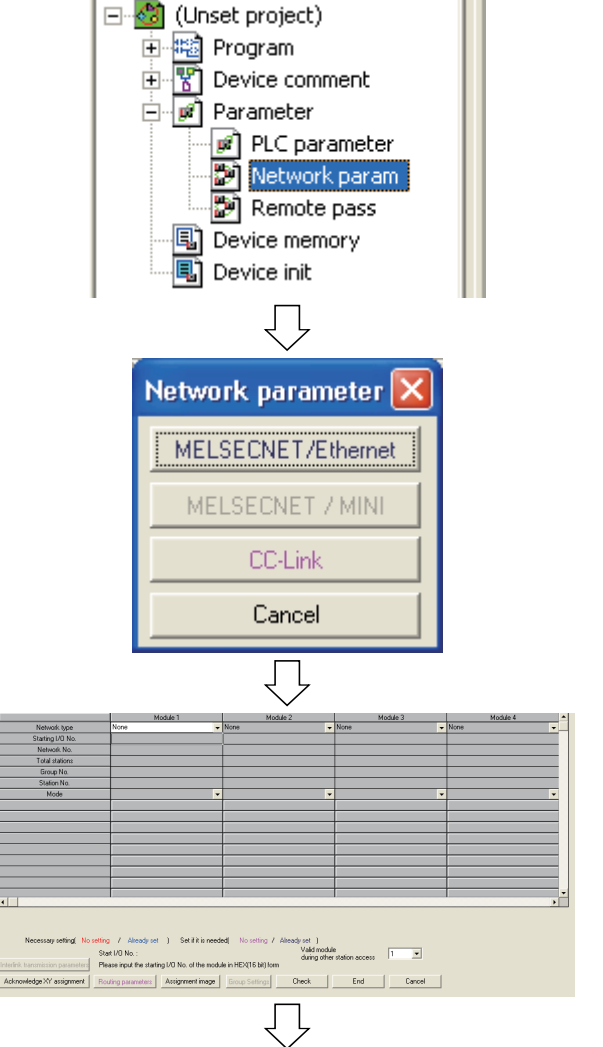

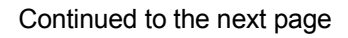

1) Double-click "Network parameter" from the project data list.

2) As the network parameter selection dialog box is displayed, click the <u>MELSECNET/Ethernet</u> button.

 The "Network parameters Setting the number of MNET/10H Ethernet cards" screen is displayed.

## Continued from the previous page

|                  |    | $\checkmark$         |        |    |   |
|------------------|----|----------------------|--------|----|---|
|                  |    | Module 1             | $\neg$ | 1  | , |
| Network type     |    | Ethernet             | •      | N. |   |
| Starting I/O No. |    | 004                  | 70     |    |   |
| Network No.      |    |                      | 2      |    |   |
| Total stations   |    |                      |        |    |   |
| Group No.        |    |                      | 0      |    |   |
| Station No.      |    |                      | 11     |    |   |
| Mode             |    | On line ·            | •      |    |   |
|                  | ς_ | Enerational settings | P      |    |   |

 Set the following contents of the "Network parameters Setting the number of MNET/10H Ethernet cards" screen.

| Network type     | : | Ethe | ernet |           |       |     |      |
|------------------|---|------|-------|-----------|-------|-----|------|
| Starting I/O No. | : | 00A  | 0     |           |       |     |      |
| Network No.      | : | 2    |       |           |       |     |      |
| Group No.        | : | 0    |       |           |       |     |      |
| Station No.      | : | Set  | the   | station   | No.   | for | each |
|                  |   | dem  | onst  | ration ma | achin | е   |      |

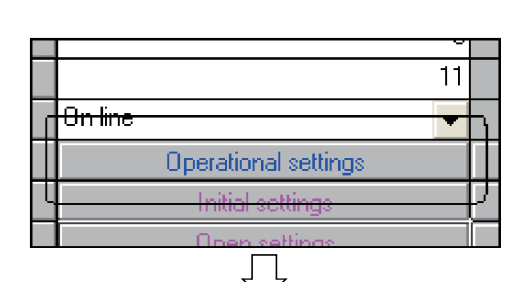

| Ethernet operations                                                                                      | ×                                                                           |
|----------------------------------------------------------------------------------------------------|-----------------------------------------------------------------------------|
| Communication data code<br>C Binary code<br>C ASCII code<br>C ASCII code<br>C ASCII code<br>C ASCII code | OPEN (Communications<br>TOP time)<br>OPEN (Communication<br>DP time)        |
| IP address Input format DEC. IP address 172 16 1                                                         | Send frame setting<br>• Ethernet(V2.0)<br>101<br>• IEEE802.3                |
| Enable Write at RUN time                                                                                 | ICP Existence confirmation setting<br>C Use the KeepAlive<br>C Use the Ping |
|                                                                                                    | Cancel                                                                      |

|   | Operational settings         |   |
|---|------------------------------|---|
| Г | Initial settings             | h |
|   | Open settings                |   |
| 5 | Router relay parameter       | Ρ |
|   | Station No.<->IP information |   |
|   | FTP Parameters               |   |
|   | E-mail settings              |   |
|   | $\overline{\Box}$            |   |

Continued to the next page

Mode : Online

5) Click the Operational settings button to display the Ethernet operations dialog box.

(11 to 15)

6) Set the following contents, click the End button, and then close the Ethernet operations dialog box.

Communication data code : Option

|                    | (Communicates using     |
|--------------------|-------------------------|
|                    | binary code regardless  |
|                    | of the setting.)        |
| Initial timing     | : Always wait for OPEN  |
| IP address         | : Set the IP address of |
|                    | each demonstration      |
|                    | machine                 |
|                    | (172.16.1.101 to        |
|                    | 172.16.1.105)           |
| Send frame setting | : Ethernet (V2.0)       |
|                    |                         |

7) Click the Open settings button to open the network parameter Ethernet open settings screen.

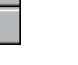

### Continued from the previous page

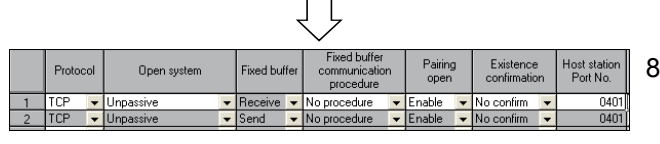

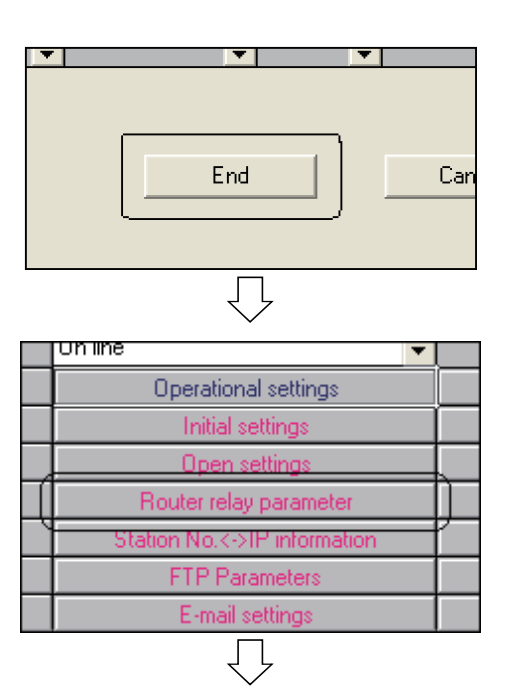

| Router relay function     | Use   | •             |           |   |
|---------------------------|-------|---------------|-----------|---|
| Sub-net mask pattern      | 255 2 | 55 0 0        |           |   |
| Default router IP address | 172   | 16 1 254      |           |   |
| Router information        | Inp   | ut format DEC |           |   |
| No. Sub-net addre         | ss    | Router I      | P address | - |
| 1                         |       |               |           |   |
| 2                         |       |               |           |   |
| 3                         |       |               |           |   |
| 4                         |       |               |           |   |
| 5                         |       |               |           |   |
| 6                         |       |               |           | _ |
| 7                         |       |               |           |   |
| 8                         |       |               |           | - |
| Clear Check               | k [   | End           | Cancel    |   |
|                           |       |               |           |   |

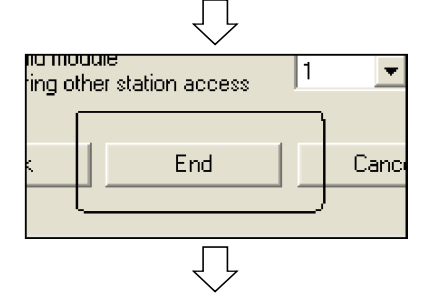

Continued to the next page

| 5) | Set the following contents. |     |                |
|----|-----------------------------|-----|----------------|
|    | Protocol                    | :   | TCP            |
|    | Open system                 | :   | Unpassive      |
|    | Fixed buffer communic       | ati | ion procedure: |
|    |                             |     | No procedure   |
|    | Pairing open                | :   | Enable         |
|    | Existence confirmation      | :   | No confirm     |
|    | Host station Port No.       | :   | 0401           |

- 9) Click the End button to close the network parameter Ethernet open settings screen.
- 10) Click the Router relay parameter button to display the Ethernet routing information settings screen.

The setting of this routine relay parameter is for the PING test described in Section 8.4.

When performing only the data communication of this chapter, the setting for this routine relay parameter is not required.

11) Set the following contents, click the <u>End</u> button, and then close the Ethernet routing settings information screen.

| Router relay function     | : Use    |               |       |
|---------------------------|----------|---------------|-------|
| Sub-net mask pattern      | : 255.25 | 55.0.0        |       |
|                           | (This    | textbook      | uses  |
|                           | the de   | fault of clas | s B.) |
| Default router IP address | : 172.16 | 6.1.254       |       |

12) Click the End button to close the "Network parameters Setting the number of MNET/10H Ethernet cards" screen.

| Continued from the previous page                                                                                                    |                                                                            |
|----------------------------------------------------------------------------------------------------|----------------------------------------------------------------------------|
| $\Box$                                                                                                    |                                                                            |
| Image: Weight of the series GX is a series GX is a series GX is a series GX is a series of the series GX is a series of the series GX is a series of the series GX is a series of the series of the | <ul><li>13) Click the  button.</li><li>(Overwriting the project)</li></ul> |
| Save the project with a new name                                                                                                    | 14) Set Drive/Path and Project name, then click the                        |
| Project drive [-a-]                                                                                                    |                                                                            |
|                                                                                                    | Drive/Path : A:\Q-E71<br>Project name : EX4-B                              |
|                                                                                                    | indicates a demonstration<br>machine No.                                   |
|                                                                                                    | Example. For demonstration                                                 |
| Drive/Path A:\ Save                                                                                                    | machine No.1                                                               |
| Project name Cancel                                                                                                    | EX4-B1                                                                     |
| Title                                                                                                    |                                                                            |

### 8.3.2 Sequence program

Use the same sequence program as that of Section 7,3,2

| POINT                                                                             |                                                              |  |  |
|-----------------------------------------------------------------------------------|--------------------------------------------------------------|--|--|
| After creating                                                                    | a sequence program, perform the following operations with GX |  |  |
| Developer.                                                                        |                                                              |  |  |
| 1) Saving to F                                                                    | D                                                            |  |  |
| Drive/Pat                                                                         | th : A:\Q-E71                                                |  |  |
| Project name : EX4-B $\square$ ( $\square$ indicates a demonstration machine No.) |                                                              |  |  |
|                                                                                   | Example: For the demonstration machine No.1, EX4-B1          |  |  |
| 2) Designating the connection destination (Refer to Section 5.2.3)                |                                                              |  |  |
| 3) Writing to the PLC CPU (Refer to Section 5.2.4)                                |                                                              |  |  |

The PING test is performed from the personal computer that executed the exercise of the MX Component to the CPU B side.

It is used to check that the initial processing of the Ethernet module on the CPU B side is normally completed and that the personal computer and the CPU B side are properly connected.

Before starting the PING test, turn on the powers of the PLC A1 to A5 and the PLC B1 to B5 and then put them into the STOP status.

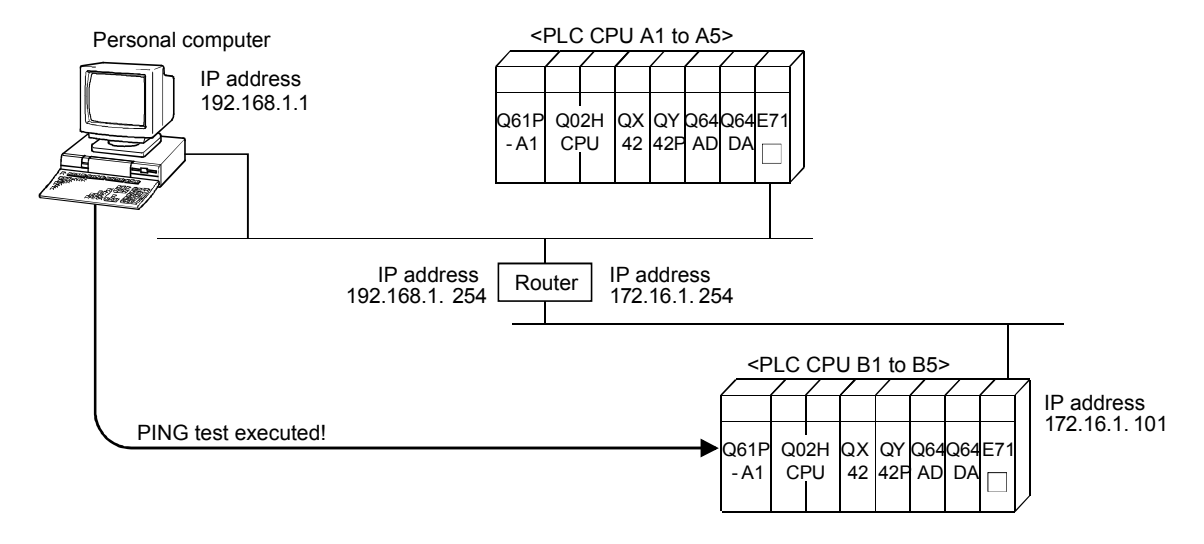

Refer to Section 6.4 REMARK for the operation procedure example on the personal computer side.

8.5 Operation of Demonstration Machine

Refer to Section 7.5.

### APPENDIX

### Appendix 1 Visual Basic® Version 6

Appendix 1.1 Startup of Visual Basic®

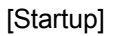

 Click [Start] – [All Programs] – [Microsoft Visual Studio 6.0] – [Microsoft Visual Basic 6.0].

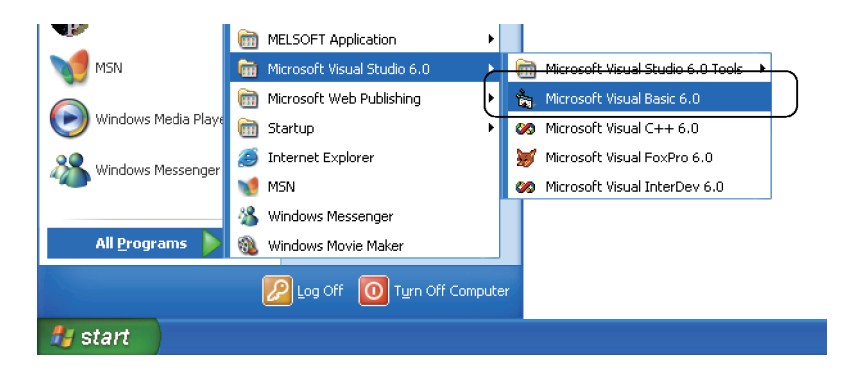

[Reading the applications]

- 1) Select [File] [Open Project].
- 2) Insert the text FD into A drive and select [a:] for the drive (V).
- 3) Select the project file name and click the [Open] button.

| Open Project ?                                                          | × |
|-------------------------------------------------------------------------|---|
| Existing Recent Look jn: 😺 31/2 Floppy (A:)                             |   |
| ©€71<br>% E71-1<br>% E71-2                                              |   |
| File nome:                                                              |   |
| Files of type:         Project Files (*.vbp;*.mak;*.vbg)         Cancel |   |
| Help                                                                    |   |

All files included in the project are read.

#### 3) Form window 2) Toolbox 1) Toolbar 5) Properties window 4) Project window a Project1 - Microsoft Visual Basic [design] ools Add-Ins Window Help dit <u>V</u>iew <u>P</u>roject F<u>o</u>rmat <u>D</u>ebug <u>F</u>un Q<u>u</u>ery Diagram File 😼 • 🍾 • 🗂 🚅 🖬 🐰 🖻 🖻 🖊 💼 😻 🛱 🖶 臂 🛠 🔂 🐊 🛛 Ln 28, Col 1 • ×× X Pro Project1 - frmRead (Form) . . . . General frmRead Form 🛢 Device read using MX Compo ... 🔳 🗖 🗙 Alphabetic Categorized N 🔛 🈼 Project1 (E71-1.vbp) (Name) frmRead A abi Bit device ON/OFF status of Word device 🕄 frmRead (E71-1.frm) Appearance 1 - 3D Value of D0 to D4 AutoRedraw Ealse ×0 to ×7 ×0 - ○ 8H8000000F D0 = [ 0 BackColor • BorderStyle 2 - Sizable D1 = [ n X1 = () Cantion MX Component, D2 = [ 0 lipControls True X2 = () ~ ControlBox ৰম <u>শ</u> True D3 = [ n X3 = 🔿 (Name) Returns the name used in code to identify an object. Ö 🗆 D4 = ∏ n ×4 = () X5 = 🔿 Open ø ×6 = 🔿 ~ Exit X7 = () Communication <sub>T</sub> <u>.</u> E 🖉 Project1 - frmRead (Code) cmdClose Click • • Private Sub cmdClose Click() Dim 1Ret As Long 'Return value IRet = ActEasyIF1.Close 'Open of communication line If 1Ret = 0 Then txtStatus.Text = "Communication line was opened normally." cmdOpen.Enabled = True cmdClose.Enabled = False cmdEndonitor.Enabled = False cmdEnd Enabled = True 'Normal 'Disable the Open button 'Enable the Close button 'Enable the Monitor start buttor rmRe cmdEnd.Enabled = True 'Disable the Exit button txtStatus.Text = "Error occurrence (Error code: " + Hex\$ (1Ret) + ") " 'Abnormal End If Ind Sub

[Visual Basic<sup>®</sup> screen]

6) Code window

1) Toolbar

The commands used frequently can be selected from here.

2) Toolbox

A window for selecting the control to be placed on the form

3) Form window

A window which forms the basis of the application

The control is placed on the form to create the target interface.

4) Project window

The file list configuring the projects (application programs) is displayed.

5) Properties window

A window for setting the attributes (properties) such as form, color, etc. in the control

6) Code window

When double-clicking the objects placed on the form, a window is displayed. Then, describe Basic code (program) in the window. [Display of Form window]

Select the form module file from the Project window and click the [Form] button.

[Display of Code window]

Double-click a control from Form.

Or, select the form module file from the Project window and click the [Code] button.

[Display of Properties window]

Click inside the Properties window.

Or, set the form window to active and select [View]  $\rightarrow$  [Properties window] (  $\square$  (Properties window) of toolbar).

```
[Execution]
```

Select [Run]  $\rightarrow$  [Start] (  $\blacktriangleright$  (Start) of toolbar).

[Exit of application]

Select [Run]  $\rightarrow$  [End] (  $\blacksquare$  (End) of toolbar).

Or, select [Close] from the title bar icons of the application.

### [Exit]

Select [File]  $\rightarrow$  [Exit].

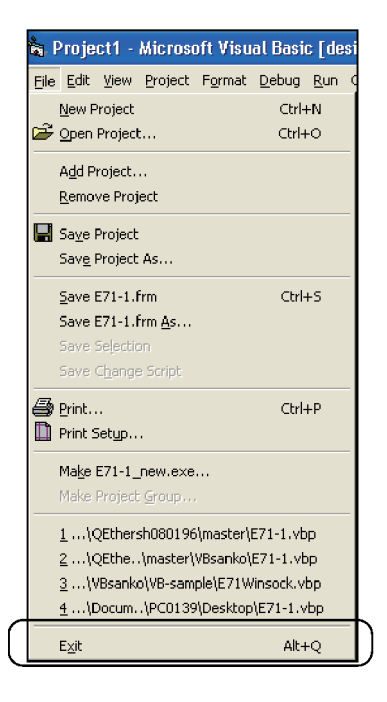

| ForNext statement |                                                                                       |                                                                                                    |  |
|-------------------|---------------------------------------------------------------------------------------|----------------------------------------------------------------------------------------------------|--|
| Functions         | The flow control state number of times                                                | The flow control statement which repeats a series of statements for the designated number of times                        |  |
| Format            | For counter = start To<br>[statements]<br>[Exit For]<br>[statements]<br>Next[counter] | end[Step step]                                                                                                    |  |
|                   | The following shows the                                                               | Description                                                                                                    |  |
|                   | counter                                                                               | Designates the numeric variables to be used for a loop counter.<br>A factor of user definition type cannot be designated. |  |
|                   | start                                                                                 | Designates the initial value of an argument counter.                                                                      |  |
|                   | end                                                                                   | Designates the final value of an argument counter.                                                                        |  |
|                   | step                                                                                  | Designates the value to be added to an argument counter every time the loop is repeated.                                  |  |
|                   |                                                                                       | If the argument step is skipped, "1" is added to an argument counter every time the loop is repeated.                     |  |
|                   | statements                                                                            | A series of statements which is executed inside the loop and described between For and Next                               |  |
|                   |                                                                                       | Statements described here are executed for the number of times designated by ForNext.                                     |  |

#### Explanation

For the argument step, positive values and negative values can be designated.

Depending on the designated value in the argument step, the execution of loop is controlled as follows:

| Set value           | Execution condition |
|---------------------|---------------------|
| Positive value or 0 | counter<=end        |
| Negative value      | counter<=end        |

After the execution of program moves to the loop, a series of statements inside the loop are all executed, and then the value of the argument step will be added to the argument counter.

At this point, if the completion condition is not satisfied, the statement inside the loop is executed again. In other cases, the control leaves the loop, and moves to the next statement of the Next statement.

The Exit For statement can be used only inside the control structure For Each...Next or For...Next, and can complete For...Next in conditions other than the designated number of times.

The Exit For statement can be designated repeatedly in any place inside For Each...Next or For...Next.

The Exit For is often used with the assessment of conditions (such as If...Then), and passes the control to the statement right after Next.

The For...Next loop can be made into a nested structure.

In other words, a For...Next loop can be inside another For...Next loop.

When making the loop nested, designate different variable names for each argument counter.

The following shows an example of correct statement.

```
For I = 1 To 10
```

```
For J = 1 To 10
For K = 1 To 10
```

Next K

Next J

Next I

#### Caution

If the argument counter of the Next statement is skipped, the argument counter continues execution as if it is designated.

If the Next statement is located before the corresponding For statement, an error will occur.

### Hex function Returns a character string which indicates the designated value in hexadecimal. Functions Hex(number) Format For an argument number, any mathematical expression or character string expression can be designated. When the argument number is not an integral number, it is rounded to the closest integral Explanation number before conversion. Number value Return value Null Null value 0 Empty Other numerical value A character string which consists of the maximum 8 digits indicating a hexadecimal number

If &H is added in front of a value within the proper range when describing, the value can be directly indicated in hexadecimal.

For example, 16 in decimal can be described as &H10 in hexadecimal.

### If...Then...Else statement

| Functions   | The flow control statement which performs the execution with condition based on the value of an expression |                                                                                                    |  |
|-------------|----------------------------------------------------------------------------------------------------|----------------------------------------------------------------------------------------------------|--|
| Format      | If condition Then statements[Else elsestatements]                                                          |                                                                                                    |  |
|             | Or, the following syntax                                                                                   | in block form can be used.                                                                                                    |  |
|             | If condition Then                                                                                          |                                                                                                    |  |
|             | [statements]                                                                                               |                                                                                                    |  |
|             | [Elself condition-n Then                                                                                   |                                                                                                    |  |
|             | [elseifstatements]]                                                                                        |                                                                                                    |  |
|             | [Else                                                                                                    |                                                                                                    |  |
|             | [elsestatements]]                                                                                          |                                                                                                    |  |
|             | End If                                                                                                    |                                                                                                    |  |
|             | The following shows the                                                                                    | e designated items of the IfThenElse statement.                                                                                                    |  |
|             | Designated items                                                                                           | Description                                                                                                    |  |
|             | condition                                                                                                  | Designates either of the following two expressions.                                                                                                |  |
|             |                                                                                                    | A mathematical expression or string expression evaluating True or False                                                                            |  |
|             |                                                                                                    | If the value of an argument condition is Null, the argument condition is considered as False.                                                      |  |
|             |                                                                                                    | Expression in the TypeOf objectname Is objecttype format                                                                                           |  |
|             |                                                                                                    | The argument objectname is a reference of any object, and the argument objecttype is any valid object type.                                        |  |
|             |                                                                                                    | This expression returns True if the argument objectname is the objecttype designated by the argument objecttype. In other cases, it returns False. |  |
|             | statements                                                                                                 | Executed when the argument condition is True.                                                                                                    |  |
|             |                                                                                                    | Designates a series of statements divided with colon (:).                                                                                          |  |
|             | condition-n                                                                                                | Same as argument condition                                                                                                    |  |
|             | elseifstatements                                                                                           | Designates a series of statement to be executed when the argument condition-n is True.                                                             |  |
|             | elsestatements                                                                                             | Designates a series of statements to be executed when any of conditions (argument condition and condition-n) defined before Else is not True.      |  |
| Explanation | The single-line IfThenElse statement (first syntax) is used in making a brief and                          |                                                                                                    |  |

simple conditional judgment. The If...Then...Else statement (second syntax) in block form can make a more structured and flexible description compared to the single-line syntax.

In addition, the code readability and maintainability are improved, and debugging can be easily performed.

#### Caution

Though the first syntax can describe several statements for one condition, it is necessary to describe it in one line dividing with a colon as shown below.

If A>10 Then A=A+1:B=B+A:C=C+B

When If (second syntax) in block form is executed, the argument condition is firstly evaluated. When the argument condition is True, the statement following Then is evaluated.

When the argument condition is False, the condition (condition-n) designated with Elself is evaluated instead.

When either condition is True, the statement following the corresponding Then is executed.

When both conditional experssions designated with Elself are False (or no Elself clause exists), the statement following Else is executed.

When the statement following Then or Else completes, the execution of the program continues from the next statement of End If.

Both the Else clause and the Elself clause are defined as necessary.

In addition, the number of the Elself clause to be designated is not limited for If in block form.

However, the Elself clause cannot be designated after the Else clause.

For If in block form, a nested structure can be made .

#### Form

A window which forms the basis of an application interface An application consists of at least one form.

#### Control

Various parts which are arranged in a form (command button, text box, etc.)

### Object

The Object is a generic term for what are targeted for the operation by users, such as form, control, etc.

#### Property

Attributes of an object.

By setting a value to the property, it becomes possible to define the apparent characteristics such as the object size and color, the display position on the screen and the condition such as whether or not the size can be changed.

#### Event

Operations such as clicking a mouse and pressing a key.

The event which can be recognized varies depending on the object type.

In an application, a processing corresponding to each event is described in Basic codes.

An event is mainly generated from the object operation by users. However, there are other events which are generated from the program itself or from the system side.

### Method

A keyword for controlling objects.

Described in an object name and a method type.

### Appendix 1.4 Toolbox List

When arranging a control to a form, the buttons on the toolbox can be used.

|            | Control                             | Function                                                                                                    |
|------------|-------------------------------------|----------------------------------------------------------------------------------------------------|
| k          | Pointer                             | Moves a form and an arranged control and changes their size. The pointer is not a control.                                      |
| <b>4</b> 2 | Picture box                         | Displays bitmap, icon, metafile of Microsoft Windows, etc. Can also display a text and arrange other controls in a picture box. |
| A          | Label                               | Displays a text. This text cannot be directly input or changed by users.                                                        |
| abl        | Text box                            | Performs the input or display of a text.                                                                                        |
|            | Frame                               | Arranges controls in a frame individually by the appearance and function, and divides them into groups.                         |
|            | Command button                      | Executes the command or operation selected by users.                                                                            |
|            | Check box                           | Makes the settings for ON (checked) and OFF (not checked). It is possible to make multiple checkboxes ON at a time.             |
| •          | Option button                       | Selects one item from multiple items. Uses multiple option buttons as one group.                                                |
|            | List box                            | Displays a list and allows users to select an item on the list.                                                                 |
|            | Combo box                           | Combination of text boxes and list boxes.                                                                                       |
|            | Horizontal and vertical scroll bars | Used when displaying or setting a value, which continuously changes within a certain range such as a volume setting, etc.       |
| Ö          | Timer                               | Makes an event generated at a certain time interval.                                                                            |
|            | Drive list box                      | Displays the list of valid disc drives and allows users to select them.                                                         |
|            | Directory list box                  | Displays directory paths and allows users to select them.                                                                       |
| B          | File list box                       | Displays file names in the directory and allows users to select them.                                                           |
| ති         | Shape                               | Used when drawing a rectangle, an ellipse and a circle in a form.                                                               |
| <u> </u>   | Line                                | Used when drawing a straight line in a form.                                                                                    |
|            | Image                               | Displays bitmap, icon, metafile of Windows, etc. Operates as the command button does by clicking.                               |
|            | Data                                | Connects to the existing data base, and displays the information on a form.                                                     |
| OLE        | OLE                                 | Makes an OLE object available for an application to be created.                                                                 |

The control that is not provided for the standard toolbox is called the ActiveX control. The custom control can add/delete a control using the [Components] command on the [Project] menu.

[Addition of control]

- 1) Select [Project] [Components].
- 2) Put a check mark in the check box of control to be added and then select [OK].

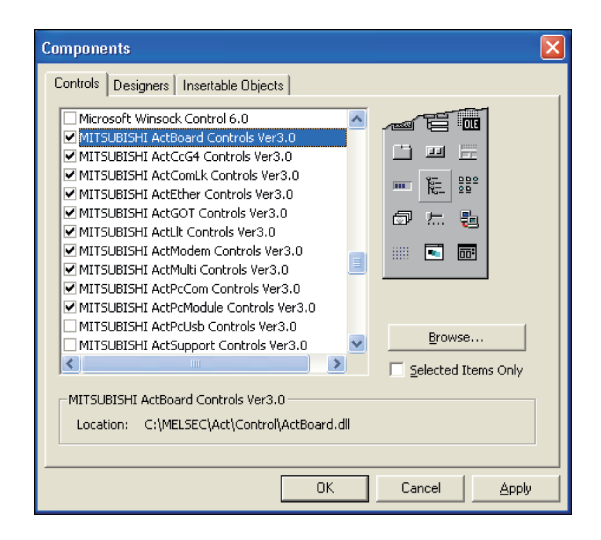

### REMARK

When using the MX Component, add "MITSUBISHI Act ~".

### Appendix 1.5 Toolbar List

The following buttons are provided to easily call out frequently-used commands.

| Button         | Name            | Function                                                                                                    |
|----------------|-----------------|----------------------------------------------------------------------------------------------------|
|                | Standard EXE    |                                                                                                    |
| 2a             | ActiveX EXE     | The project type which can be added to the currently opened project                                         |
| Ð              | ActiveX DLL     | The icon turns into the type of the project lastly added.                                                   |
| È              | ActiveX control |                                                                                                    |
| <sup>3</sup> C | Form module     |                                                                                                    |
| 卿              | MDI form module |                                                                                                    |
| 1              | Standard module |                                                                                                    |
| -              | Class module    | displayed on the submenu.                                                                                   |
| 1              | User control    |                                                                                                    |
| ă,             | Property page   |                                                                                                    |
|                | User document   |                                                                                                    |
|                | Menu editor     | Displays the [Menu editor] dialog box.                                                                      |
| ď              | Open project    | By loading a project, the current project closes and the existing project opens.                            |
|                | Save project    | Saves the current project and all components of the project.                                                |
| ×              | Cut             | Deletes the selected control or character string, and transfers it to the clipboard.                        |
|                | Сору            | Copies the selected control or character string to the clipboard.                                           |
| ł              | Paste           | Inserts the contents of the clipboard in the current cursor position.                                       |
| <b>#</b>       | Search          | Searches the designated character string within the range designated in the [Search] dialog box.            |
| 2              | Undo            | Undoes the last performed editing operation.                                                                |
| 2              | Redo            | When no other operation is performed after the [Undo] operation, restores the last edited character string. |

| Button     | Name                     | Function                                                                 |
|------------|--------------------------|--------------------------------------------------------------------------|
| +          | Start                    | Executes the application that has been created at design.                |
| Ξ          | Break                    | Cancels the execution of the program, and turns into the interrupt mode. |
|            | End                      | Cancels the execution of the program, and returns to design.             |
| <u>میں</u> | Project Explorer         | Displays the Project window.                                             |
|            | Properties window        | Displays the Properties window.                                          |
| ů          | Form layout window       | Displays the Form layout window.                                         |
| <b>₽</b> Ъ | Object browser           | Displays the Object browser.                                             |
| ĸ          | Toolbox                  | Displays the Toolbox.                                                    |
| Œ          | Data view window         | Displays the Data view window.                                           |
| ĿЗ         | Visual Component Manager | Displays the Visual Component Manager.                                   |

### Appendix 1.6 Property List

| Property            | Description                                                                                         |
|---------------------|----------------------------------------------------------------------------------------------------|
| Action              | Operation to be executed by the OLE client                                                          |
| ActiveContol        | Control with focus                                                                                  |
| ActiveForm          | Form with focus                                                                                     |
| Align               | Display method of a picture box                                                                     |
| Alignment           | Aligns the Caption property.                                                                        |
| Appearance          | Makes the appearance display of the control flat or not.                                            |
| ApplsRunning        | Runs the object creating source application of the OLE container or not.                            |
| Archive             | Displays an archive attribute file in the file list box or not.                                     |
| AutoActivate        | Sets the method which makes an object active by the OLE container.                                  |
| AutoRedraw          | Automatically carries out the redraw of graphics or not.                                            |
| AutoShowChildren    | Displays the MDI child form at loading or not.                                                      |
| AutoSize            | Automatically changes the size of a control according to the contents or not.                       |
| AutoVerbMenu        | Displays a pop-up menu when right-clicking on the OLE container or not.                             |
| BackColor           | Object background color                                                                             |
| BackStyle           | Background of labels and shapes                                                                     |
| BoderColor          | Control border color                                                                                |
| BoderStyle          | Control border line style                                                                           |
| BorderWidth         | Control border line width                                                                           |
| Calendar            | Sets a calendar type used for a project.                                                            |
| Cancel              | Changes a command button to a cancel button or not.                                                 |
| Caption             | Text to be displayed on a title of a form or a control                                              |
| Checked             | Puts a checkmark beside a menu command or not.                                                      |
| Class               | OLE object class name embedded                                                                      |
| ClipControls        | Redraws the whole object or not when drawing graphics.                                              |
| Columns             | Scroll direction of list box                                                                        |
| ControlBox          | Displays the control menu box on a form at execution or not.                                        |
| Count               | Number of loaded forms and controls on a form                                                       |
| CurrentX            | X coordinate of the display start point                                                             |
| CurrentY            | Y coordinate of the display start point                                                             |
| Data                | Handle of a memory in which data are stored or a GDI object                                         |
| DataBindingBehavior | Designates a method of binding an object with the data source.                                      |
| DetaChanged         | Determines whether the data in the current control is different from the data in the current record |
|                     | or not.                                                                                             |
| DataField           | Sets a field name of a combined data base.                                                          |
| DataFormat          | Sets a data format to be displayed on the combined AD0 data control.                                |
| DataMember          | Sets a data member name of the data set to be referred by the associated AD0 data control.          |
| DataSource          | Sets a data control name to be combined at designing.                                               |
| DataSourceBehavior  | Operates as a data source or not.                                                                   |
| DataText            | Character string of an OLE object                                                                   |

| Property        | Description                                                                  |
|-----------------|------------------------------------------------------------------------------|
| Default         | Command button used by default                                               |
| DisplayType     | Sets an object display form.                                                 |
| DownPicture     | Sets a picture to be displayed when a control is clicked and held down.      |
| Draglcon        | Icon to be a pointer at the drag-and-drop operation                          |
| DragMode        | Mode at the drag-and-drop operation                                          |
| DrawMode        | Graphics appearance                                                          |
| DrawStyle       | Types of line to be used for the graphics method                             |
| DrawWidth       | Width of line to be used for the graphics method                             |
| Drive           | Acquires and sets a drive selected at the execution with the drive list box. |
| Enabled         | Sets whether an object recognizes an event or not.                           |
| EXEName         | Root name of an executable file                                              |
| FileName        | File name of a file selected in the file list box                            |
| FileNumber      | OLE object storage, file No. at loading                                      |
| FillColor       | Color to paint inside figures                                                |
| FillStyle       | Pattern to paint inside figures                                              |
| FontBold        | Designates bold for a font.                                                  |
| FontCount       | Acquires the number of available fonts.                                      |
| FontItalic      | Designates italic for a font.                                                |
| FontName        | Designates a font.                                                           |
| Fonts           | Acquires a font name.                                                        |
| FontSize        | Sets a font size.                                                            |
| FontStrikeThru  | Designates a font strike-through.                                            |
| FontTransparent | Displays the font background as transparent.                                 |
| FontUnderline   | Designates the underline for a font.                                         |
| ForeColor       | Font color.                                                                  |
| Format          | Data setting of a server application, data format at acquisition             |
| HasDC           | Assigns a display context to a control or not.                               |
| hdc             | Device context handle                                                        |
| Height          | Object height                                                                |
| HelpContextID   | Context No. corresponding to Help                                            |
| HelpFile        | Help file name of an application                                             |
| Hidden          | Displays a hidden attribute file in the file list box or not.                |
| HideSelection   | Highlights a selected text or not when a control loses focus.                |
| HostName        | Client application name                                                      |
| hWnd            | Object handle                                                                |
| Icon            | Icon when a form is iconized.                                                |
| Image           | Handle corresponding to bitmap with a continued display attribute            |
| IMEMode         | IME mode designated for a control with focus                                 |
| Index           | No. to identify a control in the control array                               |

| Property          | Description                                                                                |
|-------------------|--------------------------------------------------------------------------------------------|
| Instancing        | Sets the instance operation of the ActiveX class module.                                   |
| IntegralHeight    | Automatically changes a list height or not so that all items can be displayed on the list. |
| Interval          | Time interval at which the timer event of a timer control occurs                           |
| ItemData          | No. of each item of combo boxes or list boxes                                              |
| Кеу               | Character string to identify the specific member in a collection                           |
| KeyPreview        | Keyboard event execution sequence of forms and controls                                    |
| LargeChange       | Amount of a scroll when clicking a scroll bar                                              |
| LBound            | Minimum index No. in a control array                                                       |
| Left              | Distance between a left end of an object and that of a container                           |
| LinkItem          | Data transmitted to the destination control in the DDE communication                       |
| LinkMode          | Types of DDE communication links                                                           |
| LinkTimeout       | Control time-out for a DDE message                                                         |
| LinkTopic         | Data sent and received in the DDE communication                                            |
| List              | List items                                                                                 |
| ListCount         | Number of list items                                                                       |
| ListIndex         | Index No. of selected list items                                                           |
| Locked            | Locks for preventing a text or line from being changed, or not.                            |
| lpOleObject       | Address of an OLE object                                                                   |
| MaskColor         | Sets a color masked (transparent) with a control picture.                                  |
| Мах               | Maximum value of a Value property                                                          |
| MaxButton         | Displays the maximize button on a form or not.                                             |
| MaxLength         | Length of a text property in a text box                                                    |
| MDIChild          | Sets whether a form will be a child form of an MDI form or not.                            |
| Min               | Minimum value of a Value property                                                          |
| MinButton         | Displays the minimize button on a form or not.                                             |
| MiscFlags         | Sets an expanded function to be used.                                                      |
| Mouselcon         | Sets an icon of user definition used when setting the Mouse Pointer property to "99".      |
| MousePointer      | Types of a mouse pointer                                                                   |
| Moveable          | Moves a form or not                                                                        |
| MultiLine         | Makes the multiple lines input available in the text box or not.                           |
| MultiSelect       | Makes the multiple items selection available in the list box or not.                       |
| Name              | Object name to be referred in a program                                                    |
| Negotiate         | Displays a control or not when displaying the tool bar of an active object.                |
| NegotiateMenus    | Loads a menu to the menu bar of a form from an object on the form or not.                  |
| NegotiatePosition | Displays the top level menu control on the menu bar or not.                                |
| NegotiateToolbars | Displays the active object tool bar on the MDI form or not.                                |
| NewIndex          | Index No. of an item finally added to the list box                                         |
| Normal            | Displays a normal attribute file in the file list box or not.                              |
| Object            | Acquires an object, a property or method of an object.                                     |

| Property                 | Description                                                                                      |
|--------------------------|--------------------------------------------------------------------------------------------------|
| ObjectAcceptFormats      | Data format list that can be accepted in an object                                               |
| ObjectAcceptFormatsCount | Number of factors included in the data format list that can be accepted                          |
| ObjectGetFormats         | Data format list that can be provided by an object                                               |
| ObjectGetFormatsCount    | Number of factors included in the data format list that can be provided                          |
| ObjectVerbFlags          | Menu status corresponding to an OLE verb                                                         |
| ObjectVerbs              | A series of OLE verbs supported by an object                                                     |
| ObjectVerbsCount         | Number of OLE verbs supported by an object                                                       |
| OLEDragMode              | Sets whether a programmer carries out the processing for the OLE drag-and-drop operation or not. |
| OLEDropAllowed           | Sets whether an OLE container will be a drop target or not.                                      |
| OLEDropMode              | Method through which a control processes the drop operation                                      |
| OLEType                  | Object status in an OLE container                                                                |
| OLETypeAllowed           | Object format which can be set in an OLE container                                               |
| Page                     | Current page number at printing                                                                  |
| Palette                  | Sets a bitmap image in which the palette used with a control is stored.                          |
| PaletteMode              | Sets a palette mode used for a control arranged in an object.                                    |
| Parent                   | Parent form of a control or a child form                                                         |
| PasswordChar             | A character string displayed when inputting a password in a text box                             |
| PasteOK                  | Sets whether the contents in a clipboard can be pasted to the OLE client control or not.         |
| Path                     | Absolute path of a currently expanded directory                                                  |
| Pattern                  | Pattern of a file name displayed in a file list box                                              |
| Persistale               | Determines whether an object can store and restore a data between instances or not.              |
| Picture                  | Bitmap or icon displayed in a control                                                            |
| Public                   | Sets whether a control can be shared with other applications or not.                             |
| ReadOnly                 | Displays a ReadOnly attribute file in a file list box or not.                                    |
| RightToLeft              | Pool value indicating the display direction of a text                                            |
| ScaleHeight              | Vertical direction length of an object                                                           |
| ScaleLeft                | Horizontal coordinate of the left end of an object                                               |
| ScaleMode                | Unit of the coordinate system of an object                                                       |
| ScaleTop                 | Vertical coordinate of the top end of an object                                                  |
| ScaleWindth              | Horizontal direction length of an object                                                         |
| ScrollBars               | Sets a horizontal or vertical scroll bar.                                                        |
| SelCount                 | Number of items selected by the list box control                                                 |
| Selected                 | Sets whether items in a list box are in the selected status or not.                              |
| SelLength                | Number of characters of a selected text                                                          |
| SelStart                 | Start point of a selected text                                                                   |
| SelText                  | Character string of a selected text                                                              |
| Shape                    | Shape of a shape control                                                                         |
| Shortcut                 | Shortcut key on the menu                                                                         |
| ShowInTaskbar            | Displays a form object on the taskbar or not.                                                    |

| Property        | Description                                                                                   |
|-----------------|-----------------------------------------------------------------------------------------------|
| SizeMode        | Sets the display methods of a OLE container size or image when an object is in.               |
| SmallChange     | Amount of a scroll when clicking the arrow of a scroll bar                                    |
| Sorted          | Automatically sorts the items in a list box or not.                                           |
| SourceDoc       | File name when creating a OLE project based on a file                                         |
| Sourceltem      | Data when creating a OLE project based on a file                                              |
| StartUpPosition | Sets the form initial display position.                                                       |
| Stretch         | Changes the size of a picture adjusting to that of an image control or not.                   |
| Style           | Types of combo box                                                                            |
| System          | Displays a system attribute file in a file list box or not.                                   |
| TabIndex        | Sequence when the focus of a control is moved by the Tab key                                  |
| TabStop         | Sets whether the focus moves to an object or not when it is moved by the Tab key.             |
| Тад             | Character string to store the data for referring from a program                               |
| Text            | Text to be displayed in a text box, combo box and grid box                                    |
| ToolTipText     | Sets a text to be displayed when a mouse is placed on a control at execution.                 |
| Тор             | Distance between the top end of an object and that of a container                             |
| TopIndex        | Items to be displayed on the top end of a list box                                            |
| TwipsPerPixelX  | Number of twips per horizontal pixel of an object                                             |
| TwipsPerPixelY  | Number of twips per vertical pixel of an object                                               |
| UBound          | Maximum index No. in control array                                                            |
| UpdateOptions   | Type of the link with a server                                                                |
| UseMaskColor    | Uses the colors set to the MaskColor property as the mask colors or not.                      |
| LiseMnemonic    | Defines the access key for a character string of the Caption property using an ampersand, or  |
| Oseminemonic    | not.                                                                                          |
| Value           | Whether the check box or option button are selected or not / Current position of a scroll bar |
| Verb            | Operation to be executed when an OLE object is made active                                    |
| Visible         | Displays an object on the screen or not.                                                      |
| WhatsThisButton | Displays the [?] button on the title bar of a form or not.                                    |
| WhatsThisHelp   | Uses either context help or main help window.                                                 |
| WhatsThisHelpID | Context No. setting of a help topic corresponding to an object                                |
| Width           | Width of an object                                                                            |
| WindowList      | Manages MDI child windows using the menu or not.                                              |
| WindowState     | Display status of a form window                                                               |
| WordWrap        | Widens the label width depending on the Caption property or not.                              |
| X1,X2,Y1,Y2     | Coordinates indicating a start point (X1, Y1) and end point (X2, Y2) of line control          |

### Appendix 1.7 Method List

| Method          | Description                                                                                |
|-----------------|--------------------------------------------------------------------------------------------|
| AddItem         | Adds items to the list box, grid, etc.                                                     |
| Arrange         | Aligns windows and icons on the MDI form.                                                  |
| Circle          | Draws a circle, an ellipse and a circular arc.                                             |
| Clear           | Clears contents of list box.                                                               |
| Close           | Closes an object and completes the connection with the application providing the object.   |
| Cls             | Clears a text and a graphics.                                                              |
| Сору            | Copies the object of OLE container to the clipboard.                                       |
| CreatEmbed      | Creates an embedding object.                                                               |
| CreateLink      | Creates a link object from the contents of file.                                           |
| Delete          | Deletes the designated object and unloads the assigned memory.                             |
| DoVerb          | Sets the OLE verb to be executed by the OLE object.                                        |
| Drag            | Designates the operation of control drag.                                                  |
| Enddoc          | Passes the control of output processing to the print device or spooler.                    |
| FetchVerbs      | Updates OLE verbs list supported by an object.                                             |
| GetData         | Returns the pictures loaded to the clipboard.                                              |
| GetFormat       | Returns the data format in the clipboard.                                                  |
| GetText         | Returns the text character string from the clipboard.                                      |
| Hide            | Hides a form.                                                                              |
| Itom            | Returns the member of Collection object designated with integral number or key character   |
| liem            | string.                                                                                    |
| Line            | Draws a line or quadrangle to an object.                                                   |
| LinkExecute     | Sends the command character string to the souce application of DDE communication.          |
| LinkPoke        | Sends the contents of control to the souce application of DDE communication.               |
| LinkRequest     | Requests to update the contents of control to the souce application of DDE communication.  |
| LinkSend        | Sends the contents of picture control to the destination application of DDE communication. |
| Move            | Moves a form or control.                                                                   |
| NewPage         | Completes the current page and goes to the next page.                                      |
| OLEDrag         | Starts OLE drag-and-drop operation.                                                        |
| PaintPicture    | Draws graphics in any position on the form, picture box and Printer object.                |
| Paste           | Pastes data from the clipboard to the OLE container.                                       |
| PasteSpecialDlg | Displays the Paste Special dialog box.                                                     |
| Point           | Acquires the color of points designated on the form or picture.                            |
| PopupMenu       | Displays the shortcut menu at the current position of mouse or the designated coordinate.  |
| Print           | Outputs the character string to an object with the font and color set currently.           |
| PrintForm       | Sends the image by bit unit on the form to a printer.                                      |
| PSet            | Draws points in an object with the designated color.                                       |

| Method         | Description                                                                                          |
|----------------|----------------------------------------------------------------------------------------------------|
| ReadFromFile   | Reads an object from the data file created with the SaveToFile method.                               |
| Refresh        | Updates a form or control forcibly.                                                                  |
| Remove         | Deletes items from the collection.                                                                   |
| Removeltem     | Deletes items from the list box and combo box, and lines from the grid.                              |
| SaveToFile     | Saves an object to the data file.                                                                    |
| SaveToOle1File | Saves an object in the file format of OLE Version 1.0.                                               |
| Scale          | Defines the coordinate system of control.                                                            |
| ScaleX/ScaleY  | Converts the unit set in the ScaleMode property to the other unit.                                   |
| SetData        | Sends a picture to the clipboard.                                                                    |
| SetFocus       | Sets a focus to the designated control or form.                                                      |
| SetText        | Sends the text character string to the clipboard.                                                    |
| Show           | Displays a form.                                                                                     |
| ShowWhatsThis  | Displays the topics selected from the help file using the context help.                              |
| ToytHoight     | Returns the text character string with the height when outputting the text character string with the |
| Textneight     | current font.                                                                                        |
| ToxtWidth      | Returns the text character string with the width when outputting the text character string with the  |
|                | current font.                                                                                        |
| Lindata        | Loads the latest data from the applications which has provided an object, and displays the data      |
| Opuale         | on the OLE container as graphic data.                                                                |
| WhatsThisMode  | Changes the mouse pointer to the help pointer to display the contex help.                            |
| ZOrder         | Changes the Z order in the same hierarchy of the designated form and control.                        |

### Appendix 1.8 Function List

| Function            | Description                                                                                    |
|---------------------|------------------------------------------------------------------------------------------------|
| Abs                 | Returns the absolute value of mathematical expression.                                         |
| Array               | Returns the variant value with array data.                                                     |
| Asc                 | Returns the character code of head character in the designated character string.               |
| Atn                 | Returns the designated numerical value arctangent as double-precision floating-point number.   |
| CallByName          | Executes the method of object specified or acquires and sets the property value.               |
| CBool               | Converts a numerical value or character string to the bool.                                    |
| CByte               | Converts a numerical value or character string to the byte.                                    |
| CDate               | Converts a numerical value or character string to the date.                                    |
| CCur                | Converts a numerical value or character string to the currency.                                |
| CDbl                | Converts a numerical value or character string to the double-precision floating-point number.  |
| Choose              | Chooses a value from the argument list and returns it.                                         |
| Chr,Chr \$          | Returns the character string corresponding to the ASCII code designated.                       |
| CInt                | Converts a numerical value or character string to the integer.                                 |
| Clng                | Converts a numerical value or character string to the long integer.                            |
| Command,Command \$  | Returns the character string of command line specified when starting VisualBasic.              |
| Cos                 | Returns the cosine value of the designated angle.                                              |
| CreateObject        | Creates the OLE automation object.                                                             |
| CSng                | Converts a numerical value or character string to the single-precision floating-point number.  |
| CStr                | Converts a numerical value or character string to the character string.                        |
| CurDir,CurDir \$    | Returns the current path of drive designated.                                                  |
| CVar                | Converts a numerical value or character string to the variant.                                 |
| CVDate              | Converts the designated expression to the variant of VarType7 (date).                          |
| Date,Date \$        | Returns the character string indicating the current date.                                      |
| DateAdd             | Returns the character string of date to which the designated time interval is added.           |
| DateDiff            | Returns the character string indicating the two designated time intervals of date.             |
| DatePart            | Returns the character string including the designated part of date.                            |
| DateSerial          | Returns the character string corresponding to year, month and day designated as an argument.   |
| DateValue           | Returns the serial value indicating the date specified in the character string.                |
| Day                 | Returns the date from the serial value of date.                                                |
|                     | Returns the depreciation on asset for specific term using the designated method such as the    |
|                     | method of multiplying factor, etc.                                                             |
| Dir,Dir \$          | Returns the file name compatible with the designated file pattern and attribute.               |
| DoEvente            | Passes the control occupied with a program to the operating system so that the event generated |
|                     | is processed by the system.                                                                    |
| Environ, Environ \$ | Returns the character string assigned to the environment variable of OS.                       |
| EOF                 | Confirms that the current position of file gets to its end.                                    |
| Error, Error \$     | Returns the error message compatible with the designated error No.                             |

| Function             | Description                                                                                         |
|----------------------|----------------------------------------------------------------------------------------------------|
| Exp                  | Exponential function                                                                                |
| FileAttr             | Returns the file handle information of OS or the file mode.                                         |
| FileDateTime         | Returns the character string indicating the file creation and updated date.                         |
| FileLen              | Returns the file length.                                                                            |
| Filter               | Returns the zero-base array including the subset of character string array based on the             |
| Fillei               | designated filter conditions.                                                                       |
| Fix                  | Drops the fractional portion from a numerical value and returns only the integer portion.           |
| Format,Format \$     | Returns a numerical value, date, time and character string according to a format.                   |
| FormatCurrency       | Converts to the character string of currency format using the format defined in the [Control panel] |
|                      | of system                                                                                           |
| FormatDateTime       | Returns the character string of date or time fomat.                                                 |
| FormatNumber         | Returns the character string of number format.                                                      |
| FormatPercent        | Adds a percent sign to the percent expression multiplied by 100 and returns it.                     |
| FreeFile             | Returns the next available file No.                                                                 |
| FV                   | Pays a flat fee regularly and returns the future value of investment assuming that the interenst    |
|                      | rate is constant.                                                                                   |
| GetAllsettings       | Acquires the key setting value list from the entry of application in the registry of Windows.       |
| GetAttr              | Returns the attributes of file, directory and volume label.                                         |
| GetObject            | Acquires the OLE automation object.                                                                 |
| GetSetting           | Acquires the key setting value list from the items of application in the registry of Windows.       |
| Hex,Hex \$           | Returns the character string indicating a numerical value in hexadecimal.                           |
| Hour                 | Returns the integral value for indicating an hour (0 to 23) from the serial value of date-time.     |
| llf                  | Returns one of two arguments depending on the evaluation results of expression.                     |
| IMEStatus            | Acquires the current status of IME.                                                                 |
| Input,Input \$       | Reads the character string with length designated from a sequential file and returns it.            |
| InputB,InputB \$     | Reads the character string with length designated from a sequential file and returns it.            |
| InputBox,InputBox \$ | Displays a prompt in the dialog box and returns the contents of text box.                           |
| InStr                | Searches the designated character string from some string and returns the identified character      |
| liiou                | position.                                                                                           |
| InStrB               | Searches the designated character string from some string and returns the identified byte           |
|                      | position.                                                                                           |
| InstrRev             | Searches the designated character string from the reverse direction of some string and returns      |
|                      | the identified character position.                                                                  |
| Int                  | Drops the fractional portion from a numerical value and returns the integer portion smaller than    |
|                      | it.                                                                                                 |
| IPmt                 | Returns the interest rate paid at the term designated in the investment period.                     |
| IRR                  | Returns the internal profit rate for a series of regular cash flow.                                 |
| IsArray              | Returns whether the variant argument is an array or not.                                            |
| IsDate               | Returns whether the variant argument can be coverted to the date or not.                            |
| IsEmpty              | Returns whether the variant argument is the Empty value or not.                                     |
| IsError              | Returns whether the variant argument is the error value or not.                                     |
| IsMissing            | Returns whether the designated argument is passed or not.                                           |
| IsNull               | Returns whether the variant value is the Null or not.                                               |
| IsNumeric            | Returns whether the variant argument can be coverted to a numerical value or not.                   |

| Function         | Description                                                                                      |
|------------------|--------------------------------------------------------------------------------------------------|
| IsObject         | Returns whether an object is actually referred by an expression or not.                          |
| lain             | Returns the character string created with combining the internal character string of each factor |
| JOIN             | included in the array.                                                                           |
| LBound           | Returns maximum value of array subscript.                                                        |
| LCase,LCase \$   | Converts an uppercase alphabet to a lowercase one.                                               |
| Left,Left \$     | Removes the characters of its counts designated from the left end of character string.           |
| LeftB,LeftB \$   | Removes the characters of byte counts designated from the lef end of character string.           |
| Len              | Returns the number of characters in character string and number of bytes in variable.            |
| LenB             | Returns the number of bytes in character string and number of bytes in variable.                 |
| LoadPicture      | Loads a picture.                                                                                 |
| LoadResData      | Loads a format data that can be loaded from a resource file and returns the byte array.          |
| LoadResPicture   | Loads bitmap, icon or cursor from a resource file.                                               |
| LoadResString    | Loads a character string from a resource file.                                                   |
| Loc              | Returns the current position of file.                                                            |
| LOF              | Returns the file length to byte unit.                                                            |
| Log              | Natural logarithm                                                                                |
| LTrim,LTrim \$   | Deletes a head space from a character string.                                                    |
| Mid,Mid \$       | Returns character strings of its counts designated from character strings.                       |
| MidB,MidB \$     | Returns characters of byte counts designated from a character string.                            |
| Minute           | Returns the integral value for indicating a minute (0 to 59) from the serial value of date-time. |
| MIRR             | Returns the adjustment internal profit rate based on cash flow.                                  |
| Month            | Returns the integral value for indicating a month (1 to 12) from the serial value of date-time.  |
| MonthName        | Returns the character string indicating the month designated.                                    |
| MsgBox           | Displays a message box.                                                                          |
| Now              | Returns the serial value indicating the current date-time.                                       |
| NPer             | Returns the period needed for investments based on arguments.                                    |
| NPV              | Returns the net present value of investments based on arguments.                                 |
| Oct,Oct \$       | Returns the character string indicating a value in octal.                                        |
| Partition        | Returns the character string indicating which one of multiple partitioned areas is included in.  |
| Pmt              | Returns the regular amount of payment needed for investments based on arguments.                 |
| PPmt             | Returns the principal paid at the term designated based on arguments.                            |
| PV               | Returns the current value of investments based on arguments.                                     |
| OBColr           | Returns the value indicating the RGB code compatible with the color No. used in the traditional  |
|                  | QuickBasic.                                                                                      |
| Rate             | Returns the interest rate during investments based on arguments.                                 |
| Renlase          | Returns the character strings of which designted part is replaced using characters counts        |
| Періазе          | designated with the other ones.                                                                  |
| RGB              | Returns the RGB value of color.                                                                  |
| Right,Right \$   | Removes the characters of its counts designated from the right end of character string.          |
| RightB,RightB \$ | Removes the characters of byte counts designated from the right end of character string.         |

| Function         | Description                                                                                         |
|------------------|----------------------------------------------------------------------------------------------------|
| Rnd              | Generates a random number.                                                                          |
| Round            | Returns a numerical value rounded at the designated decimal point                                   |
| RTrim,RTrim \$   | Deletes the space at the right end of character string.                                             |
| Second           | Returns the second from the serial value of date-time.                                              |
| Seek             | Returns the current position of file.                                                               |
| Sgn              | Returns the sign of numerical value.                                                                |
| Shell            | Starts the designated program.                                                                      |
| Sin              | Returns the sine value of the designated angle.                                                     |
| CL N             | Returns the depreciation expense on assets per term using a straight line method based on           |
| SLN              | arguments.                                                                                          |
| Space,Space \$   | Returns the number of spaces designated.                                                            |
| Sno.             | Uses the function during the methods of Print# and Print, and returns the number of spaces          |
| Spc              | designated.                                                                                         |
| Split            | Creates and retursn the one-dimensional array from the character string partitioned by each         |
| Split            | factor.                                                                                             |
| Sqr              | Returns a square root.                                                                              |
| Str,Str \$       | Converts a numerical value to a decimal character string.                                           |
| StrComp          | Compares two character strings.                                                                     |
| StrConv          | Converts to the designated character string.                                                        |
| String String \$ | Returns the head character of characters or character strings indicated by the designated           |
|                  | character code, and the strings arranged by the specified character counts.                         |
| StrReverse       | Returns the character strings of which disignated character alignment is reversed.                  |
| Switch           | Evaluates a list of expression and returns a value compatible with the first conditional expression |
|                  | to be a truth in the list.                                                                          |
| SYD              | Returns the depreciation at the designated term using the sum-of-year's digits method based on      |
|                  | arguments.                                                                                          |
| Tab              | Uses the function during the methods of Print# and Print, and designates the output position of     |
|                  | next character.                                                                                     |
| Tan              | Returns the tangent value of the designated angle.                                                  |
| Time,Time \$     | Returns the character string indicating the current time.                                           |
| Timer            | Returns the number of seconds elapsed after midnight.                                               |
| TimeSerial       | Returns the serial value compatible with the designated hrs/min/sec.                                |
| TimeValue        | Returns the serial value compatible with the designated time.                                       |
| Trim,Trim \$     | Deletes the head and right end spaces of character strings.                                         |
| TypeName         | Returns the character string of character string type providing the information for variables.      |
| UBound           | Returns maximum value of array No.                                                                  |
| UCase,UCase \$   | Converts a lowercase alphabet to an uppercase one.                                                  |
| Val              | Converts a character string to a numerical value.                                                   |
| VarType          | Returns the data type of variant indicated with arguments.                                          |
| Weekday          | Returns the integral value for indicating the day of the week from the serial value of date.        |
| WeekdayName      | Returns the character string indicating the day of the week designated.                             |
| Year             | Returns the integral value for indicating the year from the serial value of date.                   |

### Appendix 2 MX Component

### Appendix 2.1 Functions of MX Component

The MX Component is used to access to the PLC CPU via various communication paths with the applications created by Visual Basic<sup>®</sup>, Visual C++<sup>®</sup>, VBScript and VBA. In this textbook, the applications are created by Visual Basic<sup>®</sup> and accessed to the PLC CPU via Ethernet.

 Support of a wide range of communication paths for PLC A wide range of communication paths to the PLC is supported to enable the user to configure a system as desired.

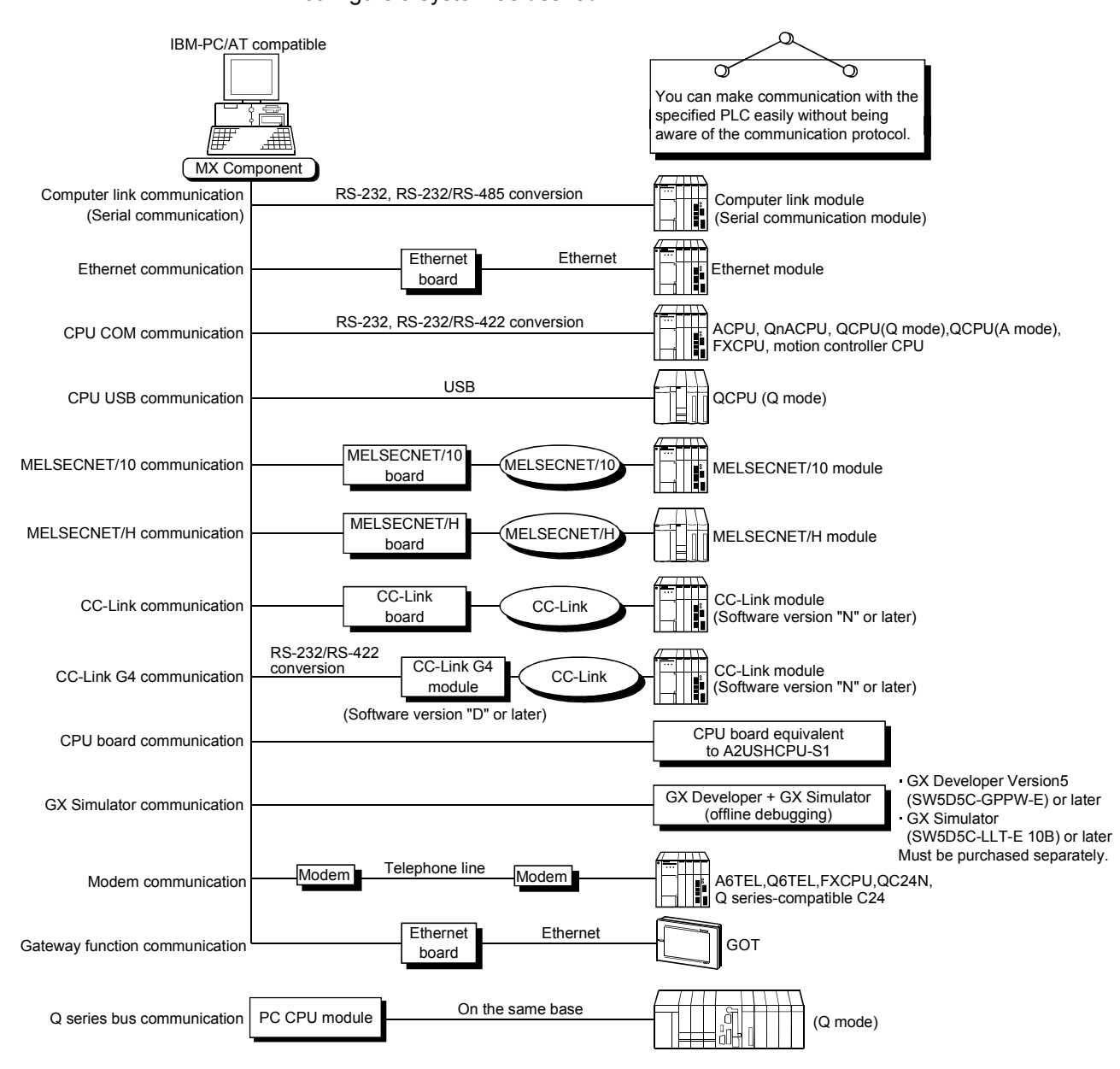

- (2) Substantial improvement in user's development efficiency The MX Component comes with the wizard type communication setting utility. By simply making interactive settings on the screen, the users can make communication settings to access the PLC CPU to communicate with. Once the communication settings have been made, the access can be made by merely designating the logical station number of the PLC stored on the communication setting utility.
- (3) Save and read of communication settings

The MX Component has the functions to save and read the communication settings made on the communication setting utility.

You can easily move the setting data from the DOS/V personal computer used for development to the actually used DOS/V personal computer.

Note: The MX Component must be previously installed in both the DOS/V personal computer used for development and the actually used DOS/V personal computer.

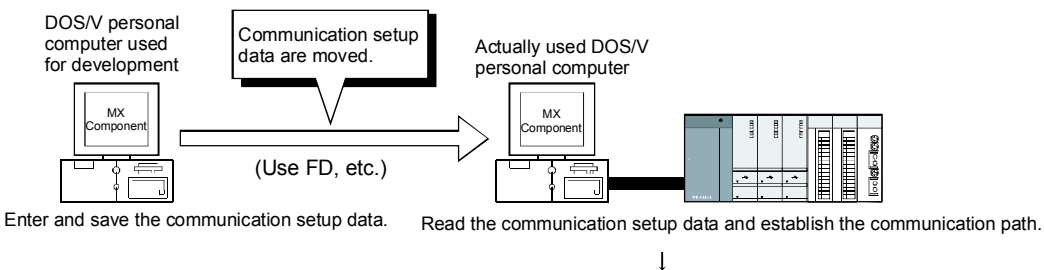

Reduction of on-site working time

(4) Device monitoring function

Utilizing the PLC monitor utility enables you to monitor the status of the designated device and change its data.

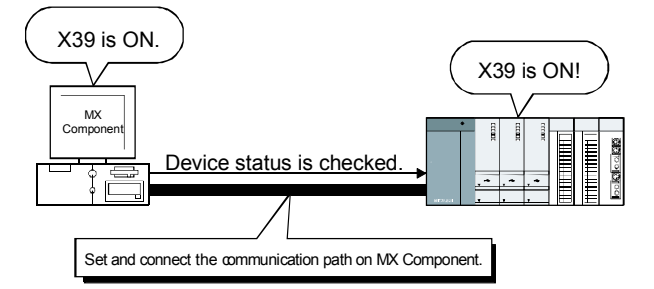

(5) Access to buffer memory of special function module

The access can be made to not only the devices of the PLC CPU but also the buffer memory of a special function module.

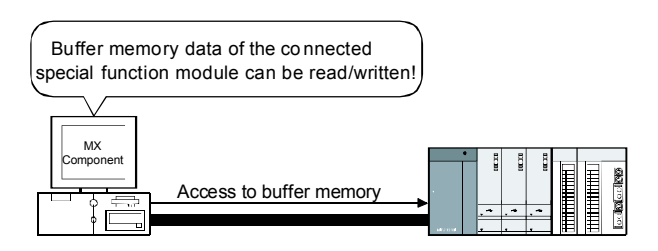
(6) Read and write of PLC CPU clock data

You can read and write the clock data of the PLC CPU connected to the DOS/V personal computer.

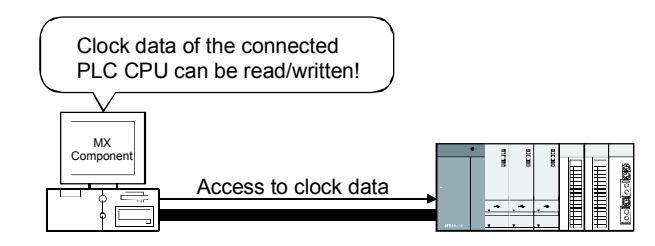

(7) Multithread communication

The access to the same communication path can be made from multiple threads at the same time.

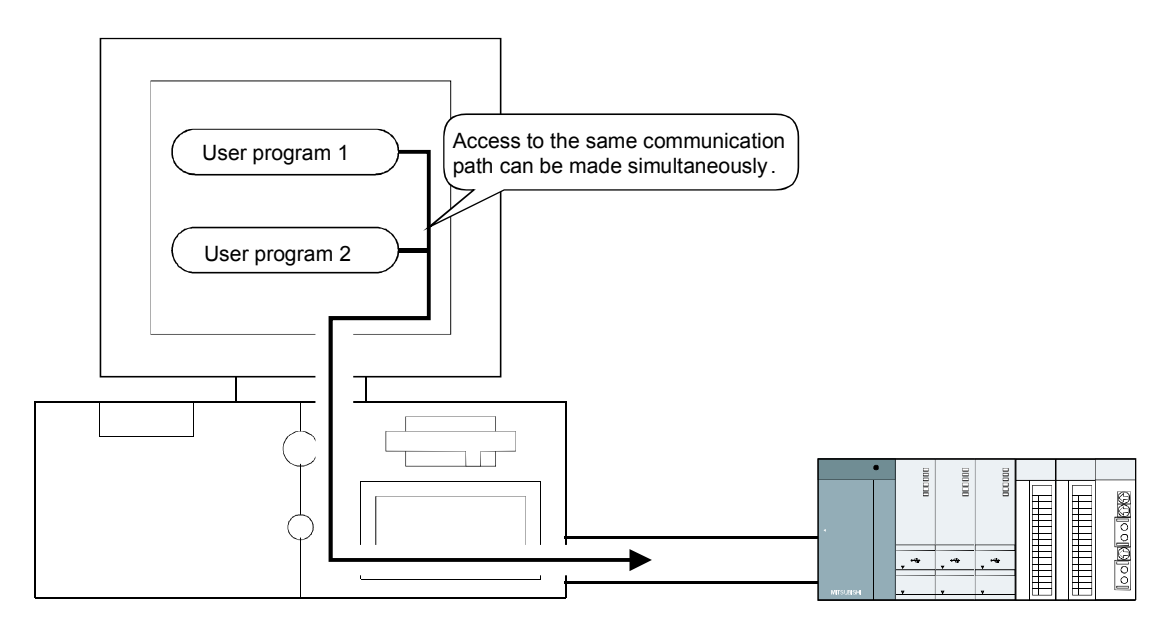

(8) GX Simulator for offline debugging

By using the GX Developer and GX Simulator, you can perform debugging on a single DOS/V personal computer without connecting the PLC.

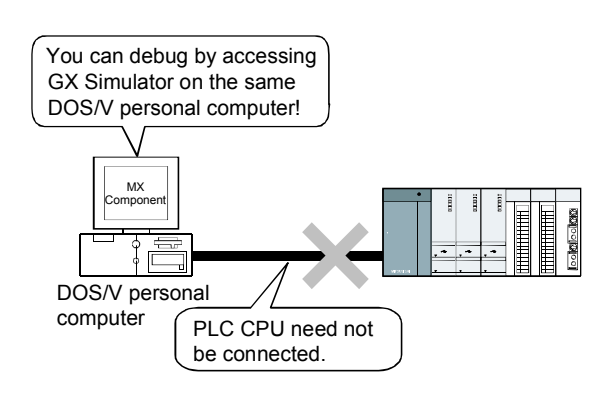

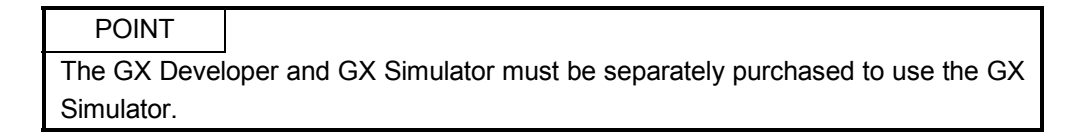

(9) A wide variety of programming languages

MX Component supports VBScript and VBA as well as Visual  $\mathsf{Basic}^{^{\texttt{B}}}$  and Visual C++  $^{\texttt{B}}$ 

- (a) Creation of monitoring pages using VBScript
  - Monitoring pages can be created in HTML format Using the text editor, you can create a graphical monitoring home page (HTML format).

You need not purchase Visual Basic<sup>®</sup>, Visual C++<sup>®</sup> or the like.

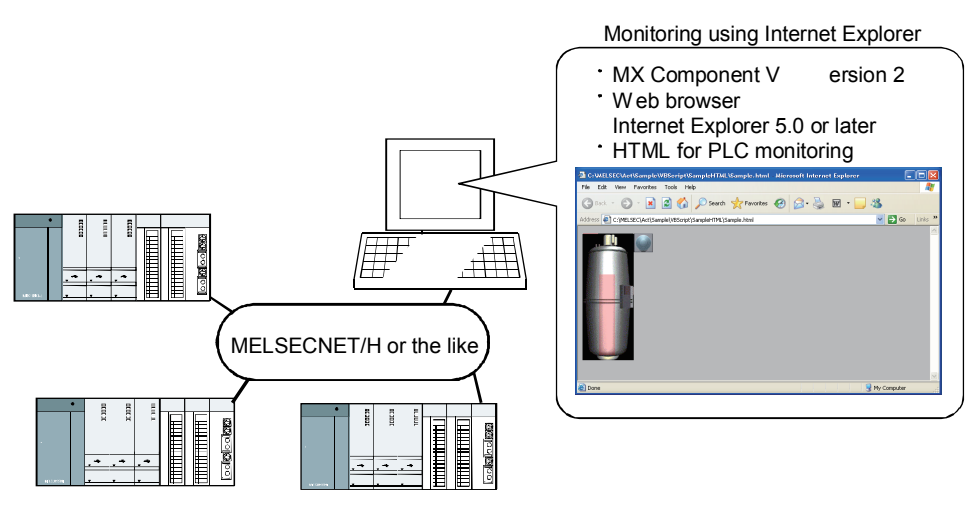

2) Using ASP function for monitoring via Internet/intranet

Using the ASP function of VBScript to make public the Web pages on the factory side (the side which monitors data using the MX Component) enables the PLC device status or fault occurrence-time remote operation to be performed from a remote location or business destination via the Internet/intranet by merely designating the factory side URL on the Internet Explorer.

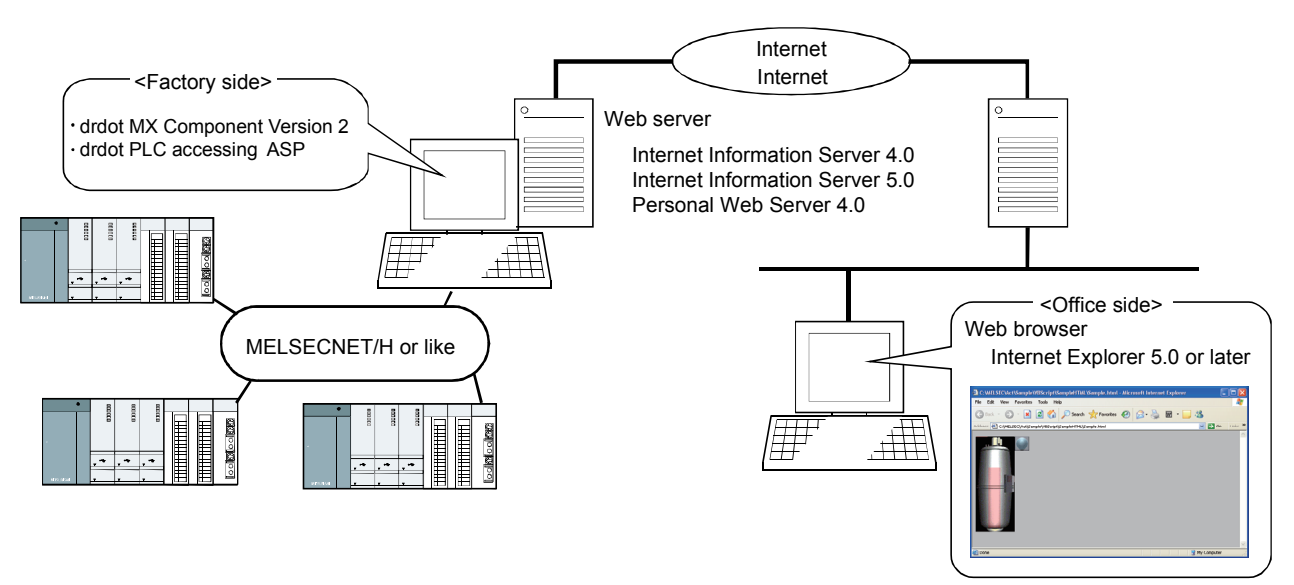

(b) VBA-driven data collection and monitoring function

Programming using VBA (\*1) allows Excel or Access functions to be utilized to create an application for providing a real-time graph display. You can log the device data of the PLC and collect/save the device data in real

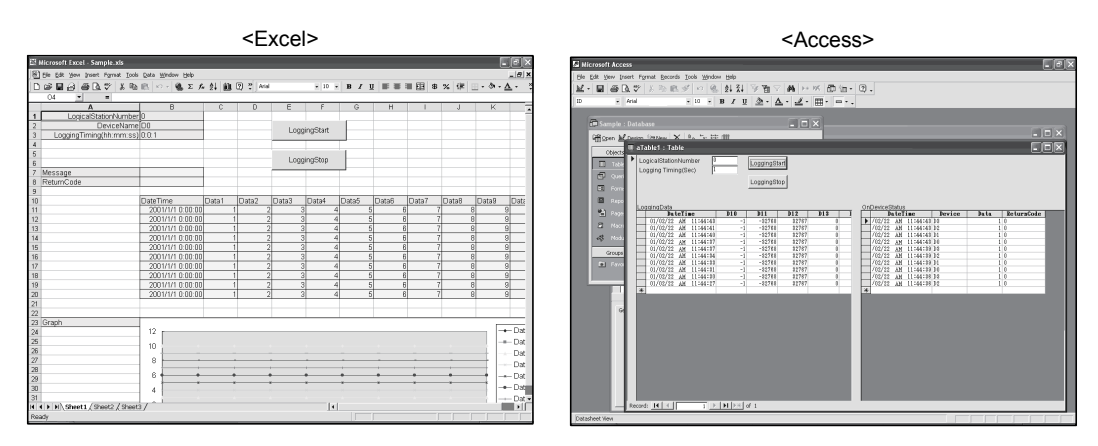

\*1 Common macro language to each application of Microsoft®

- (10) Compatibility with multi-CPU system of QCPU (Q mode) Making the communication setting utility or the ACT control property enables the access to the multi-CPU system.
- (11) Operability on PLC CPU module

time.

The Q series bus communication from the PLC CPU module enables the access to the QCPU (Q mode) on the same base.

Using the MELSECNET/H communication control and the CC-Link communication control enables the access to other stations via the MELSECNET/H module or the CC-Link module controlled by the PLC CPU module.

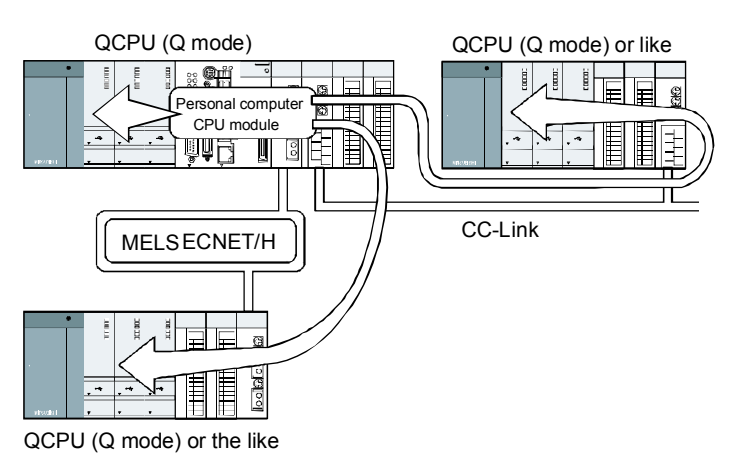

## Appendix 2.2 Function List

The following shows the function list of the MX Component. (1) to (4) indicate the details of the functions used in this textbook.

For details of the other functions, refer to the MX Component Version 3 Programming manual.

| Function          | Description                          |              |
|-------------------|--------------------------------------|--------------|
| Open              | Opens a communication line.          | Refer to (1) |
| Close             | Closes a communication line.         | Refer to (2) |
| ReadDeviceBlock   | Batch-reads data from devices.       |              |
| WriteDeviceBlock  | Batch-writes data to devices.        |              |
| ReadDeviceRandom  | Randomly reads data from devices.    | Refer to (3) |
| WriteDeviceRandom | Randomly writes data to devices.     | Refer to (4) |
| SetDevice         | Sets one device.                     |              |
| GetDevice         | Acquires the data of one device.     |              |
| ReadBuffer        | Reads from buffer memory.            |              |
| WriteBuffer       | Writes to buffer memory.             |              |
| GetClockData      | Reads clock data from the PLC CPU.   |              |
| SetClockData      | Writes clock data to the PLC CPU.    |              |
| GetCpuType        | Reads a PLC CPU type.                |              |
| SetCpuStatus      | Remote RUN/STOP/PAUSE of the PLC CPU |              |
| EntryDeviceStatus | Registers device status monitor.     |              |
| FreeDeviceStatus  | Deregisters device status monitor.   |              |
| OnDeviceStatus    | Announces event.                     |              |

- (1) Open (Open of communication line)
  - (a) Function Opens a communication line.
  - (b) Format Visual Basic<sup>®</sup>, Visual C++<sup>®</sup>, VBA: IRet = object.Open() Long IRet Return value Output

VBScript: varRet = object.Open()

VARIANT varRet Return value (The contents are LONG type.) Output

(c) Description

Connects the lines based on the setting value for the property for Open method.

(d) Return value

Normal completion : Returns 0.

Abnormal completion : Returns other than 0. (Refer to Appendix 2.3)

# POINT

- Even if changing the property for Open method after the Open completion, the communication target is not changed. When changing the communication setting, set the communication target after closing a communication line once, and reopen the communication line.
   When carrying out the Open, the Open may be normally completed even if inputting the CPU of which type is different from that of the CPU communicaing to the property ActCpuType. In such a case, the connectable range and the range of available methods and devices are narrowed. When carrying out the Open, set the correct CPU type to the property ActCpuType.
- (2) Close (Close of communication line)
  - (a) Usable ACT control Usable for all ACT controls.
  - (b) Function Closes a communication line.
  - (c) Format Visual Basic<sup>®</sup>, Visual C++<sup>®</sup>, VBA: IRet = object.Close() Long IRet Return value Output
    - VBScript: varRet = object.Close() VARIANT varRet Return value (The contents are LONG type.) Output
  - (d) DescriptionCloses a line connected with the Open function.
  - (e) Return valueNormal completion : Returns 0.Abnormal completion : Returns other than 0. (Refer to Appendix 2.3)

(3) ReadDeviceRandom (Random read of devices)

<sup>\*</sup>lpIData

- (a) Usable ACT control Usable for all ACT controls.
- (b) Function

Randomly reads devices.

(c) Format

| Visual Basic <sup>®</sup> ,                                                             | VBA : IRet = obje | ect.ReadDeviceRandom(szI | DeviceList, ISize, IData(0)) |
|-----------------------------------------------------------------------------------------|-------------------|--------------------------|------------------------------|
| Long                                                                                    | IRet              | Return value             | Output                       |
| String                                                                                  | szDeviceList      | Device name              | Input                        |
| Long                                                                                    | ISize             | Number of read points    | Input                        |
| Long                                                                                    | IData(n)          | Read device value        | Output                       |
| Visual C++ <sup>®</sup> : IRet = object.ReadDeviceRandom(szDeviceList, ISize, *lplData) |                   |                          |                              |
| Long                                                                                    | IRet              | Return value             | Output                       |
| CString                                                                                 | szDeviceList      | Device name              | Input                        |
| Long                                                                                    | lSize             | Number of read points    | Input                        |

VBScript: varRet = object.ReadDeviceRandom(varDeviceList, varSize, lpvarData)VARIANTvarRetReturn value (The contents are LONG type.)OutputVARIANTvarDeviceListDevice name (The contents are character string type.)InputVARIANTvarSizeNumber of read points (The contents are LONG type.)InputVARIANTIpvarDataRead device value (The contents are LONG type.)Output

Read device value

Output

(d) Description

Long

- Reads the devices designated at szDeviceList (varDeviceLicst) by only the device values for ISize (varSize).
- The read device values are stored in IData (IpIData or IpvarData).
- Partition the character strings designated to the device list by breaking symbols.

The breaking symbols are not necessary after the last device. (Examples)

Visual Basic<sup>®</sup>, VBA, VBScript : "D0" & vbLf & "D1" & vbLf & "D2" Visual C++<sup>®</sup> : D0\nD1\nD2

• Ensure the strings longer than Isize (varSize) for IData (IpIData or IpvarData).

(e) Device designation

The following explains how to designate devices.

(Example 1) When designating as follows (three device points) When using Visual Basic<sup>®</sup>, VBA, VBScript : M0 & vbLf & D0 & vbLf & K8M0 When using Visual C++<sup>®</sup> : M0\nD0\nK8M0

| Higher 2 bytes | Lower 2 bytes |
|----------------|---------------|
| *1             | M0            |
| *1             | D0            |
| M16 to M31*2   | M0 to M15*2   |

(Example 2) When designating the devices including CN200 or later of FXCPU (total of three points) \*3

When using Visual Basic<sup>®</sup>, VBA, VBScript : D0 & vbLf & CN200 & vbLf & D1 When using Visual C++<sup>®</sup> : D0\nCN200\nD1

| Higher 2 bytes | Lower 2 bytes |
|----------------|---------------|
| *1             | D0            |
| H of CN200     | L of CN200    |
| *1             | D1            |

(Example 3) When designating the devices including FD (Total of 3 device points)

When using Visual Basic<sup>®</sup>, VBA, VBScript : D0 & vbLf & FD0 & vbLf & D1 When using Visual C++<sup>®</sup> : D0\nFD0\nD1

| Higher 2 bytes | Lower 2 bytes |
|----------------|---------------|
| *1             | D0            |
| *1             | LL of FD      |
| *1             | D1            |

\*1: Not used (0 is stored.)

\*2: Stored from the lower bit, in the order of device No.

\*3: In CN200 or later of FXCPU, the data are randomly read by two words as 1 point.

(f) Return value

Normal completion : Returns 0.

Abnormal completion : Returns other than 0. (Refer to Appendix 2.3)

# POINT

- (1) Max. read points that can be designated in ISize (varSize) are 0x7FFFFFF.
- (2) For IData (IpIData or IpvarData), ensure the memory area by points designated in ISize (varSize).

When there are no memory areas, a serious error such as an application error may occur.

- (4) WriteDeviceRandom (Random write of devices)
  - (a) Usable ACT control Usable for all ACT controls.
  - (b) Function Randomly writes devices.

# (c) Format

| Visual Basic <sup>®</sup> ,                                                              | VBA: IRet =  | object.WriteDeviceRandom(szDevi | iceList, ISize, |
|------------------------------------------------------------------------------------------|--------------|---------------------------------|-----------------|
|                                                                                          |              |                                 | IData(0))       |
| Long                                                                                     | IRet         | Return value                    | Output          |
| String                                                                                   | szDeviceList | Device name                     | Input           |
| Long                                                                                     | ISize        | Number of write points          | Input           |
| Long                                                                                     | lData(n)     | Device value to be written      | Input           |
| Visual C++ <sup>®</sup> : IRet = object.WriteDeviceRandom(szDeviceList, ISize, *IpIData) |              |                                 |                 |

| Long    | IRet                 | Return value               | Output |
|---------|----------------------|----------------------------|--------|
| CString | szDeviceList         | Device name                | Input  |
| Long    | ISize                | Number of write points     | Input  |
| Long    | <sup>*</sup> lplData | Device value to be written | Intput |

| VBScript: varRet = object | t.WriteDeviceRandom(varDeviceList, varSize, va          | arData)  |
|---------------------------|---------------------------------------------------------|----------|
| VARIANT varRet            | Return value (The contents are LONG type.)              | Output   |
| VARIANT varDeviceLis      | t Device name (The contents are character string type.) | Input    |
| VARIANT varSize           | Number of write points (The contents are LONG type.)    | Input    |
| VARIANT varData           | Device value to be written (The contents are LONG type. | ) Intput |

- (d) Description
  - Writes the devices designated at szDeviceList (varDeviceLicst) by only device values for ISize (varSize).
  - The device values to be written are stored in IData (IpIData or varData).
  - Partition the character strings designated to the device list by breaking symbols.

The breaking symbols are not necessary after the last device. (Examples)

- Visual Basic<sup>®</sup>, VBA, VBScript : "D0" & vbLf & "D1" & vbLf & "D2" Visual C++<sup>®</sup> : D0\nD1\nD2
- Ensure the strings longer than Isize (varSize) for IData (IpIData or varData).

(e) Device designation

The following explains how to designate devices.

(Example 1) When designating as follows (three device points)

When using Visual Basic<sup>®</sup>, VBA, VBScript : M0 & vbLf & D0 & vbLf & K8M0 When using Visual C++<sup>®</sup> : M0\nD0\nK8M0

| Higher 2 bytes | Lower 2 bytes |
|----------------|---------------|
| *1             | MO            |
| *1             | D0            |
| M16 to M31*2   | M0 to M15*2   |

(Example 2) When designating the devices including CN200 or later of FXCPU (total of three points) \*3

When using Visual Basic<sup>®</sup>, VBA, VBScript : D0 & vbLf & CN200 & vbLf & D1When using Visual C++<sup>®</sup>  $: D0\nCN200\nD1$ 

| Higher 2 bytes | Lower 2 bytes |
|----------------|---------------|
| *1             | D0            |
| H of CN200     | L of CN200    |
| *1             | D1            |

(Example 3) When designating the devices including FD (Total of 3 device points)

When using Visual Basic<sup>®</sup>, VBA, VBScript : D0 & vbLf & FD0 & vbLf & D1When using Visual C++<sup>®</sup>  $: D0\nFD0\nD1$ 

| Higher 2 bytes | Lower 2 bytes |
|----------------|---------------|
| *1             | D0            |
| *1             | LL of FD      |
| *1             | D1            |

\*1: Not used (0 is stored.)

\*2: Stored from the lower bit, in the order of device No.

\*3: In CN200 or later of FXCPU, the data are randomly read by two words as 1 point.

#### (f) Return value

Normal completion: Returns 0.

Abnormal completion: Returns other than 0. (Refer to Appendix 2.3)

## POINT

- (1) Max. write points that can be designated in ISize (varSize) are 0x7FFFFFF.
- (2) For IData (IpIData or varData), ensure the memory area by points designated in ISize (varSize).

When there are no memory areas, a serious error such as application error may be generated.

The following explains the error codes to be returned by the ACT control and by the PLC CPU, intelligent function module, network board when using the MX Component.

(1) Error code to be returned by ACT control

The following indicates the error code to be returned by ACT control.

| Error code | Description of error                                                                                           | Corrective action                                                                                                    |
|------------|----------------------------------------------------------------------------------------------------|----------------------------------------------------------------------------------------------------|
| 0x00000000 | Normal completion                                                                                              | —                                                                                                    |
| 0x01010002 | Disabled error during RUN<br>Operation that should not be<br>operated during RUN was executed.                 | Execute after changing to the STOP status. *1                                                                                                    |
| 0x01010005 | Sum check error<br>Sum check of packet is error.                                                               | Check the system noise.                                                                                                    |
|            | PLC No. error                                                                                                  | Check the designated station No. in the communication setting                                                                                                    |
| 0x01010010 | Communication cannot be carried                                                                                | utility.                                                                                                    |
|            | out with the designated station No.                                                                            | Check the station No. designated at ActStationNumber.                                                                                                    |
|            |                                                                                                    | Confirm that the configuration of system is not the one without                                                                                                    |
|            | Other data error                                                                                               | support.                                                                                                    |
| 0x01010013 | Communication cannot be carried                                                                                | Confirm that the correct CPU type is set.                                                                                                    |
|            | out for some reason.                                                                                           | Complete a program and restart the DOS/V personal computer.                                                                                                    |
|            |                                                                                                    | Contact with a call center of Mitsubishi Electric Corporation.                                                                                                    |
| 0x01010018 | Remote request error<br>Executing the remote operation via<br>the separate path from the one<br>communicating. | Cancel the remote operation executing via the separate path.                                                                                                    |
| 0x01010020 | Link error<br>Link communication cannot be<br>carried out.                                                     | Confirm that the reset operation is not carried out to the communication target, control station (master station) or the station passed by routing.<br>Confirm that the network parameter is set correctly. |
| 0x01800001 | No command error                                                                                               | Not supported by the corresponding method.                                                                                                    |
| 0x01800002 | Memory lock error                                                                                              | Complete a program and restart the DOS/V personal computer.                                                                                                    |
| 0x01800003 | Memory secure error                                                                                            | Complete a program and restart the DOS/V personal computer.<br>Complete other programs and secure a free memory.                                                                                            |
| 0x01800004 | DLL load error                                                                                                 | Complete a program and restart the DOS/V personal computer.<br>Complete other programs and secure a free memory.<br>Reinstall the MX Component.                                                             |
| 0x01800005 | Resource secure error                                                                                          | Complete a program and restart the DOS/V personal computer.<br>Complete other programs and secure a free memory.                                                                                            |
| 0x01801002 | Multiple lines open error                                                                                      | Complete a program and restart the DOS/V personal computer.                                                                                                    |
| 0x01801003 | Open not executed                                                                                              | Complete a program and restart the DOS/V personal computer.                                                                                                    |
| 0x01801005 | Designated port error                                                                                          | Complete a program and restart the DOS/V personal computer.<br>Reinstall the MX Component.                                                                                                    |
| 0x01801006 | Designated module error                                                                                        | Complete a program and restart the DOS/V personal computer.<br>Reinstall the MX Component.                                                                                                    |

\*1: For using the network board, a timeout error may occur. Check the cable status.

| Error code                                                                                                    | Description of error                                                                                                 | Corrective action                                                                                                    |
|----------------------------------------------------------------------------------------------------|----------------------------------------------------------------------------------------------------|----------------------------------------------------------------------------------------------------|
| 0x01801007                                                                                                    | Designated CPU error                                                                                                 | Check the station No. designated at ActCpuType.<br>Confirm that the configuration of system is not the one without<br>support.<br>Complete a program and restart the DOS/V personal computer.<br>Reinstall the MX Component.<br>Check the packet type designated at ActPacketType. |
| 0x01801008                                                                                                    | Target station access error                                                                                          | Review the target station.                                                                                                    |
| 0x0180100C                                                                                                    | Registry search failure                                                                                              | Complete a program and restart the DOS/V personal computer.<br>Reinstall the MX Component.                                                                                                    |
| 0x0180100D                                                                                                    | GetProcAddress failure                                                                                               | Complete a program and restart the DOS/V personal computer.<br>Reinstall the MX Component.                                                                                                    |
| 0x0180100E                                                                                                    | Not DLL load error                                                                                                   | Complete a program and restart the DOS/V personal computer.<br>Reinstall the MX Component.                                                                                                    |
| 0x0180100F                                                                                                    | Other object executing<br>The method cannot be carried out<br>during exclusive control.                              | Take some time and carry it out again.                                                                                                    |
| 0x01802001                                                                                                    | Device error<br>The device character string<br>designated in a method is<br>unauthorized.                            | Review the device name.                                                                                                    |
| 0x01802002                                                                                                    | Device No. error<br>The device character string No.<br>designated in a method is<br>unauthorized.                    | Review the device No.                                                                                                    |
| 0x01802004                                                                                                    | Sum check error<br>Sum check value of data received is<br>error.                                                     | Check the sum check setting on the module side.<br>Check the property for sum check of control.<br>Check a cable.<br>Complete a program and restart the DOS/V personal computer.<br>Reinstall the MX Component.                                                                    |
| 0x01802005                                                                                                    | Size error<br>The points designated in a method<br>are unauthorized.                                                 | Check the points designated in the method.<br>Review the systems such as the PLC CPU, module setting and<br>cable status.<br>Complete a program and restart the DOS/V personal computer.<br>Reinstall the MX Component.                                                            |
| 0x01802006                                                                                                    | Block No. error<br>The block designated No. of device<br>character string designated in a<br>method is unauthorized. | Review the block designated No. of device character string designated in the method.                                                                                                    |
| 0x01802007                                                                                                    | Receive data error<br>The received data is error.                                                                    | Review the systems such as the PLC CPU, module setting and<br>cable status.<br>Check a cable.<br>Complete a program and restart the DOS/V personal computer.                                                                                                    |
| PLC type mismatch<br>The CPU types set in property and<br>0x0180200B in the communication setting utility<br>are mismatched with that of<br>communication target CPU. |                                                                                                    | Set the correct CPU type in the property.<br>Set the correct CPU type in the communication setting utility.<br>Review the systems such as the PLC CPU, module setting and<br>cable status.                                                                                         |

| Error code  | Description of error                  | Corrective action                                                |  |
|-------------|---------------------------------------|------------------------------------------------------------------|--|
|             | Station No. designation error         |                                                                  |  |
| 0,01902016  | The method does not support the       | Poviow the station No.                                           |  |
|             | operation for the designated station  | Review the station no.                                           |  |
|             | No.                                   |                                                                  |  |
|             | Write clock data error                |                                                                  |  |
| 0x0180201C  | As the designated write clock data is | Review the write clock data.                                     |  |
|             | error, the data cannot be correctly   |                                                                  |  |
|             | written.                              |                                                                  |  |
|             | Write clock data error during RUN     |                                                                  |  |
| 0x0180201D  | Writing the clock data has failed.    | Change the PLC CPU to the STOP status.                           |  |
|             | For the PLC CPU being KUN, the        |                                                                  |  |
|             |                                       | Check the starting I/O No. designated in the method              |  |
|             | Starting I/O No. error                | Check the PLC CPU parameter (I/O assignment) with the GPP        |  |
| 0x01802020  | The starting I/O No. designated in a  | function                                                         |  |
|             | method is unauthorized.               | Complete a program and restart the DOS/V personal computer.      |  |
|             | Starting address error                |                                                                  |  |
| 0x01802021  | The buffer address designated in a    | Check the buffer address value designated in the method.         |  |
|             | method is unauthorized.               | Complete a program and restart the DOS/V personal computer.      |  |
|             | Clock data read/write error           |                                                                  |  |
| 0.01002028  | The clock data read/write method is   | De not avecute the cleak data read/write                         |  |
| UXU 1802030 | executed for the PLC CPU without      | Do not execute the clock data read/white.                        |  |
|             | the clock element.                    |                                                                  |  |
| 0x01808001  | Double open error                     | Complete a program and restart the DOS/V personal computer.      |  |
|             | Channel No. designation error         | Set the correct value in the port No. of property.               |  |
| 0x01808002  | The port Nos. that has set a property | Perform the communication setting in the communication setting   |  |
|             | and is set in the communication       | utility again.                                                   |  |
|             | setting utility are unauthorized.     |                                                                  |  |
| 0-04000000  | Driver not started                    |                                                                  |  |
| UXU18U8UU3  | The driver of network board is not    | Start the driver.                                                |  |
|             | Statteu.                              |                                                                  |  |
| 0x01808005  | MUTEX generation for exclusive        | Complete a program and restart the DOS/V personal computer.      |  |
|             | control has failed.                   | Reinstall the MX Component.                                      |  |
|             |                                       | Confirm that the application using the same port No. is started. |  |
|             |                                       | Retry the generation after changing the port No. of property.    |  |
|             | Socket object generation error        | Retry the generation after changing the port No. in the          |  |
| 0x01808007  | The generation of Socket object has   | communication setting utility.                                   |  |
|             | failed.                               | Set the Ethernet board and protocol in the control panel of OS.  |  |
|             |                                       | Complete a program and restart the DOS/V personal computer.      |  |
|             | Port connection error                 | Review the IP address and port No. of property.                  |  |
|             | Establishment of connection has       | Review the port No. in the communication setting utility.        |  |
| 0x01808008  | failed.                               | Review the systems such as the PLC CPU, module setting and       |  |
|             | Communication target has not          | cable status.                                                    |  |
|             | responded.                            | Complete a program and restart the DOS/V personal computer.      |  |

| Error code | Description of error               | Corrective action                                                   |
|------------|------------------------------------|---------------------------------------------------------------------|
|            | COM port handle error              |                                                                     |
|            | The handle of COM port cannot be   |                                                                     |
|            | acquired.                          | Confirm that there is no application using the COM port             |
| 0x01808009 | The COM port object cannot be      | Complete a program and restart the DOS/V personal computer.         |
|            | copied.                            |                                                                     |
|            | The SOCKET object cannot be        |                                                                     |
|            | copied.                            |                                                                     |
|            | Buffer size setting error          | Confirm that there is no application using the COM port.            |
| 0x0180800A | The buffer size setting of the COM | Set the COM port in the control panel of the OS.                    |
|            | port has failed.                   | Complete a program and restart the DOS/V personal computer.         |
| 0.04000000 | DCB value acquisition error        | Confirm that there is no application using the COM port.            |
| 0x0180800B | Acquiring the DCB value of the COM | Set the COM port in the control panel of the OS.                    |
|            | port has failed.                   | Complete a program and restart the DOS/V personal computer.         |
| 0.01909000 | DCB setting error                  | Confirm that there is no application using the COM port.            |
| 0x0180800C | Setting the DCB value of COW port  | Set the COM port in the control panel of the OS.                    |
|            | Charad mamon ( apan arrar          | Complete a program and restant the DOS/V personal computer.         |
|            | Shared memory open error           | Confirm that the GX simulator is started.                           |
| 0x0100000E | memory has failed                  | Complete a program and restart the DOS/V personal computer.         |
|            |                                    | Poviow the timeout value of property                                |
|            | Timeout value setting error        | Review the timeout value in the communication setting utility       |
| 0x0180800D | Setting the timeout value of the   | Confirm that there is no application using the COM port             |
| 0,01000000 | COM port has failed                | Set the COM port in the control panel of the OS                     |
|            |                                    | Complete a program and restart the DOS/V personal computer.         |
| 0x01808101 | Double close error                 | Complete a program and restart the DOS/V personal computer.         |
|            | Handle close error                 |                                                                     |
| 0x01808102 | The handle close of the COM port   | Complete a program and restart the DOS/V personal computer.         |
|            | has failed.                        |                                                                     |
|            | Driver close error                 |                                                                     |
| 0x01808103 | The handle close of the driver has | Complete a program and restart the DOS/V personal computer.         |
|            | failed.                            |                                                                     |
|            |                                    | Review the systems such as the PLC CPU, module setting and          |
|            |                                    | cable status.                                                       |
| 0x01808201 | Send error                         | Set the COM port in the control panel of the OS.                    |
|            | Sending a data has falled.         | Set the Ethernet board and protocol in the control panel of the OS. |
|            |                                    | Complete a program and restart the DOS/V personal computer.         |
| 0,01808202 | Send data size error               | Complete a program and restart the DOC// personal computer          |
| 0x01808202 | Sending a data has failed.         | Complete a program and restant the DOS/V personal computer.         |
|            | Queue clear error                  | Complete a program and restart the DOC// personal computer          |
| 0x01808203 | The queue clear of the COM port    | Evenue the Clean then evenue the Open again                         |
|            | has failed.                        | Execute the Close, then execute the Open again                      |
|            |                                    | Review the systems such as the PLC CPU, module setting and          |
|            | Receive error                      | cable status.                                                       |
| 0x01808301 | Receiving a data has failed        | Review the timeout value of the property.                           |
|            |                                    | Review the timeout value in the communication setting utility.      |
|            |                                    | Complete a program and restart the DOS/V personal computer.         |

| Error code | Description of error                    | Corrective action                                           |
|------------|-----------------------------------------|-------------------------------------------------------------|
|            | Insufficient size of the receive buffer |                                                             |
| 0x01808304 | The receive data is greater than the    | Complete a program and restart the DOS/V personal computer. |
|            | data provided by a system.              |                                                             |
|            | Control error                           |                                                             |
| 0x01808401 | COM port has failed                     | Complete a program and restant the DOS/V personal computer. |
|            | Signal line designation error           |                                                             |
| 0x01808403 | Changing the communication              | Complete a program and restart the DOS/V personal computer. |
|            | control of the COM port has failed.     |                                                             |
| 0,01909404 | Open not executed                       | Execute the open.                                           |
| 0x01000404 |                                         | Complete a program and restart the DOS/V personal computer. |
|            | Communication parameter error           | Review the data and the stop bit value of the property.     |
| 0x01808405 | The combination of data and the         | Reset it in the communication setting utility.              |
|            | stop bit of property is unauthorized.   |                                                             |
| 0v01808406 | Baudrate value designation error        | Review the baudrate value of the property.                  |
| 0.01000400 | unauthorized                            | Reset it in the communication setting utility.              |
|            | Data length error                       |                                                             |
| 0x01808407 | The data bit value of the property is   | Review the data bit value of the property.                  |
|            | unauthorized.                           | Reset it in the communication setting utility.              |
|            | Parity designation error                | Review the parity value of the property                     |
| 0x01808408 | The parity value of the property is     | Reset it in the communication setting utility.              |
|            | unauthorized.                           | · · · · · · · · · · · · · · · · · · ·                       |
| 0.01909400 | Stop bit designation error              | Review the stop bit value of the property.                  |
| 0x01000409 | unauthorized                            | Reset it in the communication setting utility.              |
|            | Communication control setting error     |                                                             |
| 0x0180840A | The control value of property is        | Review the control value of the property.                   |
|            | unauthorized.                           | Reset it in the communication setting utility.              |
|            |                                         | Review the timeout value of the property.                   |
|            | Timeout error                           | Reset it in the communication setting utility.              |
| 0x0180840B | Though a timeout time has passed,       | Review the systems such as the PLC CPU, module setting and  |
|            | the data cannot be received.            | cable status.                                               |
|            |                                         | Complete a program and restart the DOS/V personal computer  |
| 0x0180840C | Connect error                           | Complete a program and restart the DOS/V personal computer. |
| 0x0180840D | Double connect error                    | Complete a program and restart the DOS/V personal computer. |
|            | Attach failure                          |                                                             |
| 0x0180840E | The attachment of Socket object has     | Complete a program and restart the DOS/V personal computer. |
|            | failed.                                 |                                                             |
|            | Signal line status acquisition failure  |                                                             |
| 0x0180840F | Acquiring the signal line status of the | Complete a program and restart the DOS/V personal computer. |
|            |                                         | Poview the systems such as the PLC CPLL module estima and   |
| 0v01809410 |                                         | cable status                                                |
| 0.01000410 | target is the OFF status.               | Complete a program and restart the DOS/V personal computer  |
| 0x01808411 | Password mismatch error                 | Check the remote password of the property.                  |
| 0.04000501 | USB driver load error                   | Complete a program and restart the DOS/V personal computer. |
| UXU1808501 | The USB driver load has failed.         | Reinstall the MX Component.                                 |
|            | •                                       | · · · · · · · · · · · · · · · · · · ·                       |

| Error code  | Description of error                  | Corrective action                                                   |
|-------------|---------------------------------------|---------------------------------------------------------------------|
| 0x01808502  | USB driver connection error           | Complete a program and restart the DOS/V personal computer.         |
| 0x01808502  | The USB driver connection has failed. | Reinstall the MX Component.                                         |
|             |                                       | Review the systems such as the PLC CPU, module setting and          |
| 0x01808503  | USB driver send error                 | cable status.                                                       |
|             | Sending the data has failed.          | Set the USB setting in the control panel of OS (device manager).    |
|             |                                       | Complete a program and restart the DOS/V personal computer.         |
|             |                                       | Review the systems such as the PLC CPU, module setting and          |
|             | USB driver receive error              | cable status.                                                       |
| 0x01808504  | Receiving the data has failed.        | Set the USB setting in the control panel of the OS (device          |
|             |                                       | manager).                                                           |
|             |                                       | Complete a program and restart the DOS/V personal computer.         |
| 0.01909506  | USB driver initialization error       | Set the USB setting in the control panel of the US (device          |
| 00080081000 | failed                                | manager).                                                           |
|             | Other LISB errors                     | Complete a program and restart the DOS/V personal computer.         |
| 0v01808507  | An error relating to the data         | Complete a program and restart the DOS/V personal computer          |
| 0.01000007  | transmission has occurred             | Reinstall the MX Component                                          |
|             |                                       | Check the station No. designated at ActCouType                      |
|             | No command error                      | Confirm that the configuration of system is not the one without     |
| 0x04000001  | The designated CPU type cannot        | support.                                                            |
|             | process.                              | Complete a program and restart the DOS/V personal computer.         |
|             |                                       | Reinstall the MX Component.                                         |
|             |                                       | Confirm that the install file of the MX Component is not deleted or |
| 0.04000004  | The start of the internal conver hee  | moved.                                                              |
| 0x04000004  | failed                                | Complete a program and restart the DOS/V personal computer.         |
|             |                                       | Reinstall the MX Component.                                         |
| 0x1000002   | The start of the MX Component         | Complete a program and restart the DOS/V personal computer.         |
| 0x1000002   | communication DLL has failed.         | Reinstall the MX Component.                                         |
| 0x10000003  | The Open has failed. (DiskDrive)      | Complete a program and restart the DOS/V personal computer.         |
|             |                                       | Reinstall the MX Component.                                         |
| 0x10000004  | Double Open error                     | Complete a program and restart the DOS/V personal computer.         |
|             | Execution has failed for the other    | Take some time and carry it out again.                              |
| 0x1000000C  | applications or threads executing     | Program following the multithread rules of COM and ActiveX.         |
|             | requests.                             | Complete a program and restart the DOS/V personal computer.         |
| 0x10000011  | Memory secure error                   | Complete a program and restart the DOS/V personal computer.         |
|             |                                       | Reinstall the MX Component.                                         |
| 0x10000012  | Open not executed                     | Complete a program and restart the DOS/V personal computer.         |
| 0x10000017  | The designated size (number of        | Check the points designated in the method.                          |
| 010000010   | devices) is unauthorized.             | Complete a program and restart the DOS/V personal computer.         |
| 0x10000018  |                                       | Complete a program and restart the DOS/V personal computer.         |
| 0v100001E   | Searching registry has foiled         | Complete the other programs and socure a free memory                |
| 021000001E  | Searching registry has failed.        | Reinstall the MX Component                                          |
|             |                                       | Review the contents of designated device                            |
| 0x10000032  | Designated device error               | Complete a program and restart the DOS/V personal computer          |
| 5,1000002   |                                       | Complete the other programs and secure a free memory                |
|             |                                       | Complete the other programs and secure a free memory.               |

| Error code  | Description of error                       | Corrective action                                                 |
|-------------|--------------------------------------------|-------------------------------------------------------------------|
|             |                                            | Review the contents of the designated device.                     |
| 0x10000033  | Designated device range error              | Complete a program and restart the DOS/V personal computer.       |
|             |                                            | Complete the other programs and secure a free memory.             |
| 0x10000040  | The server start has failed.               | Complete a program and restart the DOS/V personal computer.       |
|             | No license error                           | Provide a license to the DOS/V personal computer by the license   |
| 0xF0000001  | A license is not provided to the           | kev FD.                                                           |
|             | DOS/V personal computer.                   |                                                                   |
|             | Setting data read error                    | Designate the correct logical station No.                         |
| 0xF0000002  | Reading the setting data of the            | Set the logical station No. in the communication setting utility. |
|             | logical station No. has failed.            |                                                                   |
|             | Already opened error                       | When changing the communication target CPU, execute the Open      |
| 0xF0000003  | The Open method is executed in the         | method after executing the Close.                                 |
|             | open status.                               |                                                                   |
| 0xF0000004  | Not open error                             | Execute the appropriate method after executing the Open method.   |
|             | The Open method is not executed.           |                                                                   |
|             | Initialization error                       | Complete a program and restart the DOS/V personal computer.       |
| 0xF0000005  |                                            | Reinstall the MX Component.                                       |
|             |                                            |                                                                   |
| 0           | Securing the MX Component                  | Complete a program and restart the DOS/V personal computer.       |
|             | internal memory has failed                 | Complete the other programs and secure a free memory.             |
|             | Function not supported error               |                                                                   |
| 0xF0000007  | Not supported by the corresponding         | Not supported by the corresponding method.                        |
|             | method.                                    |                                                                   |
|             |                                            | Check the character string designated in the method.              |
|             | Character code conversion error            | The ASCII character string acquired from the PLC CPU is error.    |
| 0.000001    | Conversion of character code               | Review the systems such as the PLC CPU, module setting and        |
| 0XF 1000001 | (UNICODE $\rightarrow$ ASCII code or ASCII | cable status.                                                     |
|             | code $\rightarrow$ UNICODE) has failed.    | Complete a program and restart the DOS/V personal computer.       |
|             |                                            | Retry the GetCpuType method.                                      |
|             | Starting I/O No. error                     |                                                                   |
|             | The starting I/O No. designated is         | Check the starting I/O No. designated in the method.              |
| 0xF1000002  | unauthorized.                              | Check the PLC CPU parameter (I/O assignment) with the GPP         |
|             | There is no starting I/O No.               | function.                                                         |
|             | matched.                                   |                                                                   |
|             | Buffer address error                       |                                                                   |
| 0xF1000003  | The buffer address designated is           | Check the buffer address value designated in the method.          |
|             | unauthorized.                              |                                                                   |
|             |                                            | Execute the Open processing again                                 |
|             | Buffer read size error                     | Review the systems such as the PLC CPLL module softing and        |
| 0xF1000004  | Acquiring the designated size after        | cable status                                                      |
|             | reading a buffer has failed.               | Retry it.                                                         |
|             |                                            | Complete a program.                                               |

| Error code                                                                                                    | Description of error                                                                                                    | Corrective action                                                                                                    |
|----------------------------------------------------------------------------------------------------|----------------------------------------------------------------------------------------------------|----------------------------------------------------------------------------------------------------|
| 0x1000005                                                                                                    | Size error<br>The size designated in the<br>read/write method is error.<br>The read/write starting + size is over<br>the area of device or buffer.                                                                            | Check the size designated in the method.                                                                                                    |
| 0xF1000006                                                                                                    | Operation error<br>The operation with remote operation<br>is unauthorized value.                                                                                                    | Check the designated value of the operation designated in the method.                                                                                                    |
| 0xF1000007                                                                                                    | Clock data error<br>The clock data has an error.                                                                                                    | Check the clock data designated in the method.<br>Set the correct clock data to the clock data of the PLC CPU.                                                                                          |
| 0xF1000008                                                                                                    | Monitoring device registered counts<br>over<br>The device points registered in<br>EntryDeviceStatus method is less<br>than 0 point.<br>The device points registered in<br>EntryDeviceStatus method is more<br>than 20 points. | Register the device points as more than 1 point and less than 20 points in EntryDeviceStatus method.                                                                                                    |
| 0xF1000009                                                                                                    | Monitoring device data already registered error                                                                                                    | Execute the EntryDeviceStatus method again after canceling the registration in the FreeDeviceStatus method.                                                                                             |
| 0xF1000010                                                                                                    | Starting the device status monitor<br>processing has failed.<br>Completing the device status<br>monitor processing has failed.                                                                                                | Execute the start/end of the device status monitor processing in the<br>EntryDeviceStatus() method.                                                                                                    |
| 0xF1000011                                                                                                    | The data type of the VARIAN argument is wrong.                                                                                                    | Review the data type designated in the VARIAN argument. <ul> <li>Check that the size of string variable is sufficient.</li> <li>Confirm that the data type designated in each method is set.</li> </ul> |
| 0xF1000012 The range of device monitor status<br>interval time is other than 1 sec. to 1<br>hrs. (1 to 3600). |                                                                                                    | Designate the device status monitor time as a value from 1 to 3600.                                                                                                    |
| 0xFF000001 The MX Component trial version error<br>expired.                                                   |                                                                                                    | Uninstall the MX Component trial version. Then install the release to manufacture or the trial version again.                                                                                           |

(2) Error codes returned from PLC CPU, intelligent function module and network board. The following explains the error codes returned from the PLC CPUs, intelligent function modules or network boards.

POINT

The error codes may not be returned as described in "(a) Error code list." Before referring to "(a) Error code list", read "(b) Precautions for error code confirmation."

(a) Error code list

When an error is detected by the PLC CPU, intelligent function module or network board, the following error code is returned.

The higher two bytes indicate an error detection module, and the lower two bytes indicate the error code returned from the module where the error is detected.

For details of errors, refer to the manuals of the PLC CPU, intelligent function module or network board corresponding to error codes.

| Error Code                 | Error detection module                               |
|----------------------------|------------------------------------------------------|
| 0x01010000 to 0x0101FFFF*1 | QCPU (A mode), ACPU, Motion controller CPU           |
| 0x01020000 to 0x0102FFFF*1 | QnACPU                                               |
| 0x01030000 to 0x0103FFFF*1 | C24                                                  |
| 0x01040000 to 0x0104FFFF*1 | QC24(N)                                              |
| 0x01050000 to 0x0105FFFF*1 | E71                                                  |
| 0x01060000 to 0x0106FFFF*1 | QE71                                                 |
|                            | MELSECNET/H board, MELSECNET/10 board, MELSECNET(II) |
|                            | board, CC-Link board, CPU board and AF board         |
| 0x01090000 to 0x0109FFFF*1 | FXCPU                                                |
| 0x010A0000 to 0x010AFFFF*1 | QCPU (Q mode)                                        |
| 0x010B0000 to 0x010BFFFF*1 | Q series compatible C24                              |
| 0x010C0000 to 0x010CFFFF*1 | Q series compatible E71                              |
| 0x010D0000 to 0x010DFFFF*1 | PLC CPU module                                       |

\*1: Refer to "POINT".

(b) Precautions for error code confirmation

The following describes the precautions for error code confirmation returned from the PLC CPU, intelligent function module or network board.

1) Property setting error

When the system configuration does not match with the property value setting, the higher two bytes cannot indicate the correct error detection module.

For example, when the ACPU's property value is set to ActCpuType in the QCPU (Q mode), the higher two bytes may indicate the ACPU as an error detection module.

In such a case, communicate again after confirming the system configuration and all the property value settings.

In addition, when using the ActMulti or ActMLMulti control, confirm the setting of the communication setting utility.

## 2) When using AJ71E71, AJ71QE71

If the lower two bytes error code that is occurred during the E71 and QE71 communications are not listed in the E71 and QE71 manuals, check that the DIP switches (SW2) at the front of the E71 and QE71 modules match with the value setting of the property ActPacketType.

If the DIP switch is not correctly set, the packet format (ASCII/binary) has changed. Therefore, the error codes returned from the module cannot be correctly identified.

3) When accessing to other stations

When accessing to other stations, the error codes of the relay module (MELSECNET/H, MELSECNET/10, MELSECNET(II), CC-Link, computer link, and Ethernet module) may set in the lower two bytes.

In such a case, the higher two bytes that indicate an error detection module does not necessarily match with the module where an error occurred. Therefore, confirm the system configuration and refer to the manuals of the CPU, relay network module and network board, which are being used.

# Appendix 3 Connecting GX Developer to PLC CPU via Ethernet

This section describes how to operate GX Developer to access a PLC CPU via an Ethernet module where GX Developer is directly connected (called Ethernet connection).

In this section, the connection topology shown in Assignment I will be changed to the one using Ethernet connection, as an example.

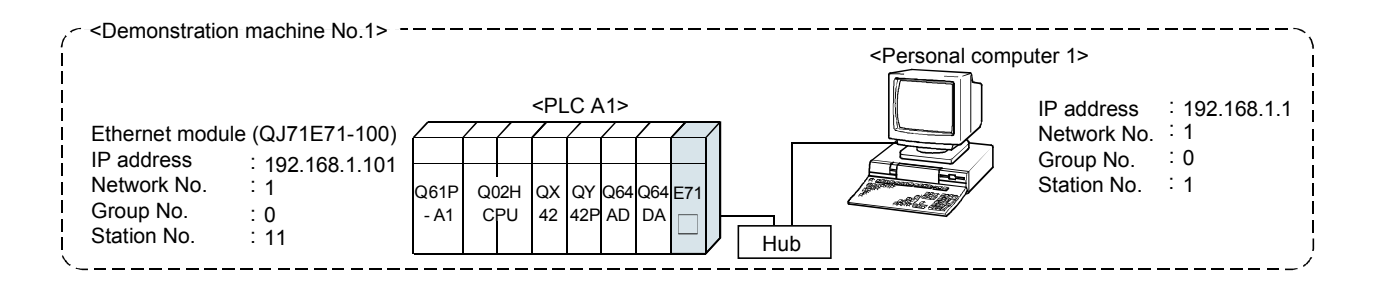

## POINT

(1) The Ethernet parameters must be saved (written) to the PLC CPU of the destination station, where the Ethernet module is mounted, before the Ethernet connection.

Write the parameters to the PLC CPU referring to Section 5.2.1 to 5.2.4. (RS-232 connection)

- (2) For accessing the other stations (\*1), relevant parameters for the MELSECNET/H and MELSECNET/10 relay communication function should be set in the PLC CPUs of the request source station (PLC A1), communication relay station and request destination station (access station). Set the required parameters to the related PLC CPUs referring to the Q Corresponding Ethernet Interface Module User's Manual (Application).
  \*1 The above figure above the access to the PLC CPU on patter Ethernet or
  - \*1 The above figure shows the access to the PLC CPU on another Ethernet or on the MELSECNET/H via PLC A1.

| Onl                                                   | ne <u>D</u> iagnostics <u>T</u> ools <u>W</u> indow <u>H</u> elp                                |
|-------------------------------------------------------|-------------------------------------------------------------------------------------------------|
|                                                       | fransfer setyp                                                                                  |
| E S                                                   | ≧ead from PLC<br>Write to PLC                                                                   |
|                                                       | /erify with PLC                                                                                 |
|                                                       | Amite to PLC(Hash ROM) ►<br>Delete PLC data                                                     |
|                                                       | Ehange PLC data attributes                                                                      |
|                                                       | Vacitor P                                                                                       |
|                                                       | Debug +                                                                                         |
| 1                                                     | frage +                                                                                         |
| F                                                     | Rem <u>o</u> te operation Alt+6<br>Redundant operation                                          |
|                                                       | Pagsword setup                                                                                  |
|                                                       | Elear PLC memory                                                                                |
|                                                       |                                                                                                 |
|                                                       | $\frac{1}{\sqrt{2}}$                                                                            |
|                                                       | ·                                                                                               |
|                                                       |                                                                                                 |
| HI/2 1987                                             |                                                                                                 |
|                                                       |                                                                                                 |
|                                                       |                                                                                                 |
| <u>CC-Link</u> <u>Ether</u>                           | net PLC AF SSC                                                                                  |
|                                                       | <u>o board board het</u>                                                                        |
| Network No. 1                                         | Station No. 1 Protocol TCP                                                                      |
|                                                       |                                                                                                 |
|                                                       |                                                                                                 |
|                                                       | $\bigtriangledown$                                                                              |
|                                                       | Network IND. In Station No. In Protocol Inc.                                                    |
|                                                       |                                                                                                 |
| PLC MNET/10(4) M                                      | (NET(I)) CCLink Element C24 C4                                                                  |
| module module i                                       | module module <u>module</u> C24 04                                                              |
| klassing b                                            |                                                                                                 |
| INEWORK I                                             | No  1 Station No  11                                                                            |
| Computer type QJ71E71                                 | No  1 Station No  11<br>IP address / Host 192.168.1.101                                         |
| Computer type QJ71E71<br>Routing parameter transfer m | No 1 Station No 11<br>IP address / Host 192.168.1.101<br>ethod Automatic transfer method        |
| Computer type QJ71E71<br>Routing parameter transfer m | No 1 Station No 11<br>IP address / Host 192.168.1.101<br>ethod Automatic transfer method        |
| Computer type QJ71E71<br>Routing parameter transfer m | IP address / Host 192.168.1.101 IP address / Host 192.168.1.101 Ithod Automatic transfer method |
| Computer type QJ71E71<br>Routing parameter transfer m | No 1 Station No 11<br>IP address / Host 192.168.1.101<br>ethod Automatic transfer method        |
| Computer type QU71E71<br>Routing parameter transfer m | No 1 Station No 11<br>IP address / Host 192:168.1.101<br>ethod Automatic transfer method        |
| Computer type QJ71E71<br>Routing parameter transfer m | No 1 Station No 11<br>IP address / Host 192:168.1.101<br>ethod Automatic transfer method        |

Continued to the next page

- 1) Connect the GX Developer and Ethernet module to the Ethernet.
- 2) Click the [Online]  $\rightarrow$  [Transfer setup] menu.

3) Select "Ethernet" of the PC side I/F, and make the setting for the following items.
 Network No. : 1
 Station No. : Station No. of each personal computer (1 to 5)

Protocol : TCP

- Select "Ethernet module" of the PLC side I/F, and make the settings for the following contents. Computer type : QJ71E71
  - Network No. : 1
  - Station No. : Station No. of each demonstration machine (11 to 15)
  - IP address/Host : Set IP address of each demonstration machine(192.168.1.101 to 192.168.1.105)

Routing parameter transfer method: Automatic transfer method

(Automatic response system)

# Continued from the previous page 108-00 Other station(Single network) Other station(Co-existence network) 30 Retry times 0 $\overline{\nabla}$ 面面 CC-Link [710(H) NET(II) Ethernet Multiple CPU setting Station No. 11 Network No. 1 Connection channel list... PLC direct coupled setting Connection test PLC type Detail MELSOFT series GX Developer Successfully connected with the Q02(H)CPU(PLC No.1). i The composition of the multiple CPU is as follows. #1: Install #2: Install #3: Uninstall #4: Uninstall ΟK Д stom mage Line Connected (Q/A6TEL,C24)..

ΟK

Close

5) Select "Other station (Single network)".

6) Click the Connection test button to execute the connection test.

 When a connection is successfully made with the PLC CPU, the screen on the left will be displayed. Click the OK button to close the screen.

8) Click the OK button.The connection via Ethernet has been made.The access to the PLC CPU is available.

This section explains the contents of the errors that may occur during communications between the Ethernet module and an external device as well as the troubleshooting procedures.

The following shows the methods for checking whether there is an error on the Ethernet module side or not and the contents of the error.

Use one of the following methods to check whether there is an error or not and its content, then take corrective actions.

(1) Check using the display LED on the front of the Ethernet module (Refer to Appendix 4.1.)

The display LED on/off status can be used to check whether an error is occurring in the Ethernet module.

(2) Check through GX Developer

The GX Developer can be used to check various conditions of the Ethernet module as well as the error code corresponding to the contents of the currently occurring error and to perform tests.

- (a) Ethernet diagnostics (using the dedicated screen)
  - 1) Monitor for the status of various settings (Refer to Appendix 4.2.)
  - 2) PING test (Refer to Section 6.4.)
  - 3) Loop back test
  - 4) COM. ERR off (Refer to Appendix 4.1.2 and 4.2.1.)
- (b) System monitor (using the dedicated screen: Refer to Appendix 4.2.2.)
  - 1) Module's detailed information ..... Module status, error code, etc.
  - 2) H/W Information ..... LED on/off status, switch status, etc.
- (c) Buffer memory batch monitor The error code can be checked by monitoring the buffer memory of the Ethernet module.
- (3) Check the contents of the error using the error code

The contents of the error can be checked using the error code confirmed on the above dedicated screen or by monitoring the buffer memory referring to the following manual.

Q Corresponding Ethernet Interface Module User's Manual (Basic)

# POINT

For the troubleshooting flow for each error code and communication function of the Ethernet module, refer to the following manual.

Q Corresponding Ethernet Interface Module User's Manual (Basic)

## REMARK

If line errors and other errors occur when connecting the devices of multiple manufacturers, the users need to isolate the malfunctioning parts using a line analyzer, etc.

This section describes the errors that can be checked with the LED displays on the front of the Ethernet module.

Appendix 4.1.1 Checking error display

The following can be checked with the LED displays on the front of the Ethernet module. <Ethernet module LED>

| QJ71E71-100          |                                   |  |
|----------------------|-----------------------------------|--|
| RUN  INIT.  OPEN  SD | ERR.     COM.ERR.     100M     RD |  |

| $\geq$ | LED name  | Status to check                                                | Cause/corrective action                                                                                                    |
|--------|-----------|----------------------------------------------------------------|----------------------------------------------------------------------------------------------------|
| 1      | [RUN]     | Turns off after<br>powering on<br>the Ethernet<br>module. (*1) | <ol> <li>Watchdog timer error         <ul> <li>When a watchdog timer (approximately 600 ms) error occurs, the watchdog timer error detection signal (X1F) is turned on by the self diagnosis function of the Ethernet module.</li> </ul> </li> <li>Ethernet module installation fault         <ul> <li>Check if the power supply capacity (5VDC) of the power supply module is insufficient.</li> <li>Turn off the power supply and reinstall the module.</li> </ul> </li> </ol>                              |
| 2      | [ERR.]    | Turns on after<br>powering on<br>the Ethernet<br>module. (*1)  | <ol> <li>Module parameter setting error         <ul> <li>Check/correct the parameter setting values for the Ethernet module using the GX Developer.</li> </ul> </li> <li>PLC CPU error         <ul> <li>When the PLC CPU's [RUN] LED is off/flashing, or the [ERR.] LED is on, check the content of the error occurring in the PLC CPU and correct the problem.</li> <li>Check that the Ethernet module is installed on the Q mode PLC CPU.</li> </ul> </li> <li>Ethernet module error (H/W error)</li> </ol> |
| 3      | [COM.ERR] | Turns on after<br>powering on<br>the Ethernet<br>module.       | <ol> <li>Check the contents of the error using the error codes stored by the error detection of the following processing, and remove the causes.</li> <li>Initial processing         <ul> <li>Open processing</li> <li>Fixed buffer send processing</li> <li>Data communication processing</li> <li>E-mail send/receive processing</li> <li>Other processing (processing by which error codes are stored in the error log area)</li> </ul> </li> </ol>                                                        |
| 4      | [SD]      | The [SD] LED<br>does not flash<br>at data<br>sending.          | <ol> <li>[ERR.] or [COM.ERR.] LED turns on.</li> <li>Remove the factors that turn on the [ERR.] or [COM.ERR.] LED.</li> <li>Poor cable connection         <ul> <li>Check the connection of the cable.(*2)</li> <li>Program reviewing is required             <ul> <li>Review the sequence program for sending.</li> </ul> </li> </ul> </li> </ol>                                                                                                    |

(Continued to the next page)

|   | LED name | Status to check                                          | Cause/corrective action                                                                                                    |
|---|----------|----------------------------------------------------------|----------------------------------------------------------------------------------------------------|
| 5 | [RD]     | [RD] LED stays<br>off and data<br>cannot be<br>received. | <ol> <li>[ERR.] or [COM.ERR.] LED turns on.         <ul> <li>Remove the factors that turn on the [ERR.] or [COM.ERR.] LED.</li> </ul> </li> <li>Poor cable connection         <ul> <li>Check the connection of the cable.(*2)</li> </ul> </li> <li>Local station IP address setting error         <ul> <li>If the cable connection is all right, review each setting value of the local station IP address, router setting, and sub-net mask settings using the GX Developer.</li> </ul> </li> <li>Program reviewing is required         <ul> <li>Review the sequence program for sending.</li> </ul> </li> </ol> |

\*1 Conduct a hardware test (H/W test) and check whether or not the Ethernet module operates normally.

For details on the hardware test, refer to see Section 4.7.2.

\*2 Conduct a PING test (confirmation of the completion for the initial processing) and check whether or not there is any problem in the cable connection and the Ethernet lines.

For details on the PING test, refer to Section 6.4.

## POINT

The on/off status of the [INIT.], [OPEN], [ERR.] and [COM.ERR.] LEDs is stored in the module status area (address: C8<sub>H</sub>) of the buffer memory.

This section explains how to turn off the [COM.ERR.] LED and to read/clear the error information using the sequence program.

(1) How to turn off [COM.ERR.] LED using input/output signals
The [COM.ERR.] LED on the front of the Ethernet module is turned on when a communication error occurs in an external device. (Input/output signal X1C: ON)
(a) The [COM.ERR.] LED is turned off by turning on the off request signal (Y17).

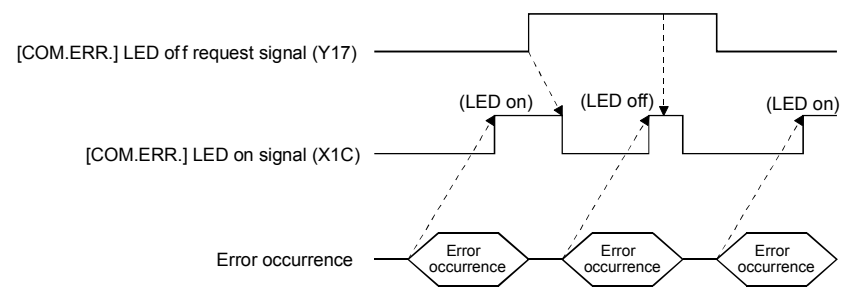

- (b) The off request is processed continuously while the off request signal (Y17) is on.
- (c) The error information in the error log area of the buffer memory is not cleared (deleted) by turning the off request signal (Y17) is on.
- (2) How to turn off [COM.ERR.] LED on the "Ethernet diagnostics" screen of GX Developer (Refer to Appendix 4.2.1.)
  - (a) Clicking on the COM. ERR off button turns the [COM.ERR.] LED off.
  - (b) The error information in the error log area of the buffer memory is not cleared (deleted).
- (3) How to read/clear error information using the dedicated instructions Error information can be read/cleared at arbitrary timing by using the following dedicated instructions.
  - (a) Dedicated ERRRD instruction Using this instruction, initial abnormal code information or open abnormal code information can be read.
  - (b) Dedicated ERRCLR instruction Using this instruction, it is possible to turn off the [COM.ERR.] LED and clear the initial abnormal code/open abnormal code or the error log.
  - \* For the details of the dedicated instruction, refer to the following manual. Q Corresponding Ethernet Interface Module User's Manual (Basic)

The status of the various settings for the Ethernet module can be checked using the GX Developer functions.

The following shows how to check the status.

(1) Ethernet diagnostics (Refer to Appendix 4.2.1)

The module status of the Ethernet module, parameter settings, communication status, error log and others can be checked using the Ethernet diagnostic function. The following are the functions of the Ethernet diagnostics.

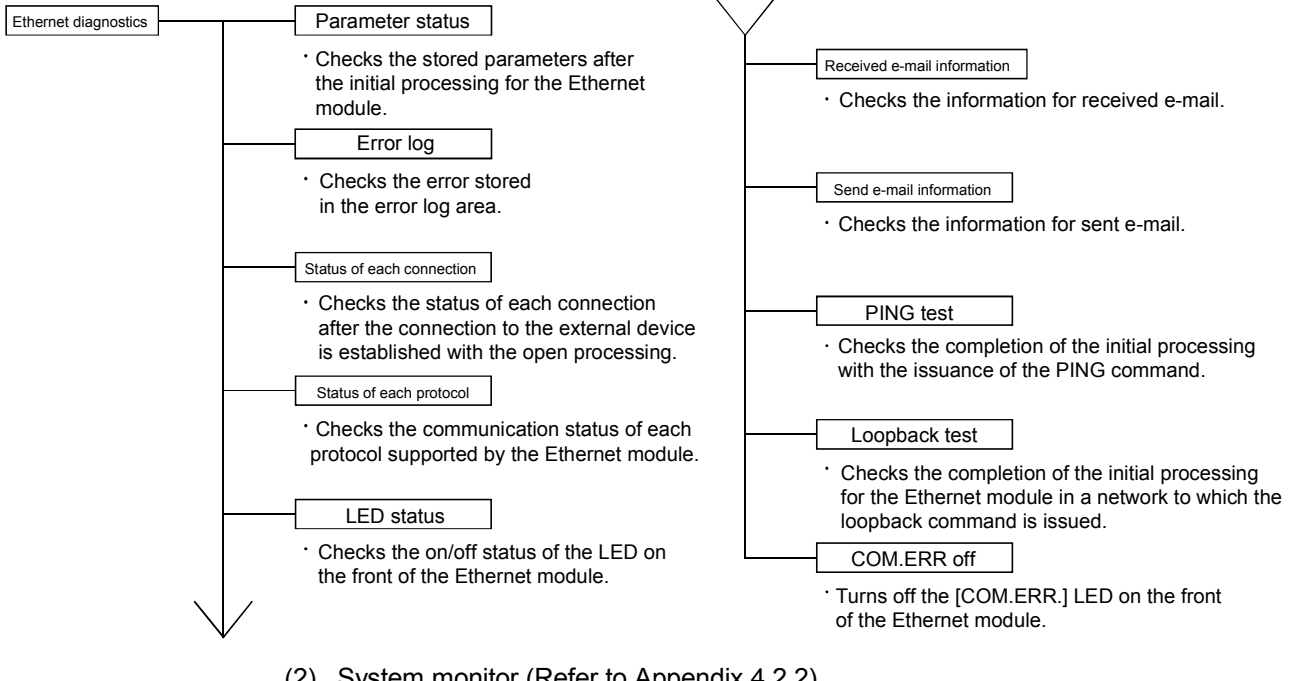

(2) System monitor (Refer to Appendix 4.2.2)

The module status of an Ethernet module can be checked from the system monitor.

- Module's detailed information
   The function version and error code can be checked.
- (b) H/W information

The LED on/off status, connection status and parameter status of an Ethernet module can be checked.

(3) Buffer memory batch monitor The buffer memory of an Ethernet module is monitored.

## [Purpose]

The module status of the Ethernet module, parameter settings, communication status, error log and others can be checked using the Ethernet diagnostic function of the GX Developer.

## [Operating procedure]

 $\mathsf{GX} \ \mathsf{Developer} \to [\mathsf{Diagnostics}] \to \boxed{\mathsf{Ethernet} \ \mathsf{diagnostics}}$ 

[Ethernet diagnostics screen]

| 0000         |                                                                   |                                                                       |
|--------------|-------------------------------------------------------------------|-----------------------------------------------------------------------|
| 0000         |                                                                   |                                                                       |
| 92.108.1.101 |                                                                   |                                                                       |
| 00.7034.113A |                                                                   |                                                                       |
| 1388         |                                                                   |                                                                       |
| 1            |                                                                   |                                                                       |
| 11           |                                                                   |                                                                       |
| 0            |                                                                   |                                                                       |
|              |                                                                   |                                                                       |
|              |                                                                   |                                                                       |
|              |                                                                   |                                                                       |
|              |                                                                   |                                                                       |
|              | 0000<br>92.108.1.101<br>00.7034.113A<br>1388<br>1<br>1<br>11<br>0 | 0000<br>92.108.1.101<br>00.7034.1134<br>1388<br>1<br>1<br>1<br>1<br>0 |

#### [Explanation of items]

| No. | Item                                               | Description                                                                                                    | Setting range       |
|-----|----------------------------------------------------|----------------------------------------------------------------------------------------------------|---------------------|
| 1   | Target module setting                              | Specifies the target Ethernet module for monitoring.<br>* Number of cards for the MELSECNET/H module is not included. | Card 1 to Card 4    |
| 2   | Change IP address display                          | Switches the IP address display between decimal and hexadecimal.                                                      | Decimal/hexadecimal |
| 3   | Selection from the various<br>information monitors | Various types of information for the Ethernet module can be monitored.                                                |                     |
| 4   | PING test                                          | Performs the PING test on the external device. (Refer to Section 6.4)                                                 |                     |
| 5   | Loop test                                          | Performs the loop back test for the network.                                                                          |                     |
| 6   | COM. ERR off                                       | Clicking this button turns the [COM.ERR.] LED off.<br>(Refer to Appendix 4.1.2))                                      | —                   |
| 7   | Start monitor                                      | Clicking this button executes the Ethernet diagnostics.<br>The display is updated during monitoring.                  |                     |
| 8   | Stop monitor                                       | Clicking this button stops the Ethernet diagnostics.<br>The display is retained while the monitoring is stopped.      |                     |

## Appendix 4.2.2 System monitor

The module status of an Ethernet module can be checked from the system monitor.

(1) Checking the module status and error codes on the detailed module information screen for the diagnostic functions.

# [Start Procedure]

| iuute s Detaneu n                                                                                     | nformation                                 |                                                                                                 |                          |  |
|----------------------------------------------------------------------------------------------------|--------------------------------------------|-------------------------------------------------------------------------------------------------|--------------------------|--|
| Module<br>Module Name<br>I/O Address<br>Implementation Positi                                         | QX42<br>0<br>on Main Base OSlot            | Product information                                                                             |                          |  |
| Module Information<br>Module access<br>Status of External Por<br>Fuse Status<br>Status of I/D Address | <br>werSupplyOK<br>Normal<br>:Verify Agree | I/O Clear / Hold Settings<br>Noise Filter Setting<br>Input Type<br>Remote password setting stal | <br>10ms<br>Normal<br>us |  |
| Error Display                                                                                         | Present Error                              | Error History<br>Lence of the error history is from the<br>s displayed in the line as under.    | t DEC                    |  |
| Error contents - Disp                                                                                 | osal                                       |                                                                                                 |                          |  |
| Contents:                                                                                             |                                            |                                                                                                 | ~                        |  |
|                                                                                                    |                                            |                                                                                                 |                          |  |

**...** .

# [Displays]

Module

The following information is displayed:

Module Name : Model name of the module installed

| I/O Address | : Starting input/output signal number of the |
|-------------|----------------------------------------------|
|             | target module                                |

Implementation Position : Slot position where the module is mounted

- Module Information : Product information
- \* The function version of the module is shown at the end of the product information.

(Example) "B" at the end of the product information indicates a module of function version B.

Module access

Displays access permissions when the WDT error signal (X1F) is turned off.

- Status of I/O Address Verify Displays whether or not the module for which the user has set the parameters matches the installed module.
- Remote password setting status Displays the remote password setting status.
- Present Error

Displays the error code of the latest error occurred.

Error Display

Displays the error codes stored in the error log area (address: E5H, EEH  $\dots$ , 16CH) of the buffer memory.

(2) Checking the LED on/off status and operation mode number on the H/W information screen of the diagnostic functions

#### [Start Procedure]

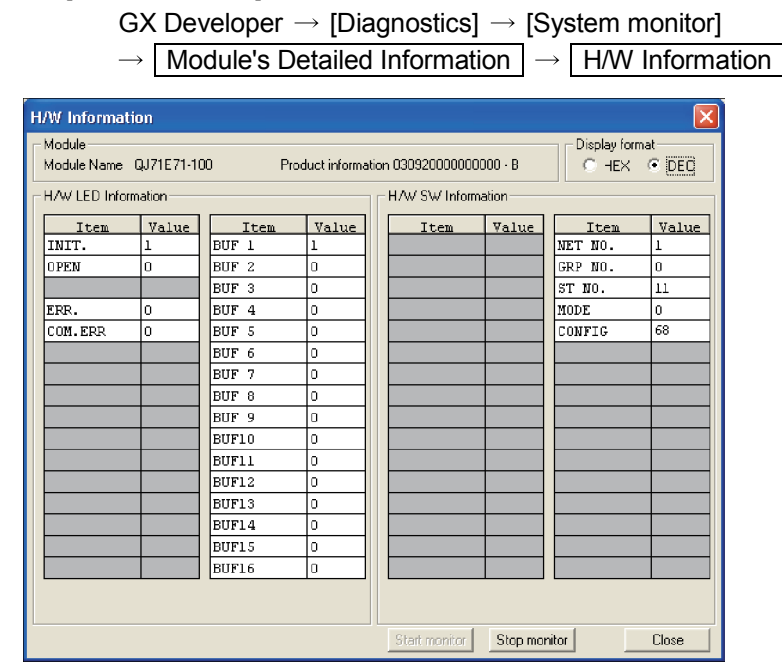

[Displays]

This screen displays the Ethernet module information stored in the following areas of the buffer memory.

| No. | Disp                               | lay content | Corresponding buffer memory                              | Address      |
|-----|------------------------------------|-------------|----------------------------------------------------------|--------------|
| 1   | H/W LED information left side (*1) |             | Storage area for the LED on/off status                   | С8н(200)     |
| 2   | H/W LED information right side     |             | Storage area for the connection status                   | 5000н(20480) |
| 1   | H/W SW                             | NET No.     | Local station network number/station number storage area | 76н(118)     |
| 2   | Information                        | GRP No.     | Local station group number storage area                  | 77н(119)     |
| 3   | ST No.                             |             | Local station network number/station number storage area | 76н(118)     |
| 4   | MODE                               |             | Switch status (operation mode setting) storage area      | САн(202)     |
| 5   | Ī                                  | CONFIG (*2) | Communication status storage area                        | СВн(203)     |

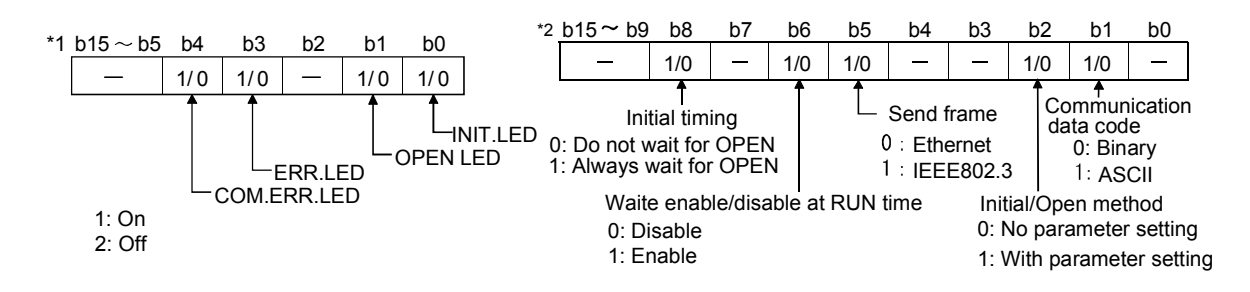

# Appendix 5 DEDICATED INSTRUCTIONS

Dedicated instructions are used to simplify the programming for using the functions of the intelligent function module.

This section explains the dedicated instruction list for the Ethernet module that can be used by the QCPU and instructions used by sequence programs in this textbook.

## Appendix 5.1 Dedicated Instruction List

| The following table lists the dedicated instructions for Ethernet module. |
|---------------------------------------------------------------------------|
|---------------------------------------------------------------------------|

|                       | Application                | Dedicated instruction | Description                                                                                                    | Reference section |  |
|-----------------------|----------------------------|-----------------------|----------------------------------------------------------------------------------------------------|-------------------|--|
|                       |                            | OPEN                  | Executes the open processing of the connection.                                                                           | Appendix 5.2      |  |
| For opening and o     | closing connections        | CLOSE                 | Executes the close processing of the connection.                                                                          | Appendix 5.3      |  |
|                       |                            | BUFSND                | Transfers the data written in the fixed buffer memory to<br>an external device through the fixed buffer<br>communication. | Appendix 5.4      |  |
| For fixed buffer co   | ommunication               | BUFRCV                | Reads the received data from an external device stored<br>in the fixed buffer memory through the fixed buffer             | Appendix 5.5      |  |
|                       |                            | BUFRCVS               | communication.<br>(BUFRCVS: for interrupt program)                                                                        |                   |  |
| For reading and c     | learing error information  | ERRCLR                | Clears error information.<br>([COM.ERR.] LED off, Error log clear)                                                        | User's Manual     |  |
|                       |                            | ERRRD                 | Reads error information.                                                                                                  | (Basic)           |  |
| For re-initializatior | 1                          | UINI                  | Executes the re-initial processing of the Ethernet module.<br>(IP addresses and operation settings can be changed)        |                   |  |
|                       |                            | MRECV                 | Receives e-mails.                                                                                                    |                   |  |
| For sending and r     | eceiving e-mails           | MSEND                 | Sends e-mails.                                                                                                    |                   |  |
|                       |                            | READ                  | Reads the word devices of the other station.                                                                              |                   |  |
|                       |                            | SREAD                 | (SREAD: with completed devices)                                                                                           |                   |  |
|                       | For reading/writing device | WRITE                 | Writes data to the word devices of the other station.                                                                     |                   |  |
| For                   | data                       | SWRITE                | (SWRITE: with completed devices)                                                                                          |                   |  |
| communication         |                            | ZNRD                  | Reads the word devices of the other station.                                                                              | User's manual     |  |
| with the other        |                            | ZNWR                  | Writes data to the word devices of the other station.                                                                     | (Application)     |  |
| station PLC CPU       |                            | SEND                  | Sends data to the other station.                                                                                          |                   |  |
| (Data link            | For message (arbitrary     | RECV                  | Reads receive data from the other station.                                                                                |                   |  |
| instruction)          | uala) senuing/receiving    | RECVS                 | (RECVS: for the interrupt program)                                                                                        |                   |  |
|                       | Remote RUN/STOP,           | REQ                   | Issues a remote RUN/STOP request to the other station.                                                                    |                   |  |
|                       | Reading/writing clock data |                       | Reads/writes clock data for the other station.                                                                            |                   |  |

# POINT

- (1) The user should not change data (control data, request data, etc.) designated by any of the dedicated instructions until the execution of that instruction is completed.
- (2) All dedicated instructions must be executed online.If any of the dedicated instructions is executed offline, no error will occur.However, the execution of the dedicated instruction will not be completed.

#### Appendix 5.2 OPEN Instruction

This instruction establishes a connection (open processing) with an external device to perform the data communication.

| Setting<br>data |                                               |      |                  |                                             | 1    | Applicable device       |                   |          |    |        |
|-----------------|-----------------------------------------------|------|------------------|---------------------------------------------|------|-------------------------|-------------------|----------|----|--------|
|                 | Internal device<br>(System, user)<br>register |      | File<br>register | MELSECNET/H,<br>MELSECNET/10<br>Direct J□\□ |      | Special module<br>U⊟\G⊟ | Index<br>register | Constant |    | Others |
|                 | Bit                                           | Word |                  | Bit                                         | Word |                         | ZII               | K,H      | \$ |        |
| (S1)            | 1                                             | (    | C                |                                             |      |                         | 0                 | _        | _  |        |
| (S2)            | _                                             | (    | С                |                                             |      | _                       |                   | _        | _  | _      |
| (D1)            | 0                                             | (    | C                |                                             | _    |                         |                   | _        | _  | _      |

| [Instruction code] | [Executing condition | n]      |         |      |      |      |      |
|--------------------|----------------------|---------|---------|------|------|------|------|
| ZP.OPEN            | _ <b>f</b>           | Command | ZP.OPEN | "Un" | (S1) | (S2) | (D1) |

# Setting data

| Setting data | Description                                                                | Set by (*1)  | Data type      |  |
|--------------|----------------------------------------------------------------------------|--------------|----------------|--|
| "! !~"       | Start input/output signal of the Ethernet module                           |              | Dinory 16 hite |  |
| Un           | (00 to FE: two higher digits of the 3-digit input/output signal)           | User         | Binary 16 DIts |  |
| (S1)         | (S1) Connection number (1 to 16)                                           |              | Binary 16 bits |  |
| (S2)         | Head number of the device that stores control data                         | User, system | Binary 16 bits |  |
|              | Head number of the host station bit device that turns on for one scan upon |              |                |  |
| (D1)         | completion of instruction.                                                 | System       | Bit            |  |
|              | (D1) + 1 also turns on if the instruction execution ends abnormally.       |              |                |  |

The file registers for each of the local device and the program cannot be used as devices to be used in the setting data.

## Control data

| Device                 | Item                               | Setting data                                                                                                    | Setting range                                            | Set by (*1) |
|------------------------|------------------------------------|----------------------------------------------------------------------------------------------------|----------------------------------------------------------|-------------|
| (S2)+0                 | Execution<br>type/complete<br>type | Designate which settings to use at the open processing of a connection, either<br>the parameter setting values from the GX Developer or the setting values of the<br>control data starting from (S2) + 2.<br>0000 H : Open processing with the parameters set in [Open settings] of the GX<br>Developer<br>8000 H : Open processing with the parameters designated with the control data<br>from (S2) + 2 to (S2) + 9.                                                                                                    | 0000н<br>8000н                                           | User        |
| (S2)+1                 | Completion<br>status               | <ul> <li>Stores the status at completion.</li> <li>0000H : Normal completion</li> <li>Other than 0000H : Abnormal completion (error code) (*2)</li> </ul>                                                                                                    | _                                                        | System      |
| (\$2)+2                | Application<br>setting area        | <ul> <li>Designate how to use a connection.</li> <li>b15 b14 b13 to b10 b9 b8 b7 b6 to b2 b1 b0<br/>6) 0 5) 4) 3) 0 2) 1)</li> <li>Usage of fixed buffer<br/>0: Sending or fixed buffer communication is not executed<br/>1: For receiving</li> <li>Destination existence confirmation<br/>0: No confirm<br/>1: Confirm</li> <li>Or confirm</li> <li>Communication method (protocol)<br/>0: TCP/IP<br/>1: UDP/IP</li> <li>Fixed buffer communication<br/>0: Procedure exist<br/>1: No procedure</li> <li>Open system<br/>00: Active open or UDP/IP<br/>10: Unpassive open<br/>11: Fullpassive open</li> </ul> | (as described in the left)                               | User        |
| (S2)+3                 | Host station<br>Port No.           | Designate the port No. of the host station.(*3)                                                                                                    | 401н to 1387н<br>138Вн to FFFEн                          | User        |
| (S2)+4<br>(S2)+5       | Destination IP<br>address          | Designate the IP address of the external device.(*3)                                                                                                    | 1н to FFFFFFFн<br>(FFFFFFFFн:<br>simultaneous broadcast) | User        |
| (S2)+6                 | Destination<br>Port No.            | Designate the port No. of the external device.(*3)                                                                                                    | 401н to FFFFн<br>(FFFFн:<br>simultaneous broadcast)      | User        |
| (S2)+7<br>to<br>(S2)+9 | Destination<br>Ethernet<br>address | Designate the Ethernet address of the external device.(*3)                                                                                                    | n<br>0000000000000н<br>FFFFFFFFFFFFF                     | User        |

\*1 The "Set by" column indicates the following:

User : Data set by the user before executing a dedicated instruction.

 $\label{eq:system:system:syst$ 

\*2 For details on the error codes at abnormal completion, refer to Q Corresponding Ethernet Interface Module User's Manual (Basic).

\*3 Set according to the communication method and open system.

| /                    |                                   |                                 | TCF |           |             |                                 |    |  |
|----------------------|-----------------------------------|---------------------------------|-----|-----------|-------------|---------------------------------|----|--|
| Communication method |                                   | Active                          |     | Pas       | sive        | ODF                             |    |  |
| Parameter            |                                   | ARP function of external device |     | Unpassive | Fullpassive | ARP function of external device |    |  |
|                      |                                   | Yes                             | No  |           |             | Yes                             | No |  |
|                      | Host station Port No.             | 0                               | 0   | 0         | 0           | 0                               | 0  |  |
| Communication        | Destination IP address            | 0                               | 0   | ×         | 0           | 0                               | 0  |  |
| address              | Destination Port No.              | 0                               | 0   | ×         | 0           | 0                               | 0  |  |
|                      | Destination Ethernet address (*5) | <u></u> (*4)                    | 0   | ×         | ×           | <u></u> (*4)                    | 0  |  |

 $\bigcirc$ : Setting required  $\times$ : Setting not required

\*4 Use the default value (FFFFFFFFFFFF) or "0".

 $^{*5}$   $\,$  When using the "Open settings" of GX Developer, the default value is used.

When communicating with a device without the ARP function, set the Ethernet address of the external device with this OPEN instruction to execute the open processing.

#### Functions

- (1) This instruction performs the open processing for a connection specified by (S1) for the module designated by Un. The selection of the setting values to be used for the open processing is designated by (S2) + 0.
- (2) Whether or not the OPEN instruction has been completed can be checked by the complete bit devices (D1) + 0 and (D1) + 1.
  - (a) Complete bit device (D1) + 0 Turns on at the END processing of the scan where the OPEN instruction is completed, and turns off at the next END processing.
  - (b) Complete bit device (D1) + 1
    - Turns on and off depending on the completion status of the OPEN instruction.
      - Normal completion :Stays off and does not change.
      - Abnormal completion :Turns on at the END processing of the scan where the OPEN instruction is completed, and turns off at the next END processing.

[Operation when the OPEN instruction is being executed]

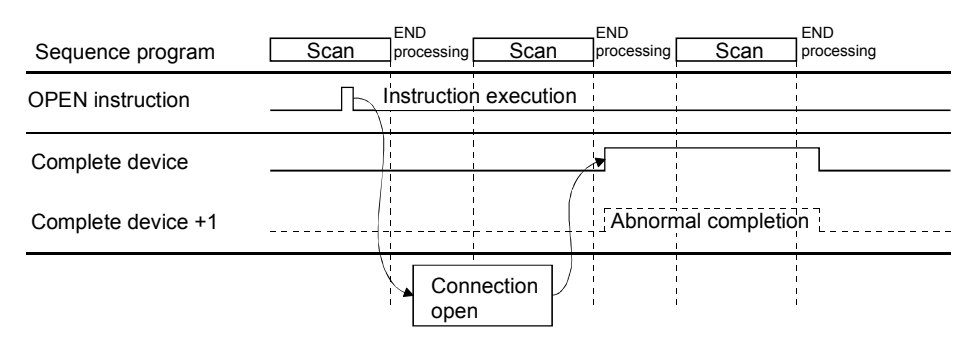

(3) The ZP.OPEN is executed when the open instruction switches from off to on.

| Important                                                               |           |         |      |         |       |                        |              |             |
|-------------------------------------------------------------------------|-----------|---------|------|---------|-------|------------------------|--------------|-------------|
| Never execut                                                            | e the ope | n/close | proc | cessing | using | g input/o <sup>,</sup> | utput signal | is and the  |
| open/close p                                                            | rocessing | using   | the  | OPEN    | or    | CLOSE                  | dedicated    | instruction |
| simultaneously for the same connection. It will result in malfunctions. |           |         |      |         |       |                        |              |             |

Errors

 When a dedicated instruction ends with an error, the abnormal completion signal, (D1) + 1, turns on and the error code is stored in the complete status area (S2) + 1. Refer to the following manuals regarding the error codes, check the errors and take corrective actions.

| <error codes=""></error> |                                                                   |
|--------------------------|-------------------------------------------------------------------|
| 4FFFн or less            | : QCPU (Q Mode) User's Manual (Hardware Design,                   |
|                          | Maintenance and Inspection)                                       |
| C000н or higher          | : Q Corresponding Ethernet Interface Module User's Manual (Basic) |

#### Program example

## A program that opens the connection 1 for the TCP/IP communication (Active open): When the input/output signals of the Ethernet module are X/Y00 to X/Y1F

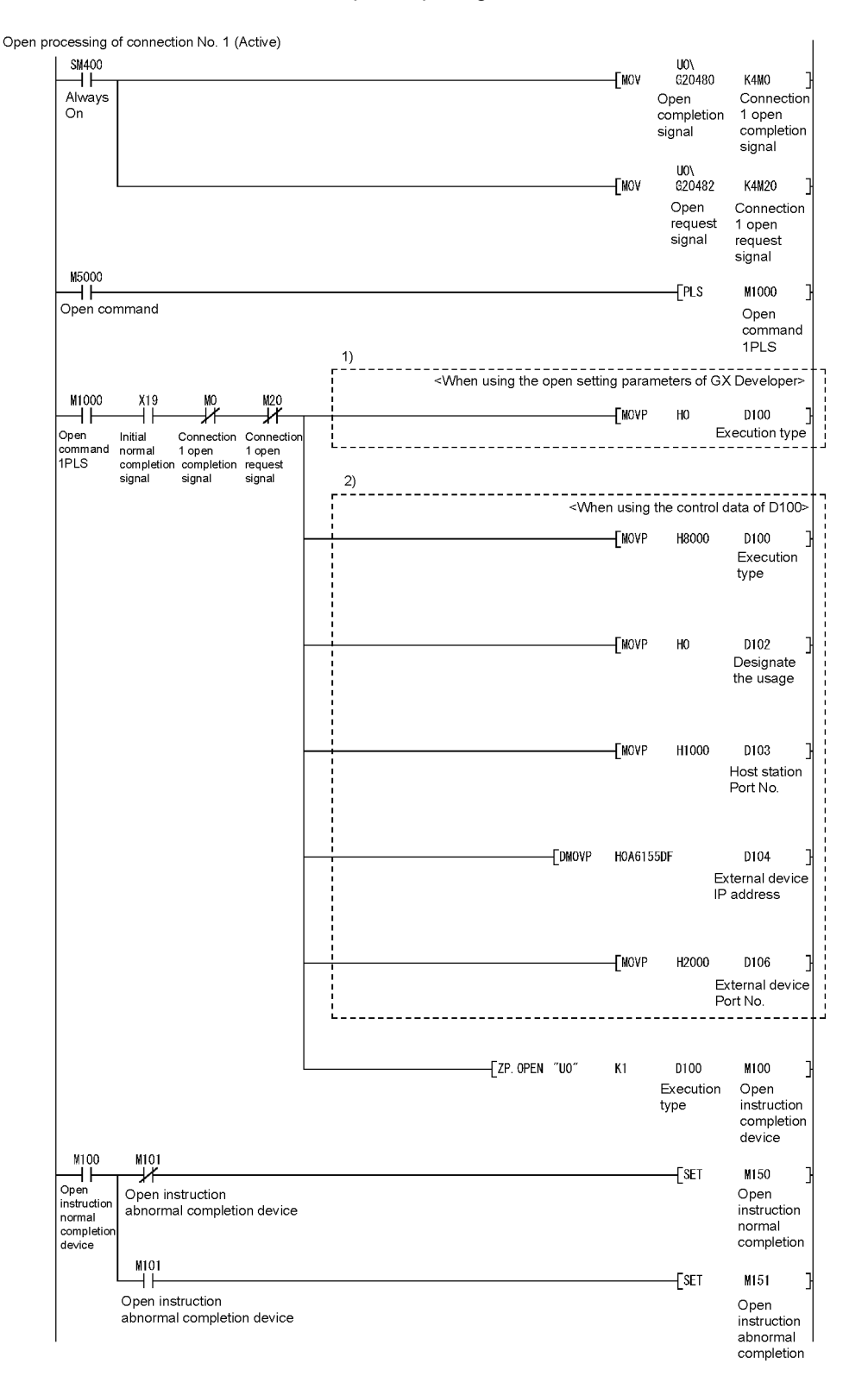

\* M5000 in the program is a flag that indicates an existence of open command from external.

\* Regarding sections 1) and 2) in the program

1) is necessary when using the GX Developer "Open Setting" parameter.

2) is necessary when not using the GX Developer "Open Setting" parameter.

# This instruction disconnects (closes) a connection by which data was communicated with an external device.

|                 | Applicable device                              |      |                  |                                             |      |                         |                   |          |    |        |
|-----------------|------------------------------------------------|------|------------------|---------------------------------------------|------|-------------------------|-------------------|----------|----|--------|
| Setting<br>data | Setting Internal device<br>data (System, user) |      | File<br>register | MELSECNET/H,<br>MELSECNET/10<br>Direct J□\□ |      | Special module<br>U⊟\G⊟ | Index<br>register | Constant |    | Others |
|                 | Bit                                            | Word |                  | Bit                                         | Word |                         | ZII               | K,H      | \$ |        |
| (S1)            |                                                | (    | C                |                                             |      | —                       |                   | 0        | -  |        |
| (S2)            |                                                | (    | C                | _                                           |      |                         |                   | 1        | 1  | -      |
| (D1)            | 0                                              | (    | C                | -                                           |      |                         |                   |          | 1  | —      |

| [Instruction code] | [Executing condition] |         |          |      |      |      |      |
|--------------------|-----------------------|---------|----------|------|------|------|------|
| CLOSE              |                       | Command | ZP.CLOSE | "Un" | (S1) | (S2) | (D1) |

## Setting data

| Setting data                                                                                                    | Description                                                                                                    | Set by (*1) | Data type      |  |
|----------------------------------------------------------------------------------------------------|----------------------------------------------------------------------------------------------------|-------------|----------------|--|
| "Un" Start input/output signal of the Ethernet module<br>(00 to FE: Two higher digits of the 3-digit input/output signal) |                                                                                                    | User        | Binary 16 bits |  |
| (S1)                                                                                                    | Connection number (1 to 16)                                                                                                    |             | Binary 16 bits |  |
| (S2)                                                                                                    | Head number of the device that stores the control data                                                                                                    |             | Binary 16 bits |  |
| (D1)                                                                                                    | Head number of the host station bit device that turns on for one scan upon<br>completion of instruction.<br>(D1) + 1 also turns on if the instruction execution ends abnormally. | System      | Bit            |  |

The file registers for each of the local device and the program cannot be used as devices to be used in the setting data.

#### Control data

| Device | Item            |                         | Setting range                           | Set by (*1) |        |
|--------|-----------------|-------------------------|-----------------------------------------|-------------|--------|
| (S2)+0 | System area     | -                       |                                         | —           | -      |
|        | Complete status | Stores the status at co |                                         |             |        |
| (S2)+1 |                 | 0000н                   | : Normal completion                     | -           | System |
|        |                 | Other than 0000H        | : Abnormal completion (error code) (*2) |             |        |

\*1 The "Set by" column indicates the following:

User : Data set by the user before executing a dedicated instruction.

System : The PLC CPU stores the execution results of a dedicated instruction.

\*2 For details on the error codes at abnormal completion, refer to Q Corresponding Ethernet Interface Module User's Manual (Basic).
#### Functions

- (1) This instruction closes the connection specified by (S1) for the module designated by Un. (Disconnection)
- (2) Whether or not the CLOSE instruction has been completed can be checked by the complete bit devices (D1) + 0 and (D1) + 1.
  - (a) Complete bit device (D1) + 0 Turns on at the END processing of the scan where the CLOSE instruction is completed, and turns off at the next END processing.
  - (b) Complete bit device (D1) + 1
    - Turns on and off depending on the completion status of the CLOSE instruction.
    - Normal completion : Stays off and does not change.
    - Abnormal completion : Turns on at the END processing of the scan where the CLOSE instruction is completed, and turns off at the next END processing.

[Operation when the CLOSE instruction is being executed]

| Sequence program   | Scan | END<br>processing | Scan          | END<br>processing   | Scan                | END<br>processing |
|--------------------|------|-------------------|---------------|---------------------|---------------------|-------------------|
| CLOSE instruction  | F    | Instructior       | n execution   | <br> <br> <br>      |                     |                   |
| Complete device    |      |                   | /             |                     | <br> <br> <br> <br> |                   |
| Complete device +1 |      |                   |               | Abnori              | nal completio       | ,<br>pn:          |
|                    |      | Conr              | nection<br>ed | <br> <br> <br> <br> | 1<br>1<br>1<br>1    |                   |

(3) The ZP.CLOSE is executed when the close instruction switches from off to on.

#### Important

Never execute the open/close processing using input/output signals and the open/close processing using the OPEN or CLOSE dedicated instruction simultaneously for the same connection. It will result in malfunctions.

Errors

 When a dedicated instruction ends with an error, the abnormal completion signal, (D1) + 1, turns on and the error code is stored in the complete status area (S2) + 1. Refer to the following manuals regarding the error codes, check the errors and take corrective actions.

<Error codes> 4FFFH or less : QCPU (Q Mode) User's Manual (Hardware Design, Maintenance and Inspection) C000H or higher : Q Corresponding Ethernet Interface Module User's Manual (Basic)

#### Program example

A program that closes the connection number 1:

#### When the input/output signals of the Ethernet module are X/Y00 to X/Y1F

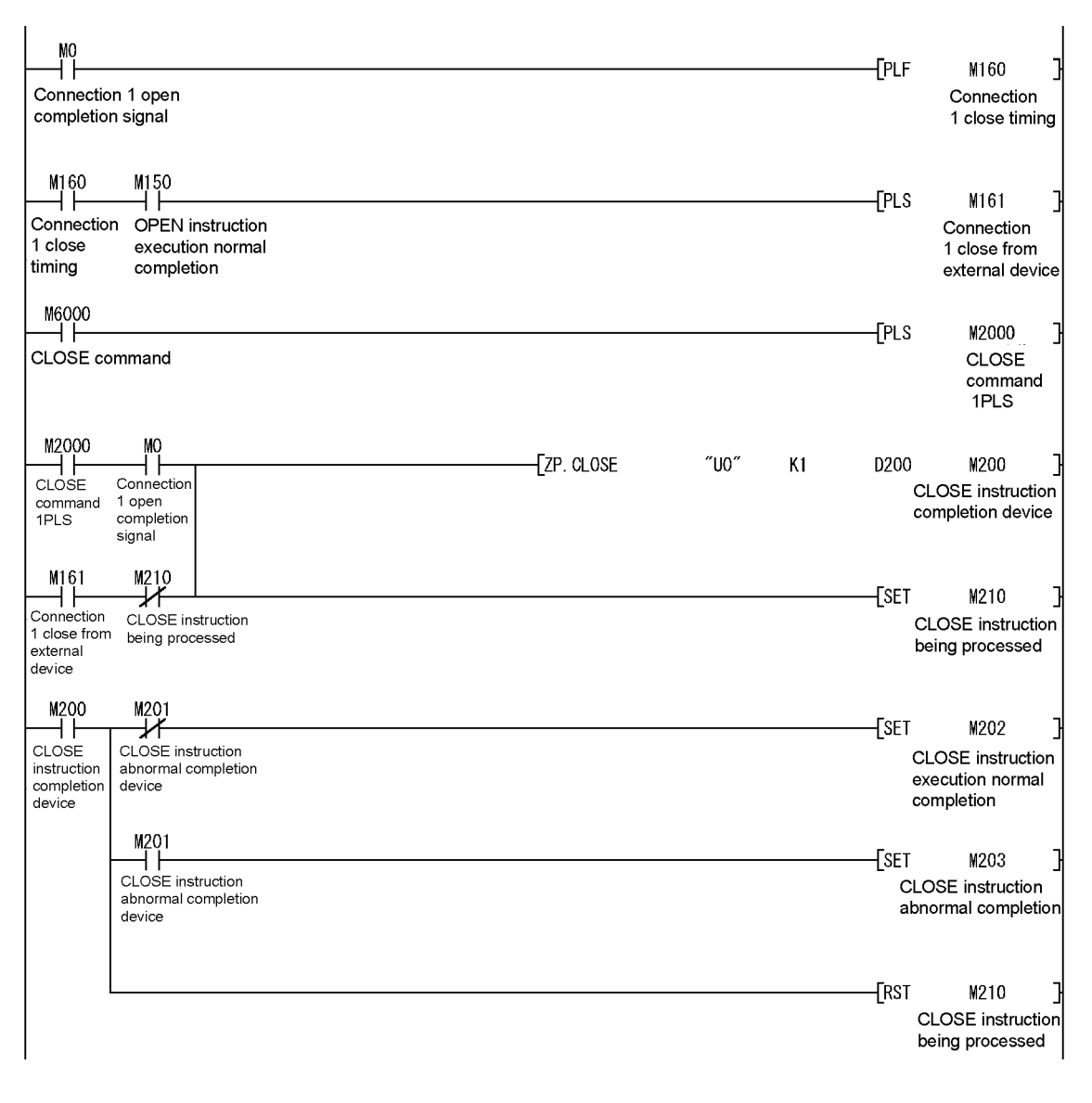

- \* For details of M0 and M150 in the program, refer to the program example in the section explaining the OPEN instruction.
- \* M6000 in the program is a flag that indicates an existence of close command from external.

#### Appendix 5.4 BUFSND Instruction

|                 |                                   | Applicable device |                           |     |                              |                         |                   |      |      |        |
|-----------------|-----------------------------------|-------------------|---------------------------|-----|------------------------------|-------------------------|-------------------|------|------|--------|
| Setting<br>data | Internal device<br>(System, user) |                   | vice<br>Iser)<br>register |     | CNET/H,<br>CNET/10<br>t J⊡\⊡ | Special module<br>U⊟\G⊟ | Index<br>register | Cons | tant | Others |
|                 | Bit                               | Word              |                           | Bit | Word                         |                         | 211               | K,H  | \$   |        |
| (S1)            | —                                 | (                 | С                         |     |                              | -                       |                   | 0    | —    | —      |
| (S2)            | —                                 | (                 | 0                         |     |                              | —                       |                   | _    |      | _      |
| (S3)            | —                                 | (                 | С                         |     | -                            |                         | —                 | _    | _    |        |
| (D1)            | 0                                 | (                 | С                         |     | _                            |                         |                   | _    | _    | _      |

#### This instruction sends data to an external device through the fixed buffer communication.

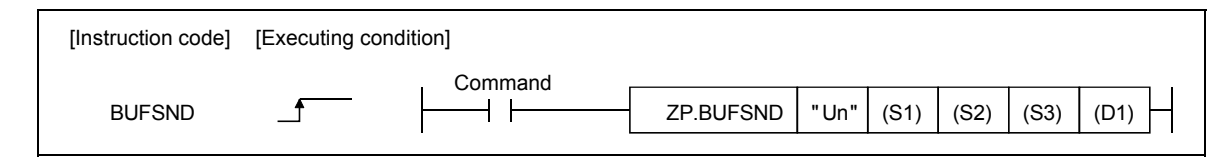

#### Setting data

| Setting<br>data | Description                                                                                                    | Set by (*1) | Data type      |
|-----------------|----------------------------------------------------------------------------------------------------|-------------|----------------|
| "Un"            | Start input/output signal of the Ethernet module<br>(00 to FE: Two higher digits of the 3-digit input/output signal)                                                          | User        | Binary 16 bits |
| (S1)            | Connection number (1 to 16)                                                                                                    |             | Binary 16 bits |
| (S2)            | Head number of the device that stores control data                                                                                                    | System      | Binary 16 bits |
| (S3)            | Head number of the device that stores send data                                                                                                    | User        | Binary 16 bits |
| (D1)            | Head number of the host station bit device that turns on for one scan upon completion of instruction.<br>(D1) + 1 also turns on if the instruction execution ends abnormally. | System      | Bit            |

The file registers for each of the local device and the program cannot be used as devices to be used in the setting data.

#### Control data

| Device | Item        | Setting data                                             | Setting range | Set by (*1) |
|--------|-------------|----------------------------------------------------------|---------------|-------------|
| (S2)+0 | System area | _                                                        | _             | _           |
|        | Complete    | Stores the status at completion.                         |               |             |
| (S2)+1 | complete    | 0000H : Normal completion                                | -             | System      |
|        | sialus      | Other than 0000H : Abnormal completion (error code) (*2) |               |             |

#### Send data

| Device                     | Item                                                                         | Setting data                                                                                                    | Setting range | Set by (*1) |
|----------------------------|------------------------------------------------------------------------------|----------------------------------------------------------------------------------------------------|---------------|-------------|
|                            | Cond data                                                                    | <ul> <li>Designates the send data length in word units. (Designate the data length with<br/>number of words or bytes by following the procedures of fixed buffer communication.)</li> </ul> |               |             |
| (S3)+0 Send data<br>length | There is a procedure (for communication using binary code) : Number of words | 1 to 1017                                                                                                    | User          |             |
|                            | lengui                                                                       | There is a procedure (for communication using ASCII code) : Number of words                                                                                                    | 1 to 508      |             |
|                            |                                                                              | Non procedure (for communication using binary code) : Number of bytes                                                                                                    | 1 to 2046     |             |
| (S3)+1                     |                                                                              |                                                                                                    |               |             |
| to                         | Send data                                                                    | Designate the send data.                                                                                                    | —             | User        |
| (S3)+n                     |                                                                              |                                                                                                    |               |             |

\*1 The "Set by" column indicates the following:

User : Data set by the user before executing a dedicated instruction.

 $\label{eq:System} \ : \mbox{The PLC CPU stores the execution results of a dedicated instruction.}$ 

\*2 For details on the error codes at abnormal completion, refer to Q Corresponding Ethernet Interface Module User's Manual (Basic).

#### Functions

(1) This instruction sends the data designated by (S3) to the external device of the connection specified by (S1) for the module designated by Un.

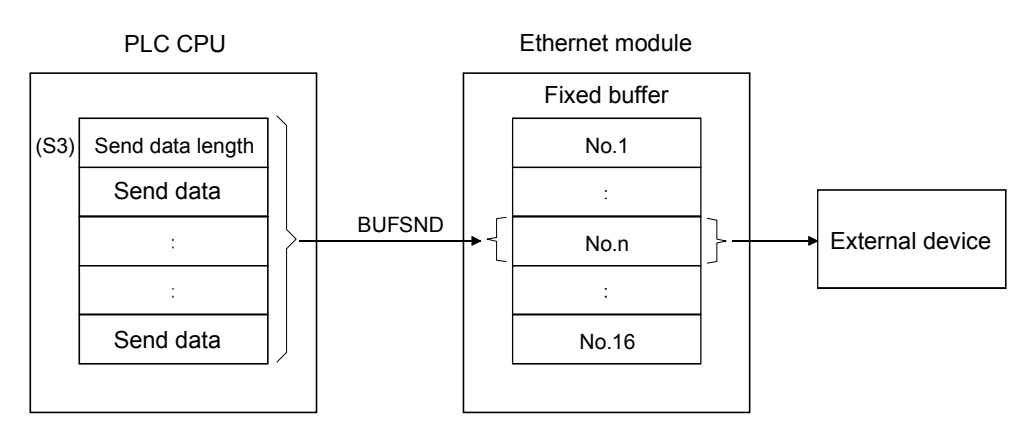

- (2) Whether or not the BUFSND instruction has been completed can be checked by the complete bit devices (D1) + 0 and (D1) + 1.
  - (a) Complete bit device (D1) + 0 Turns on at the END processing of the scan where the CLOSE instruction is completed, and turns off at the next END processing.
  - (b) Complete bit device (D1) + 1

Turns on and off depending on the complete status of the BUFSND instruction.

- Normal completion : Stays off and does not change.
- Abnormal completion : Turns on at the END processing of the scan where the BUFSND instruction is completed, and turns off at the next END processing.

[Operation when the BUFSND instruction is being executed]

| Sequence program   | Scan | END<br>processing | Scan        | END<br>processing | Scan                 | END<br>processing |
|--------------------|------|-------------------|-------------|-------------------|----------------------|-------------------|
| BUFSND instruction |      | Instructio        | n execution |                   | 1<br> <br> <br> <br> |                   |
| Complete device    |      |                   | /           | •                 |                      |                   |
| Complete device +1 |      | <br> <br>         |             | Abnorr            | mal completio        | )n '              |
|                    |      | Send              | d data      | 1<br>1<br>1       | 1<br>1<br>1<br>1     | <br> <br> <br>    |

(3) The ZP.BUFSND instruction is executed when the send instruction switches from off to on.

Errors

 When a dedicated instruction ends with an error, the abnormal completion signal, (D1) + 1, turns on and the error code is stored in the complete status area (S2) + 1. Refer to the following manuals regarding the error codes, check the errors and take corrective actions.

| Error codes>    |                                                           |
|-----------------|-----------------------------------------------------------|
| 4FFFн or less   | : QCPU (Q Mode) User's Manual (Hardware Design,           |
|                 | Maintenance and Inspection)                               |
| C000н or higher | : Q Corresponding Ethernet Interface Module User's Manual |
|                 | (Basic)                                                   |

#### Program example

### A program that sends data from the fixed buffer of the connection number 1: When the input/output signals of the Ethernet module are X/Y00 to X/Y1F

| ixed buffer No.                                       | 1 sending<br>X19<br>Initial                 | program<br>M0<br>   <br>Connection | <br>       | an an an an an an an an an an an an an a |         | -        | {PLS                                                   | M3000 ]<br>Send                                          |
|-------------------------------------------------------|---------------------------------------------|------------------------------------|------------|------------------------------------------|---------|----------|--------------------------------------------------------|----------------------------------------------------------|
| command                                               | normal<br>completion<br>signal              | 1 open<br>completion<br>signal     |            |                                          |         |          |                                                        | command<br>1PLS                                          |
| M3000<br>Send<br>command<br>1PLS                      |                                             |                                    |            | gi ayaay ah ku kange gent caanga maa     |         | [MOV     | КЗ                                                     | D300 ]<br>Data length<br>setting<br>(number<br>of words) |
|                                                       | <u></u>                                     | <u>,</u>                           |            |                                          | <u></u> | [MOV     | K1234                                                  | D301 ]<br>Send data<br>setting                           |
|                                                       |                                             |                                    | <br>       |                                          |         | —-[моv   | K5678                                                  | D302 ]<br>Send data<br>setting                           |
|                                                       |                                             |                                    |            |                                          |         | [MOV     | K8901                                                  | D303 ]<br>Send data<br>setting                           |
|                                                       |                                             |                                    | {ZP.BUFSND | "UO"                                     | К1      | D3000    | D300<br>Data length<br>setting<br>(number<br>of words) | M300 )<br>BUFSND<br>instruction<br>completion<br>device  |
| M300<br>BUFSND<br>instruction<br>completion<br>device | M301<br>BUFSND ins<br>abnormal co<br>device | struction<br>mpletion              | <br>       |                                          | Norma   | al compl | etion proce                                            | ssing                                                    |
|                                                       | M301<br>BUFSND ins<br>abnormal co<br>device | struction<br>mpletion              | <br>       |                                          | Abnorm  | nal com  | oletion proc                                           | essing                                                   |

\* For details of M0 in the program, refer to the program example in the section explaining the OPEN instruction.

#### Appendix 5.5 BUFRCV Instruction

This instruction reads data received from an external device through the fixed buffer communication.

#### This instruction is used in the main program.

|                      |                                                |                                                                                  |                                                                                       | , A                                                                                                    | Applicable device                                                                                                    |                                                                                                    |                                                         |                                                         |                                                         |
|----------------------|------------------------------------------------|----------------------------------------------------------------------------------|---------------------------------------------------------------------------------------|----------------------------------------------------------------------------------------------------|----------------------------------------------------------------------------------------------------|----------------------------------------------------------------------------------------------------|---------------------------------------------------------|---------------------------------------------------------|---------------------------------------------------------|
| Internal<br>(Systerr | device<br>1, user)                             | File<br>register                                                                 | MELSE<br>MELSE<br>Direct                                                              | CNET/H,<br>CNET/10<br>: J⊡\⊡                                                                                                 | Special module<br>U⊟\G⊟                                                                                                    | Index<br>register<br>Zn                                                                                                    | Consi                                                   | ant                                                     | Others                                                  |
| Bit                  | Word                                           |                                                                                  | Bit                                                                                   | Word                                                                                                    |                                                                                                    | ZII                                                                                                    | K,H                                                     | \$                                                      |                                                         |
| -                    | C                                              | )                                                                                |                                                                                       |                                                                                                    | _                                                                                                    |                                                                                                    | 0                                                       | -                                                       |                                                         |
| -                    | 0                                              | )                                                                                |                                                                                       |                                                                                                    | _                                                                                                    |                                                                                                    | -                                                       | Ì                                                       | I                                                       |
| -                    | 0                                              | )                                                                                |                                                                                       |                                                                                                    | _                                                                                                    |                                                                                                    | _                                                       | -                                                       |                                                         |
| 0                    | (                                              | )                                                                                |                                                                                       |                                                                                                    | —                                                                                                    |                                                                                                    | —                                                       |                                                         |                                                         |
|                      | Internal<br>(System<br>Bit<br>—<br>—<br>—<br>— | Internal device<br>(System, user)<br>Bit Word<br>— (<br>— (<br>— (<br>— (<br>) ( | Internal device<br>(Systern, user)<br>Bit Word<br>O<br>O<br>O<br>O<br>O<br>O<br>O<br> | Internal device<br>(System, user) File File File File MELSEC MELSEC Direct Bit Bit O File File File File File File File File | Internal device<br>(Systew, user)         File<br>register         MELSE⊂NET/H,<br>MELSE⊂NET/10<br>Direct J⊡⊡           Bit         Word         Bit         Word           −         ○         -         -           −         ○         -         -           −         ○         -         -           ○         ○         -         - | Internal device<br>(Systew, user)         File<br>register         MELSECNET/H,<br>MELSECNET/10<br>Direct J⊡□         Special module<br>U□\G□           Bit         Word         Bit         Word         U□\G□           -         ○         -         -         -           -         ○         -         -         -           -         ○         -         -         -           -         ○         -         -         -           -         ○         -         -         -           ○         ○         -         -         - | $ \begin{array}{c c c c c c c c c c c c c c c c c c c $ | $ \begin{array}{c c c c c c c c c c c c c c c c c c c $ | $ \begin{array}{c c c c c c c c c c c c c c c c c c c $ |

| [Executing condition] | [Instruction code] |         |           |      |      |      |      |      |
|-----------------------|--------------------|---------|-----------|------|------|------|------|------|
|                       |                    | Command |           |      |      |      |      |      |
| BUFRCV                |                    |         | ZP.BUFRCV | "Un" | (S1) | (S2) | (D1) | (D2) |

#### Setting data

| Setting<br>data | Description                                                                                                    | Set by (*1) | Data type      |
|-----------------|----------------------------------------------------------------------------------------------------|-------------|----------------|
| "Un"            | Start input/output signal of the Ethernet module<br>(00 to FE: Two higher digits of the 3-digit input/output signal)                                                          | User        | Binary 16 bits |
| (S1)            | Connection number (1 to 16)                                                                                                    |             | Binary 16 bits |
| (S2)            | Head number of the devices that designate control data                                                                                                    |             | Binary 16 bits |
| (D1)            | Head number of the device that stores receive data                                                                                                    |             | Binary 16 bits |
| (D2)            | Head number of the host station bit device that turns on for one scan upon completion of instruction.<br>(D2) + 1 also turns on if the instruction execution ends abnormally. | System      | Bit            |

The file registers for each of the local device and the program cannot be used as devices to be used in the setting data.

#### Control data

| Device | Item            | Setting data                                         | Setting range | Set by (*1) |
|--------|-----------------|------------------------------------------------------|---------------|-------------|
| (S2)+0 | System area     | l                                                    | -             | -           |
|        |                 | <ul> <li>Stores the status at completion.</li> </ul> |               |             |
| (S2)+1 | Complete status | 0000H : Normal completion                            | -             | System      |
|        |                 | Other than 0000H : Abnormal completion (error co     | ode) (*2)     |             |

#### Receive data

| Device                 | Item                   | Setting data                                                                                                    | Setting<br>range | Set by (*1) |
|------------------------|------------------------|----------------------------------------------------------------------------------------------------|------------------|-------------|
| (D1)+0                 | Receive data<br>length | <ul> <li>Stores the data length of the data read from the fixed buffer data area in word units.<br/>(The data length is the number of words or bytes by following the fixed buffer<br/>communication.)</li> </ul> | Ι                | System      |
|                        |                        | With procedure (for communication using binary codes) : Number of words                                                                                                    | 1 to 1017        |             |
|                        |                        | With procedure (for communication using ASCII codes) : Number of words                                                                                                    | 1 to 508         |             |
|                        |                        | No procedure (for communication using binary codes) : Number of bytes                                                                                                    | 1 to 2046        |             |
| (D1)+1<br>to<br>(D2)+n | Receive data           | <ul> <li>Stores the data read from the fixed buffer sequentially in ascending order.</li> </ul>                                                                                                    |                  | System      |

\*1 The "Set by" column indicates the following:

User : Data set by the user before executing a dedicated instruction.

System  $\ :$  The PLC CPU stores the execution results of a dedicated instruction.

\*2 For details on the error codes at abnormal completion, refer to Q Corresponding Ethernet Interface Module User's Manual (Basic).

#### Functions

(1) This instruction reads receive data (for the fixed buffer communication) from the connection specified by (S1) for the module designated by Un.

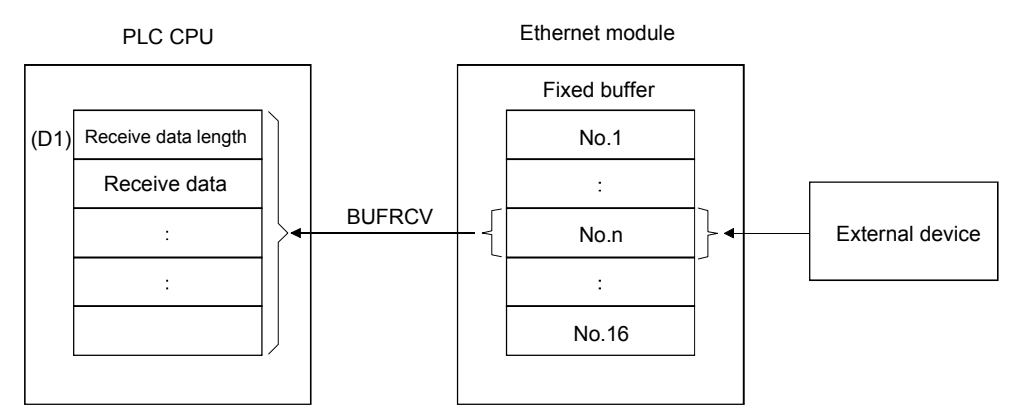

- (2) Whether or not the BUFRCV instruction has been completed can be checked by the complete bit devices (D2) + 0 and (D2) + 1.
  - (a) Complete bit device (D2) + 0

Turns on at the END processing of the scan where the BUFRCV instruction is completed, and turns off at the next END processing.

- (b) Complete bit device (D2) + 1
  - Turns on and off depending on the completion status of the BUFRCV instruction.
    - Normal completion : Stays off and does not change.
    - Abnormal completion : Turns on at the END processing of the scan where the BUFRCV instruction is completed, and turns off at the next END processing.

[Operation when the BUFRCV instruction is being executed]

| Sequence program   | END END END FOR Scan processing Scan processing Scan |
|--------------------|------------------------------------------------------|
| BUFRCV instruction | Instruction execution                                |
| Complete device    |                                                      |
| Complete device +1 | Abnormal completion                                  |
|                    | Receive data                                         |

- (3) The ZP.BUFRCV instruction is executed when the read instruction (indicated by a bit for the applicable connection in the fixed buffer receive status signal storage area (address: 5005H) of the buffer memory) switches from off to on.
- (4) When reading receive data from the same connection, this cannot be used together with BUFRCVS instructions (for interrupt programs).

## Errors

| (1) | When a dedicated instruction ends with an error, the abnormal completion signal, $(D2) + 1$ , turns on and the error code is stored in the complete status area $(S2) + 1$ . |                                                                                                    |  |  |  |  |
|-----|----------------------------------------------------------------------------------------------------|----------------------------------------------------------------------------------------------------|--|--|--|--|
|     | Refer to the follow                                                                                                    | ving manuals regarding the error codes check the errors and take                                         |  |  |  |  |
|     | corrective actions                                                                                                    |                                                                                                    |  |  |  |  |
|     | <error codes=""></error>                                                                                                    |                                                                                                    |  |  |  |  |
|     | 4FFFH or less                                                                                                    | : QCPU (Q Mode) User's Manual (Hardware Design,                                                          |  |  |  |  |
|     |                                                                                                    | ror codes><br>-Fн or less : QCPU (Q Mode) User's Manual (Hardware Design,<br>Maintenance and Inspection) |  |  |  |  |
|     | C000H or higher                                                                                                    | : Q Corresponding Ethernet Interface Module User's Manual<br>(Basic)                                     |  |  |  |  |

# Program example

A program that reads receive data from the fixed buffer for connection number 1: When the input/output signals of the Ethernet module are X/Y00 to X/Y1F

| SM400                                                    |                                                                |                                                                    | <br>               |                                       | <b>[</b> MOV | U0\<br>G20480                                 | K4M0                                                      | ]                                                                                                    |
|----------------------------------------------------------|----------------------------------------------------------------|--------------------------------------------------------------------|--------------------|---------------------------------------|--------------|-----------------------------------------------|-----------------------------------------------------------|----------------------------------------------------------------------------------------------------|
| Always<br>On                                             |                                                                |                                                                    |                    |                                       |              | Open<br>completion<br>signal                  | Connection<br>1 open<br>completion<br>signal              | I                                                                                                    |
|                                                          |                                                                | ga a mar ang a sa a sa a sa a sa a sa a sa a sa                    | <br><b>6, 6, 5</b> | .,,, .,,                              | [MOV         | U0\<br>G20482<br>Open<br>request<br>signal    | <b>K4M20</b><br>Connection<br>1 open<br>request<br>signal | נ                                                                                                    |
|                                                          |                                                                |                                                                    |                    | · · · · · · · · · · · · · · · · · · · | [MOV         | U0\<br>G20485                                 | K4M40                                                     | ]                                                                                                    |
|                                                          |                                                                |                                                                    |                    |                                       |              | Fixed buffer<br>receiving<br>status<br>signal | Fixed buffer<br>receiving<br>status<br>signal             | and the second second se |
| Fixed buffer No<br>Receive<br>command                    | 0.1 receiving program (ma<br>X19 M0<br>                        | in program)<br>M40<br>I I<br>Fixed buffer<br>1 receiving<br>signal |                    |                                       |              | {PLS                                          | M5000<br>Receive<br>command<br>1PLS                       | )                                                                                                    |
| M5000<br>Receiving<br>command<br>1PLS                    | 3                                                              |                                                                    | <br>"UO"           | К1                                    | D5000        | D500<br>Red<br>con                            | M500<br>ceive instruction<br>ppletion device              | <b>ר</b><br>אח<br>פ                                                                                                    |
| M500<br>Receiving<br>instruction<br>completion<br>device | M501<br>Receiving instruction<br>abnormal completion<br>device |                                                                    | <br>               | Norma                                 | al comp      | letion proce                                  | essing                                                    |                                                                                                    |
|                                                          | M501<br>Receiving instruction<br>abnormal completion<br>device |                                                                    | <br>               | Abnorr                                | mal com      | pletion proc                                  | essing                                                    |                                                                                                    |

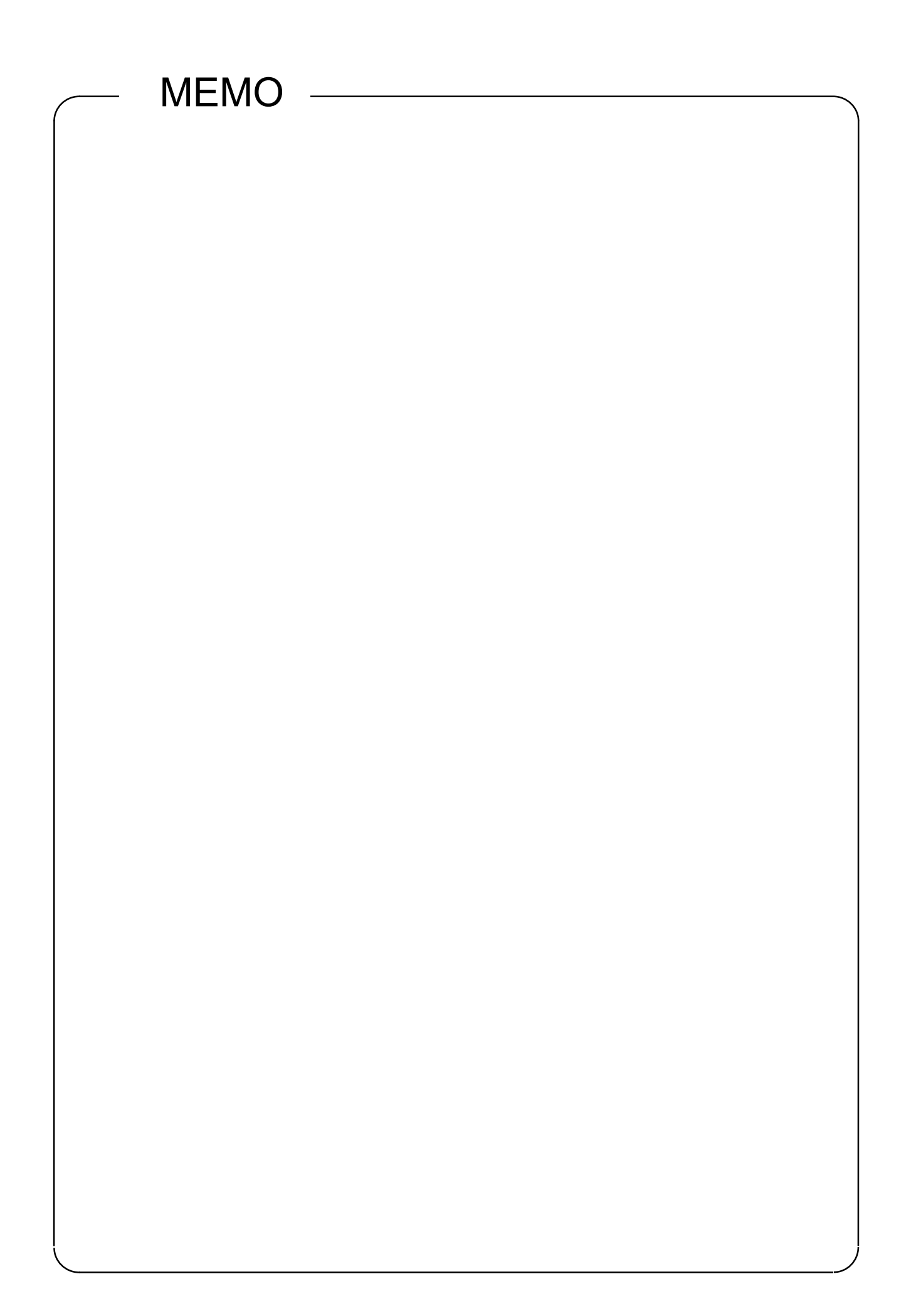

Microsoft, Windows, Microsoft WindowsNT are registered trademarks of Microsoft Corporation in the United States and other countries.

Ethernet is a trademark of Xerox Co., Ltd. in the United States.

Other company names and product names used in this document are trademarks or registered trademarks of respective owners.

# Mitsubishi Programmable Logic Controller Training Manual Ethernet course(Q-series)

MODEL SCHOOL-Q-ETHERNET-E

13JW51

MODEL CODE

SH(NA)-080618ENG-A(0601)MEE

# MITSUBISHI ELECTRIC CORPORATION

HEAD OFFICE : TOKYO BUILDING, 2-7-3 MARUNOUCHI, CHIYODA-KU, TOKYO 100-8310, JAPAN NAGOYA WORKS : 1-14 , YADA-MINAMI 5-CHOME , HIGASHI-KU, NAGOYA , JAPAN

When exported from Japan, this manual does not require application to the Ministry of Economy, Trade and Industry for service transaction permission.